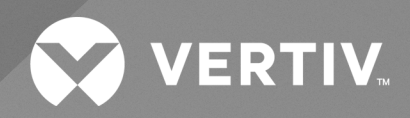

# SmartCabinet<sup>™</sup> ID

User Manual

The information contained in this document is subject to change without notice and may not be suitable for all applications. While every precaution has been taken to ensure the accuracy and completeness of this document, Vertiv assumes no responsibility and disclaims all liability for damages result from use of this information or for any errors or omissions.

Refer to local regulations and building codes relating to the application, installation, and operation of this product. The consulting engineer, installer, and/or end user is responsible for compliance with all applicable laws and regulations relation to the application, installation, and operation of this product.

The products covered by this instruction manual are manufactured and/or sold by Vertiv. This document is the property of Vertiv and contains confidential and proprietary information owned by Vertiv. Any copying, use, or disclosure of it without the written permission of Vertiv is strictly prohibited.

Names of companies and products are trademarks or registered trademarks of the respective companies. Any questions regarding usage of trademark names should be directed to the original manufacturer.

#### **Technical Support Site**

If you encounter any installation or operational issues with your product, check the pertinent section of this manual to see if the issue can be resolved by following outlined procedures.

Visit https://www.vertiv.com/en-us/support/ for additional assistance.

### TABLE OF CONTENTS

| 1 Important Safety Instructions                                                                   | . 5  |
|---------------------------------------------------------------------------------------------------|------|
| 1.1 Vertiv™ SmartCabinet™ ID Safety Guidelines                                                    | . 5  |
| 1.2 Vertiv™ Geist™ rPDU Safety Guidelines                                                         | . 6  |
| 1.3 Vertiv™ Liebert® GXT5 Safety Guidelines                                                       | . 8  |
| 2 Product Overview                                                                                | . 11 |
| 2.1 Product Features                                                                              | . 11 |
| 2.2 Appearance and Components                                                                     | . 11 |
| 2.3 Accessories                                                                                   | . 15 |
| 2.4 Model Nomenclature                                                                            | . 15 |
| 2.5 Product Specifications                                                                        | . 17 |
| 2.6 Environmental Requirements                                                                    | . 21 |
| 2.7 Clearance Requirements                                                                        | . 21 |
| 3 Pre-installation Preparation                                                                    | .25  |
| 3.1 Installation Tools (Not Provided)                                                             | . 25 |
| 3.2 Cables (Not Provided)                                                                         | . 25 |
| 3.3 Circuit Breakers (Not Provided)                                                               | . 31 |
| 3.4 Moving, Unpacking, and Lifting the Cabinet                                                    | .32  |
| 3.4.1 Moving the Packaged Cabinet                                                                 | . 32 |
| 3.4.2 Unpacking the Cabinet                                                                       | . 33 |
| 3.4.3 Removing the Cabinet from Pallet                                                            | .33  |
| 3.5 Moving, Unpacking, and Lifting the Condensing Unit                                            | . 37 |
| 3.5.1 Moving the Packaged Condensing Unit                                                         | . 37 |
| 3.5.2 Unpacking the Condensing Unit                                                               | .37  |
| 3.5.3 Lifting the Condensing Unit                                                                 | . 42 |
| 4 Installation                                                                                    | .43  |
| 4.1 Installing the UPS (Optional)                                                                 | .43  |
| 4.2 Installing the PDU (Optional)                                                                 | . 45 |
| 4.3 Installing the Condensing Unit                                                                | . 48 |
| 4.3.1 Installing the Condensing Unit on the Top of the Cabinet                                    | . 49 |
| 4.3.2 Installing the Condensing Unit in an Outdoor Environment                                    | . 52 |
| 4.4 Routing the Condensate Drainage Pipe                                                          | . 59 |
| 4.5 Installing the Intelligent Doorlock (Optional)                                                | . 61 |
| 4.5.1 Removing the Existing Doorlock                                                              | . 61 |
| 4.5.2 Installing the Intelligent Doorlock                                                         | . 68 |
| 4.6 Connecting Power Supply Cables and Ethernet Cables                                            | . 75 |
| 4.6.1 Cable Access Location on Top Panel                                                          | . 75 |
| 4.6.2 Routing Cable through Cable Gland (Main Ground Input, System Main Input, and Network Input) | . 76 |

| 4.6.3 Routing Cable through Cable Gland (Air Conditioning Cable)                        |     |
|-----------------------------------------------------------------------------------------|-----|
| 4.6.4 Connecting Main Power Supply for the Cabinet                                      |     |
| 4.6.5 Connecting Power Cables and Ethernet Cable for Evaporator and Condensing Unit     |     |
| 4.6.6 Connecting Ethernet Cables for UPS (Optional)                                     | 104 |
| 4.6.7 Connecting Power Cables and Ethernet Cables for PDUs                              |     |
| 4.6.8 Connecting Grounding Cables                                                       |     |
| 4.6.9 Connecting Ethernet Cable for Computer                                            | 110 |
| 5 Commissioning                                                                         |     |
| 5.1 Inspection                                                                          | 111 |
| 5.2 Charging Extra Refrigerant and Lubricating Oil to the Air Conditioner               | 111 |
| 5.2.1 General Data for Charging Refrigerant and Lubricating Oil (UL Models)             | 112 |
| 5.2.2 General Data for Charging Refrigerant and Lubricating Oil (CE Models)             | 113 |
| 5.2.3 Evacuating the Line Set (UL Models)                                               | 114 |
| 5.2.4 Evacuating the Line Set and the Units (CE Models)                                 | 115 |
| 5.2.5 Charging Extra Lubricating Oil                                                    |     |
| 5.2.6 Charging Extra R410A Refrigerant (UL Models)                                      | 117 |
| 5.2.7 Charging R410A Refrigerant (CE Models)                                            |     |
| 5.3 Covering Connectors and Pipes with Thermal Insulation Materials                     |     |
| 5.4 Powering ON the Cabinet                                                             | 118 |
| 5.5 Powering OFF the Cabinet                                                            |     |
| 6 Operation                                                                             |     |
| 6.1 Home Page                                                                           |     |
| 6.2 Thermal                                                                             | 124 |
| 6.3 Power                                                                               | 126 |
| 6.4 ENV                                                                                 |     |
| 6.5 Alarm                                                                               | 129 |
| 6.6 Log                                                                                 |     |
| 6.7 Settings                                                                            | 131 |
| 7 Configuring IP Addresses for Devices                                                  |     |
| 7.1 Setting the IP Address for LCD                                                      | 134 |
| 7.2 Setting IP Addresses for Vertiv™ Liebert® GXT5 UPS and Vertiv™ Geist™ PDU on Web UI |     |
| 7.3 Configuring the IP Address for Vertiv <sup>™</sup> Liebert® GXT5 UPS                | 136 |
| 7.4 Configuring the IP Address for Vertiv <sup>™</sup> Geist <sup>™</sup> PDU           | 144 |
| 7.5 Configuring the IP Address for the Intelligent Doorlock (Optional)                  | 148 |
| 8 Web UI                                                                                |     |
| 8.1 Preparation                                                                         |     |
| 8.1.1 Configuring IP Address for the Computer                                           |     |
| 8.1.2 Checking IE General Settings                                                      |     |
| 8.1.3 Checking IE LAN Settings                                                          |     |
|                                                                                         |     |

| 8.2 Home Page                              |
|--------------------------------------------|
| 8.2.1 Login                                |
| 8.2.2 Home Page                            |
| 8.3 Function Menu                          |
| 8.3.1 Cabinet Data                         |
| 8.3.2 Alarm Mgmt                           |
| 8.3.3 Data & History                       |
| 8.3.4 Device Options                       |
| 8.3.5 System Settings                      |
| 8.3.6 Help                                 |
| 9 Maintenance                              |
| 9.1 Troubleshooting                        |
| 9.2 Maintenance                            |
| 9.2.1 Maintenance Schedule                 |
| 9.2.2 Refrigerant Leak Detection (F-Gas)   |
| Appendices                                 |
| Appendix A: Technical Support and Contacts |
| Appendix B: PMB Overview                   |
| Appendix C: Submittals Drawings            |
| Appendix D: Hazardous Substances           |
| Appendix E: FCC Compliance Statement       |

This page intentionally left blank

# **1 Important Safety Instructions**

#### **Save These Instructions**

### 1.1 Vertiv<sup>™</sup> SmartCabinet<sup>™</sup> ID Safety Guidelines

This manual contains important safety instructions that should be followed during the installation and maintenance of the Vertiv SmartCabinet™ ID. Read this manual thoroughly before attempting to install or operate this cabinet.

Only skilled persons should move, install or service this equipment. Any operation that requires opening doors or equipment panels must be carried out only by the skilled person.

Adhere to all warnings, cautions, notices and installation, operating and safety instructions on the cabinet and in this manual. Follow all installation, operation and maintenance instructions and all applicable national and local building, electrical and plumbing codes.

To identify the cabinet model and serial number for assistance or spare parts, locate the identification label on the cabinet.

WARNING! Risk of improper wiring, piping, moving, lifting, and handling. Can cause equipment damage, serious injury or death. Only skilled personnel wearing appropriate OSHA-approved personal protection equipment (PPE) should attempt to move, lift, remove packaging from or prepare the cabinet for installation.

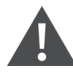

WARNING! Some parts of the cabinet have high voltage. Special tools must be used when operating the cabinet. Direct or indirect contact with these parts through damp objects can cause injury, or death.

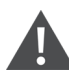

WARNING! Before connecting cables, confirm whether the labels match site requirements. Ethernet cables should be bound separately from the cables with strong current or high voltage.

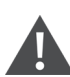

WARNING! The installation and routing of cables must comply with local and national codes and regulations. The cables with large leakage currents must be grounded before the cabinet is powered on.

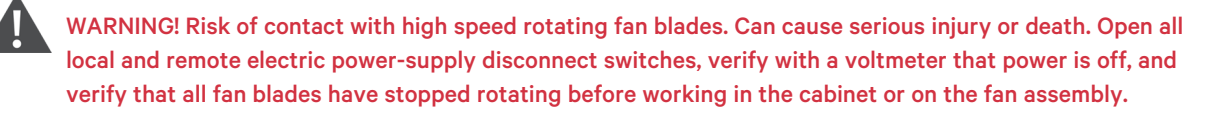

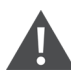

WARNING! Risk of hair, clothing and jewelry entanglement with high speed rotating fan blades. Can cause equipment damage, serious injury or death. Keep hair, jewelry and loose clothing secured and away from rotating fan blades during operation.

WARNING! Risk of contact with extremely hot and/or cold surfaces. Can cause injury. Verify that all components have reached a temperature that is safe for human contact or wears appropriate, OSHA-approved PPE before working within the electric connection cabinet. Perform maintenance only when the cabinet is de-energized and component temperatures have become safe for human contact.

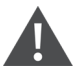

WARNING! Risk of electric shock. Only qualified professionals may disconnect the power supply connectors between the main's electricity and cabinet.

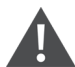

WARNING! Operation of this equipment in a residential environment could cause radio interference.

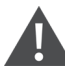

CAUTION: High touch current. The protective conductor current of the cabinet is 19 mA. The cabinet must be connected to the earth before connecting to a power supply.

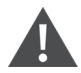

CAUTION: Avoid touching or having skin contact with the residual gas and oils in the compressor. Wear long rubber gloves to handle contaminated parts. The air conditioning system contains refrigerant. The release of refrigerant is harmful to the environment.

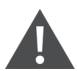

CAUTION: If jumpers are used for troubleshooting, make sure to remove the jumpers after troubleshooting. If the connected jumpers are not removed, they may bypass certain control functions causing damage to the cabinet.

#### NOTICE

The plug on the power supply cable can be used as the disconnect device. The socket/outlet or appliance the coupler must be installed near the equipment and must be easily accessible to disconnect for service.

### 1.2 Vertiv<sup>™</sup> Geist<sup>™</sup> rPDU Safety Guidelines

- The Geist<sup>™</sup> rack PDU is designed for information technology equipment in a restricted access location. Only service personnel should install and access the Geist<sup>™</sup> rack PDU. The Geist<sup>™</sup> rack PDU is not intended for use with life support or other designated critical devices. If uncertain about its intended application, consult your local dealer or Vertiv representative.
- Follow nameplate ratings when connecting equipment to the branch circuit. Maximum load must not exceed the rating shown on the Geist<sup>™</sup> rack PDU nameplate. Take into consideration the effect that overloading of the circuits might have on overcurrent protection and supply wiring.
- The rated line voltage must not exceed the specifications on the Geist™ rPDU's accompanying documentation.
- Operate the Geist<sup>™</sup> rack PDU in an indoor environment only in the appropriate ambient temperature range.
- Install the Geist<sup>™</sup> rack PDU in a clean environment, free of conductive contaminants, moisture, flammable liquids, gases, and corrosive substances.
- The Geist<sup>™</sup> rack PDU must be installed in a restricted access location. A restricted access location is an area where access is possible only through the use of a tool or lock and key or other means of security, and is controlled by the authority responsible for the location.

- The Vertiv<sup>™</sup> Geist<sup>™</sup> rack PDU has no user serviceable parts, other than the field replaceable plastic carrier (not installed on all models) that is designed to be field replaceable by qualified service personnel only. Under no circumstances attempt to gain internal access due to the risk of electric shock or burn.
- Refer any unexpected behavior or unusual fault conditions to your local dealer or Vertiv representative.
- Vertiv recommends powering only devices with safety agency approval from the Geist™ rack PDU.
- For permanently connected Geist<sup>™</sup> rack PDUs (hard-wired versions), a readily accessible disconnect device must be incorporated external to the equipment.
- For Geist<sup>™</sup> rack PDUs with integral plugs, the socket/outlet or appliance coupler must be installed near the equipment and must be easily accessible to disconnect for service.

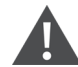

WARNING! Observe all cautions and warnings. Failure to do so may result in serious injury or death. Geist™ Rack PDU units contain no user serviceable parts, other than the field replaceable plastic carrier (not installed on all models) that is designed to be field replaceable by qualified service personnel only. For service or technical support, contact your local Vertiv representative. Do not attempt to service this product yourself.

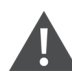

WARNING! Each rack must have its own protective earth conductor. Do not daisy the chain protective earth circuit using the multiple protective earthing connection points. Protective earthing connections shall be such that disconnection of a protective earth at one point in a unit or a system does not break the protective earthing connection to other parts or units in a system, unless the relevant hazard is removed at the same time.

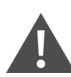

CAUTION: Connecting a Geist<sup>™</sup> rack PDU to a power supply with an incorrect rating in voltage or amperes may damage the connected equipment and your Geist<sup>™</sup> rack PDU. For questions about the power supply connections, contact your Vertiv representative.

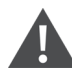

CAUTION: Ensure that the ratings of the electric circuit of each connected device meet the specified rating at each branch and receptacle.

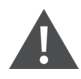

CAUTION: All configuration steps must be completed before attempting to start equipment connected to the PDU.

NOTE: For power management purposes, record the receptacle where each piece of equipment is connected. Receptacles on the Geist<sup>™</sup> rack PDU have a numeric designation. The Geist<sup>™</sup> rack PDU identifies the receptacles with numbers and are grouped by a branch with a letter referring to the proper circuit breaker.

### 1.3 Vertiv<sup>™</sup> Liebert<sup>®</sup> GXT5 Safety Guidelines

#### **UPS Safety Notes**

The UPS contains no user serviceable parts except the battery pack. Do not remove the cover. Removing the cover may result in electric shock and will invalidate any implied warranty. The UPS has an internal battery, so the output receptacles of the UPS may carry live voltage even if the UPS is not connected to mains input power.

Before moving or rewiring the UPS, disconnect mains input power and the battery and make sure that the UPS is completely shut down. Otherwise, the output terminal may carry live voltage, presenting an electric shock hazard. To ensure human safety and normal UPS operation, the UPS must be properly grounded before use. When the UPS is connected to an IT power distribution system, the short circuit protection device must be installed on the neutral line. Install and use the UPS in the following environments:

- Temperature: 32 °F 122 °F (0 °C 50 °C); relative humidity: 0% to 95%
- Out of direct sunlight
- Away from heat source
- Stable surface, not subject to vibrations or shocks
- Away from dust and other particulates
- Away from corrosive substances, salts and flammable gases

Keep the air inlet and outlet of the UPS unobstructed. Poor ventilation will increase the UPS internal temperature and can shorten the life of the UPS and its batteries. Keep liquid and other foreign objects away from the UPS. In case of fire, use a dry chemical fire extinguisher to put out the fire. Using a fluid fire extinguisher may cause electric shock. This UPS is not intended for use with life support and other designated critical devices. Maximum load must not exceed that shown on the UPS rating label. This UPS is designed for data processing equipment. If uncertain, consult your local dealer or company representative.

#### NOTE: Proper ventilation is required.

#### **Electromagnetic Compatibility**

This UPS complies with the limits for a Class A digital device. Operating this device in a residential area is likely to cause harmful interference that users must correct at their own expense. This UPS complies with the requirements of EMC Directive 2014/30/ EU and the published technical standards. Continued compliance requires installation in accordance with these instructions and the use of accessories approved by Vertiv.

#### **Battery Safety**

CAUTION: Do not dispose of the battery in a fire. The battery may explode. Do not open or damage the battery. Released electrolyte is harmful to the skin and eyes. If electrolyte comes into contact with the skin, wash the affected area immediately with plenty of clean water and get medical attention.

CAUTION: A battery can present a risk of electrical shock and high short circuit current. The following precautions should be observed when working on batteries:

- Remove watches, rings, and other metal objects.
- Use tools with insulated handles.
- Wear rubber gloves and boots.
- Do not lay tools or metal parts on top of batteries.
- Disconnect the charging source prior to connecting or disconnecting battery terminals.
- Determine if the battery is inadvertently grounded. If it is inadvertently grounded, remove the source of the ground. Contact with any part of a grounded battery can result in electrical shock. The likelihood of such shock will be reduced if grounds are removed during installation and maintenance (applicable to a UPS and a remote battery supply not having a grounded supply circuit).

This page intentionally left blank

# 2 Product Overview

### 2.1 Product Features

Vertiv<sup>™</sup> SmartCabinet<sup>™</sup> ID is an IP54-rated, fully enclosed cabinet, integrated with the air conditioner, Uninterruptible Power Supply (UPS) (optional), Power Management Block (PMB), optional Power Distribution Unit (PDU), and emergency fan. The PMB and air conditioner are positioned along the side panel, leaving maximized rack mounting space for IT equipment. The hot aisle and cold aisle are contained in the cabinet, providing a clean environment for critical devices. The cabinet can be monitored and managed through a 9-inch LCD screen and web user interface (UI).

### 2.2 Appearance and Components

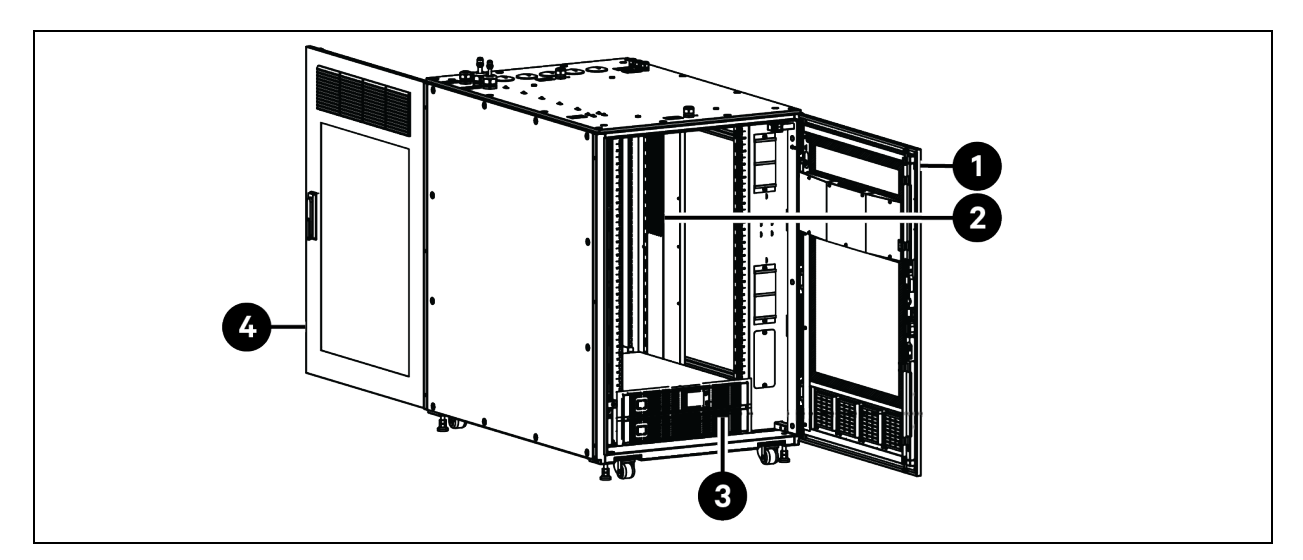

Figure 2.1 Front View of Vertiv<sup>™</sup> SmartCabinet<sup>™</sup> ID (VS3354 as an Example)

| item | Description | ltem | Description |
|------|-------------|------|-------------|
| 1    | Front door  | 3    | UPS         |
| 2    | РМВ         | 4    | Rear door   |

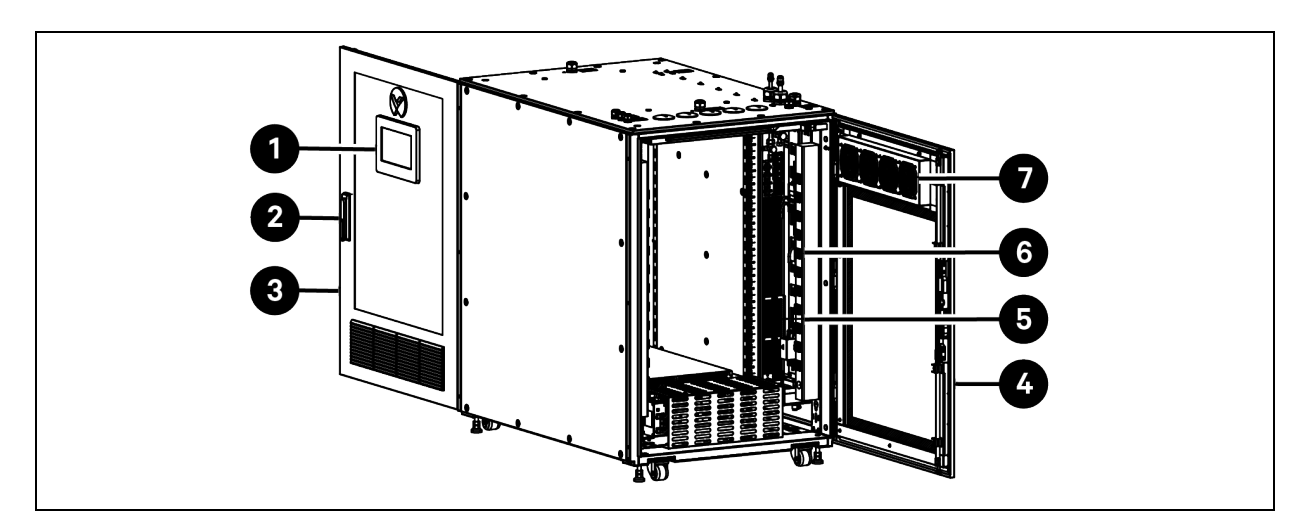

#### Figure 2.2 Rear View of Vertiv<sup>™</sup> SmartCabinet<sup>™</sup> ID (VS3354 as an Example)

| item | Description | ltem | Description   |
|------|-------------|------|---------------|
| 1    | LCD screen  | 5    | Evaporator    |
| 2    | Door lock   | 6    | PDU           |
| 3    | Front door  | 7    | Emergency fan |
| 4    | Rear door   |      |               |

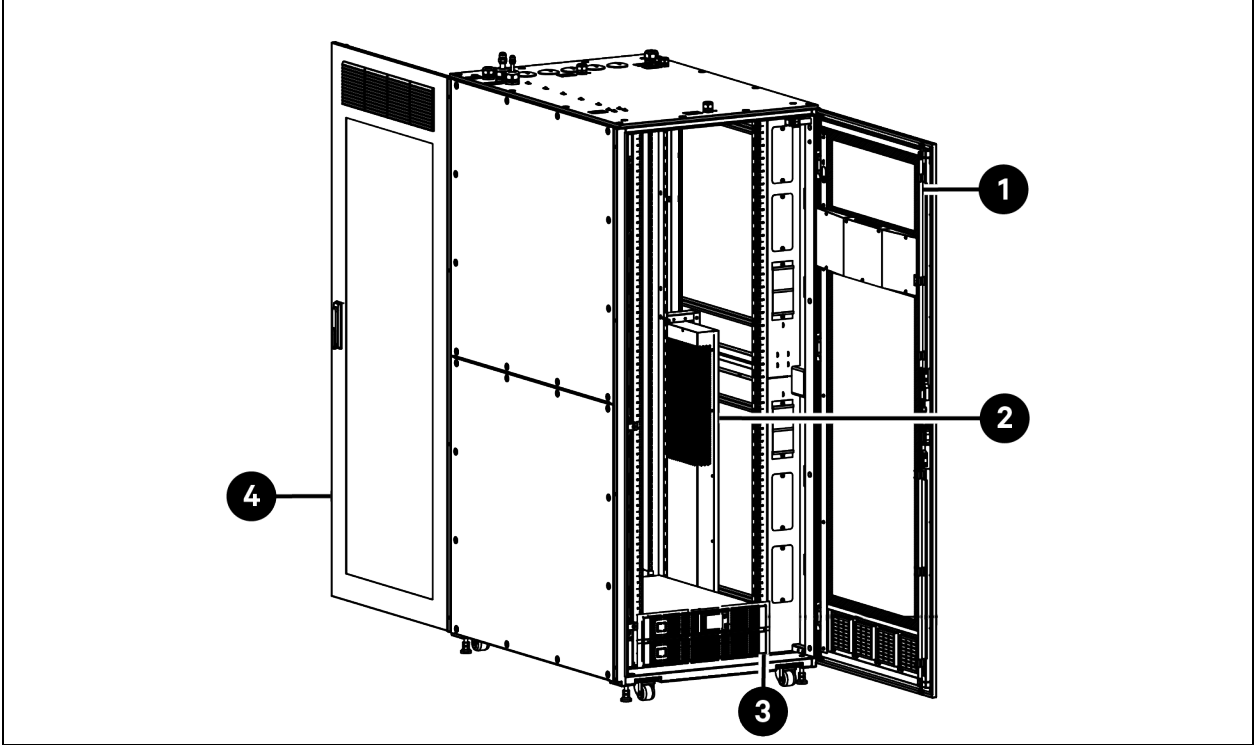

Figure 2.3 Front View of Vertiv<sup>™</sup> SmartCabinet<sup>™</sup> ID (VS3750 as an Example)

| ltem | Description | Item Description |  |
|------|-------------|------------------|--|

| ltem | Description | ltem | Description |
|------|-------------|------|-------------|
| 1    | Front door  | 3    | UPS         |
| 2    | PMB         | 4    | Rear door   |

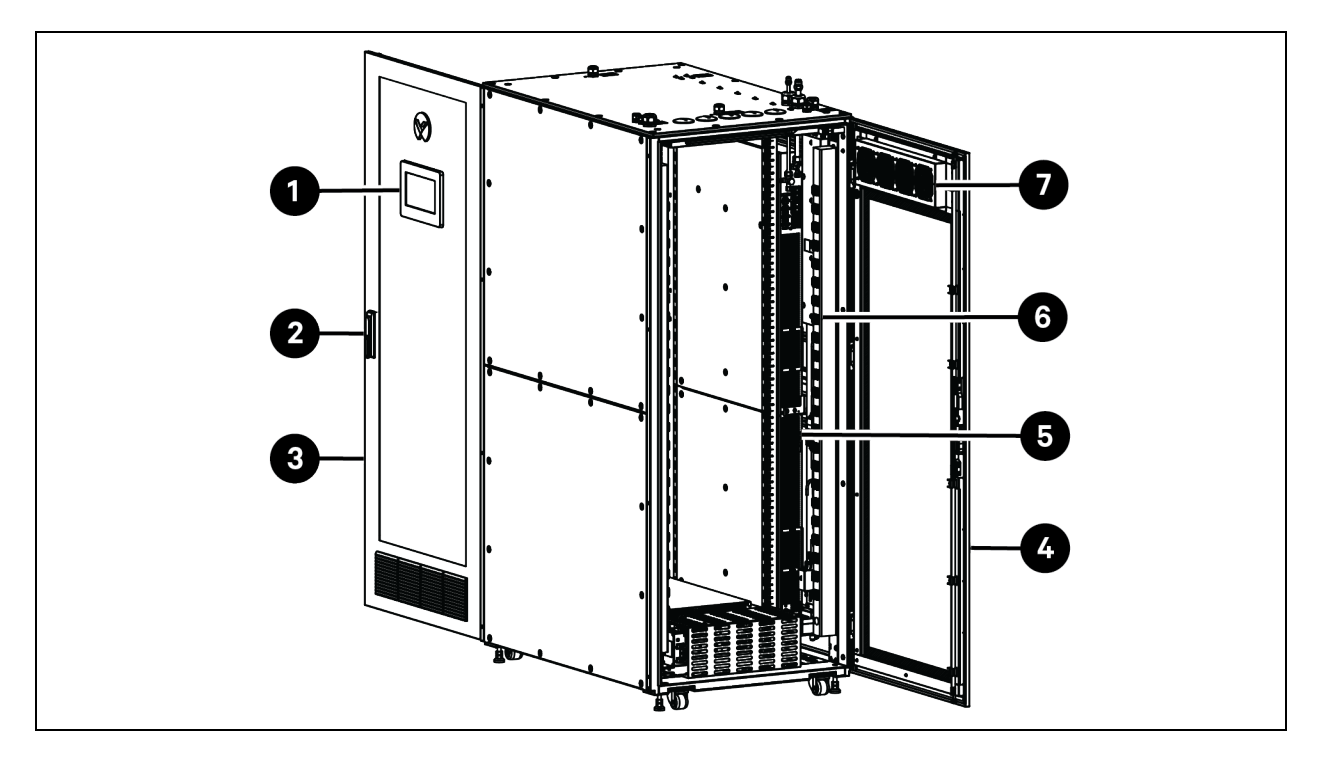

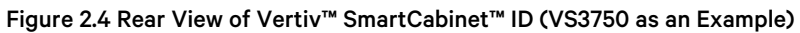

| ltem | Description | ltem | Description   |
|------|-------------|------|---------------|
| 1    | LCD screen  | 5    | Evaporator    |
| 2    | Door lock   | 6    | PDU           |
| 3    | Front door  | 7    | Emergency fan |
| 4    | Rear door   |      |               |

### 2.3 Accessories

The accessories provided with the unit are illustrated in Figure 2.5 below.

#### Figure 2.5 Accessories

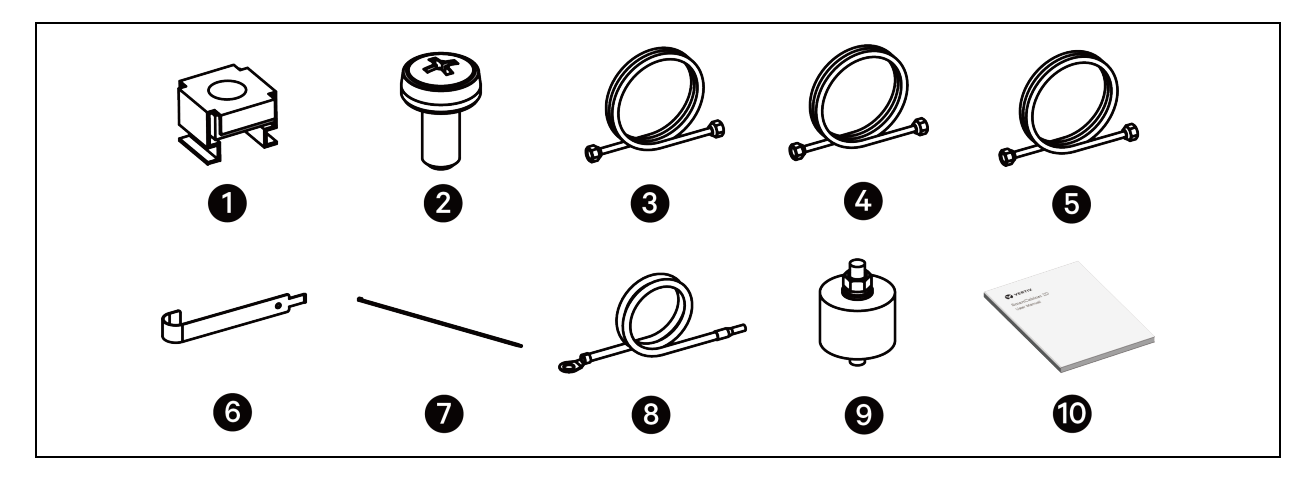

#### **Table 2.1 Accessories**

| ltem | Component                                                     | Quantity | Cabinet Model                                     |
|------|---------------------------------------------------------------|----------|---------------------------------------------------|
| 1    | M6 floating nut                                               | 30       | VS3354, VS3350, VS3354I, VS3350I, VS3750, VS3750I |
| 2    | M6 x 16 slotted flat head screw                               | 30       | VS3354, VS3350, VS33541, VS33501, VS3750, VS37501 |
| 3    | ø 9.52 mm (3/8 in) copper liquid pipe (length: 5 m (16.4 ft)) | 1        | VS3354, VS3350, VS33541, VS33501, VS3750, VS37501 |
| 4    | ø 12.7 mm (1/2 in) copper gas pipe (length: 5 m (16.4 ft))    | 1        | VS3354, VS3350, VS33541, VS33501                  |
| 5    | ø 16 mm (5/8 in) copper gas pipe (length: 5 m (16.4 ft))      | 1        | VS3750, VS37501                                   |
| 6    | Cage nut tool                                                 | 1        | VS3354, VS3350, VS33541, VS33501, VS3750, VS37501 |
| 7    | Tie wrap                                                      | 20       | VS3354, VS3350, VS3354I, VS3350I, VS3750, VS3750I |
| 8    | W34 cable                                                     | 1        | VS3354I, VS3350I, VS3750I                         |
| 9    | Kit for fixing the condensing unit on the top of the cabinet  | 4        | VS3354, VS3350, VS33541, VS33501                  |
| 10   | Vertiv™ SmartCabinet™ ID User Manual                          | 1        | VS3354, VS3350, VS33541, VS33501, VS3750, VS37501 |

### 2.4 Model Nomenclature

Table 2.2 below describes the model number of the Vertiv<sup>™</sup> SmartCabinet<sup>™</sup> ID.

| Digit | Variable   | Description                                                                       |  |
|-------|------------|-----------------------------------------------------------------------------------|--|
| 1     | V          | Unit family: Vertiv System                                                        |  |
| 2     | S          |                                                                                   |  |
| 3     | 1, 2, 3, 4 | Unit series:<br>• 1: clean environment (whitespace, retail), no NEMA or IP rating |  |

| Digit | Variable | Description                                                                                                    |
|-------|----------|----------------------------------------------------------------------------------------------------|
|       |          | <ul> <li>2: commercial environment (distribution centers), NEMA2 or IP11</li> <li>3: industrial environment, NEMA 3 or IP54</li> <li>4: outdoor environment, NEMA 4 or IP65</li> </ul> |
| 4     | 3, 7     | Cooling capacity:<br>• 3: 3.5 kW<br>• 7: 7 kW                                                                                                    |
| 5     | O, 5     | Width of rack:<br>• 0: 600 mm<br>• 5: 800 mm                                                                                                    |
| 6     | 0,4      | Height:<br>• 0: 42 U<br>• 4: 24 U                                                                                                    |
| 7     | Blank, I | Region/Country code:<br>• Blank: NAM, 110 - 208 V<br>• I: international, 230 - 400 V                                                                                                   |

#### Table 2.2 Vertiv<sup>™</sup> SmartCabinet<sup>™</sup> ID Model Number Digit Definitions (continued)

Table 2.3 below describes the model number of the evaporator.

Table 2.3 Evaporator Model Number Digit Definitions

| Digit | Variable | Description                                                                                              |  |  |  | Description |  |  |
|-------|----------|----------------------------------------------------------------------------------------------------|--|--|--|-------------|--|--|
| 1     | Z        | Zero U solution                                                                                          |  |  |  |             |  |  |
| 2     | R        | Rack cooling module                                                                                      |  |  |  |             |  |  |
| 3     | С        |                                                                                                    |  |  |  |             |  |  |
| 4     | 0        | • 03: 3.5 kW                                                                                             |  |  |  |             |  |  |
| 5     | 3, 7     | • 07: 7 kW                                                                                               |  |  |  |             |  |  |
| 6     | U, C     | <ul> <li>U: 208 V / 230 V, 1 phase, 60 Hz (UL)</li> <li>C: 230 V, 1 phase, 50 Hz / 60 Hz (CE)</li> </ul> |  |  |  |             |  |  |

 $\label{eq:table24} \textbf{Table 24} \ \text{below describes the model number of the condensing unit.}$ 

| Table 0/  | Condonaina | I Init Madal | Number Di  |                |
|-----------|------------|--------------|------------|----------------|
| Table 2.4 | Condensing | Unit would   | Number Dig | git Demnitions |

| Digit | Variable | Description                             |
|-------|----------|-----------------------------------------|
| 1     | Z        | Zero U solution                         |
| 2     | С        | CC: standard condensing unit            |
| 3     | C, L     | CL: low ambient condensing unit         |
| 4     | 0        | • 03: 3.5 kW                            |
| 5     | 3, 7     | • 07: 7 kW                              |
| 6     | U, C     | • U: 208 V / 230 V, 1 phase, 60 Hz (UL) |
|       |          | • C: 230 V, 1 phase, 50 Hz / 60 Hz (CE) |

### 2.5 Product Specifications

#### Table 2.5 Vertiv<sup>™</sup> SmartCabinet<sup>™</sup> ID Specifications

| Model                                                         | VS3354                              | VS3350                              | VS3750                              | VS3354I                       | VS3350I                           | VS3750I                           |  |
|---------------------------------------------------------------|-------------------------------------|-------------------------------------|-------------------------------------|-------------------------------|-----------------------------------|-----------------------------------|--|
| Shipping dimension                                            | 1416 x 1016 x 1472                  | 1416 x 1016 x 2272                  | 1416 x 1016 x 2272                  | 1416 x 1016 x 1472            | 1416 x 1016 x 2272                | 1416 x 1016 x 2272                |  |
| (W x D x H) mm (in)                                           | (55.7 x 40 x 58)                    | (55.7 x 40 x 89.4)                  | (55.7 x 40 x 89.4)                  | (55.7 x 40 x 58)              | (55.7 x 40 x 89.4)                | (55.7 x 40 x 89.4)                |  |
| Unit dimension                                                | 800 x 1200 x 1200                   | 800 x 1200 x 2000                   | 800 x 1200 x 2000                   | 800 x 1200 x 1200             | 800 x 1200 x 2000                 | 800 x 1200 x 2000                 |  |
| (W x D x H) mm (in)                                           | (31.5 x 47.2 x 47.2)                | (31.5 x 47.2 x 78.7)                | (31.5 x 47.2 x 78.7)                | (31.5 x 47.2 x 47.2)          | (31.5 x 47.2 x 78.7)              | (31.5 x 47.2 x 78.7)              |  |
| Shipping weight kg<br>(lb)                                    | 400 (881.8)                         | 500 (1102.3)                        | 500 (1102.3)                        | 400 (881.8)                   | 500 (1102.3)                      | 500 (1102.3)                      |  |
| Unit weight kg (lb)                                           | 230 (507.1)                         | 300 (661.4)                         | 300 (661.4)                         | 230 (507.1)                   | 300 (661.4)                       | 300 (661.4)                       |  |
| Cooling capacity<br>kW (kBtu/h)                               | 3.5 (11.9)                          | 3.5 (11.9)                          | 7.0 (23.9)                          | 3.5 (11.9)                    | 3.5 (11.9)                        | 7.0 (23.9)                        |  |
| Power supply<br>(PMB)                                         | L1+L2+G, 208/230<br>VAC, 60 Hz      | L1+L2+G, 208/230<br>VAC, 60 Hz      | L1+L2+G, 208/230<br>VAC, 60 Hz      | L+N+PE, 230 VAC,<br>50/60 Hz  | L+N+PE, 230 VAC,<br>50/60 Hz      | L+N+PE, 230 VAC,<br>50/60 Hz      |  |
| Power supply<br>(UPS)                                         | L1+L2+N+G,<br>208/230 VAC, 60<br>Hz | L1+L2+N+G,<br>208/230 VAC, 60<br>Hz | L1+L2+N+G,<br>208/230 VAC, 60<br>Hz | L+N+PE, 230 VAC,<br>50/60 Hz  | L+N+PE, 230 VAC,<br>50/60 Hz      | L+N+PE, 230 VAC,<br>50/60 Hz      |  |
| Noise dB(A) at 2m                                             | < 63 (without<br>condensing unit)   | <63 (without condensing unit)       | < 66 (without<br>condensing unit)   | <63 (without condensing unit) | < 63 (without<br>condensing unit) | < 66 (without<br>condensing unit) |  |
| Compliance<br>approval                                        | UL                                  |                                     |                                     | CE                            |                                   |                                   |  |
| Color                                                         | RAL7021                             |                                     |                                     |                               |                                   |                                   |  |
| International protection code                                 | IP54                                |                                     |                                     |                               |                                   |                                   |  |
| Static load /load of<br>the casters for<br>relocation kg (lb) | 1300 (2866)/1000 (2204.6)           |                                     |                                     |                               |                                   |                                   |  |
| Overvoltage<br>category                                       | Level 2                             |                                     |                                     |                               |                                   |                                   |  |
| Pollution degree                                              | Level 2                             |                                     |                                     |                               |                                   |                                   |  |
| Earthing system                                               | TT and TN                           |                                     |                                     |                               |                                   |                                   |  |

NOTE: Noise value represents sound pressure level at 2 m from the unit.

NOTE: If the Vertiv SmartCabinet<sup>™</sup> ID is used in offices, you can contact Vertiv to further reduce the noise. By lowering the maximum speed of the indoor fan, the noise can be reduced to 55 dB(A) (for VS3354, VS3350, VS3354), and VS3350I) and 60 dB(A) (for VS3750 and VS3750I) at the maximum, which would bring around 5% decline in cooling capacity.

#### Table 2.6 Air Conditioner Specifications (UL Models)

| Parameters                                   | Specification                         |                                      |                                         |                                        |                                          |                                           |
|----------------------------------------------|---------------------------------------|--------------------------------------|-----------------------------------------|----------------------------------------|------------------------------------------|-------------------------------------------|
| Model                                        | ZRC03U                                | ZRC07U                               | ZCC03U                                  | ZCC07U                                 | ZCL03U                                   | ZCL07U                                    |
| Туре                                         | Evaporator                            | <b>I</b>                             | Standard condensing                     | g unit                                 | Low ambient conder                       | nsing unit                                |
| Compliance<br>approval                       | UL 1995                               |                                      |                                         |                                        | ,                                        |                                           |
| Rated power<br>supply                        | 208/230 VAC, 60 Hz                    | :                                    |                                         |                                        |                                          |                                           |
| Voltage tolerance                            | 187 - 253 VAC                         |                                      |                                         |                                        |                                          |                                           |
| Cooling capacity<br>kW (kBtu/h)              | 3.5 (11.9)                            | 7.0 (23.9)                           | -                                       | -                                      | -                                        | -                                         |
| Air volume m <sup>3</sup> /h<br>(CFM)        | 750 (441.4)                           | 1500 (882.9)                         | -                                       | -                                      | -                                        | -                                         |
| Coefficient of<br>Performance (COP)<br>W/W   | 2.9                                   | 2.9                                  | -                                       | -                                      | -                                        | -                                         |
| Shipping dimension<br>(W x D x H) mm<br>(in) | -                                     | -                                    | 930 x 440 x 755<br>(36.6 x 17.3 x 29.7) | 930 x 560 x 1250<br>(36.6 x 22 x 49.2) | 1310 x 440 x 755<br>(51.6 x 17.3 x 29.7) | 1140 x 510 x 1250<br>(44.9 x 20.1 x 49.2) |
| Unit dimension<br>(W x D x H) mm<br>(in)     | 95 × 740 × 900<br>(3.7 × 29.1 × 35.4) | 95 × 740 × 1600<br>(3.7 × 29.1 × 63) | 786 × 282 × 527<br>(30.9 × 11.1 × 20.7) | 786 × 355 × 1000<br>(30.9 × 14 × 39.4) | 1163 × 282 × 527<br>(45.8 × 11.1 × 20.7) | 990 × 355 × 1000<br>(39 × 14 × 39.4)      |
| Color                                        | RAL 7021                              | •                                    | RAL 7035                                |                                        |                                          | •                                         |
| International protection code                |                                       | -                                    | IPX4 (IEC 60529)                        |                                        |                                          |                                           |
| Shipping weight kg<br>(lb)                   | -                                     | -                                    | 70 (154.3)                              | 131 (288.8)                            | 95 (209.4)                               | 138 (304.2)                               |
| Unit weight kg (lb)                          | 33 (72.8)                             | 55 (121.3)                           | 48 (105.8)                              | 85 (187.4)                             | 68 (149.9)                               | 106 (233.7)                               |
| Operation<br>temperature range<br>°C (°F)    | 18 to 45 (64.4 to 113)                |                                      | -15 to 48 (5 to 118)                    | ·                                      | -35 to 48 (-31 to 118)                   |                                           |

#### Table 2.7 Air Conditioner Specifications (CE Models)

| Parameters             | Specification     |                   |                          |        |                             |        |  |  |  |
|------------------------|-------------------|-------------------|--------------------------|--------|-----------------------------|--------|--|--|--|
| Model                  | ZRC03C            | ZRC07C            | ZCC03C                   | ZCC07C | ZCL03C                      | ZCL07C |  |  |  |
| Туре                   | Evaporator        |                   | Standard condensing unit |        | Low ambient condensing unit |        |  |  |  |
| Compliance<br>approval | CE, UKCA          | CE, UKCA          |                          |        |                             |        |  |  |  |
| Rated power<br>supply  | 230 VAC, 50/60 Hz | 230 VAC, 50/60 Hz |                          |        |                             |        |  |  |  |
| Voltage tolerance      | 207 - 253 VAC     |                   |                          |        |                             |        |  |  |  |

| Parameters                                 | Specification          |                   |                      |                    |                        |                      |
|--------------------------------------------|------------------------|-------------------|----------------------|--------------------|------------------------|----------------------|
| Cooling capacity<br>kW (kBtu/h)            | 3.5 (11.9)             | 7.0 (23.9)        | -                    | -                  | -                      | -                    |
| Air volume m3/h<br>(CFM)                   | 750 (441.4)            | 1500 (882.9)      | _                    | _                  | _                      | _                    |
| Coefficient of<br>Performance (COP)<br>W/W | 29                     | 29                | -                    | -                  | -                      | -                    |
| Shipping dimension                         |                        |                   | 920 x 440 x 755      | 920 x 560 x 1250   | 1210 x 440 x 755       | 1140 × 510 × 1250    |
| (W x D x H) mm<br>(in)                     | -                      | -                 | (36.6 x 17.3 x 29.7) | (36.6 x 22 x 49.2) | (51.6 x 17.3 x 29.7)   | (44.9 x 20.1 x 49.2) |
| Unit dimension                             | 95 × 740 × 900         | 95 × 740 × 1600   | 786 × 282 × 527      | 786 × 355 ×1000    | 1163 × 282 × 527       | 990 × 355 × 1000     |
| (W x D x H) mm<br>(in)                     | (3.7 × 29.1 × 35.4)    | (3.7 × 29.1 × 63) | (30.9 × 11.1 × 20.7) | (30.9 × 14 × 39.4) | (45.8 × 11.1 × 20.7)   | (39 × 14 × 39.4)     |
| Color                                      | RAL 7021               |                   | RAL 7035             |                    |                        |                      |
| International protection code              |                        | -                 | IPX4 (IEC 60529)     |                    |                        |                      |
| Shipping weight kg<br>(lb)                 | -                      | -                 | 70 (154.3)           | 131 (288.8)        | 95 (209.4)             | 138 (304.2)          |
| Unit weight kg (lb)                        | 33 (72.8)              | 55 (121.3)        | 48 (105.8)           | 85 (187.4)         | 68 (149.9)             | 106 (233.7)          |
| Operation<br>temperature range<br>°C (°F)  | 18 to 45 (64.4 to 113) |                   | -15 to 48 (5 to 118) |                    | -35 to 48 (-31 to 118) |                      |

#### Table 2.7 Air Conditioner Specifications (CE Models) (continued)

NOTE: The cooling capacity and COP are for the evaporator equipped with a standard condensing unit. They are measured when the indoor dry bulb temperature is 35 °C (95 °F), the indoor wet bulb temperature is 20 °C (68 °F), and the outdoor temperature is 35 °C (95 °F).

NOTE: At the same working conditions, the low ambient condensing unit has a reduced capacity compared with the standard condensing unit.

#### Table 2.8 Association between Cabinet and Condensing Unit

| Model              | Standard<br>condensing<br>unit ZCC03C | Standard<br>condensing<br>unit ZCC07C | Standard<br>condensing<br>unit ZCC03U | Standard<br>condensing<br>unit ZCC07U | Low ambient<br>condensing<br>unit ZCL03C | Low ambient<br>condensing<br>unit ZCL07C | Low ambient<br>condensing<br>unit ZCL03U | Low ambient<br>condensing<br>unit ZCL07U |
|--------------------|---------------------------------------|---------------------------------------|---------------------------------------|---------------------------------------|------------------------------------------|------------------------------------------|------------------------------------------|------------------------------------------|
| Cabinet<br>VS3354  | -                                     | -                                     | Х                                     | -                                     | -                                        | -                                        | Х                                        | -                                        |
| Cabinet<br>VS3354I | Х                                     | -                                     | -                                     | -                                     | Х                                        | -                                        | -                                        | -                                        |
| Cabinet<br>VS3350  | -                                     | _                                     | Х                                     | _                                     | _                                        | -                                        | X                                        | _                                        |

#### Table 2.8 Association between Cabinet and Condensing Unit (continued)

| Model              | Standard<br>condensing<br>unit ZCC03C | Standard<br>condensing<br>unit ZCC07C | Standard<br>condensing<br>unit ZCC03U | Standard<br>condensing<br>unit ZCC07U | Low ambient<br>condensing<br>unit ZCL03C | Low ambient<br>condensing<br>unit ZCL07C | Low ambient<br>condensing<br>unit ZCL03U | Low ambient<br>condensing<br>unit ZCL07U |
|--------------------|---------------------------------------|---------------------------------------|---------------------------------------|---------------------------------------|------------------------------------------|------------------------------------------|------------------------------------------|------------------------------------------|
| Cabinet<br>VS3350I | X                                     | -                                     | -                                     | -                                     | Х                                        | -                                        | -                                        | -                                        |
| Cabinet<br>VS3750  | -                                     | -                                     | -                                     | Х                                     | -                                        | -                                        | -                                        | Х                                        |
| Cabinet<br>VS3750I | -                                     | Х                                     | -                                     | -                                     | -                                        | Х                                        | -                                        | -                                        |

#### NOTE: X indicates that the condensing unit can be used with the cabinet.

#### Table 2.9 IT Equipment Capacity

| IT Capacity Table (kW)            | UPS              |                |                |                |              |  |
|-----------------------------------|------------------|----------------|----------------|----------------|--------------|--|
| Wiring Method                     | Cooling Capacity | 3 kVA (2 U)    | 6 kVA (4 U)    | 8 kVA (6 U)    | 10 kVA (6 U) |  |
| Connection & LIPS to PDI Land PMB | 3.5 kW           | Not compatible | 3 kW           | 3 kW           | 3 kW         |  |
|                                   | 7 kW             | Not compatible | Not compatible | Not compatible | 6.5 kW       |  |
| Connection B UPS to PDU           | 3.5 kW           | 3 kW           | 3 kW           | 3 kW           | 3 kW         |  |
|                                   | 7 kW             | 3 kW           | 6 kW           | 6.5 kW         | 6.5 kW       |  |

#### Table 2.10 UPS POD RDU Configuration

| Cabinet Model     | UPS                | POD      | RDU101                                   |
|-------------------|--------------------|----------|------------------------------------------|
| V\$33541 V\$33501 | GXT5-3000IRT2UXLE  | -        | RDU101 is not provided with the cabinet. |
|                   | GXT5-6000IRT5UXLE  | -        | RDU101 is not provided with the cabinet. |
| VS37501           | GXT5-10KIRT5UXLE   | -        | RDU101 is not provided with the cabinet. |
| VS3354 VS3350     | GXT5-3KL620RT2UXL  | MP2-220N | RDU101 is provided with the cabinet.     |
|                   | GXT5-6000MVRT4UXLN | PD5-006  | RDU101 is provided with the cabinet.     |
| VS3750            | GXT5-10KMVRT6UXLN  | PD2-103  | RDU101 is provided with the cabinet.     |

NOTE: If you are going to use our guidance for the UPS and rPDU recommendations, in order to ensure proper cabling you need to use the POD's that are called out.

#### Table 2.11 PMB Maximum Power Consumption

| Operating Mode of The Unit          | VS3354I, VS3350 | I, VS3354, VS3350 | V\$3750I, V\$3750 |            |  |
|-------------------------------------|-----------------|-------------------|-------------------|------------|--|
|                                     | Power, W        | Current, A        | Power, W          | Current, A |  |
| The Unit Operates in Cooling Mode   | 1852            | 9.0               | 3536              | 17         |  |
| The Unit Operates in Emergency Mode | 230             | 1.2               | 370               | 1.9        |  |

### 2.6 Environmental Requirements

#### Table 2.12 Storage Conditions

| Item                | Requirement                                                                         |
|---------------------|-------------------------------------------------------------------------------------|
| Room environment    | Storing the unit in its original packing in a clean indoor environment free of dust |
| Ambient humidity    | ≤ 95% RH at 40 °C (104 °F)                                                          |
| Ambient temperature | -40 °C to 70 °C (-40 °F to 158 °F)                                                  |

#### Table 2.13 Operating Condition

| Itom                                    | Requirement                                                                                                    |  |  |  |  |
|-----------------------------------------|----------------------------------------------------------------------------------------------------|--|--|--|--|
| Installation location                   | <ul> <li>Level ground</li> <li>Ceiling of the room is higher than 2.4 m (7.9 ft)</li> <li>Equivalent length between the cabinet and the condensing unit ≤ 50 m (164 ft)</li> <li>Vertical height difference (H): -5 m ≤ H ≤ 15 m (-16.4 ft ≤ H ≤ 49.2 ft)</li> </ul> |  |  |  |  |
|                                         | For cabinet: 0 °C to 40 °C (32 °F to 104 °F)                                                                                                    |  |  |  |  |
| Ambient temperature                     | For evaporator: 18 °C to 45 °C (64.4 °F to 113 °F)                                                                                                    |  |  |  |  |
|                                         | For standard condensing unit: -15 °C to 48 °C (5 °F to 118.4 °F)                                                                                                    |  |  |  |  |
|                                         | For low ambient condensing unit: -35 °C to 48 °C (-31 °F to 118.4 °F)                                                                                                    |  |  |  |  |
| Ambient humidity                        | For cabinet: 5% RH to 90% RH (no condensation)                                                                                                    |  |  |  |  |
| 7 mblone numbercy                       | For evaporator: 17% RH to 60% RH                                                                                                    |  |  |  |  |
| Altitude                                | < 3000 m (9842.5 ft). If the altitude is higher than 1000 m (3280.8 ft), contact Vertiv.                                                                                                    |  |  |  |  |
| NOTE: Condensate water may appear on th | e surface of the front door and on the LCD screen. This is normal and does not affect the functioning                                                                                                    |  |  |  |  |

of the cabinet.

NOTE: The cabinet is for a standard environment. It is not designed for special ATEX, seismic, or corrosion environments. Keep the cabinet away from flames, heat sources, direct sunlight, corrosive gas, and organic solvents.

### 2.7 Clearance Requirements

Leave enough space for installation, maintenance, and repair. The clearance required for accessing and maintaining the cabinet is shown in **Figure 2.6** on the next page.

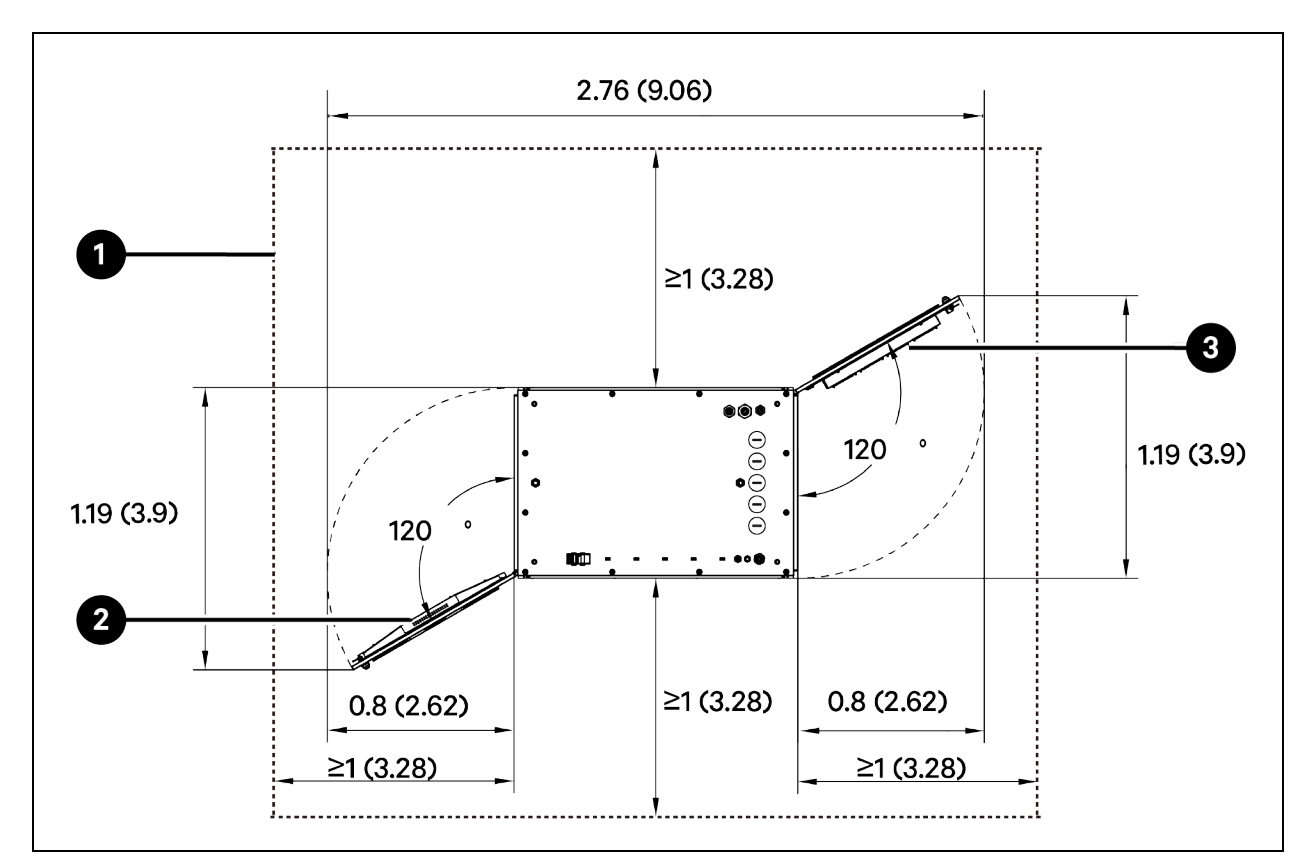

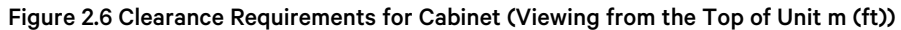

| ltem | Description                 | ltem | Description |
|------|-----------------------------|------|-------------|
| 1    | Access and maintenance area | 3    | Rear door   |
| 2    | Front door                  |      |             |

Figure 2.6 above also applies to the condensing unit which is installed on the top of the cabinet. This clearance ensures that there is enough space for air circulation.

The clearance required for accessing and maintaining the condensing unit outdoors is shown in Figure 2.7 on the facing page.

- For the standard condensing unit without air deflector, the distance to the wall should be equal to or larger than 0.2 m (0.7 ft).
- For the standard condensing unit with air deflector, the distance to the wall should be from 0.15 m (0.5 ft) to 0.25 m (0.8 ft).

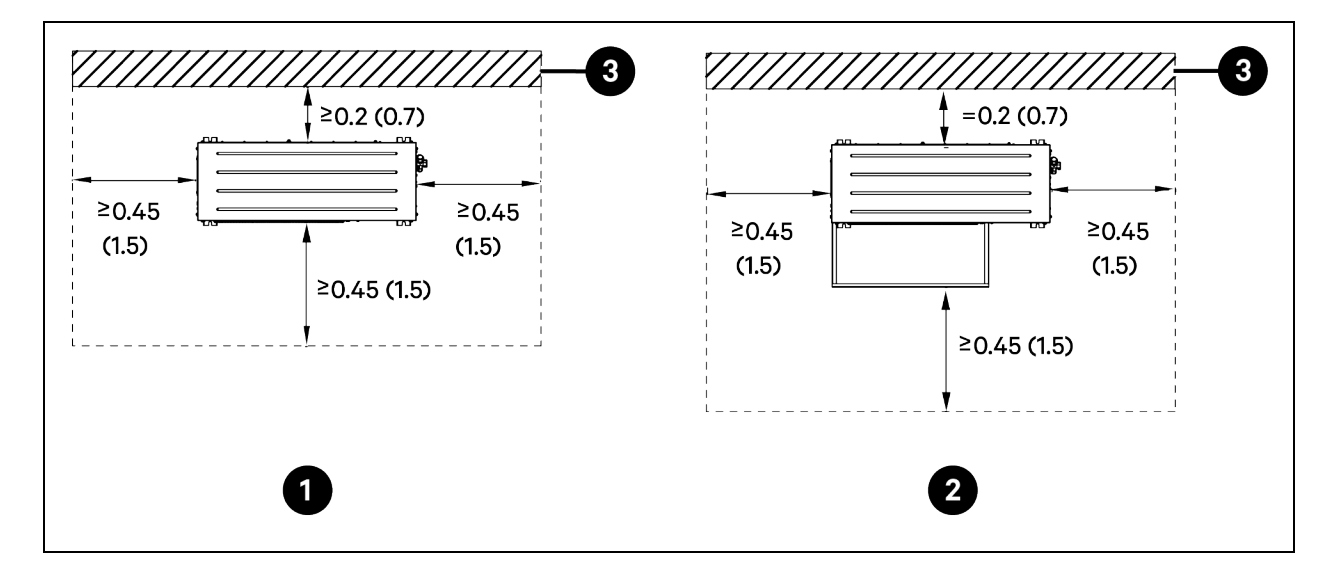

Figure 2.7 Clearance Requirements for Condensing Unit m (ft)

| ltem | Description                                 | ltem | Description |
|------|---------------------------------------------|------|-------------|
| 1    | Standard ondensing unit                     | 3    | Wall        |
| 2    | Standard condensing unit with air deflector |      |             |

This page intentionally left blank

## **3 Pre-installation Preparation**

### 3.1 Installation Tools (Not Provided)

Prepare the following tools for the installation process:

- Razor knife
- Phillips head screwdriver
- Adjustable wrench
- Level
- Floating nut wrench
- Ladder

### 3.2 Cables (Not Provided)

Prepare cables as shown in **Table 3.1** below.

#### Table 3.1 Cable Specifications

| Cabinet<br>Model    | Usage<br>Scenario                                   | Cable                                         | Cable<br>Meximum<br>Current | Cable<br>Size         | Cable Terminal<br>Specification<br>(connecting to<br>cabinet) | Torque Value<br>(connecting<br>cable terminal<br>to cabinet) | Cable Terminal<br>Specification<br>(connecting to<br>the other end) | Wire<br>Insulation<br>Strip Length<br>(the length of<br>the outer<br>insulation<br>material to<br>be removed<br>from each<br>end of the<br>cable) |
|---------------------|-----------------------------------------------------|-----------------------------------------------|-----------------------------|-----------------------|---------------------------------------------------------------|--------------------------------------------------------------|---------------------------------------------------------------------|----------------------------------------------------------------------------------------------------|
| VS3354,<br>VS3350   |                                                     | Input power<br>cable for<br>UPS               | 30 A                        | 10 AWG x<br>4C        | L14-30R                                                       | -                                                            | 14-30P, 14-50P,<br>14-60P, L14-30P,<br>L14-50P, or L14-<br>60P      | -                                                                                                    |
| VS3750              | Power<br>connection A:                              | Input power<br>cable for<br>terminal<br>block | 52 A                        | 6 AWG x<br>4C         | M6 ring terminal                                              | 2.49 Nm (1.84<br>lb-ft)                                      | 14-60P or L14-<br>60P                                               | 100 mm (3.9<br>in)                                                                                                    |
|                     | Mains<br>electricity is<br>connected to<br>UPS. UPS | Input power<br>cable for<br>UPS               | -                           | -                     | -                                                             | 2.26 Nm (1.67 lb-<br>ft)                                     | -                                                                   | -                                                                                                    |
| VS33541,<br>VS33501 | provides<br>power to<br>PMB and IT<br>equipment     | Input power<br>cable for<br>UPS               | 28 A                        | 3 x 4 mm <sup>2</sup> | Cord terminal                                                 | 2.26 Nm (1.67 lb-<br>ft)                                     | -                                                                   | 100 mm (3.9<br>in)                                                                                                    |
| VS37501             |                                                     | Input power<br>cable for<br>terminal<br>block | 49 A                        | 3 x 6 mm <sup>2</sup> | M6 ring terminal                                              | 2.49 Nm (1.84<br>lb-ft)                                      | -                                                                   | 100 mm (3.9<br>in)                                                                                                    |
|                     |                                                     | Input power<br>cable for                      | -                           | -                     | -                                                             | 2.26 Nm (1.67 lb-<br>ft)                                     | -                                                                   | -                                                                                                    |

| Cabinet<br>Model                                   | Usage<br>Scenario                                | Cable                                         | Ceble<br>Maximum<br>Current | Cable<br>Size              | Cable Terminal<br>Specification<br>(connecting to<br>cabinet) | Torque Value<br>(connecting<br>cable terminal<br>to cabinet) | Cable Terminal<br>Specification<br>(connecting to<br>the other end) | Wire<br>Insulation<br>Strip Length<br>(the length of<br>the outer<br>insulation<br>material to<br>be removed<br>from each<br>end of the<br>cable) |
|----------------------------------------------------|--------------------------------------------------|-----------------------------------------------|-----------------------------|----------------------------|---------------------------------------------------------------|--------------------------------------------------------------|---------------------------------------------------------------------|----------------------------------------------------------------------------------------------------|
|                                                    |                                                  | UPS                                           |                             |                            |                                                               |                                                              |                                                                     |                                                                                                    |
| VS3354,                                            |                                                  | Input power<br>cable for<br>UPS               | 18 A                        | 12 AWG x<br>4C             | L14-30R                                                       | -                                                            | 14-30P, 14-50P,<br>14-60P, L14-30P,<br>L14-50P, or L14-<br>60P      | -                                                                                                    |
| VS3350                                             |                                                  | Input power<br>cable for<br>PMB               | 11 A                        | 14 AWG x<br>3C             | L6-20R                                                        | -                                                            | 6-20P, 6-30, 6-<br>50P, L6-20P, L6-<br>30, 6-50P, L6-<br>60P        | -                                                                                                    |
|                                                    |                                                  | Input power<br>cable for<br>terminal<br>block | 37 A                        | 8 AWG x<br>4C              | M6 ring terminal                                              | 2.49 Nm (1.84<br>lb-ft)                                      | L14-50Por L14-<br>60P                                               | 100 mm (3.9<br>in)                                                                                                    |
| VS3750                                             | Power<br>connection B:                           | Input power<br>cable for<br>UPS               | -                           | -                          | -                                                             | 2.26 Nm (1.67 lb-<br>ft)                                     | -                                                                   | -                                                                                                    |
| Mains<br>electricity is<br>connected to<br>UPS and | electricity is<br>connected to<br>UPS and        | Input power<br>cable for<br>PMB               | 20 A                        | 12 AWG x<br>3C             | L6-30R                                                        | _                                                            | 6-30P, 6-50P,<br>L6-30, 6-50P, or<br>L6-60P                         | -                                                                                                    |
| VS3354I,                                           | PMB. UPS<br>provides<br>power to IT<br>equipment | Input power<br>cable for<br>UPS               | 17 A                        | 3 x 2.5<br>mm <sup>2</sup> | Cord terminal                                                 | 2.26 Nm (1.67 lb-<br>ft)                                     | -                                                                   | 100 mm (3.9<br>in)                                                                                                    |
| VS3350I                                            |                                                  | Input power<br>cable for<br>PMB               | 10 A                        | 3 x 1.5<br>mm <sup>2</sup> | M6 ring terminal                                              | 3.24 Nm (2.39<br>lb-ft)                                      | -                                                                   | -                                                                                                    |
| VS3750I                                            | Input power<br>cable for<br>terminal<br>block    | 34 A                                          | 3 x 6 mm <sup>2</sup>       | M6 ring terminal           | 2.49 Nm (1.84<br>Ib-ft)                                       | -                                                            | 100 mm (3.9<br>in)                                                  |                                                                                                    |
|                                                    |                                                  | Input power<br>cable for<br>UPS               | -                           | -                          | -                                                             | 2.26 Nm (1.67 lb-<br>ft)                                     | -                                                                   | -                                                                                                    |
|                                                    |                                                  | Input power<br>cable for<br>PMB               | 18 A                        | 3 x 2.5<br>mm <sup>2</sup> | M6 ring terminal                                              | 3.24 Nm (2.39<br>lb-ft)                                      | -                                                                   | -                                                                                                    |
| VS33541,<br>VS33501,<br>VS37501                    | General                                          | Input power<br>cable for<br>PDU               | 16 A                        | 3 x 1.5<br>mm <sup>2</sup> | C19                                                           | -                                                            | -                                                                   | -                                                                                                    |

| Cabinet<br>Model                                               | Usage<br>Scenario                         | Cable                                                                            | Cable<br>Maximum<br>Current | Cable<br>Size               | Cable Terminal<br>Specification<br>(connecting to<br>cabinet)                                                                                                    | Torque Value<br>(connecting<br>cable terminal<br>to cabinet)                                                                                                    | Cable Terminal<br>Specification<br>(connecting to<br>the other end) | Wire<br>Insulation<br>Strip Length<br>(the length of<br>the outer<br>insulation<br>material to<br>be removed<br>from each<br>end of the<br>cable) |
|----------------------------------------------------------------|-------------------------------------------|----------------------------------------------------------------------------------|-----------------------------|-----------------------------|----------------------------------------------------------------------------------------------------|----------------------------------------------------------------------------------------------------|---------------------------------------------------------------------|----------------------------------------------------------------------------------------------------|
| VS3354,<br>VS3350                                              | General                                   | Input power<br>cable for<br>PDU                                                  | 16 A                        | 14 AWG x<br>3C              | L6-20P                                                                                                    | -                                                                                                    | -                                                                   | -                                                                                                    |
| VS3750                                                         | General                                   | Input power<br>cable for<br>PDU                                                  | 32 A                        | 12 AWG x<br>3C              | L6-30P                                                                                                    | -                                                                                                    | -                                                                   | -                                                                                                    |
| VS3354,<br>VS3350<br>ZCC03U or<br>ZCL03U<br>condensing<br>unit |                                           | Ethernet<br>cable<br>between<br>evaporator<br>and<br>condensing<br>unit          | -                           | 24 AWG ×<br>4 pairs<br>CAT5 | RJ45                                                                                                    | -                                                                                                    | -                                                                   | -                                                                                                    |
|                                                                | ZCC03U or<br>ZCL03U<br>condensing<br>unit | Power supply<br>cable for<br>PMB to<br>provide<br>power to<br>condensing<br>unit | 10 A                        | 16 AWG                      | Connecting to<br>PMB: M6 ring<br>terminal for L1,<br>L2, and G<br>Connecting to<br>condensing unit:<br>cord terminal for<br>L1 and L2. M5<br>ring terminal for<br>G   | Torque value for<br>M6 ring<br>terminal: 3.24<br>Nm (2.39 lb-ft)<br>Torque value for<br>cord terminal: 2<br>Nm (1.47 lb-ft)<br>Torque value for<br>M5 ring<br>terminal: 1.76 -<br>2.35 Nm (1.3 -<br>1.73 lb-ft) | -                                                                   | 100 mm (3.9<br>in)                                                                                                    |
|                                                                |                                           | Power supply<br>cable for<br>PMB to<br>provide<br>power to<br>condenser<br>fan   | 5 A                         | 18 AWG                      | Connecting to<br>PMB: M6 ring<br>terminal for L1,<br>L2, and G<br>Connecting to<br>condensing unit:<br>cord terminal for<br>2L1 and 2L2. M5<br>ring terminal for<br>G | Torque value for<br>M6 ring<br>terminal: 3.24<br>Nm (2.39 lb-ft)<br>Torque value for<br>cord terminal: 2<br>Nm (1.47 lb-ft)<br>Torque value for<br>M5 ring<br>terminal: 1.76 -<br>2.35 Nm (1.3 -<br>1.73 lb-ft) |                                                                     | 100 mm (3.9<br>in)                                                                                                    |
| VS33541,<br>VS33501                                            | ZCC03C or<br>ZCL03C<br>condensing         | Ethernet<br>cable<br>between                                                     | -                           | 24 AWG ×<br>4 pairs<br>CAT5 | RJ45                                                                                                    | -                                                                                                    | -                                                                   | _                                                                                                    |

| Cabinet<br>Model | Usage<br>Scenario                                                        | Cable                                                                            | Cable<br>Meximum<br>Current | Cable<br>Size               | Cable Terminal<br>Specification<br>(connecting to<br>cabinet)                                                                                                    | Torque Value<br>(connecting<br>cable terminal<br>to cabinet)                                                                                                    | Cable Terminal<br>Specification<br>(connecting to<br>the other end) | Wire<br>Insulation<br>Strip Length<br>(the length of<br>the outer<br>insulation<br>material to<br>be removed<br>from each<br>end of the<br>cable) |
|------------------|--------------------------------------------------------------------------|----------------------------------------------------------------------------------|-----------------------------|-----------------------------|----------------------------------------------------------------------------------------------------|----------------------------------------------------------------------------------------------------|---------------------------------------------------------------------|----------------------------------------------------------------------------------------------------|
|                  |                                                                          | and<br>condensing<br>unit                                                        |                             |                             |                                                                                                    |                                                                                                    |                                                                     |                                                                                                    |
|                  | unit                                                                     | Power supply<br>cable for<br>PMB to<br>provide<br>power to<br>condensing<br>unit | 10 A                        | 1.5 mm <sup>2</sup>         | Connecting to<br>PMB: M6 ring<br>terminal for L, N,<br>and PE<br>Connecting to<br>condensing unit:<br>cord terminal for<br>L and N. M5 ring<br>terminal for PE      | Torque value for<br>M6 ring<br>terminal: 3.24<br>Nm (2.39 lb-ft)<br>Torque value for<br>cord terminal: 2<br>Nm (1.47 lb-ft)<br>Torque value for<br>M5 ring<br>terminal: 1.76 -<br>2.35 Nm (1.3 -<br>1.73 lb-ft) | -                                                                   | 100 mm (3.9<br>in)                                                                                                    |
|                  | Power su<br>cable for<br>PMB to<br>provide<br>power to<br>condens<br>fan | Power supply<br>cable for<br>PMB to<br>provide<br>power to<br>condenser<br>fan   | 5 A                         | 1 mm <sup>2</sup>           | Connecting to<br>PMB: M6 ring<br>terminal for L, N,<br>and PE<br>Connecting to<br>condensing unit:<br>Cord terminal for<br>2L and 2N. M5<br>ring terminal for<br>PE | Torque value for<br>M6 ring<br>terminal: 3.24<br>Nm (2.39 lb-ft)<br>Torque value for<br>cord terminal: 2<br>Nm (1.47 lb-ft)<br>Torque value for<br>M5 ring<br>terminal: 1.76 -<br>2.35 Nm (1.3 -<br>1.73 lb-ft) | -                                                                   | 100 mm (3.9<br>in)                                                                                                    |
| V\$3750          | ZCC07U or<br>ZCL07U                                                      | Ethernet<br>cable<br>between<br>evaporator<br>and<br>condensing<br>unit          | -                           | 24 AWG ×<br>4 pairs<br>CAT5 | RJ45                                                                                                    | -                                                                                                    | -                                                                   | -                                                                                                    |
|                  | unit                                                                     | Power supply<br>cable for<br>PMB to<br>provide<br>power to<br>condensing         | 16 A                        | 14 AWG                      | Connecting to<br>PMB: M6 ring<br>terminal for L1,<br>L2, and G                                                                                                    | Torque value for<br>M6 ring<br>terminal: 3.24<br>Nm (2.39 lb-ft)                                                                                                    | -                                                                   | 100 mm                                                                                                    |

| Cabinet<br>Model | Usage<br>Scenario                         | Cable                                                                            | Cable<br>Maximum<br>Current | Cable<br>Size               | Cable Terminal<br>Specification<br>(connecting to<br>cabinet)                                                                                                    | Torque Value<br>(connecting<br>cable terminal<br>to cabinet)                                                                                                    | Cable Terminal<br>Specification<br>(connecting to<br>the other end) | Wire<br>Insulation<br>Strip Length<br>(the length of<br>the outer<br>insulation<br>material to<br>be removed<br>from each<br>end of the<br>cable) |
|------------------|-------------------------------------------|----------------------------------------------------------------------------------|-----------------------------|-----------------------------|----------------------------------------------------------------------------------------------------|----------------------------------------------------------------------------------------------------|---------------------------------------------------------------------|----------------------------------------------------------------------------------------------------|
|                  |                                           | unit                                                                             |                             |                             | Connecting to<br>condensing unit:<br>cord terminal for<br>L1 and L2. M5<br>ring terminal for<br>G                                                                     | Torque value for<br>cord terminal: 2<br>Nm (1.47 lb-ft)<br>Torque value for<br>M5 ring<br>terminal: 1.76 -<br>2.35 Nm (1.3 -<br>1.73 lb-ft)                                                                     |                                                                     |                                                                                                    |
|                  |                                           | Power supply<br>cable for<br>PMB to<br>provide<br>power to<br>condenser<br>fan   | 5 A                         | 18 AWG                      | Connecting to<br>PMB: M6 ring<br>terminal for L1,<br>L2, and G<br>Connecting to<br>condensing unit:<br>cord terminal for<br>2L1 and 2L2. M5<br>ring terminal for<br>G | Torque value for<br>M6 ring<br>terminal: 3.24<br>Nm (2.39 lb-ft)<br>Torque value for<br>cord terminal: 2<br>Nm (1.47 lb-ft)<br>Torque value for<br>M5 ring<br>terminal: 1.76 -<br>2.35 Nm (1.3 -<br>1.73 lb-ft) | -                                                                   | 100 mm                                                                                                    |
|                  |                                           | Ethernet<br>cable<br>between<br>evaporator<br>and<br>condensing<br>unit          | -                           | 24 AWG ×<br>4 pairs<br>CAT5 | RJ45                                                                                                    | -                                                                                                    | -                                                                   | -                                                                                                    |
| V\$37501         | ZCC07C or<br>ZCL07C<br>condensing<br>unit | Power supply<br>cable for<br>PMB to<br>provide<br>power to<br>condensing<br>unit | 16 A                        | 2.5 mm <sup>2</sup>         | Connecting to<br>PMB: M6 ring<br>terminal for L, N,<br>and PE<br>Connecting to<br>condensing unit:<br>cord terminal for<br>L and N. M5 ring<br>terminal for PE        | Torque value for<br>M6 ring<br>terminal: 3.24<br>Nm (2.39 lb-ft)<br>Torque value for<br>cord terminal: 2<br>Nm (1.47 lb-ft)<br>Torque value for<br>M5 ring<br>terminal: 1.76 -<br>2.35 Nm (1.3 -<br>1.73 lb-ft) | -                                                                   | 100 mm (3.9<br>in)                                                                                                    |

| Cabinet<br>Model                                                 | Usage<br>Scenario | Cable                                                                          | Cable<br>Maximum<br>Current | Ceble<br>Size               | Cable Terminal<br>Specification<br>(connecting to<br>cabinet)                                                                                                    | Torque Value<br>(connecting<br>cable terminal<br>to cabinet)                                                                                                    | Cable Terminal<br>Specification<br>(connecting to<br>the other end) | Wire<br>Insulation<br>Strip Length<br>(the length of<br>the outer<br>insulation<br>material to<br>be removed<br>from each<br>end of the<br>cable) |
|------------------------------------------------------------------|-------------------|--------------------------------------------------------------------------------|-----------------------------|-----------------------------|----------------------------------------------------------------------------------------------------|----------------------------------------------------------------------------------------------------|---------------------------------------------------------------------|----------------------------------------------------------------------------------------------------|
|                                                                  |                   | Power supply<br>cable for<br>PMB to<br>provide<br>power to<br>condenser<br>fan | 5 A                         | 1 mm <sup>2</sup>           | Connecting to<br>PMB: M6 ring<br>terminal for L, N,<br>and PE<br>Connecting to<br>condensing unit:<br>cord terminal for<br>2L and 2N. M5<br>ring terminal for<br>PE | Torque value for<br>M6 ring<br>terminal: 3.24<br>Nm (2.39 lb-ft)<br>Torque value for<br>cord terminal: 2<br>Nm (1.47 lb-ft)<br>Torque value for<br>M5 ring<br>terminal: 1.76 -<br>2.35 Nm (1.3 -<br>1.73 lb-ft) | -                                                                   | 100 mm (3.9<br>in)                                                                                                    |
| VS3354,<br>VS3350,<br>VS3750                                     | General           | Grounding<br>cable for the<br>cabinet                                          | -                           | 8 AWG                       | M8 ring terminal                                                                                                    | 13 - 15 Nm (9.59<br>- 11.1 lb-ft )                                                                                                    | -                                                                   | -                                                                                                    |
| VS33541,<br>VS33501 ,<br>VS37501                                 | General           | Grounding<br>cable for the<br>cabinet                                          | -                           | 6 mm <sup>2</sup>           | M8 ring terminal                                                                                                    | 13 - 15 Nm (9.59<br>- 11.1 lb-ft )                                                                                                    | _                                                                   | -                                                                                                    |
| VS3354,<br>VS3350,<br>VS33541,<br>VS33501,<br>VS3750,<br>VS37501 | General           | Ethernet<br>cable<br>between<br>cabinet and<br>computer                        | -                           | 24 AWG ×<br>4 pairs<br>CAT5 | RJ45                                                                                                    | -                                                                                                    | -                                                                   | -                                                                                                    |

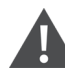

CAUTION: To reduce the risk of fire and electric shock, connect this unit to a receptacle wired for 208 or 230 volts of alternating current.

NOTE: The cables and terminals should meet the requirements of national and local codes and regulations. The length of the cable is determined according to site requirements.

NOTE: All the multicore power cables must contain a ground wire (green or yellow-green).

NOTE: The operation of cutting wires and crimping terminals should meet terminal crimping process requirements. Take care to prevent cutting of wire conductors, uneven stripping length, and insufficient cutting of the insulation. After the terminal is crimped, there must be no cracks, burrs, etc. NOTE: The stripping length should meet terminal crimping process requirements. Use the OT terminal that fits the wire. When putting the OT terminal onto the exposed wire core, leave 1 mm (0.039 in) gap between one edge of the bare crimp terminal and the cut section of the insulation layer, and make sure the wire core is slightly longer over the other edge of the bare crimp terminal. Choose the heat shrink tubing that fits the diameter of the wire and the diameter of the bare crimp terminal. The heat shrink tubing must completely cover the bare crimp terminal and must extend at least 3 mm (0.1 in) onto the wire insulation layer. After the crimping, make sure the wire core is not exposed.

NOTE: For VS3354, VS3350, and VS3750, the cable wires that can be used are: S, SE, SJ, SJE, SJO, SJOO, SJT, SJTO, SJTOO, SO, SOO, ST, STO, STOO, PPE, and W. The power supply cord for each unit shall have a minimum length of 1.5 m (5 ft) and it shall not be longer than 4.5 m (15 ft) measured from the face of the attachment plug cap to the point on the flexible cord where it enters the enclosure of the unit, including any strain relief means outside the enclosure. Use only listed plugs of ANSI/NEMA type according to the UPS and PMB configuration. The current capacity of the plug shall be at least of 125% of the rated current.

### 3.3 Circuit Breakers (Not Provided)

Prepare circuit breakers as shown in Table 3.2 below.

| Unit Model | Power Connection                                      | Circuit Breaker                |
|------------|-------------------------------------------------------|--------------------------------|
| VS3354     |                                                       | LIPS: 2P. (0.) circuit brooker |
| VS3350     |                                                       | UPS. 2F 40A Circuit breaker    |
| VS3750     | Power connection A: Mains electricity is connected to | UPS: 2P 80A circuit breaker    |
| V\$3354I   | UPS. UPS provides power to PMB and IT equipment.      | LIPS-1P 504 circuit breaker    |
| VS3350I    |                                                       |                                |
| VS37501    |                                                       | UPS: 1P 63A circuit breaker    |
| VS3354     |                                                       | UPS: 2P 40A circuit breaker    |
| VS3350     |                                                       | PMB: 2P 40A circuit breaker    |
| V/\$3750   |                                                       | UPS: 2P 80A circuit breaker    |
| 133730     | Power connection B: Mains electricity is connected to | PMB: 2P 40A circuit breaker    |
| VS3354I    | UPS and PMB. UPS provides power to IT equipment.      | UPS: 1P 50A circuit breaker    |
| V\$3350I   |                                                       | PMB: 1P 25A circuit breaker    |
| V\$3750I   |                                                       | UPS: 1P 63A circuit breaker    |
| 007001     |                                                       | PMB: 1P 40A circuit breaker    |

#### Table 3.2 Circuit Breakers (Not Provided)

### 3.4 Moving, Unpacking, and Lifting the Cabinet

### 3.4.1 Moving the Packaged Cabinet

Keep the packaged cabinet upright and do not place it outdoors. Transport the packaged cabinet with a forklift or pallet jack. When using a forklift or pallet jack, make sure that the forks (if adjustable) are spread to the widest allowable distance that is suitable for the pallet length and can fit under the pallet.

#### Figure 3.1 Inserting Forks

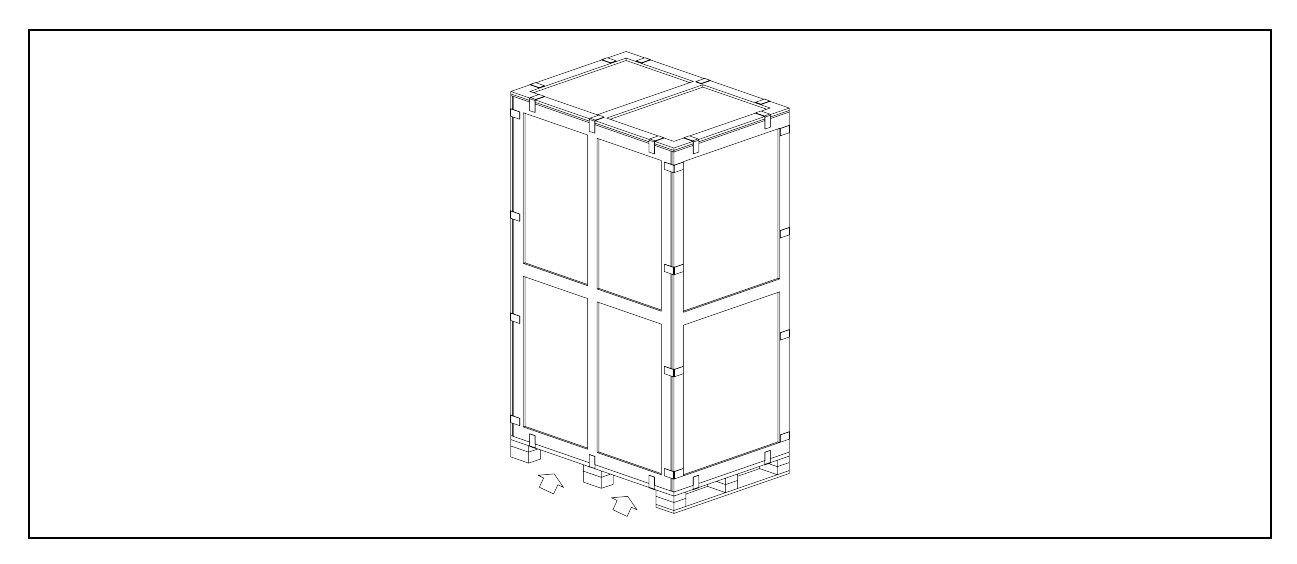

When moving the packaged cabinet, align the fork arms with the center of gravity and do not tilt the cabinet more than 22 degrees in any direction to prevent it from falling over.

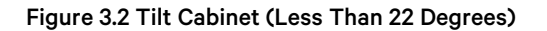

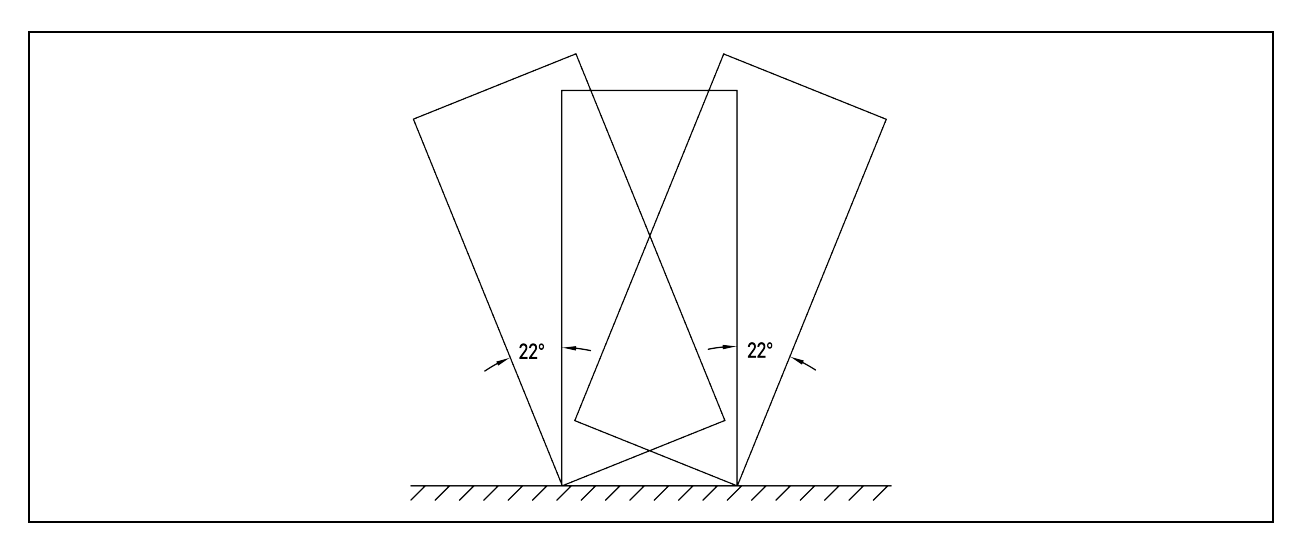

### 3.4.2 Unpacking the Cabinet

#### To unpack the cabinet:

- 1. Open the *butterfly locks* on the wooden box.
- 2. Remove the side wooden panels, the top wooden panel, and the cushioning from the cabinet.
- 3. Remove the *bag* from the cabinet.

NOTE: For aesthetic reasons to avoid bubbles in the protective plastic film, once the installation is fully completed, the protective plastic film can optionally be removed from the front and rear doors.

#### 3.4.3 Removing the Cabinet from Pallet

You can remove the cabinet from the pallet by lifting the cabinet using a crane or by moving it along ramps.

NOTE: The VR ramp (part number VRA9400), which can be used with the cabinet, is not provided with the cabinet.

#### Removing the cabinet using a crane

To remove the cabinet using a crane:

- 1. On each leveling foot, loosen the fixing nut by rotating it in the counterclockwise direction.
- 2. Remove two *M8 x 40 bolts* that secure each shipping bracket to the pallet. Then remove four *shipping brackets* from the pallet.

#### Figure 3.3 Removing Shipping Brackets

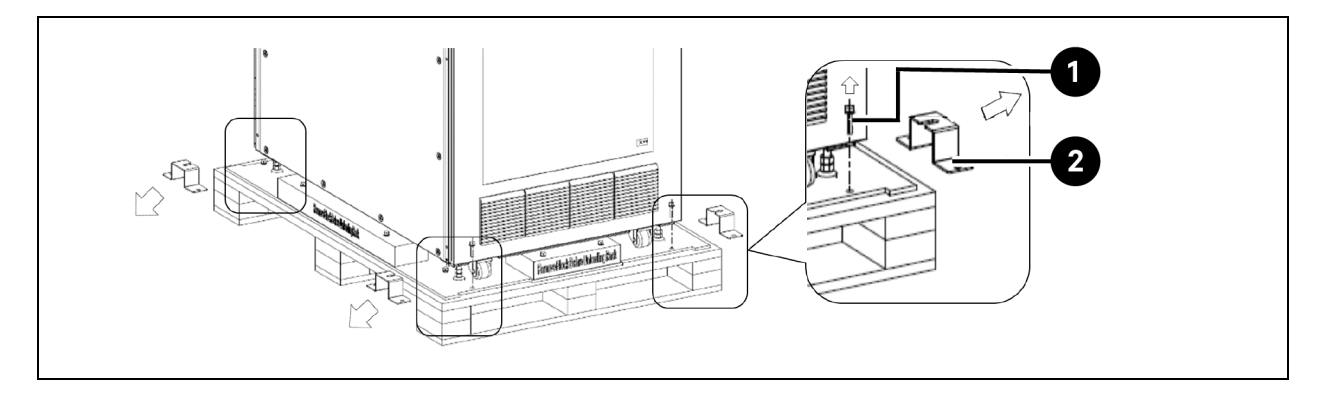

| ltem | Description                 |
|------|-----------------------------|
| 1    | M8 x 40 bolt (8 pieces)     |
| 2    | Shipping bracket (4 pieces) |

3. Lift the *leveling feet* by rotating the hex bolt on each foot in a counterclockwise direction, to make the casters into contact with the pallet. Then tighten the *fixing nut* by rotating it in a clockwise direction.

#### Figure 3.4 Lifting the Leveling Feet

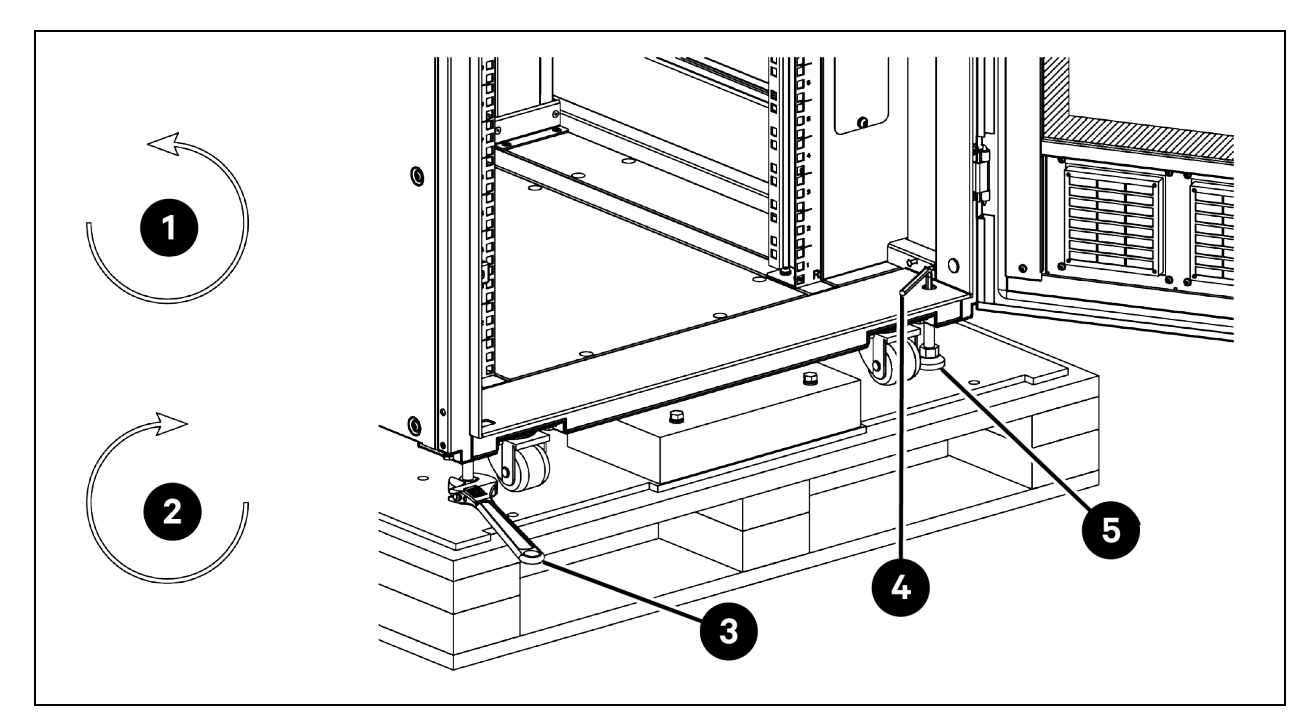

| ltem | Description                                                  | ltem | Description                                               |
|------|--------------------------------------------------------------|------|-----------------------------------------------------------|
| 1    | Counterclockwise rotation to adjust feet up                  | 4    | Adjusting feet from inside the cabinet using a Torx L-key |
| 2    | Clockwise rotation to adjust feet down                       | 5    | Hex bolt on the leveling feet                             |
| 3    | Adjusting feet beneath the cabinet with an adjustable wrench |      |                                                           |

<sup>4.</sup> Fasten the *M12 eye bolts* in the screw holes on the four corners of the cabinet top panel. Tie two *hoisting cables* (each 1.9 m (6.2 ft) long) to the eye bolts in diagonal lines. Make sure that the angle between the two cables is less than or equal to 70 degrees.
5. Use a *crane* to lift the cabinet from the pallet and place it at its installation site.

#### Figure 3.5 Lifting the Cabinet from Pallet

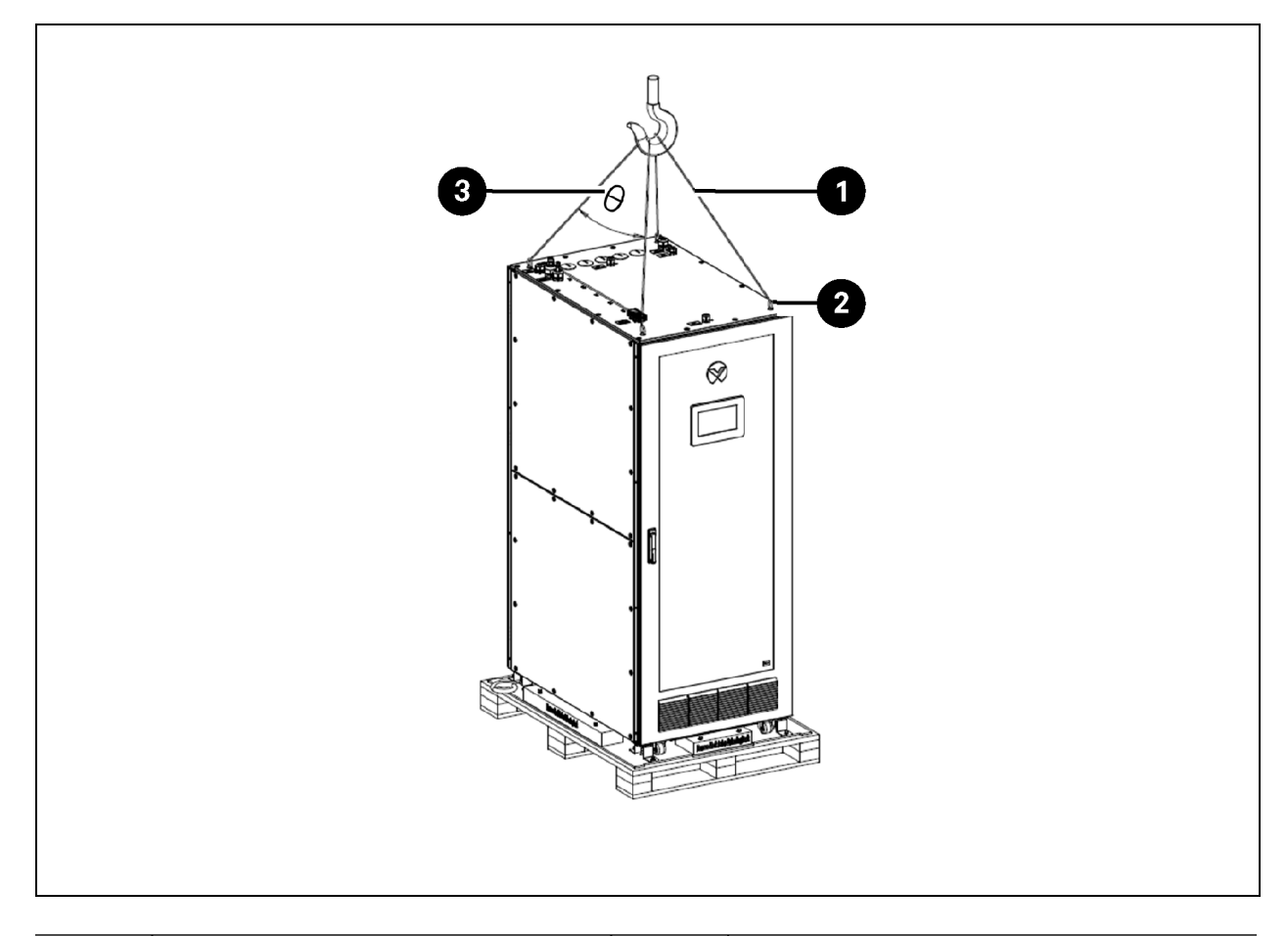

| ltem | Description                               | ltem | Description                               |
|------|-------------------------------------------|------|-------------------------------------------|
| 1    | Hoisting cable, each 1.9 m (6.23 ft) long | 3    | Angle is less than or equal to 70 degrees |
| 2    | M12 eye bolt                              |      |                                           |

#### Removing the cabinet using ramps

#### To removing the cabinet using ramps:

- 1. Remove four *shipping brackets* from the pallet. For details, see step 1 in Removing the cabinet using a crane on page 33.
- 2. Lower the *leveling feet* by rotating the hex bolt on each foot in a clockwise direction. Then tighten the fixing nut by rotating it in a clockwise direction.
- 3. Remove two M8 x 90 bolts from each wood block and then remove four wood blocks from under the cabinet.
- 4. Loosen the *fixing nuts*. Lift the *leveling feet* by rotating the hex bolt on each foot in a counterclockwise direction, to make the casters into contact with the pallet and then tighten the *fixing nuts*.
- 5. Install the ramps on the pallet. For details, see Vertiv Ramp Quick Installation Guide.

6. Move the *cabinet* down the pallet along the ramps and place it at its final installation site.

Figure 3.6 Removing the Cabinet Using Ramps

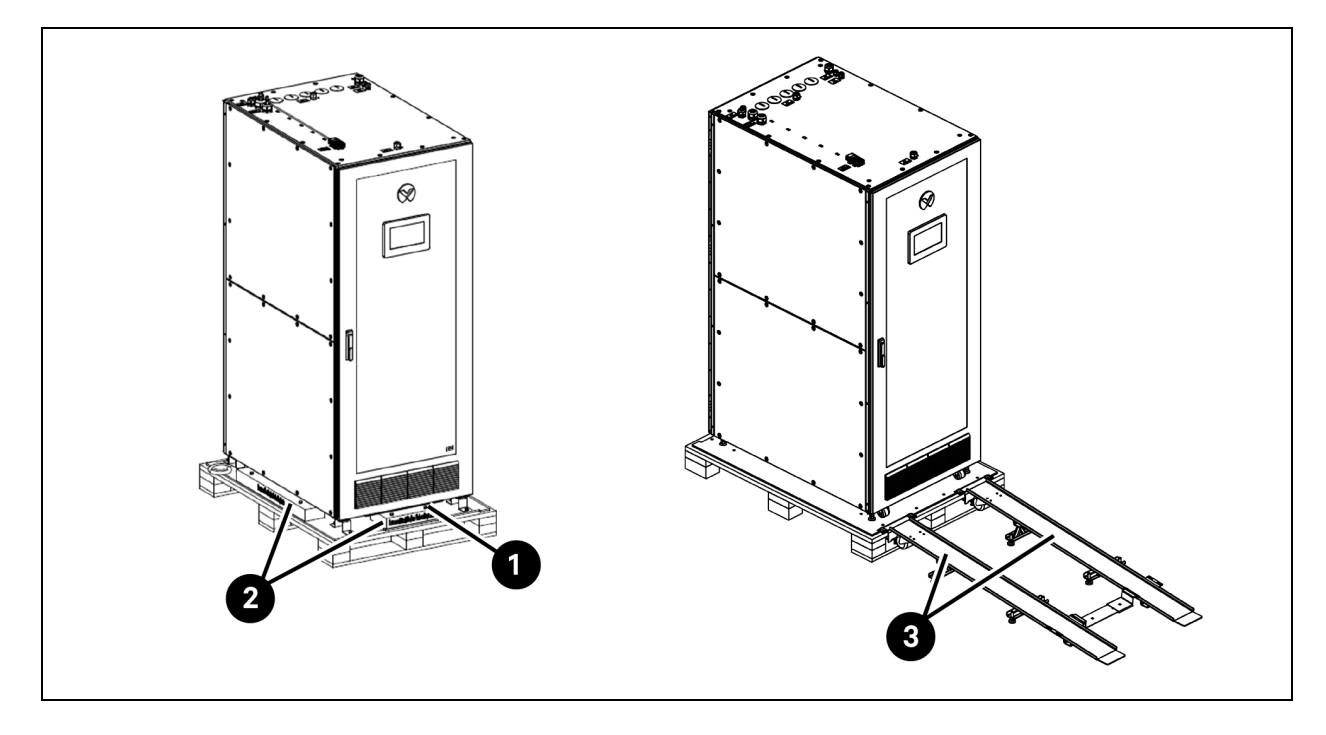

| ltem | Description             | ltem | Description |
|------|-------------------------|------|-------------|
| 1    | M8 x 90 bolt (8 pieces) | 3    | Ramp        |
| 2    | Wood block (4 pieces)   |      |             |

## 3.5 Moving, Unpacking, and Lifting the Condensing Unit

## 3.5.1 Moving the Packaged Condensing Unit

Keep the packaged condensing unit upright and do not place it outdoors. Transport the package condensing unit with a forklift or pallet jack. When using a forklift or pallet jack, make sure that the forks (if adjustable) are spread to the widest allowable distance that is suitable for the pallet length and can fit under the pallet.

When moving the packaged condensing unit, align the fork arms with the center of gravity and do not tilt the condensing unit more than 22 degrees in any direction to prevent it from falling over.

#### Figure 3.7 Inserting Forks in this Direction

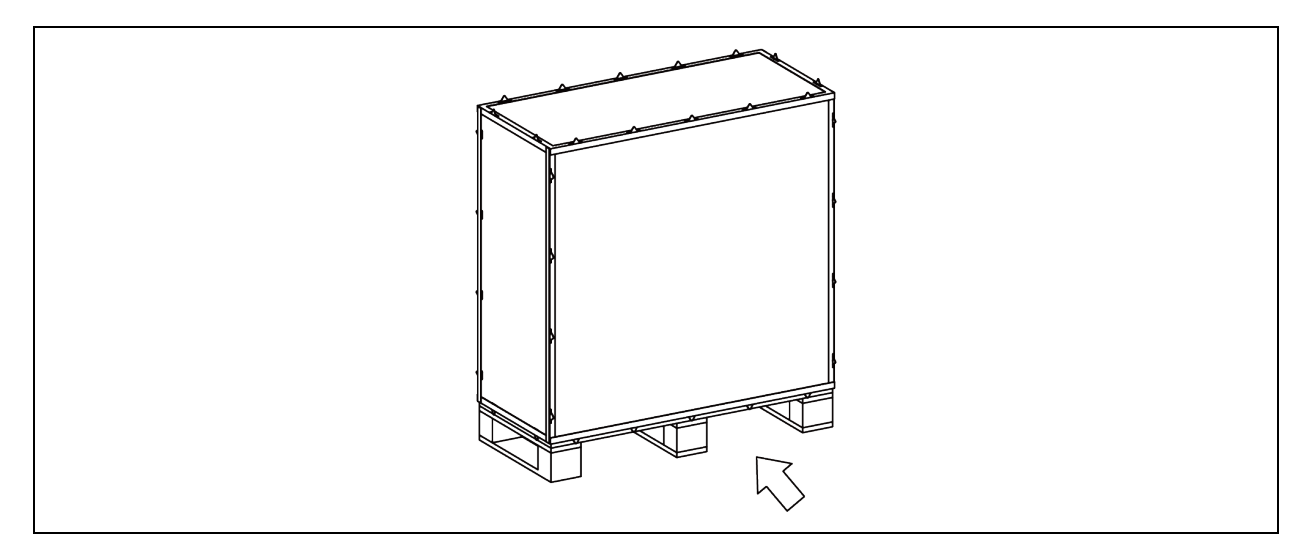

## 3.5.2 Unpacking the Condensing Unit

#### To unpack the condensing unit:

- 1. Pull straight the *latches* on the wooden box.
- 2. Remove the side wooden panels, the top wooden panel, and the cushioning from the cabinet.
  - For standard condensing units (ZCC03U, ZCC07U, ZCC03C, and ZCC07C), remove the *air deflector* package. For ZCC03U and ZCC03C, the air deflector package includes two side panels, one front panel, and M5 x 10 pan head screws. For ZCC07U and ZCC07C, the air deflector package includes two side panels, one front panel, two fastening brackets, and M5 x 10 pan head screws.
  - b. For low ambient condensing units (ZCL03U and ZCL07U), there is no air deflector package.

3. Remove the *bag* from the condensing unit.

### Figure 3.8 Unpacking Standard Condensing Units (ZCC03U and ZCC03C)

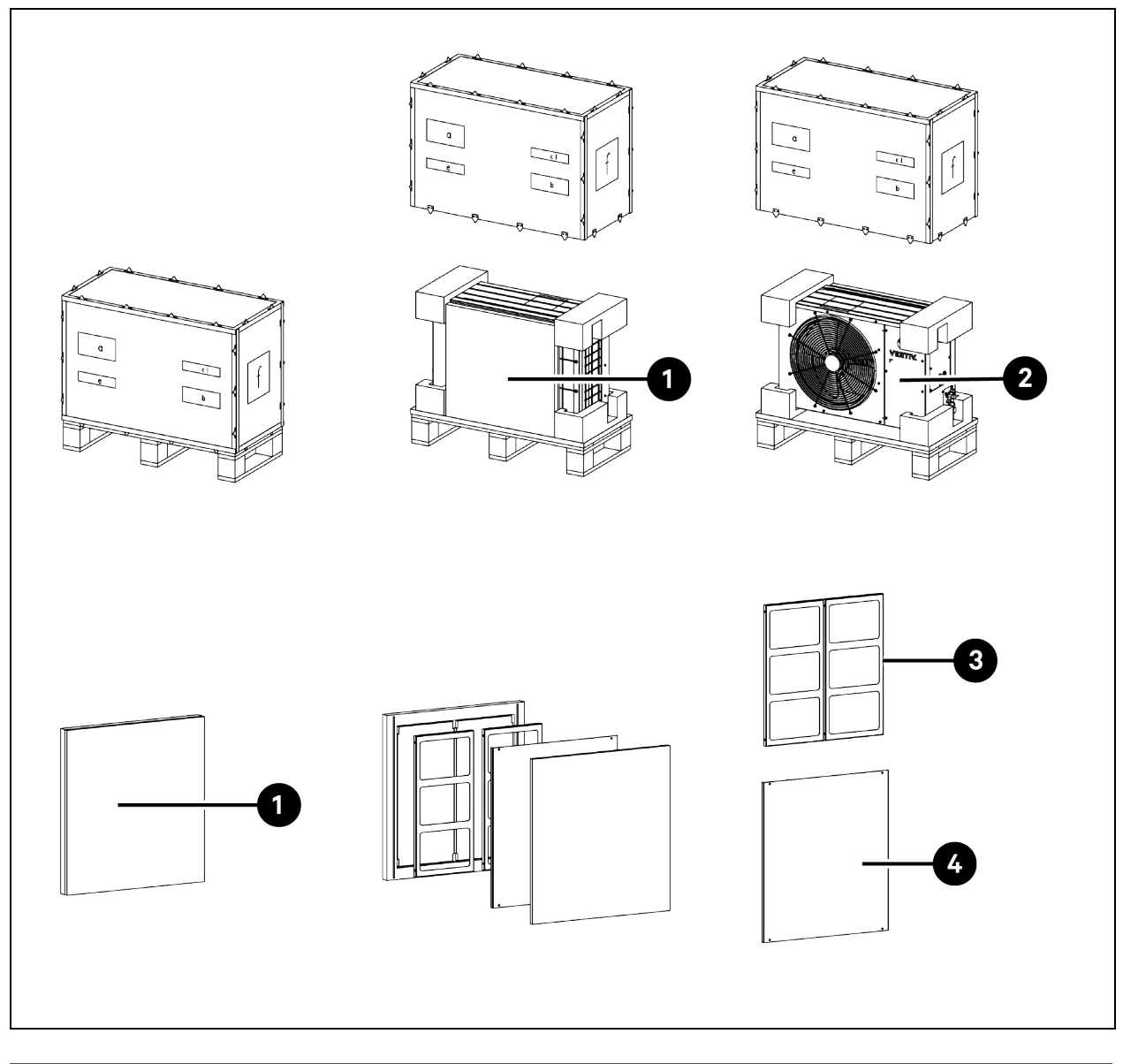

| ltem | Description           | ltem | Description           |
|------|-----------------------|------|-----------------------|
| 1    | Air deflector package | 3    | Side panel (2 pieces) |
| 2    | Condensing unit       | 4    | Front panel (1 piece) |

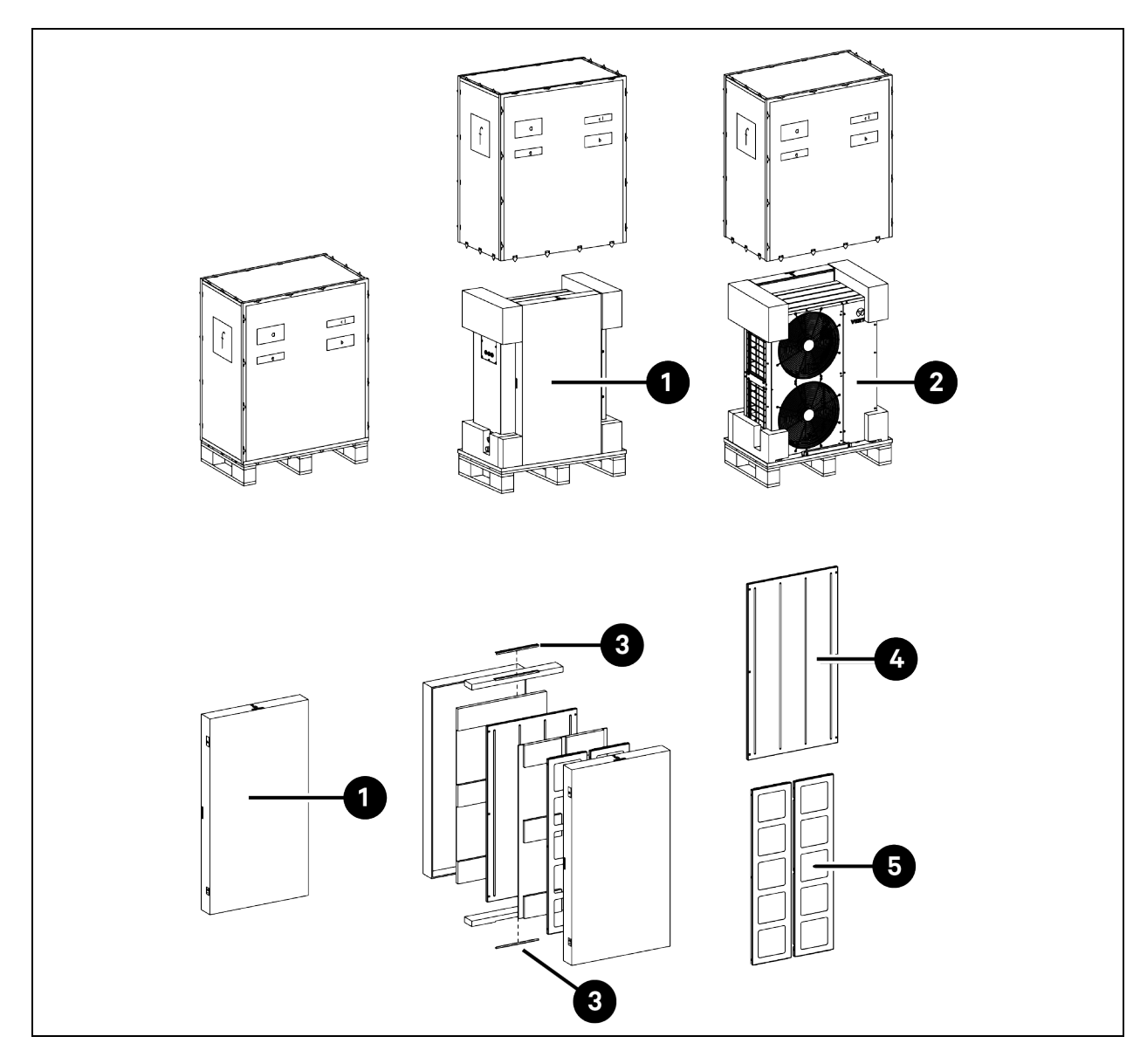

## Figure 3.9 Unpacking Standard Condensing Units ( ZCC07U and ZCC07C)

| ltem | Description                  | ltem | Description           |
|------|------------------------------|------|-----------------------|
| 1    | Air deflector package        | 4    | Front panel (1 piece) |
| 2    | Condensing unit              | 5    | Side panel (2 pieces) |
| 3    | Fastening bracket (2 pieces) |      |                       |

## Figure 3.10 Unpacking Low Ambient Condensing Units (ZCL03U and ZCL03C)

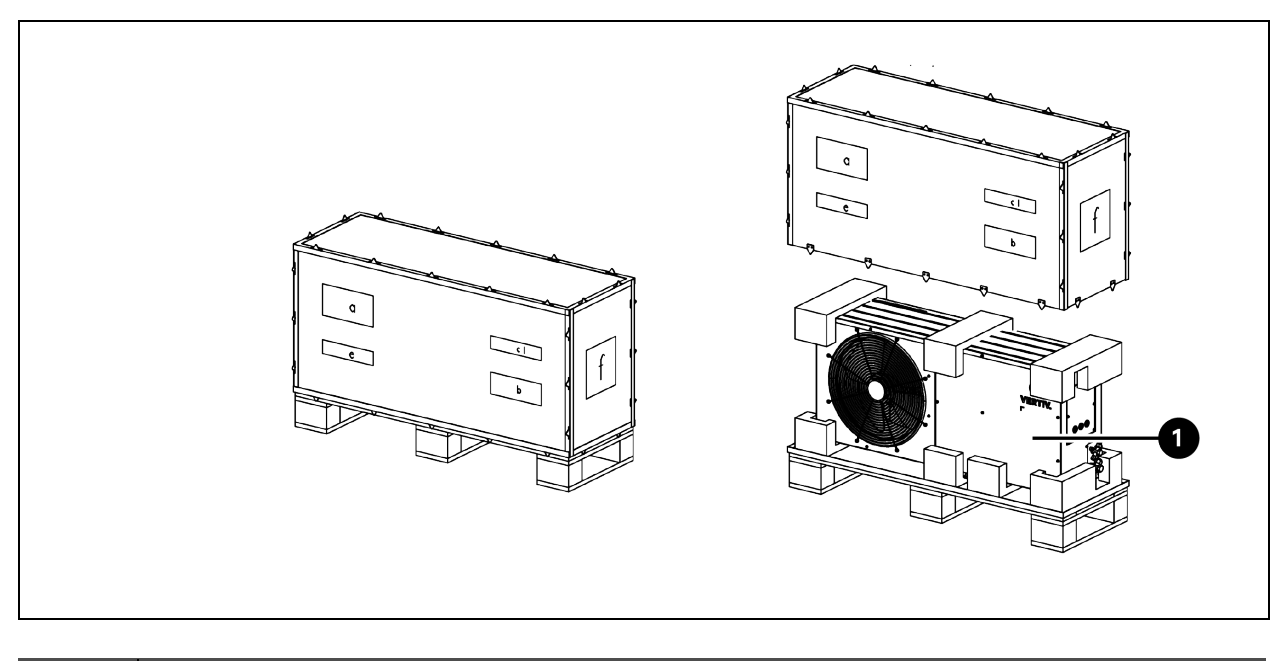

| ltem | Description     |
|------|-----------------|
| 1    | Condensing unit |

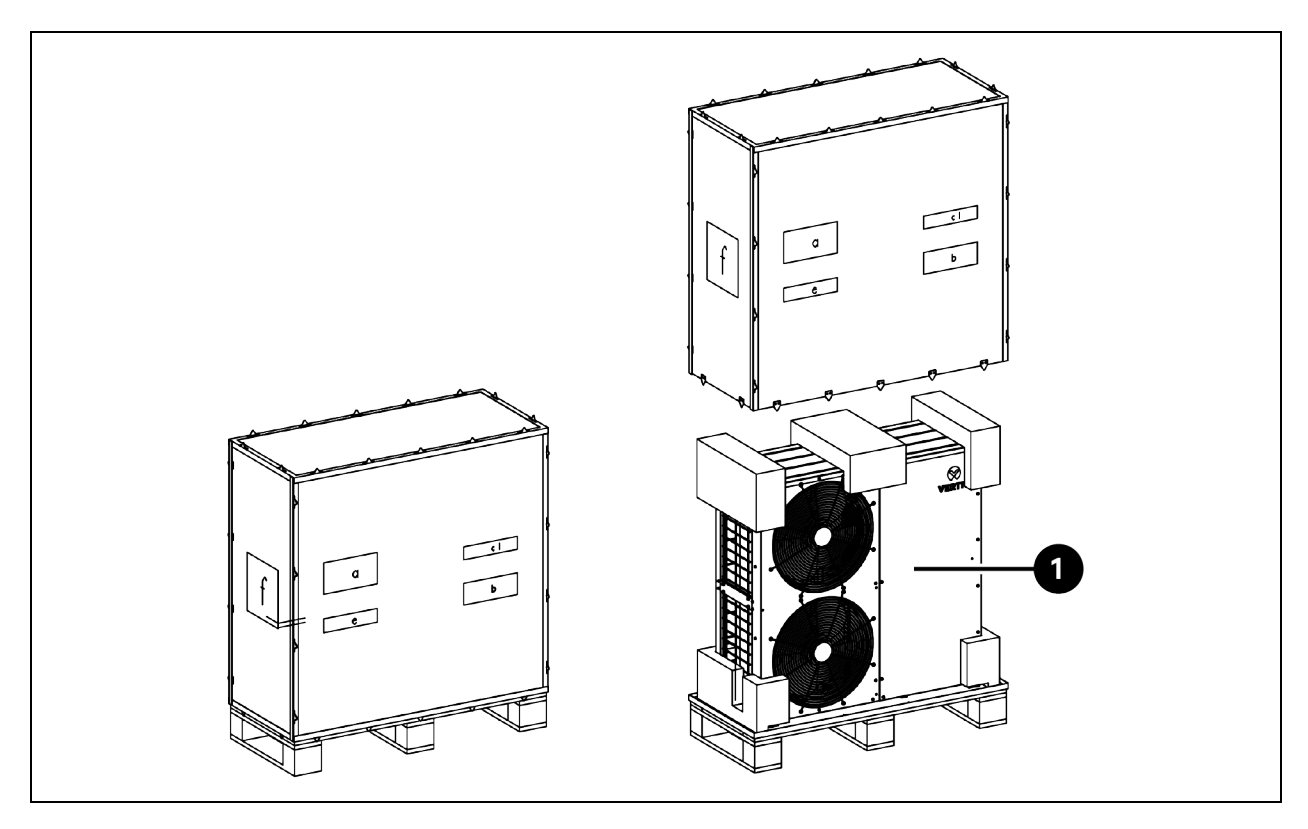

Figure 3.11 Unpacking Low Ambient Condensing Units (ZCL07U and ZCL07C)

| ltem | Description     |
|------|-----------------|
| 1    | Condensing unit |

## 3.5.3 Lifting the Condensing Unit

- 1. Move the 7 kW condensing units (ZCC07U, ZCL07U, ZCC07C, and ZCL07C) by lifting them from the pallet.
- 2. Remove two *brackets* from the pallet by removing two screws.
- 3. On the top panel of the condensing unit, remove six *pan head screws* and install the two *brackets* on the top panel with these screws.
- 4. Tie two *hoisting cables* to the brackets.
- 5. Make sure that the angle between two cables is less than or equal to 70 degrees.

#### Figure 3.12 Lifting 7 kW Condensing Units (ZCC07U, ZCL07U, ZCC07C, and ZCL07C)

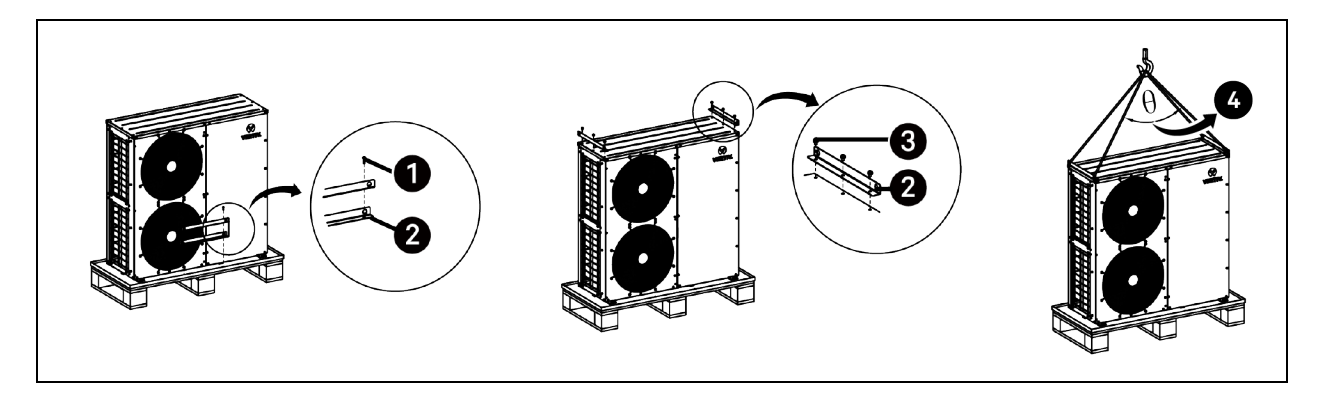

| ltem | Description        | ltem | Description                               |
|------|--------------------|------|-------------------------------------------|
| 1    | Screw (2 pieces)   | 3    | Pan head screw (6 pieces)                 |
| 2    | Bracket (2 pieces) | 4    | Angle is less than or equal to 70 degrees |

## **4 Installation**

## 4.1 Installing the UPS (Optional)

## **Installing Rails**

Adjust the length of the rail based on the distance between the front and rear vertical posts. Fix each rail on the bottom two rack units with four M5 x 12 Phillips screws.

#### Figure 4.1 Installing Rails

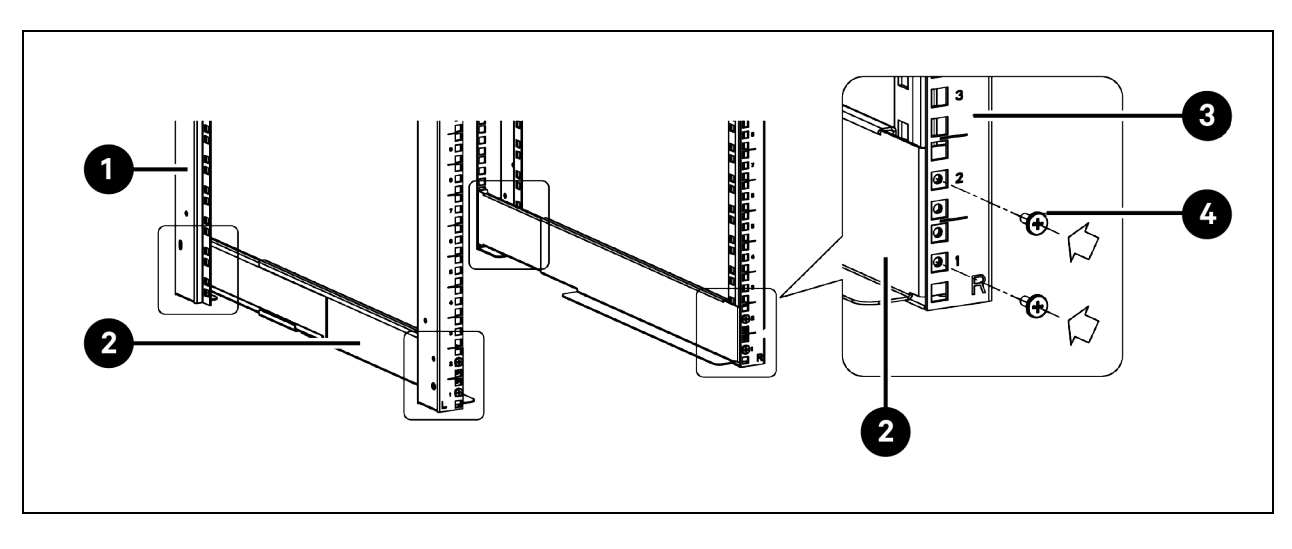

| ltem | Description             | ltem | Description                       |
|------|-------------------------|------|-----------------------------------|
| 1    | Rear left vertical post | 3    | Front right vertical post         |
| 2    | Rail                    | 4    | M5 x 12 Phillips screw (8 pieces) |

## Installing the UPS

Install two hangers on the UPS by fixing each hanger with four M4 x 8 Phillips screws. Insert the UPS between the vertical posts and fix its hangers on the rails by fixing each hanger with two M6 x 20 Torx screws and two M5 x 16 Torx screws.

#### Figure 4.2 Installing the UPS

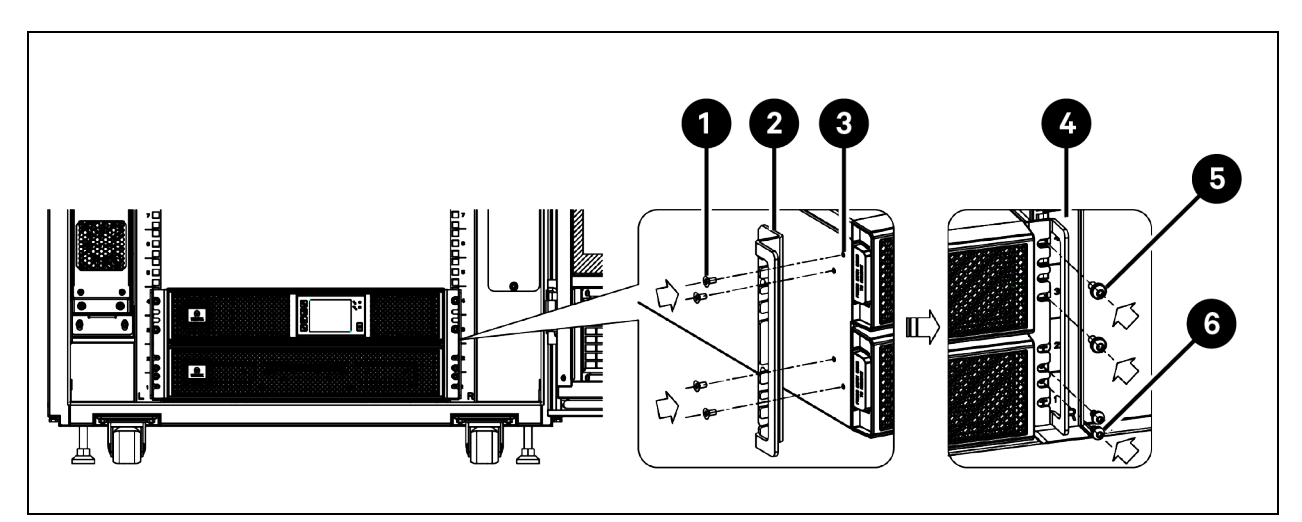

| ltem | Description                      | ltem | Description                   |
|------|----------------------------------|------|-------------------------------|
| 1    | M4 x 8 Phillips screw (8 pieces) | 4    | Vertical post                 |
| 2    | Hanger                           | 5    | M6 x 20 Torx screw (4 pieces) |
| 3    | Hole on UPS                      | 6    | M5 x 16 Torx screw (4 pieces) |

## 4.2 Installing the PDU (Optional)

Install the PDU on the rear mounting rail. If two PDUs are to be installed, install one on the left mounting rail (if you are facing the rear door), and the other on the right mounting rail.

#### To install the PDU:

- 1. Open the rear door.
- 2. On the left mounting rail, pass the tie wrap through the cut out illustrated in Figure 4.3 below.
  - a. For the VS3354 and VS3354I cabinets, use the second cut out counting from the top and the second cut out counting from the bottom.
  - b. For the VS3350, VS3750, VS3350I, and VS3750I cabinets, use the third cut out counting from the top and the third cut out counting from the bottom.

#### Figure 4.3 Installing the PDU on the Rear Mounting Rail

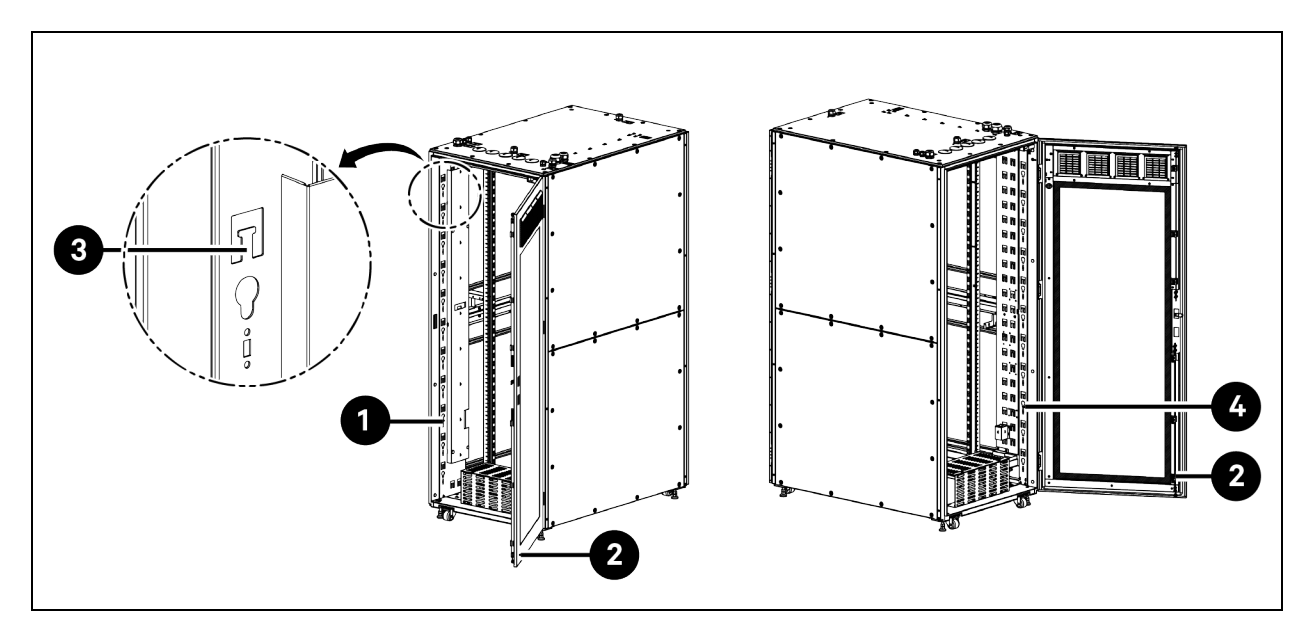

| ltem | Description                            | ltem | Description                             |
|------|----------------------------------------|------|-----------------------------------------|
| 1    | Left mounting rail for installing PDU1 | 3    | Cut out for placing the tie wrap        |
| 2    | Rear door                              | 4    | Right mounting rail for installing PDU2 |

- 3. Install the *PDU* along the mounting rail. Make sure that the end with the socket is placed near the bottom of the mounting rail.
  - a. Slide both *mounting pegs* into the slots on the rail.
  - b. Press the PDU onto the rail.
  - c. Push the PDU downward until it locks into position.

#### Figure 4.4 Installing the PDU

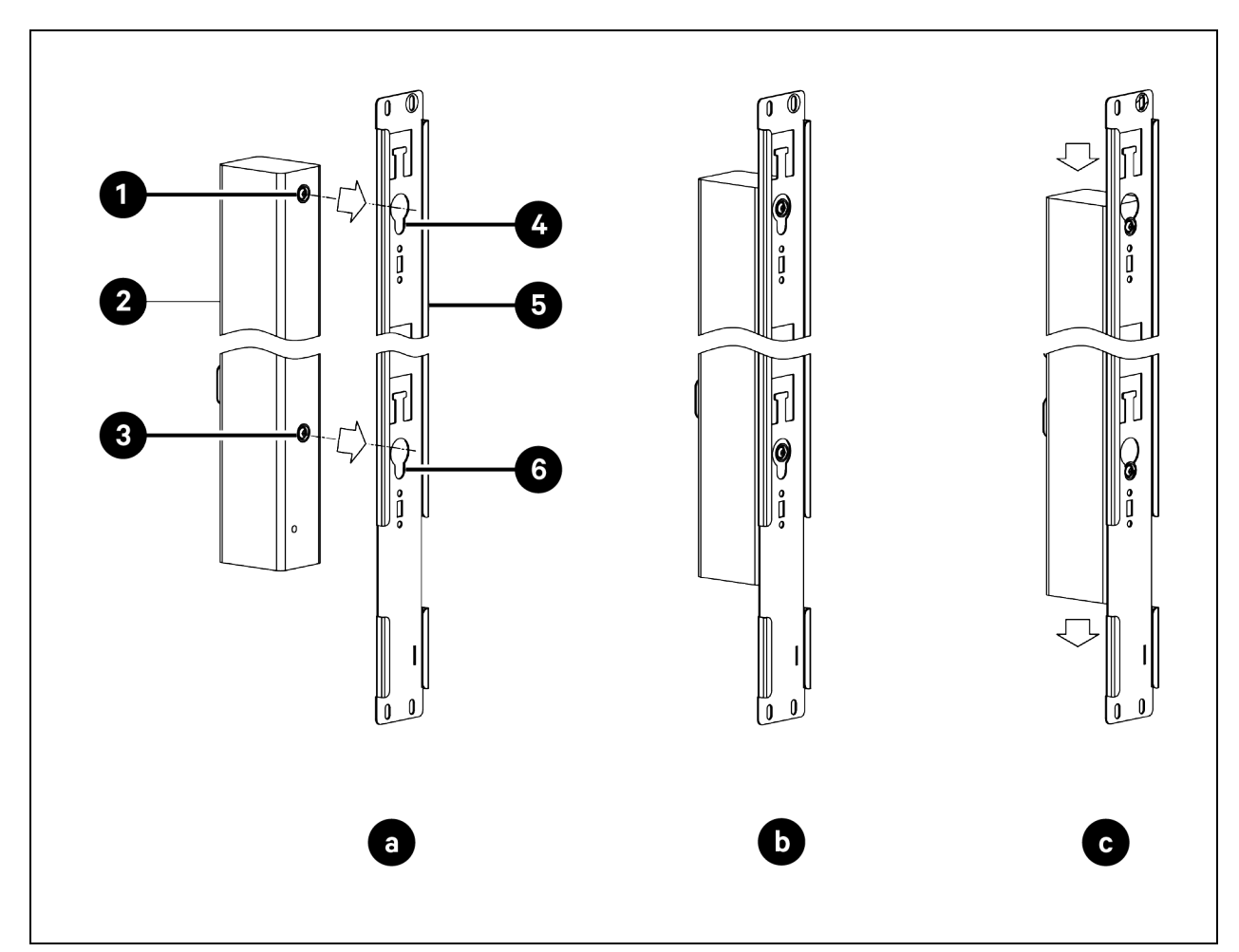

| ltem | Description                               | ltem | Description                                 |
|------|-------------------------------------------|------|---------------------------------------------|
| 1    | Mounting peg on the upper side of the PDU | 4    | Mounting slot on the upper side of the rail |
| 2    | PDU                                       | 5    | Mounting rail                               |
| 3    | Mounting peg on the lower side of the PDU | 6    | Mounting slot on the lower side of the rail |

4. Bind the two *tie wraps*, one near the top and the other near the bottom to further fix the PDU.

Figure 4.5 Installed PDU1 and PDU2

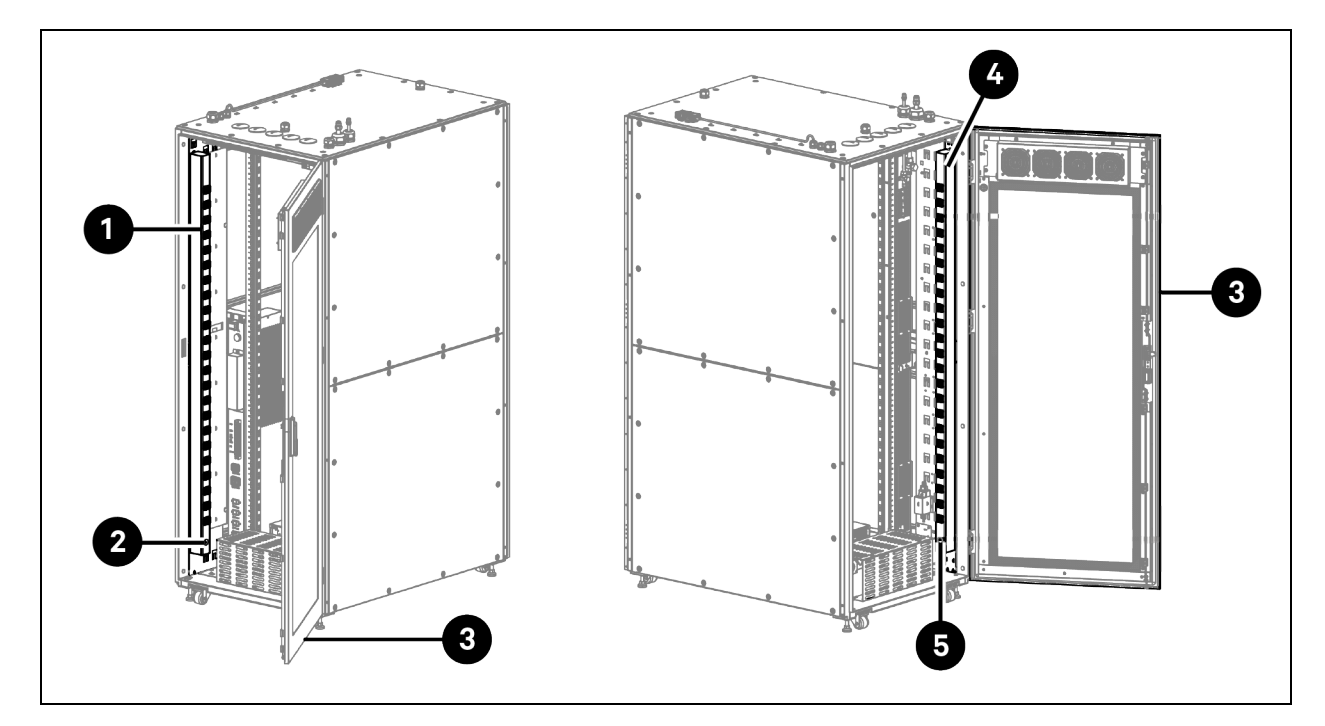

| ltem | Description    | ltem | Description    |
|------|----------------|------|----------------|
| 1    | PDU1           | 4    | PDU2           |
| 2    | Socket on PDU1 | 5    | Socket on PDU2 |
| 3    | Rear door      |      |                |

## 4.3 Installing the Condensing Unit

The evaporator of the air conditioner has been pre-installed in the cabinet. The condensing unit is shipped separately from the cabinet. You need to install the condensing unit on site.

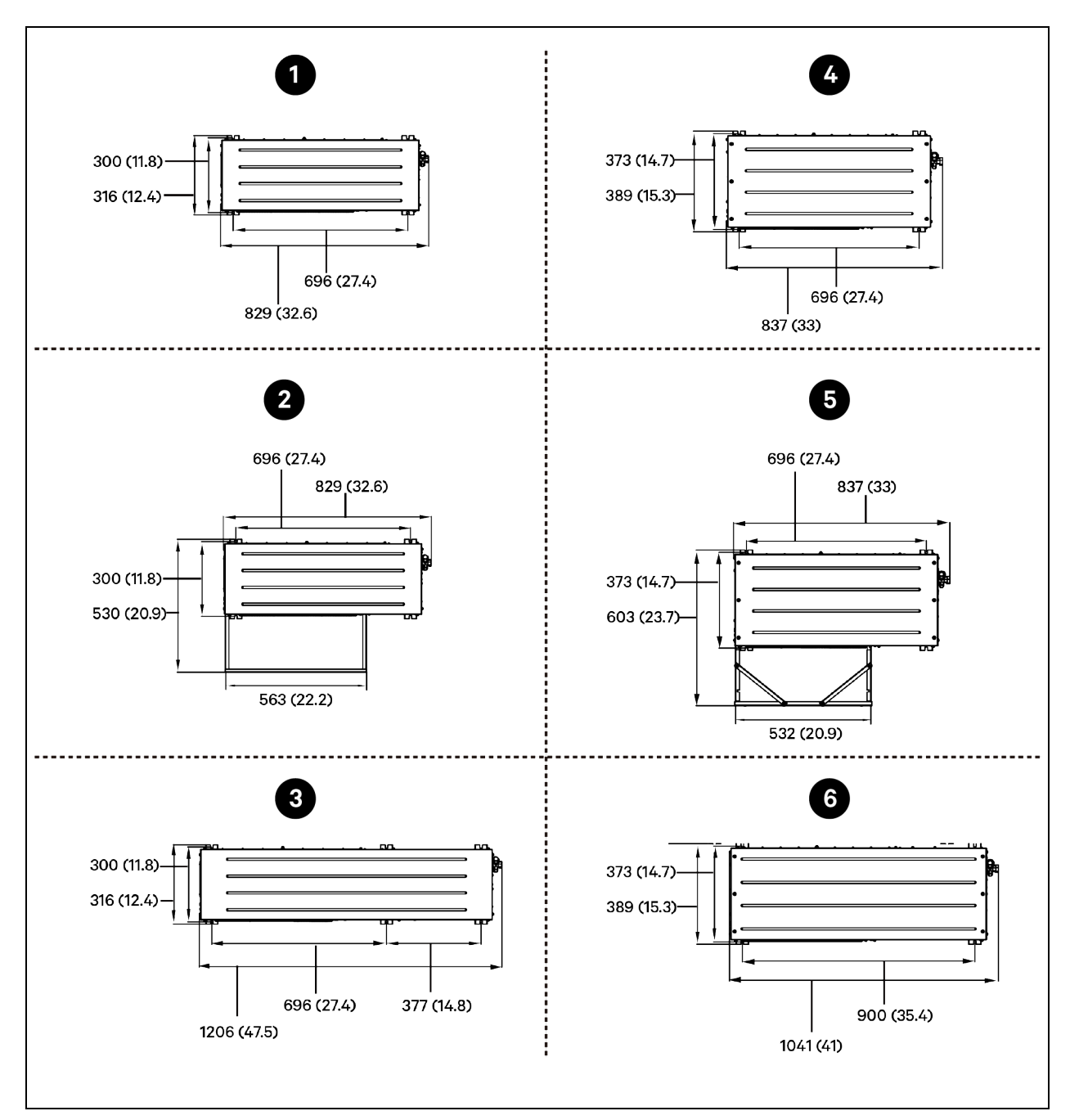

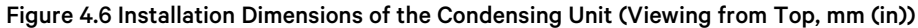

| ltem | Description                                                   |
|------|---------------------------------------------------------------|
| 1    | ZCC03U and ZCC03C standard condensing unit                    |
| 2    | ZCC03U and ZCC03C standard condensing unit with air deflector |
| 3    | ZCL03U and ZCL03C low ambinet condensing unit                 |
| 4    | ZCC07U and ZCC07C standard condesning unit                    |
| 5    | ZCC07U and ZCC07C standard condensing unit with air deflector |
| 6    | ZCL07U and ZCL07C low ambinet condensing unit                 |

## 4.3.1 Installing the Condensing Unit on the Top of the Cabinet

The standard condensing units of VS3354, VS3350, VS3354I, and VS3350I can be installed on the top of the cabinet. To install the condensing units on VS3350 and VS3350I, the height of the ceiling should be equal to or larger than 3.5 m (11.5 ft).

NOTE: When the standard condensing unit is installed on the top of the cabinet, it cannot be installed with an air deflector. When the standard condensing unit is installed in an indoor environment, it is not necessary to install the air deflector.

NOTE: The low ambient condensing unit cannot be installed on the top of the cabinet.

NOTE: The condensing unit must be installed vertically with its connectors on the same side of the cabinet's rear door. The following installation process takes the VS3354 cabinet as an example.

NOTE: Ensure that there is enough air circulation to prevent heat from gathering in the room.

To install the condensing unit on the top of the cabinet and connect liquid pipe and gas pipe:

- 1. Install the standard condensing unit on the top of the cabinet.
  - a. Remove the four *sealing plugs* from the M8 threaded inserts on the cabinet top panel using a slotted screwdriver.
  - b. From the accessories bag, take out the kit for fixing the condensing unit on the cabinet top panel.
  - c. Install four vibration damping mounts in the M8 threaded inserts and fasten the mounts.
  - d. Place the *condensing unit* on the top panel, aligning base stand brackets with vibration damping mounts. After the condensing unit is level, install the M8 flat washer, M8 spring washer, and M8 Torx screw on each vibration damping mount. Fasten the *M8 Torx screws* with a torque of 13 to 15 Nm (9.6 to 11.1 lb-ft).

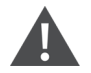

WARNING! The condensing unit must be secured tightly onto the cabinet. Falling over the condensing unit can cause equipment damage, serious injury, or death.

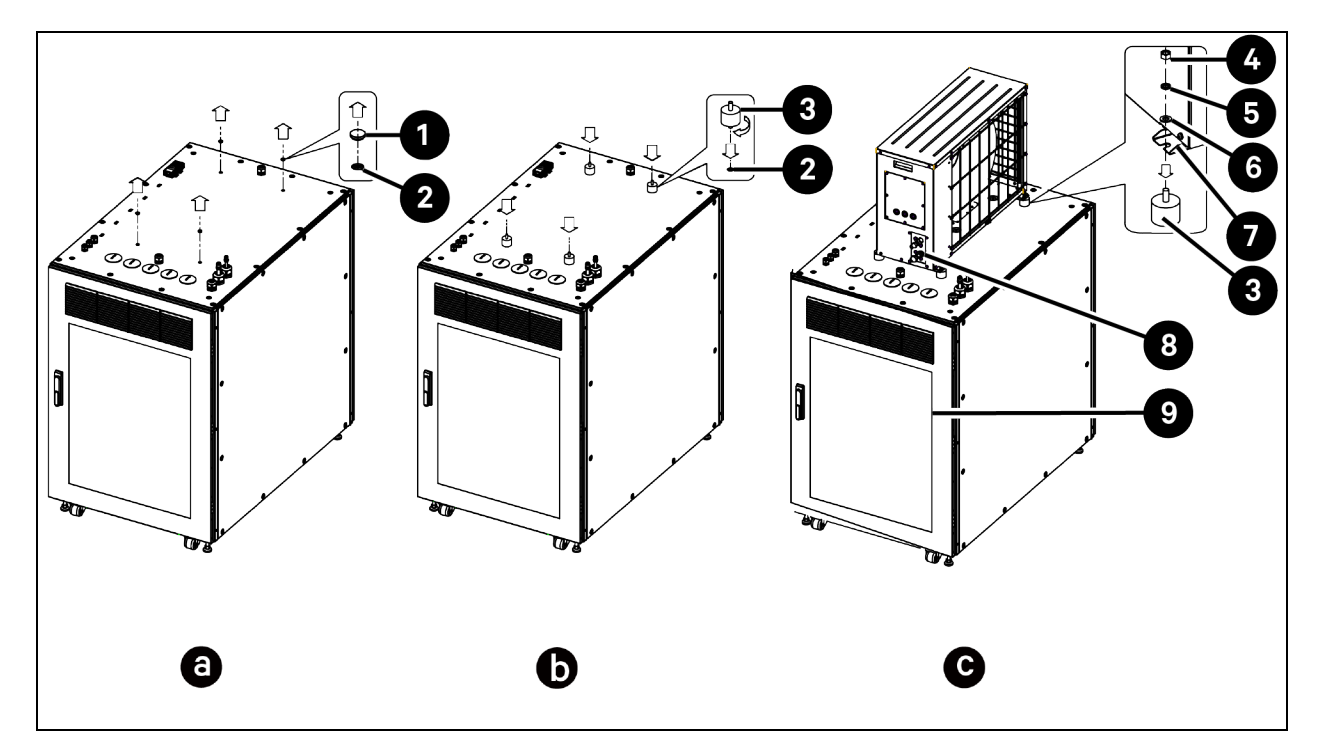

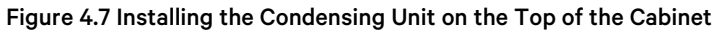

| ltem | Description                        | ltem | Description                         |
|------|------------------------------------|------|-------------------------------------|
| 1    | Sealing plug (4 pieces)            | 6    | M8 flat washer (4 pieces)           |
| 2    | M8 threaded insert (4 pieces)      | 7    | Condensing unit base stand bracket  |
| 3    | Vibration damping mount (4 pieces) | 8    | Connectors for liquid and gas pipes |
| 4    | M8 Torx screw (4 pieces)           | 9    | Rear door                           |
| 5    | M8 spring washer (4 pieces)        |      |                                     |

2. Liquid pipe (9.52 mm (3/8 in)) and gas pipe (12.7 mm (1/2 in)), each 5 m (16.4 ft) long, are provided in the accessories bag. Connect one end of the liquid pipe to the liquid pipe connector on the cabinet top panel and the other end to the liquid pipe connector on the condensing unit. Connect one end of the gas pipe to the gas pipe connector on the cabinet top panel and the other end to the gas pipe connector on the condensing unit. The pipes can be cut to suit the distance between the cabinet and the condensing unit.

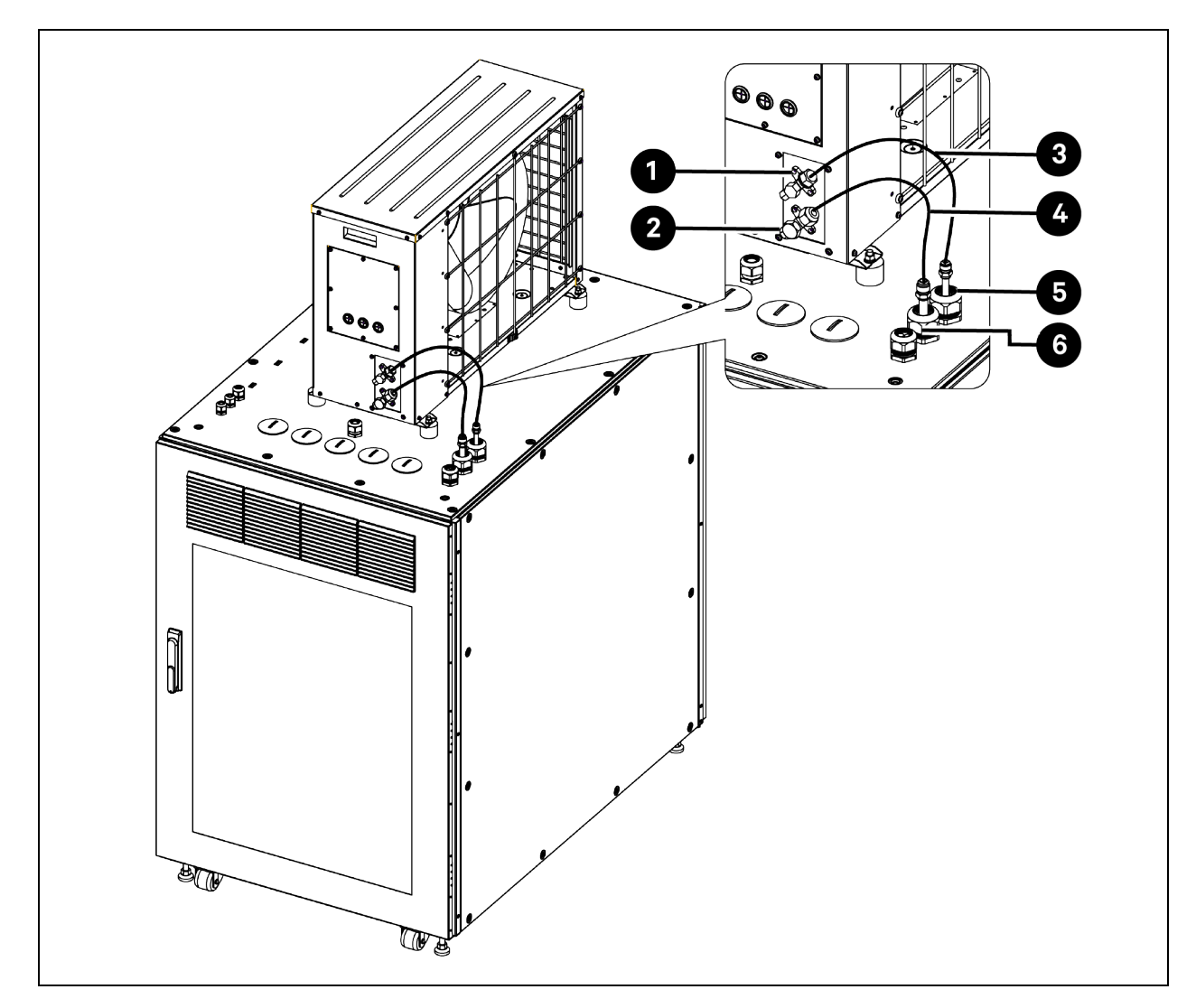

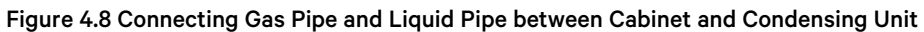

| ltem | Description                                                                                                    | ltem                                                                                                    | Description                                                                                           |
|------|----------------------------------------------------------------------------------------------------|----------------------------------------------------------------------------------------------------|----------------------------------------------------------------------------------------------------|
| 1    | Liquid pipe connector on condensing unit <ul> <li>Connecting to ø 9.52 mm (3/8 in) liquid pipe</li> <li>Coupling size: 5/8" - 18 UNF</li> <li>Torque value: 30 - 35 Nm (22.1 - 25.8 lb-ft)</li> </ul> | 4                                                                                                    | Gas pipe (pipe size: 1/2")                                                                            |
| 2    | Gas pipe connector on condensing unit <ul> <li>Connecting to ø 12.7 mm (1/2 in) gas pipe</li> <li>Coupling size: 3/4" - 16 UNF</li> <li>Torque value: 40 - 45 Nm (29.5 - 33.2 lb-ft)</li> </ul>       | 5 Liquid pipe connector on cabinet top panel<br>Connecting to ø 9.52 mm (3/8 in) liquid<br>Coupling size: 5/8" - 18 UNF<br>Torque value: 30 - 35 Nm (22.1 - 25.8 lb- |                                                                                                    |
| 3    | Liquid pipe (pipe size: 3/8")                                                                                                    | 6                                                                                                    | Gas pipe connector on cabinet top panel <ul> <li>Connecting to ø 12.7 mm (1/2 in) gas pipe</li> </ul> |

| ltem | Description | ltem | Description                                                                                            |
|------|-------------|------|----------------------------------------------------------------------------------------------------|
|      |             |      | <ul> <li>Coupling size: 3/4" - 16 UNF</li> <li>Torque value: 40 - 45 Nm (29.5 - 33.2 lb-ft)</li> </ul> |

## 4.3.2 Installing the Condensing Unit in an Outdoor Environment

NOTE: When the standard condensing unit is installed in an outdoor environment and the temperature can be down to 0 °C (32 °F) or below, you need to install the air deflector on the condensing unit. The air deflector can help ensure the stability and reliability of the standard condensing unit running in a low-temperature environment. The standard condensing unit is shipped with an air deflector.

NOTE: When the standard condensing unit is installed in an outdoor environment and the temperature is always above 0 °C (32 °F), it is not necessary to install the air deflector.

NOTE: The low ambient condensing unit is not shipped with an air deflector.

#### **Installing Air Deflector**

#### To install the air deflector for standard condensing units ZCC03U and ZCC03C:

- 1. On the condensing unit, remove four *M*4 *x* 10 *pan head screws* with triangular marks beside them. Save the screws for later use.
- 2. Install two *side panels* on the condensing unit. Fix each side panel with two M4 x 10 pan head screws removed from the previous step.
- 3. Install the *front panel* on the side panels with four M4 x 10 pan head screws.

#### Table 4.1 Size of Air Deflector

| Standard Condensing Unit | Air Deflector Dimension (W x D x H) mm (in) |
|--------------------------|---------------------------------------------|
| ZCC03C and ZCC03U        | 233 x 563 x 500 (9.2 x 22.2 x 19.7)         |
| ZCC07C and ZCC07U        | 233 x 961 x 532 (9.2 x 37.8 x 20.9)         |

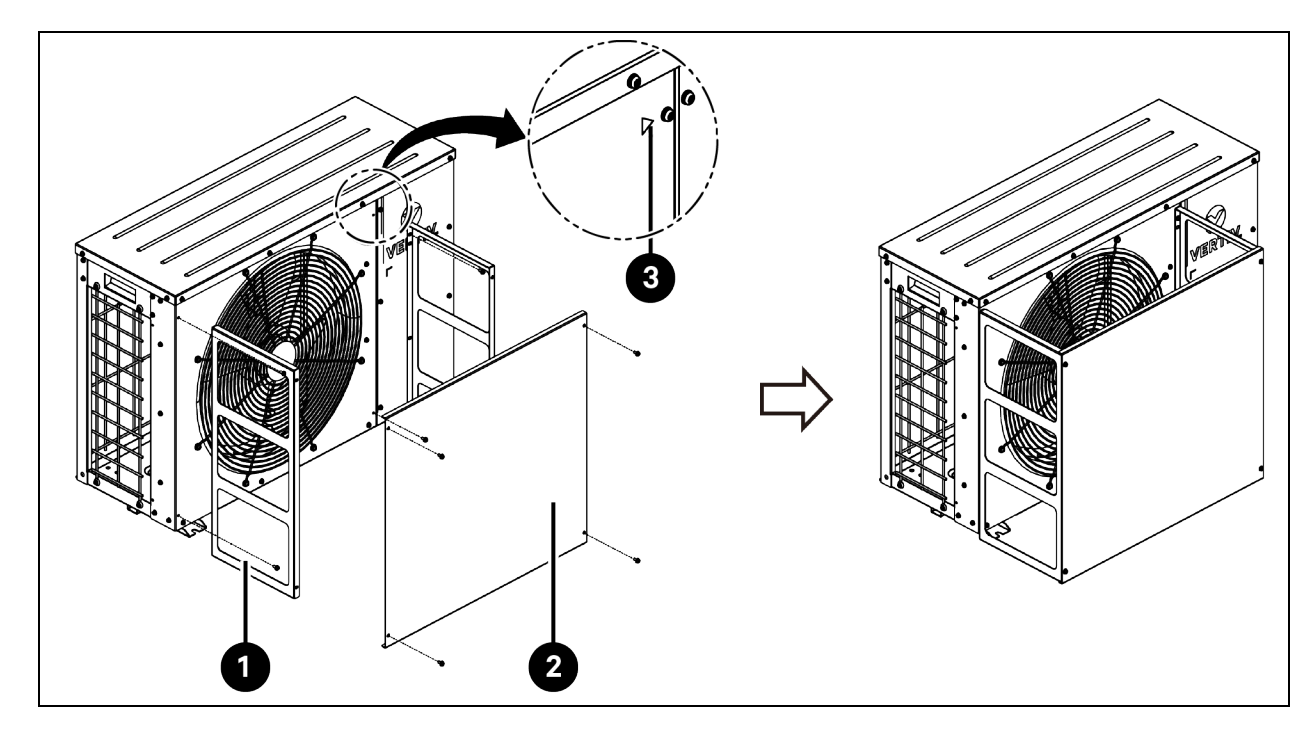

Figure 4.9 Installing Air Deflector for Standard Condensing Units (ZCC03U and ZCC03C)

| ltem | Description           | ltem | Description                                    |
|------|-----------------------|------|------------------------------------------------|
| 1    | Side panel (2 pieces) | 3    | Triangular mark indicating the screw to remove |
| 2    | Front panel (1 piece) |      |                                                |

#### To install the air deflector for standard condensing units (ZCC07U and ZCC07C):

- 1. On the condensing unit, remove six *M*4 *x* 10 *pan head screws* with triangular marks beside them. Save the screws for later use.
- 2. Install two *side panels* on the condensing unit. Fix each side panel with three M4 x 10 pan head screws removed from the previous step.
- 3. Install the *front panel* on the side panels with six M4 x 10 pan head screws.
- 4. Install two *fastening brackets* on the top frames of the side panels and on the front panel. Fix each fastening bracket with two M4 x 10 pan head screws.

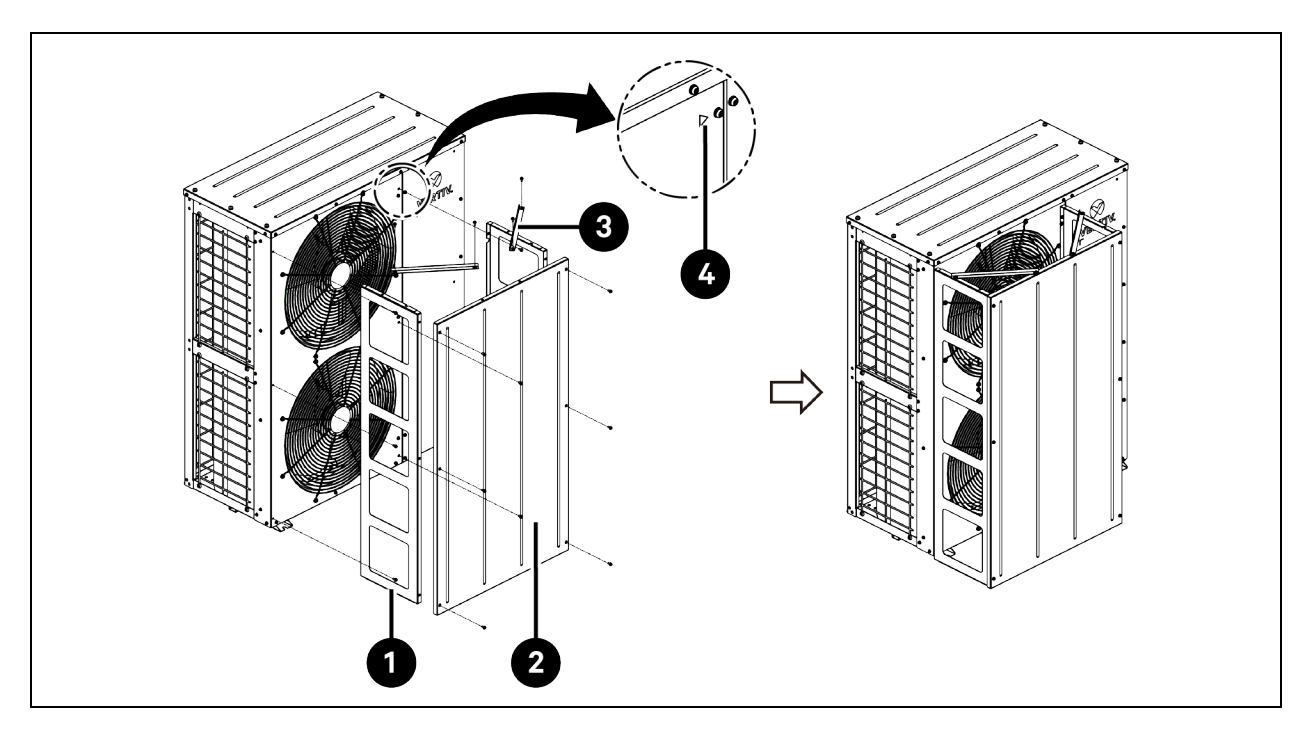

#### Figure 4.10 Installing Air Deflector for Standard Condensing Units (ZCC07U and ZCC07C)

| ltem | Description           | Item Description |                                                |
|------|-----------------------|------------------|------------------------------------------------|
| 1    | Side panel (2 pieces) | 3                | Fastening bracket (2 pieces)                   |
| 2    | Front panel (1 piece) | 4                | Triangular mark indicating the screw to remove |

#### Installing the Condensing Unit

NOTE: When the temperature is -15 °C (5 °F) or below, you must use the low ambient condensing unit.

NOTE: The condensing unit must be installed vertically. Place the condensing unit on a base which is at least 50 mm (1.97 in) higher than the ground and 50 mm (1.97 in) wider than the condensing unit. For the condensing unit with an air deflector, the base should also withstand the air deflector. For the size of the condensing unit and air deflector, see **Figure 4.6** on page 48. Fix the condensing unit to the base with expansion bolts.

NOTE: Do not install the condensing unit in an environment where snow may accumulate and where noise levels are considered crucial. Keep it in a clean environment, free of debris, dust, and foreign matter. The surroundings should not contain steam, hot gas, or exhaust gas.

NOTE: Install an oil trap every 7.5 m (24.6 ft) of the vertical gas pipe.

NOTE: The air conditioner has been pre-charged with FV50S base lubricating oil in factory. When the liquid pipe is longer than 10 m (32.8 ft), you need to add extra lubricating oil. You can fill the oil into the gas pipe before connecting the pipe between evaporator and condensing unit. For the amount of extra lubricating oil to charge, see General Data for Charging Refrigerant and Lubricating Oil (UL Models) on page 112 and General Data for Charging Refrigerant and Lubricating Oil (UL Models) on page 112 and General Data for Charging Refrigerant and Lubricating Oil (CE Models) on page 113.

The copper liquid pipe and gas pipe (each 5 m (16.4 ft) long) are provided in the accessories bag. If longer pipes are needed, use type ACR copper pipes and take into account the effect of pipe diameter on system pressure drop. The pressure drop of the refrigerant liquid through the pipe during the unit operation should not exceed 40 kPa (5 psi - 6 psi). For details, consult Vertiv technical support.

Maintain a minimum distance of 20 mm (0.8 in) between the gas pipe and liquid pipe. If this is not possible, insulate both pipes. Support both horizontal and vertical pipes with vibration damping clamps (including rubber gaskets). It is recommended to place clamps every 1.5 m to 2 m (4.9 ft to 6.6 ft).

#### **Condensing Unit Placed Higher than the Cabinet**

#### Figure 4.11 Condensing Unit Placed Higher than the Cabinet

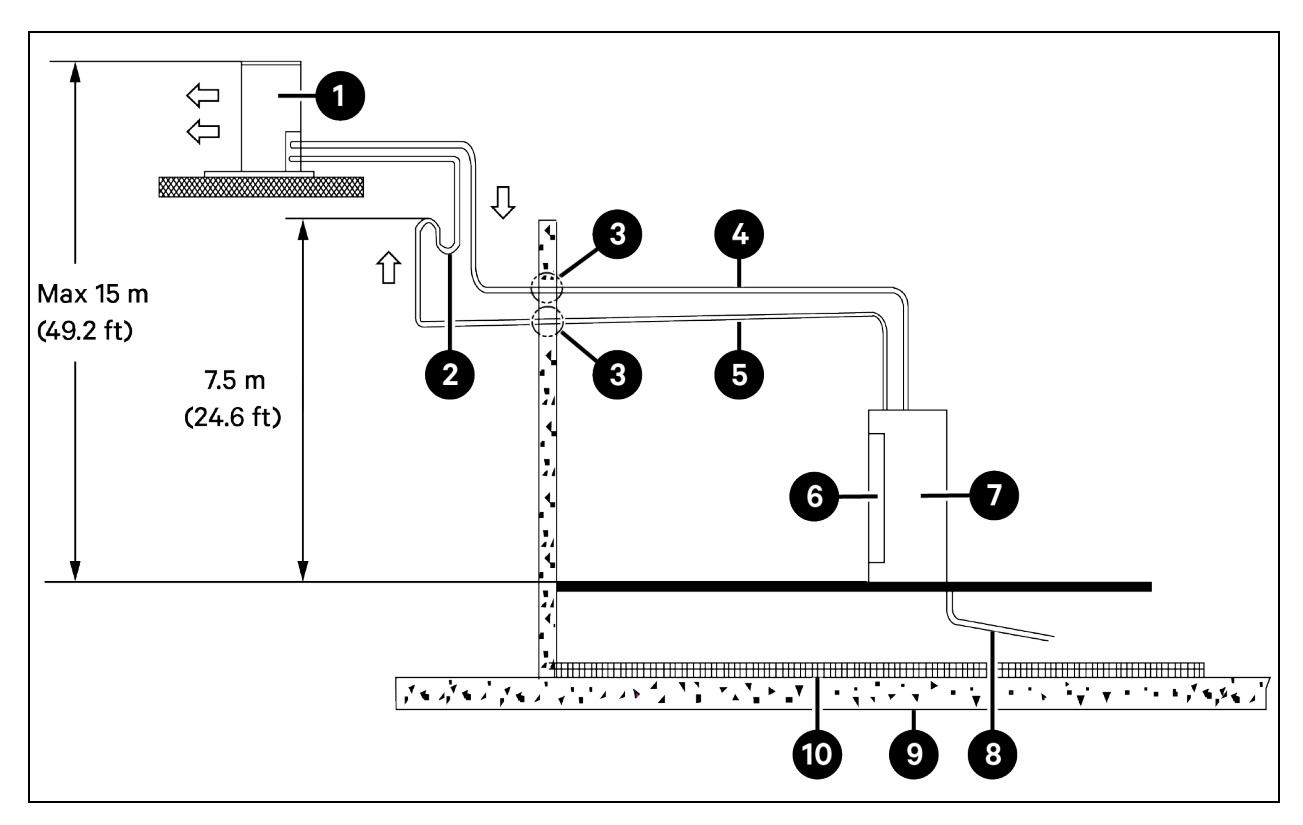

| ltem | Description                        | ltem | Description                                     |
|------|------------------------------------|------|-------------------------------------------------|
| 1    | Condensing unit                    | 6    | Evaporator                                      |
| 2    | Oil trap                           | 7    | Cabinet                                         |
| 3    | Wall bushing                       | 8    | Condensate drainage pipe with downward gradient |
| 4    | Liquid pipe                        | 9    | Floor                                           |
| 5    | Gas pipe with 1% downward gradient | 10   | Heat insulation material                        |

#### **Condensing Unit Placed Lower than the Cabinet**

#### Figure 4.12 Condensing Unit Placed Lower than the Cabinet

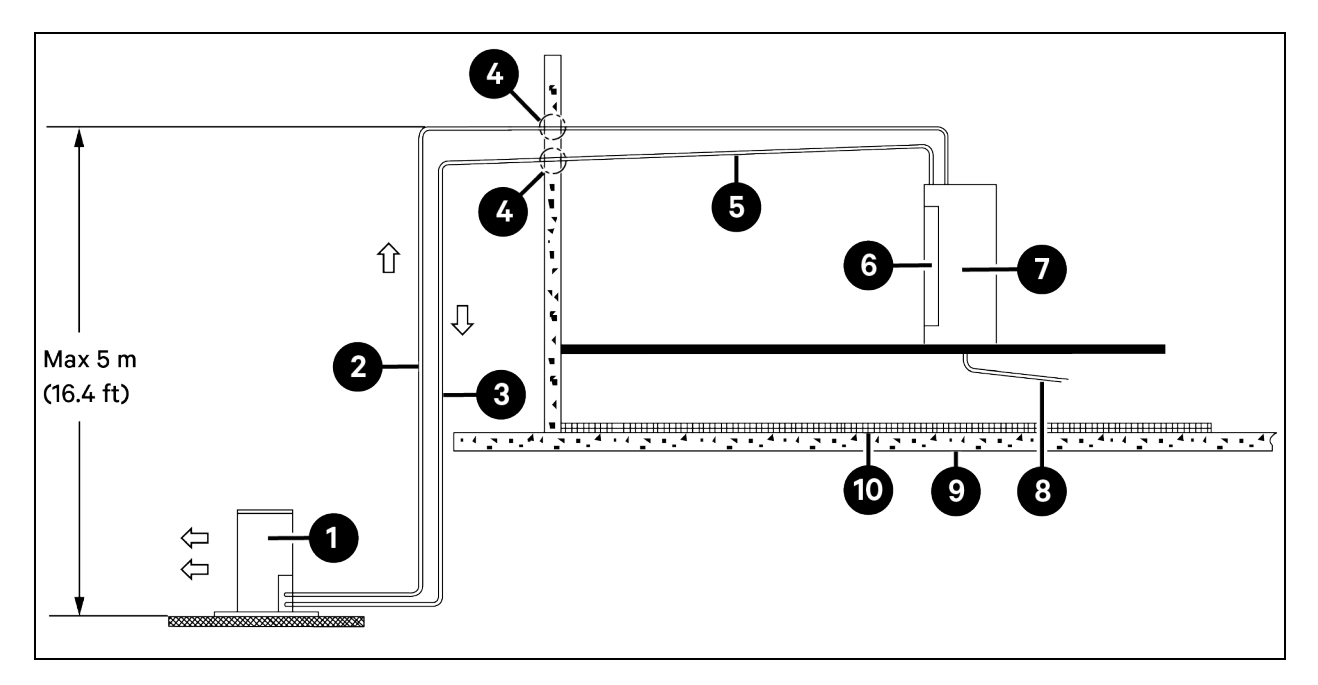

| ltem | Description                        | ltem | Description                                     |
|------|------------------------------------|------|-------------------------------------------------|
| 1    | Condensing unit                    | 6    | Evaporator                                      |
| 2    | Liquid pipe                        | 7    | Cabinet                                         |
| 3    | Gas pipe                           | 8    | Condensate drainage pipe with downward gradient |
| 4    | Wall bushing                       | 9    | Floor                                           |
| 5    | Gas pipe with 1% downward gradient | 10   | Heat insulation material                        |

#### Table 4.2 Vertical Distance between Cabinet and Condensing Unit

| Relative Position                              | Value                    |
|------------------------------------------------|--------------------------|
| Condensing unit placed higher than the cabinet | Maximum: 15 m (49.21 ft) |
| Condensing unit placed lower than the cabinet  | Maximum: 5 m (16.40 ft)  |

Connect one end of the liquid pipe to the liquid pipe connector on cabinet top panel, and the other end to the liquid pipe connector on condensing unit. Connect one end of the gas pipe to the gas pipe connector on cabinet top panel, and the other end to the gas pipe connector on condensing unit.

#### Table 4.3 Data for Connecting Pipes

| Cabinet Model | Condensing Unit Model | Connecting Pipe | Pipe Length (L) m (ft)     | Pipe External Diameter x<br>Pipe Thickness mm (in) |
|---------------|-----------------------|-----------------|----------------------------|----------------------------------------------------|
| VS3354        | ZCC03U                | Liquid pipe     | 0 < L ≤10 (32.8)           | ø 9.52 (3/8) x 0.8 (0.03)                          |
| VS3350        | ZCL03U                |                 | 10 (32.8) < L ≤ 50 (164.0) | ø 9.52 (3/8) x 0.8 (0.03)                          |
| VS3354I       | ZCC03C                | Cas nine        | 0 < L ≤10 (32.8)           | ø 12.7 (1/2) x 1 (0.04)                            |
| VS3350I       | ZCL03C                | Cas pipe        | 10 (32.8) < L ≤ 50 (164.0) | ø 12.7 (1/2) x 1 (0.04)                            |
|               | ZCC07U                | Liquid pipe     | 0 < L ≤10 (32.8)           | ø 9.52 (3/8) x 0.8 (0.03)                          |
| VS3750        | ZCL07U                |                 | 10 (32.8) < L ≤ 50 (164.0) | ø 12.7 (1/2) x 1 (0.04)                            |
| VS37501       | ZCC07C                | Gas nine        | 0 < L ≤10 (32.8)           | ø 16 (5/8) x 1 (0.04)                              |
|               | ZCL07C                |                 | 10 (32.8) < L ≤ 50 (164.0) | ø 16 (5/8) x 1 (0.04)                              |

#### Table 4.4 Equivalent Length for Bends and Valves

| Liquid Pipe Outer Diameter mm<br>(in) | Equivalent Length m (ft) |             |             |                    |
|---------------------------------------|--------------------------|-------------|-------------|--------------------|
|                                       | 90° Bend                 | 45° Bend    | 180° U Bend | 90° Shut off Valve |
|                                       |                          |             |             |                    |
| 9.52 (3/8)                            | 0.44 (1.44)              | 0.22 (0.72) | 0.65 (2.13) | 1.8 (5.91)         |
| 12.7 (1/2)                            | 0.50 (1.64)              | 0.25 (0.82) | 0.75 (2.46) | 2.1 (6.90)         |
| 16.0 (5/8)                            | 0.55 (1.8)               | 0.27 (0.88) | 0.85 (2.79) | 2.4 (7.87)         |

NOTE: Pipe length = Actual length + Equivalent length of piping components

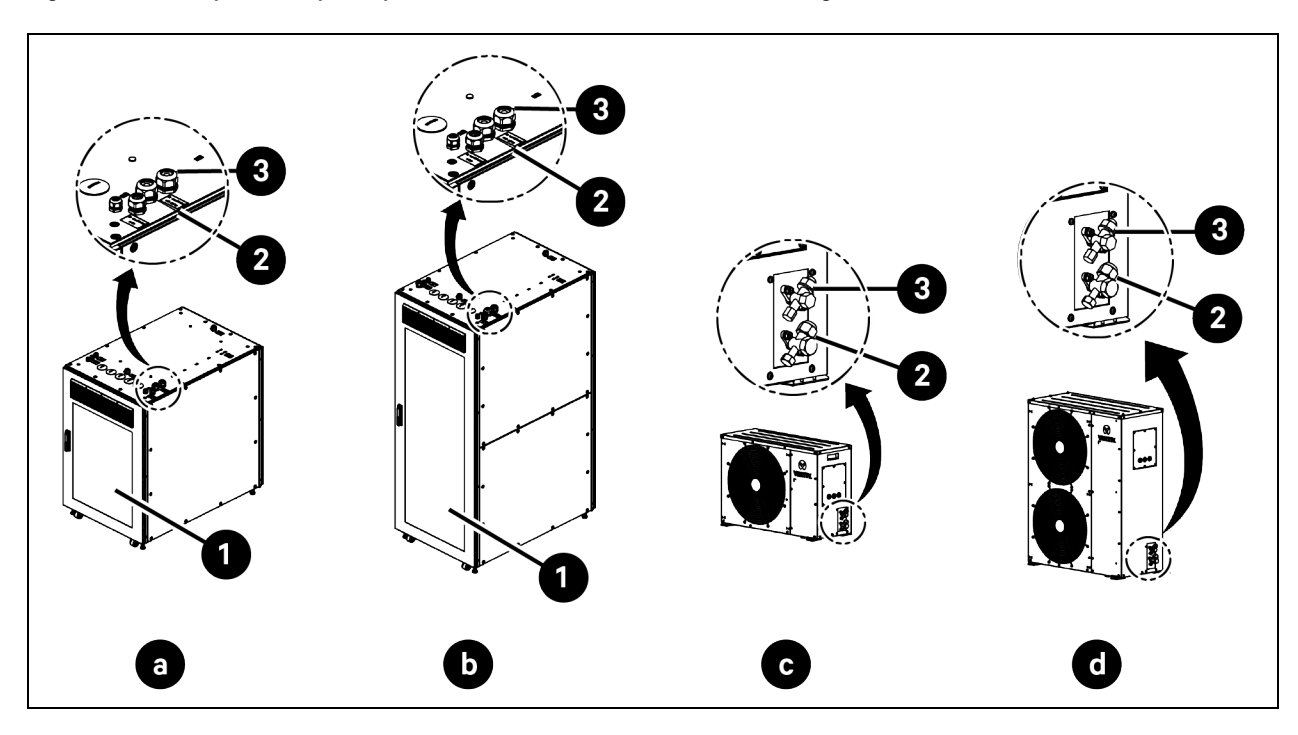

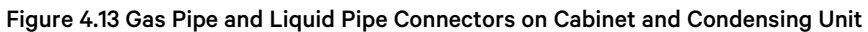

| ltem | Description                      | ltem | Description           |
|------|----------------------------------|------|-----------------------|
| а    | VS3354, VS33541                  | 1    | Rear door             |
| b    | VS3350, VS3750, VS33501, VS37501 | 2    | Gas pipe connector    |
| С    | ZCC03U, ZCL03U, ZCC03C, ZCL03C   | 3    | Liquid pipe connector |
| d    | ZCC07U, ZCL07U, ZCC07C, ZCL07C   |      |                       |

The torque for tightening the connectors on cabinet top panel and condensing unit is shown in **Table 4.5** below.

#### Table 4.5 Torque Value for Tightening the Piping Connections

| Cabinet Model | Condensing Unit Model | Pipe Size        | Coupling Size  | Torque Value Nm (lb-ft) |
|---------------|-----------------------|------------------|----------------|-------------------------|
| VS3354        | ZCC03U                | 3/8" liquid pipe | 5/8" - 18 LINE | 30 - 35 (221 - 258)     |
| VS3350        | ZCL03U                | 3/8 liquid pipe  | 5/0 - 10 UNF   | 30 - 33 (ZZ.T- Z3.6)    |
| V\$3354I      | ZCC03C                | 1/0" 200 500     | 0///" 16 LINE  |                         |
| V\$33501      | ZCL03C                | i/z gas pipe     | 3/4 - 10 UNF   | 40 - 43 (29.5 - 33.2)   |
|               | ZCC07U                | 2/8" liquid pipo | 5/9" 19 LINE   | 20 25 (221 25.8)        |
| VS3750        | ZCL07U                | 3/8 liquid pipe  | 3/8 - 18 011   | 50 - 55 (ZZ.1 - Z5.6)   |
| V\$37501      | ZCC07C                | 5/9" dae pipo    | 7/9" 1/ LINE   | 50 55 (260 (06)         |
|               | ZCL07C                | 5/6 gas pipe     | 778 - 14 0101  | 30 - 33 (30.9 - 40.0)   |

## 4.4 Routing the Condensate Drainage Pipe

The condensate water is drained by the gravity drainage pipe by default. The gravity drainage pipe (1 m (3.3 ft) long) has been factory wired from the drain pan to the outside of the cabinet. Remove the tie wrap that fix the pipe to the leveling foot and connect the pipe to the water drainage system.

#### Figure 4.14 Routing the Condensate Drainage Pipe

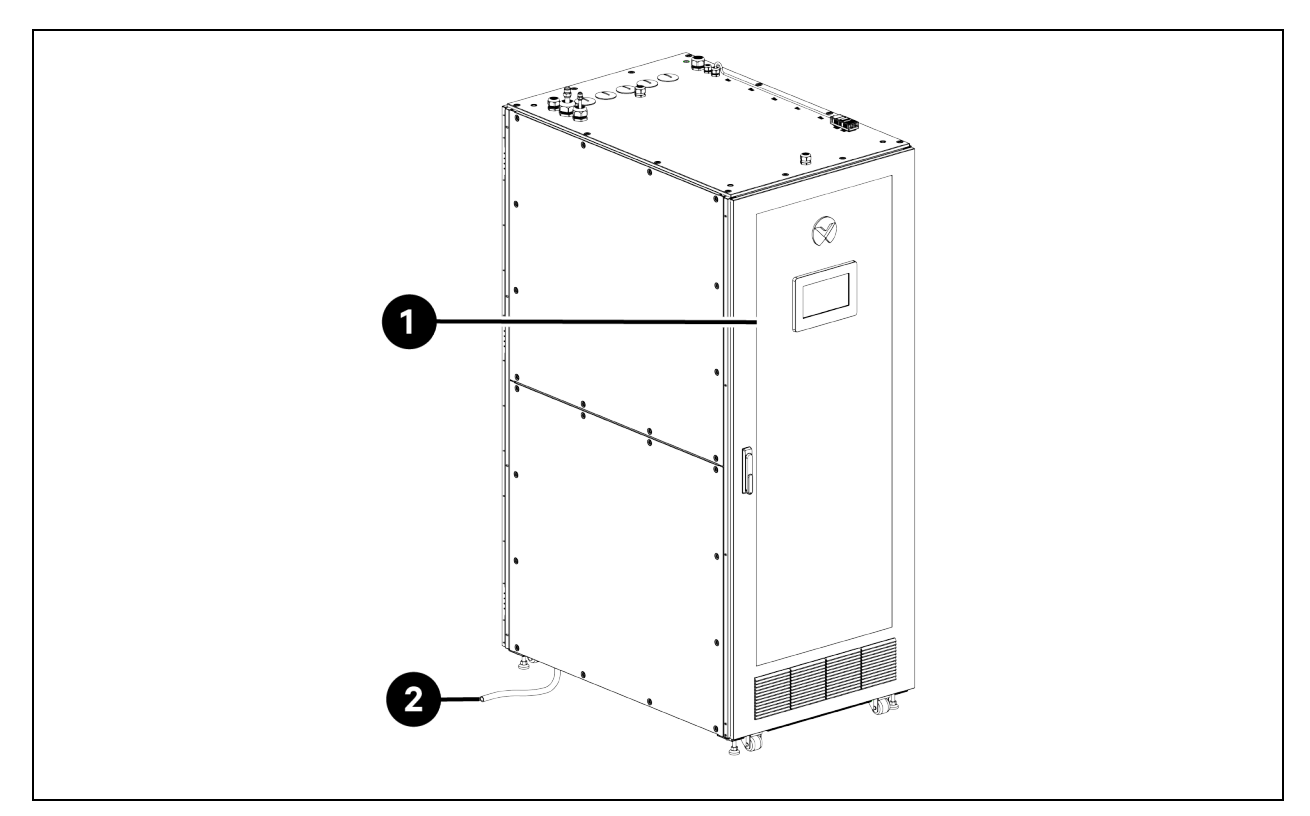

| ltem | Description              |
|------|--------------------------|
| 1    | Front door               |
| 2    | Condensate drainage pipe |

#### If pump drainage is required, route the pump drainage pipe as follows:

- 1. Open the rear door.
- 2. Block the *gravity drainage pipe*. Fold the gravity *condensate drain line* back on itself a few times to block the drain and secure it with the necessary tie wraps provided.
- Cut the *tie wrap* that binds the pump drainage pipe. Route the pipe as shown in Figure 4.15 on the next page
   Figure 4.15 on the next page and tie the pipe to the tie mounts. Route the pipe out of the cabinet from the outlet on the bottom panel. Connect the pipe to the water drainage system.

#### NOTE: The maximum lift of the pump is 7 m (23 ft).

Figure 4.15 Routing Pump Drainage Pipe

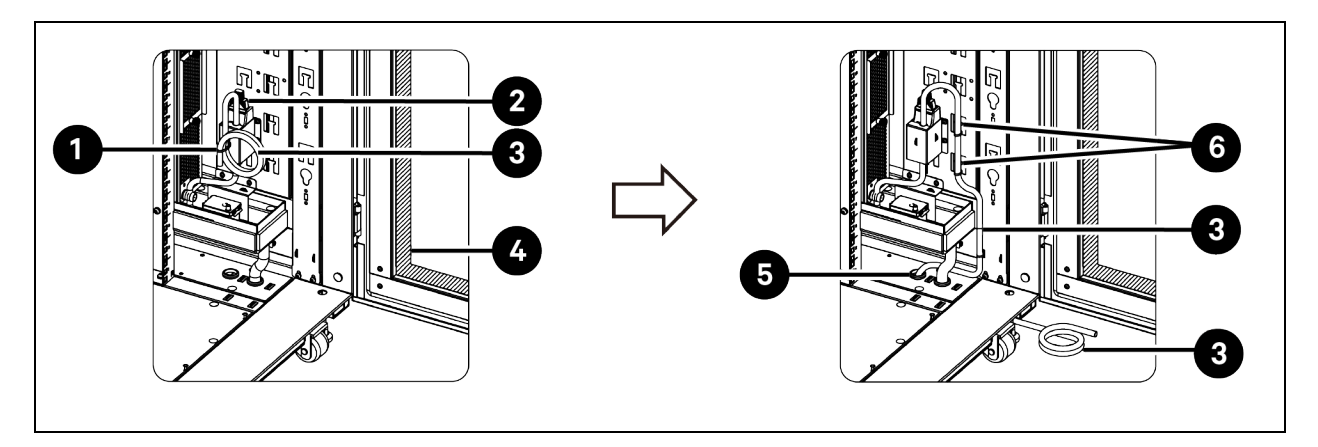

| ltem | Description        | ltem | Description                                   |
|------|--------------------|------|-----------------------------------------------|
| 1    | Tie wrap           | 4    | Rear door                                     |
| 2    | Pump               | 5    | Outlet on bottom panel for pump drainage pipe |
| 3    | Pump drainage pipe | 6    | Tie mount                                     |

## 4.5 Installing the Intelligent Doorlock (Optional)

To install the intelligent doorlock (TANlock intelligent doorlock), you need to first remove the existing doorlock from the cabinet.

## 4.5.1 Removing the Existing Doorlock

### Removing the Existing Doorlock from the Front Door of Vertiv<sup>™</sup> SmartCabinet<sup>™</sup> ID VS3354

To remove the existing doorlock from the front door of Vertiv<sup>™</sup> SmartCabinet<sup>™</sup> ID VS3354, remove the doorlock first and then remove the HMI cover.

#### Figure 4.16 Removing the Doorlock and the HMI Cover from the Front Door

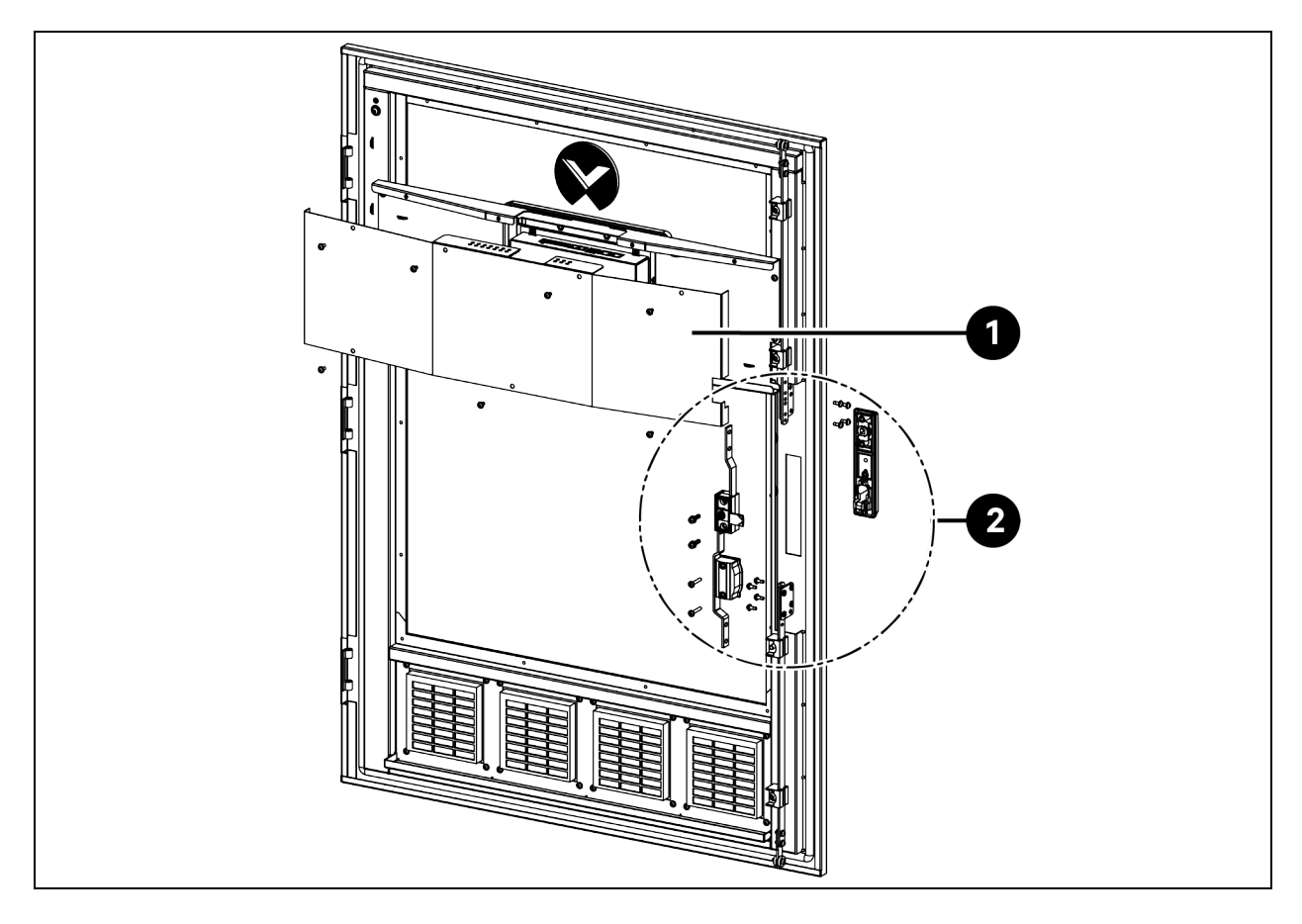

| item | Description            |
|------|------------------------|
| 1    | Removing the HMI cover |
| 2    | Removing the doorlock  |

#### To remove the doorlock:

- 1. Hold the *rod control* and the *doorlock handle* in case they drop during the removal process. Remove two M5 × 18 *Phillips screws* from the rod control. Remove two M4 × 25 *Phillips screws* from the doorlock rear cover. Remove the *doorlock handle*.
- Remove four M4 × 12 Torx screws from the upper rod and remove the rod connection bracket. Remove four M4 × 12 Torx screws from the lower rod and remove the rod connection bracket. Remove the rod control. Save two rod connection brackets and four screws for later use.

#### Figure 4.17 Removing the Doorlock from the Front Door

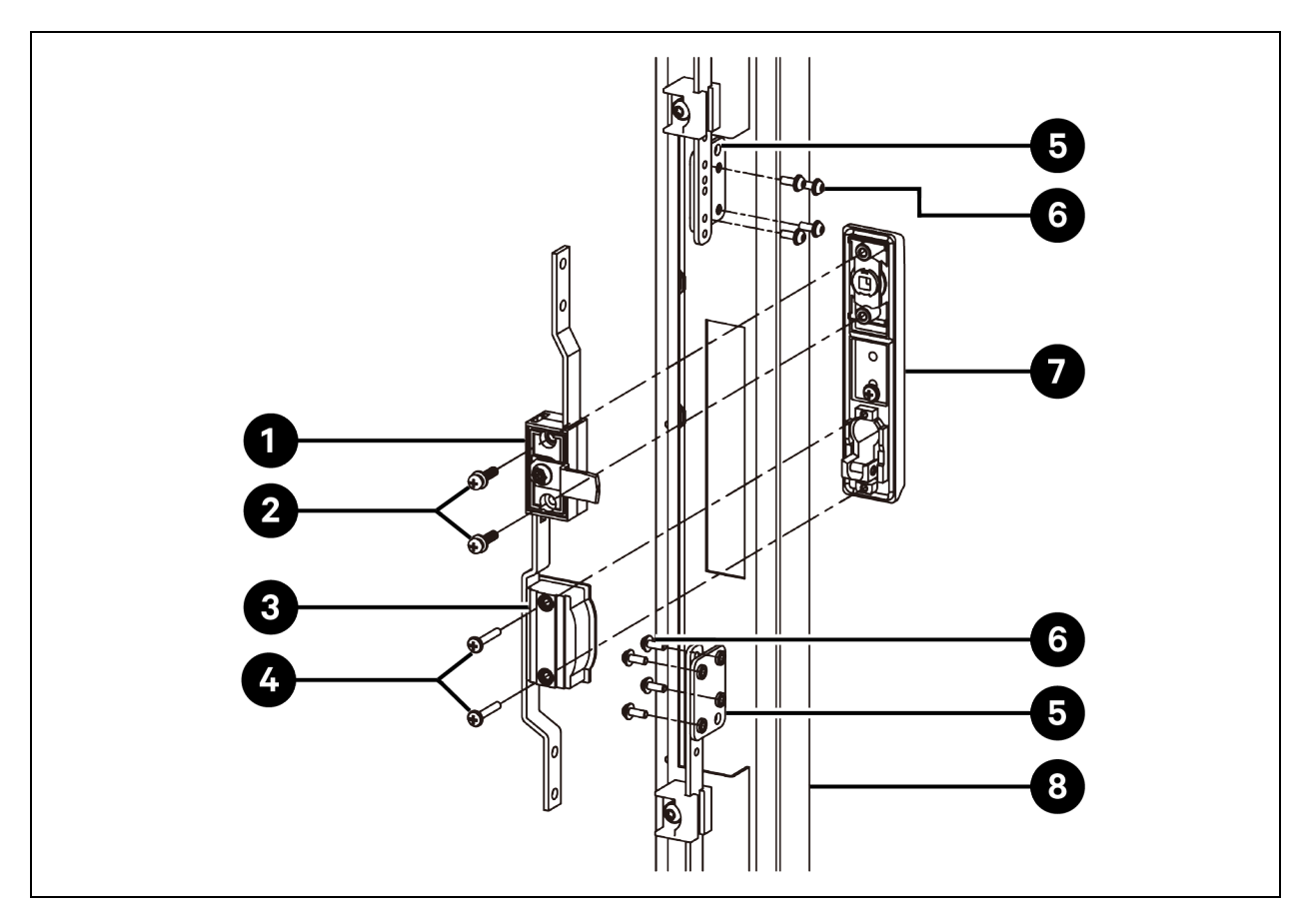

| ltem | Description                       | ltem | Description                       |
|------|-----------------------------------|------|-----------------------------------|
| 1    | Rod control                       | 5    | Rod connection bracket (2 pieces) |
| 2    | M5 × 18 Phillips screw (2 pieces) | 6    | M4 × 12 Torx screw (8 pieces)     |
| 3    | Doorlock rear cover               | 7    | Doorlock handle                   |
| 4    | M4 × 25 Phillips screw (2 pieces) | 8    | Front door                        |

To remove the HMI cover, remove seven M4  $\times$  10 Torx screws from the HMI cover and remove the cover from the HMI installation plate. Save the screws and the cover for later use.

Figure 4.18 Removing the HMI Cover from the Front Door

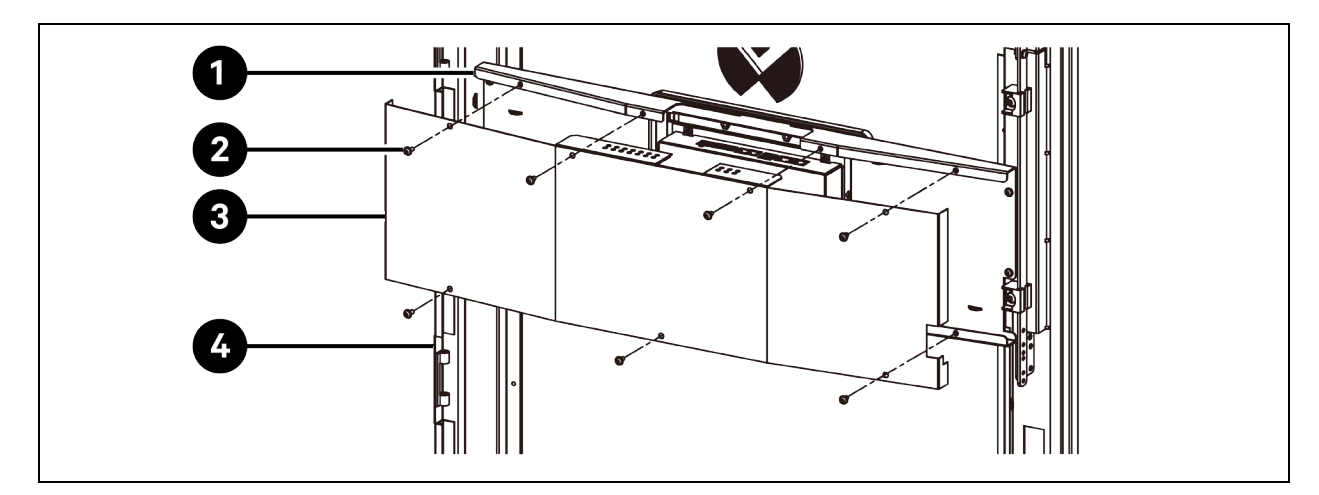

| ltem | Description                   | ltem | Description |
|------|-------------------------------|------|-------------|
| 1    | HMI installation plate        | 3    | HMI cover   |
| 2    | M4 × 10 Torx screw (7 pieces) | 4    | Front door  |

### Removing the Existing Doorlock from the Rear Door of Vertiv<sup>™</sup> SmartCabinet<sup>™</sup> ID VS3354

To remove the existing doorlock from the rear door of Vertiv<sup>™</sup> SmartCabinet<sup>™</sup> ID VS3354, remove the doorlock first and then remove the cable cover.

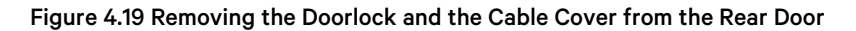

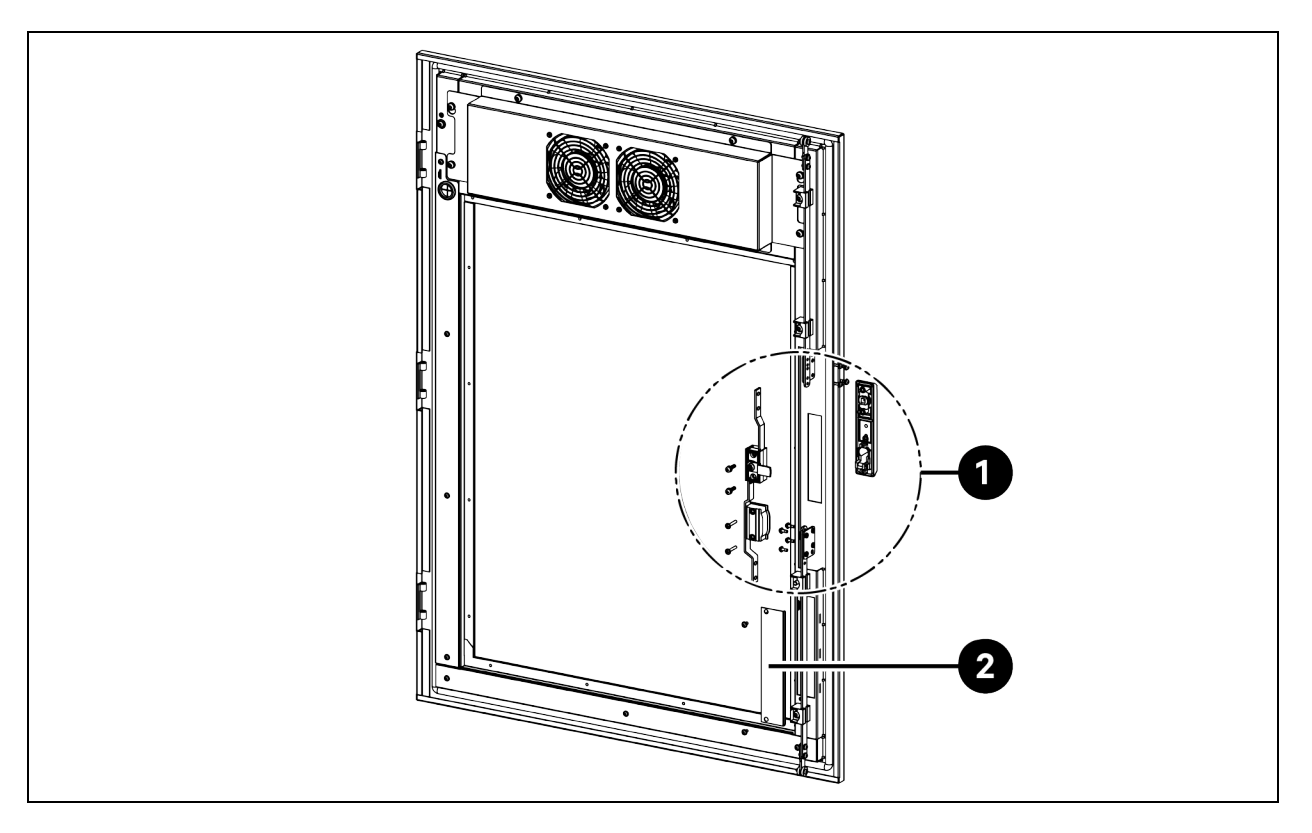

| ltem | Description |
|------|-------------|
| 1    | Doorlock    |
| 2    | Cable cover |

To remove the doorlock, refer to the process in Figure 4.17 on page 62.

To remove the cable cover, remove two M4 × 10 Torx screws from the cable cover and remove the cover. Save the screws and the cover for later use.

### Removing the Existing Doorlock from the Front Door of Vertiv<sup>™</sup> SmartCabinet<sup>™</sup> ID VS3750

To remove the existing doorlock from the front door of Vertiv<sup>™</sup> SmartCabinet<sup>™</sup> ID VS3750, remove the doorlock first and then remove the cable cover.

#### Figure 4.20 Removing the Doorlock and the Cable Cover from the Front Door

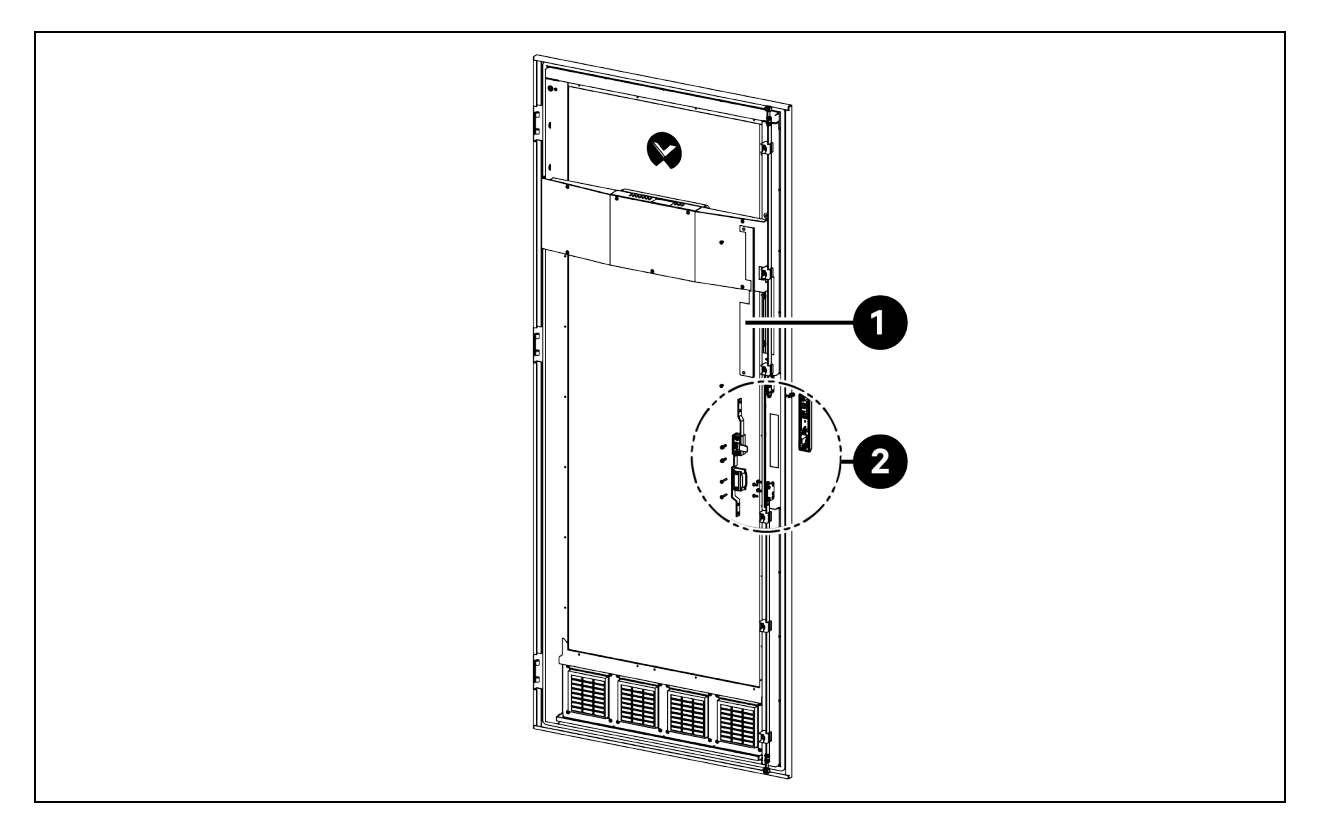

| ltem | Description |
|------|-------------|
| 1    | Cable cover |
| 2    | Doorlock    |

To remove the doorlock, refer to the process in Figure 4.17 on page 62.

To remove the cable cover, remove two  $M4 \times 10$  Torx screws from the cable cover and remove the cover. Save the screws and the cover for later use.

### Figure 4.21 Removing the Cable Cover from the Front Door

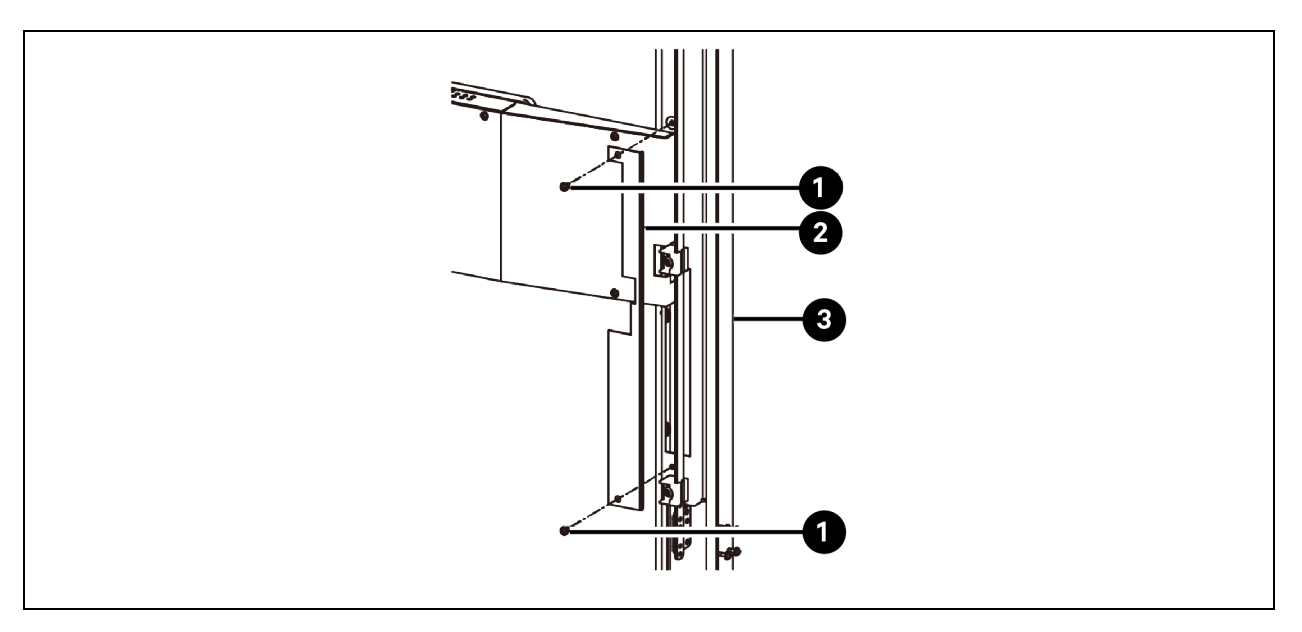

| ltem | Description                   | ltem | Description |
|------|-------------------------------|------|-------------|
| 1    | M4 × 10 Torx screw (2 pieces) | 3    | Front door  |
| 2    | Cable cover                   |      |             |

#### Figure 4.22 Removing the Cable Cover from the Rear Door

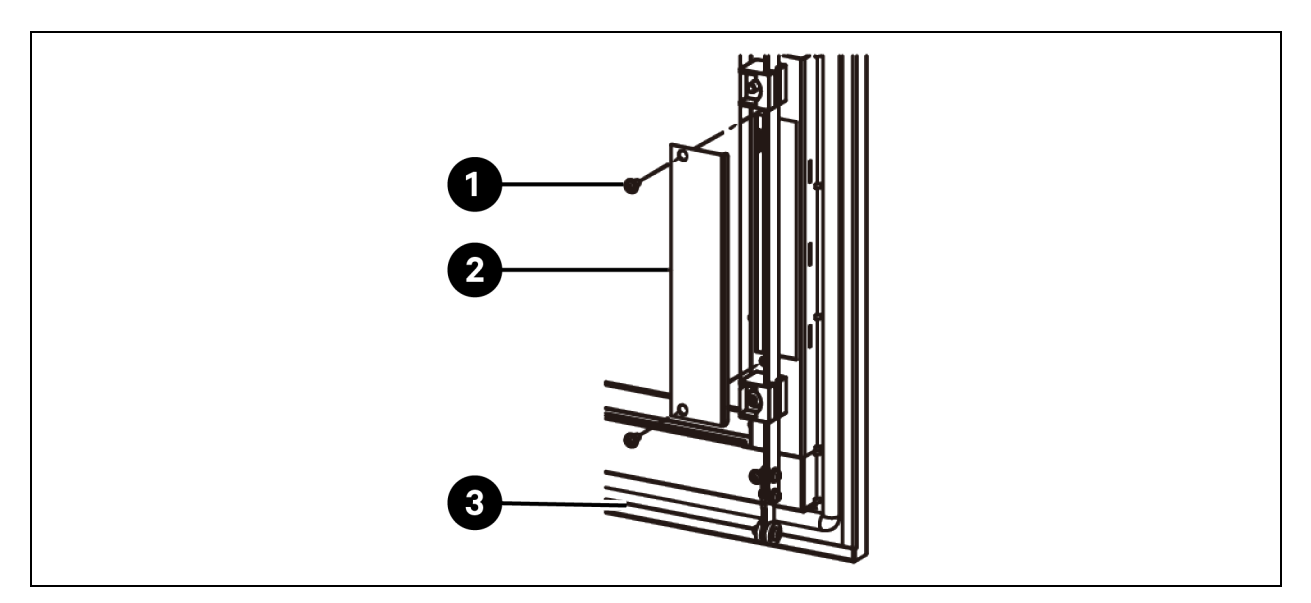

| ltem | Description                   | ltem | Description |
|------|-------------------------------|------|-------------|
| 1    | M4 × 10 Torx screw (2 pieces) | 3    | Rear door   |
| 2    | Cable cover                   |      |             |

### Removing the Existing Doorlock from the Rear Door of Vertiv<sup>™</sup> SmartCabinet<sup>™</sup> ID VS3750

To remove the existing doorlock from the rear door of Vertiv<sup>™</sup> SmartCabinet<sup>™</sup> ID VS3750, remove the doorlock first and then remove the cable cover.

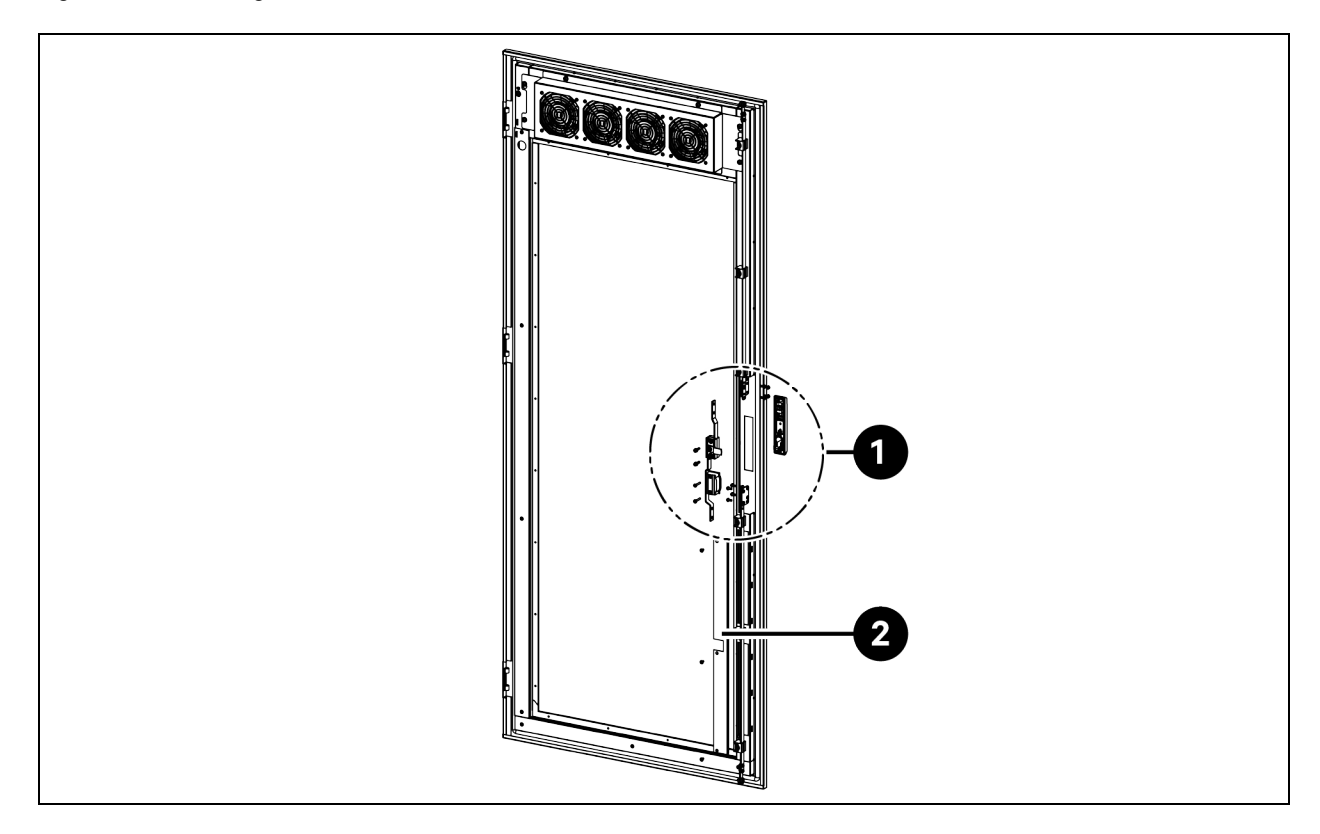

#### Figure 4.23 Removing the Doorlock and the Cable Cover from the Rear Door

| ltem | Description |
|------|-------------|
| 1    | Doorlock    |
| 2    | Cable cover |

To remove the doorlock, refer to the process in Figure 4.17 on page 62.

To remove the cable cover, remove three M4 × 10 Torx screws from the cable cover and remove the cover. Save the screws and the cover for later use.

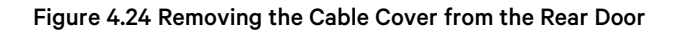

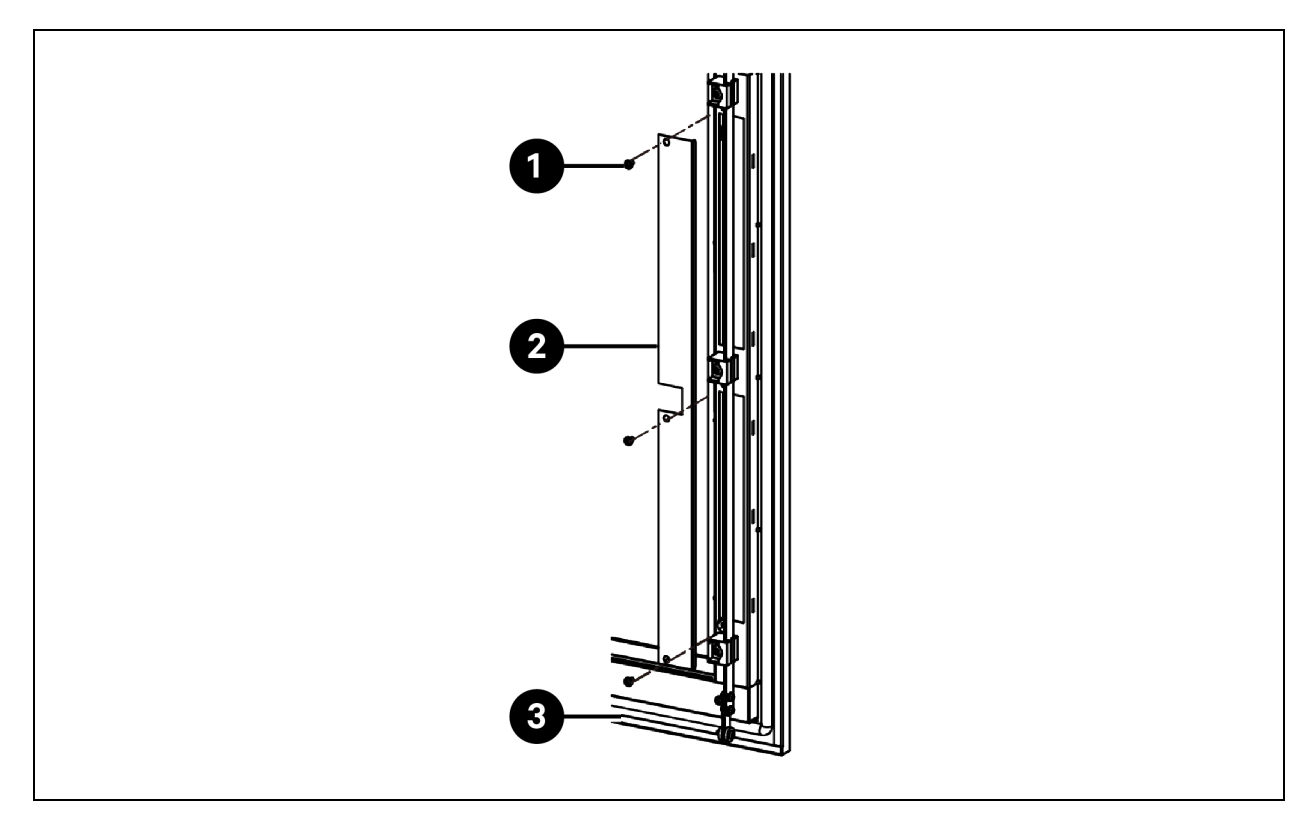

| ltem | Description                   | ltem | Description |
|------|-------------------------------|------|-------------|
| 1    | M4 × 10 Torx screw (3 pieces) | 3    | Rear door   |
| 2    | Cable cover                   |      |             |

## 4.5.2 Installing the Intelligent Doorlock

### Installing the Intelligent Doorlock on the Front Door of Vertiv<sup>™</sup> SmartCabinet<sup>™</sup> ID VS3354

To install the intelligent doorlock on the front door of Vertiv<sup>™</sup> SmartCabinet<sup>™</sup> ID VS3354, install the rod connection brackets on the rod, install the rod control and the intelligent doorlock on the front door, connect the Ethernet cable to the intelligent doorlock, and then install the HMI cover.

#### To install the rod connection brackets on the rod:

- 1. Place each rod connection bracket on the axis of the rod through the reserved hole. Make sure that the side of the bracket with four press-in nuts do not face the rod.
- 2. Click the retaining ring on the axis slot to fix the connection bracket to the rod.

# NOTE: The brackets for the upper rod and the lower rod are installed in different orientations, as shown in **Figure 4.25** on the facing page.

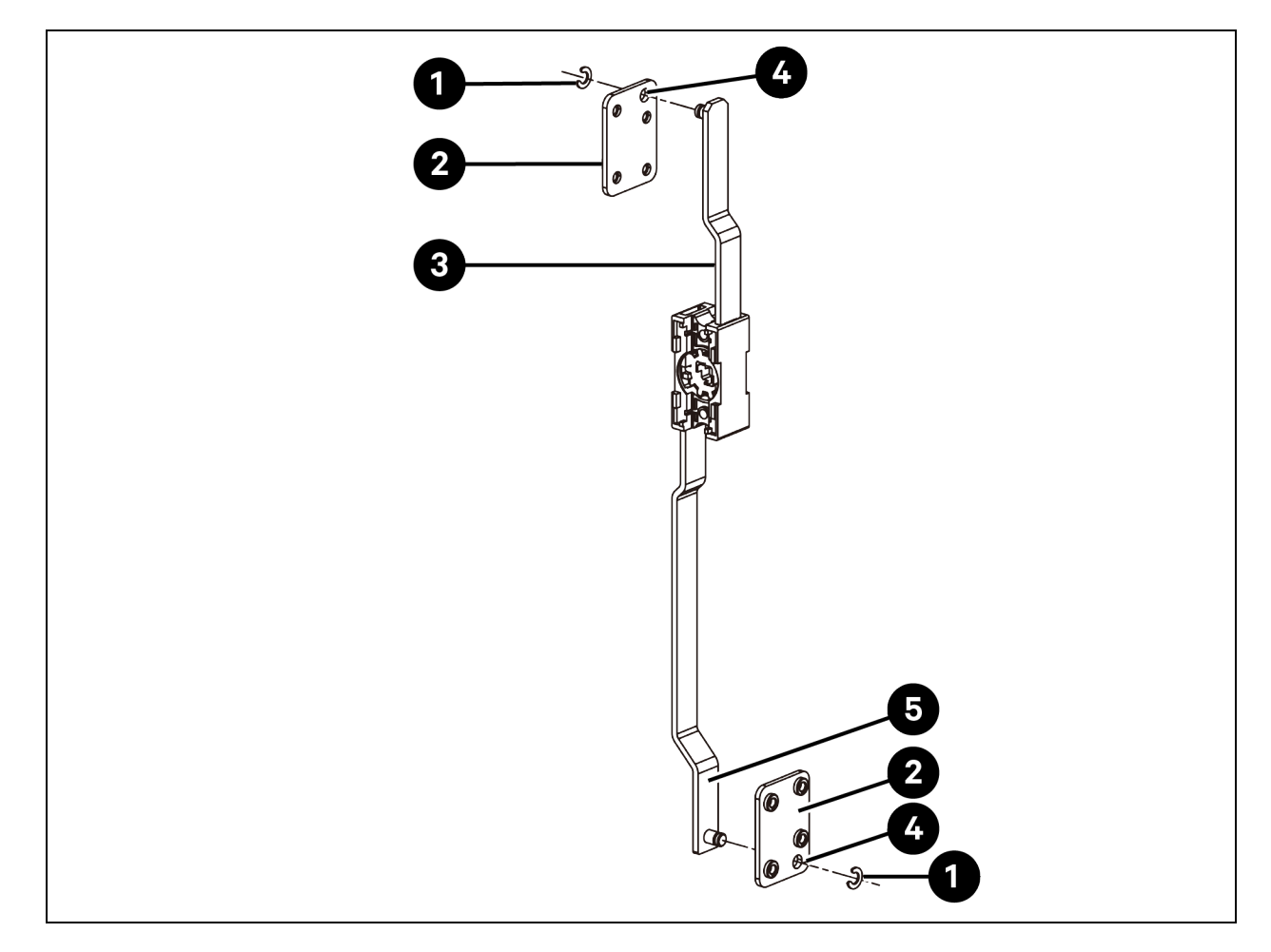

Figure 4.25 Installing the Rod Connection Brackets on the Rod

| ltem | Description                       | ltem | Description   |
|------|-----------------------------------|------|---------------|
| 1    | Retaining ring (2 pieces)         | 4    | Reserved hole |
| 2    | Rod connection bracket (2 pieces) | 5    | Lower rod     |
| 3    | Upper rod                         |      |               |

#### To install the doorlock rod control and the intelligent doorlock on the front door:

- 1. Place the *intelligent doorlock* on the cutout of the rear door. Place the *cover cap* on the doorlock back side to make the cap hang on the retaining plate.
- 2. Place the *rod control* on the doorlock back side. Use the *M6* × 8 *Phillips screw*, the *latch*, and the *kit* to fasten the rod control to the doorlock. Use two *M6* × 8 *Phillips screws* to further fix the rod control to the doorlock.
- 3. Fasten the *rod connection bracket* to the upper lever using two M4 × 12 Torx screws (saved from removing the doorlock). The two holes on the bracket should be aligned with the two holes marked 1 on the upper lever. Fasten the rod connection bracket to the lower lever using two M4 × 12 Torx screws. The two holes on the bracket should be aligned with the two holes marked 3 on the lower lever.

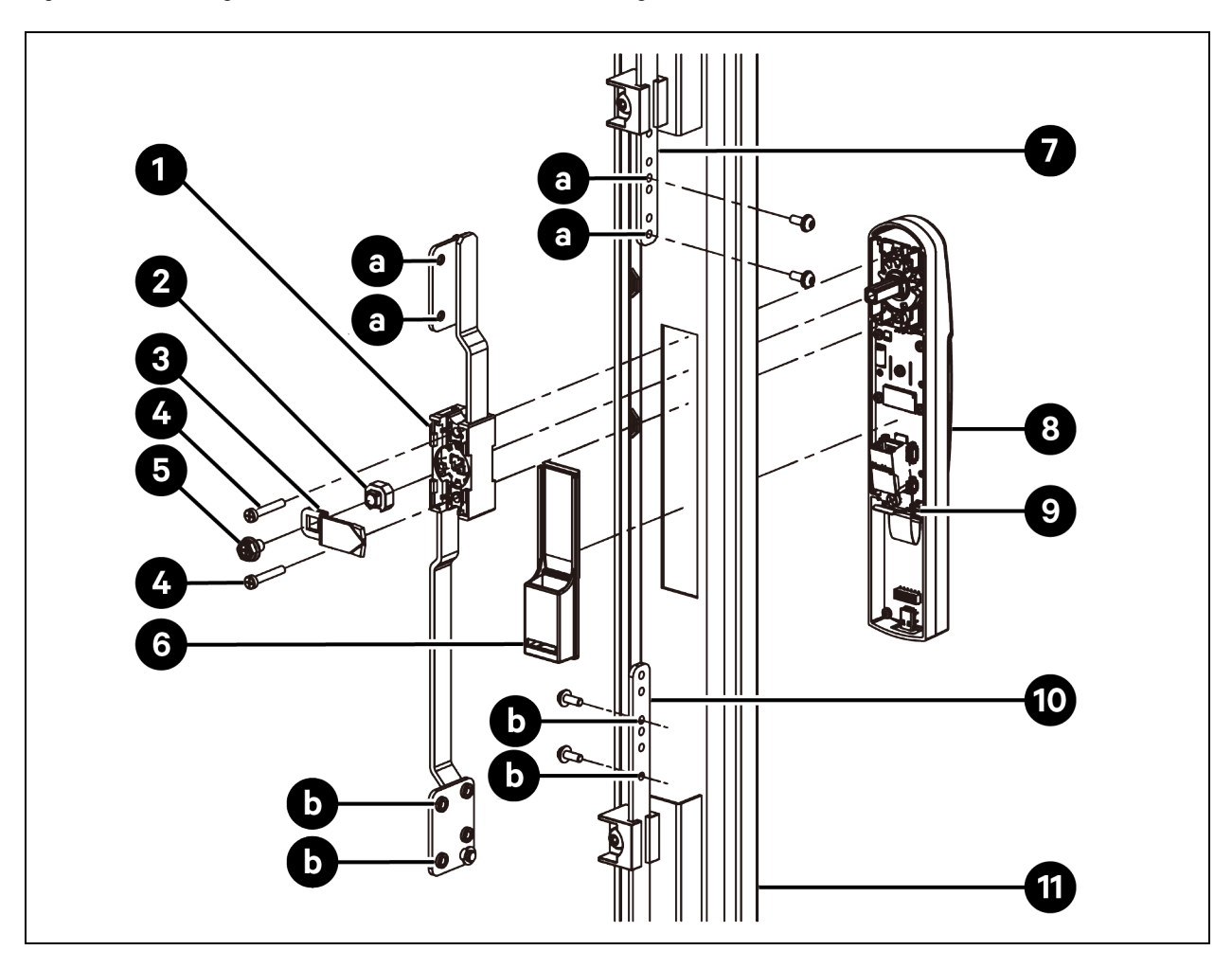

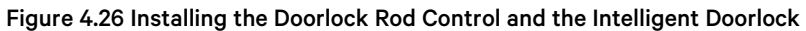

| ltem | Description                       | ltem | Description                                                                          |
|------|-----------------------------------|------|--------------------------------------------------------------------------------------|
| 1    | Rod control                       | 8    | Intelligent doorlock                                                                 |
| 2    | Kit                               | 9    | Retaining plate                                                                      |
| 3    | Latch                             | 10   | Lower lever                                                                          |
| 4    | M4 × 25 Phillips screw (2 pieces) | 11   | Front door                                                                           |
| 5    | M6 × 16 Phillips screw (1 piece)  | а    | Aligning the two holes on the bracket with the two holes marked 1 on the upper lever |
| 6    | Cover cap                         | b    | Aligning the two holes on the bracket with the two holes marked 3 on the lower lever |
| 7    | Upper lever                       |      |                                                                                      |

To connect the Ethernet cable to the intelligent doorlock, connect the Ethernet cable that has been placed in factory to the POE port of the intelligent doorlock and fix the cable to the cable tie mount.

#### NOTE: Make sure that the Ethernet cable is routed along the channel when connecting it to the POE port.
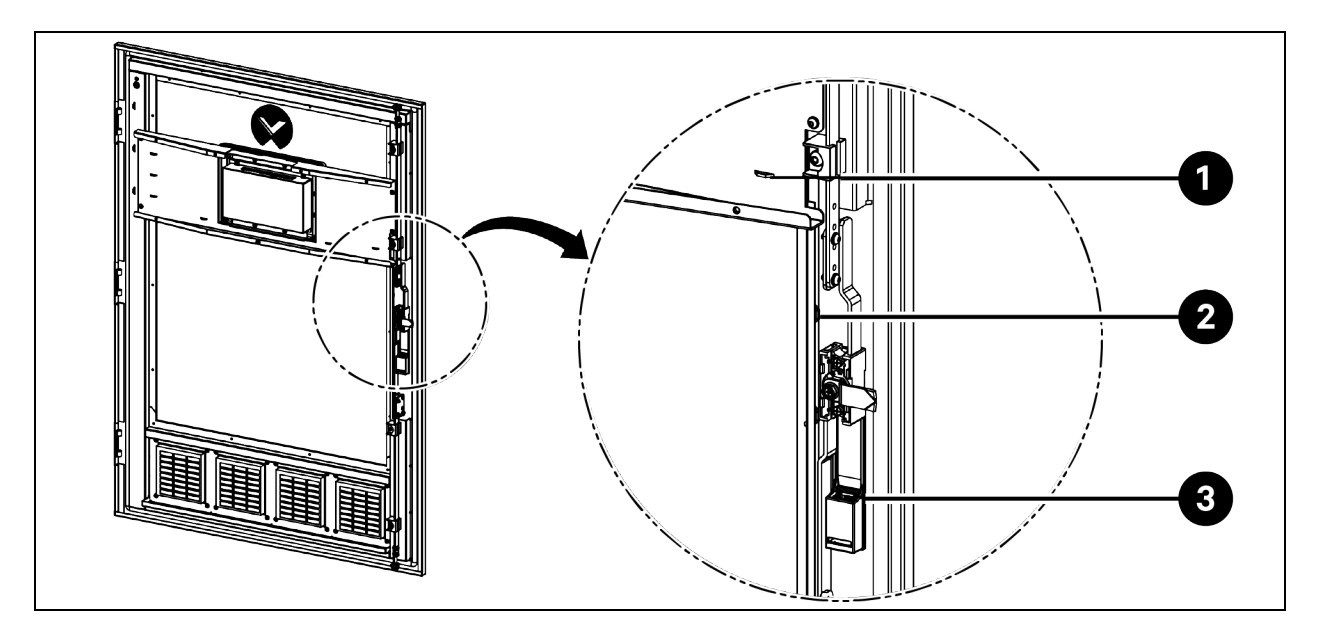

Figure 4.27 Connecting the Ethernet Cable to the Intelligent Doorlock

| ltem | Description                                                 | ltem | Description |
|------|-------------------------------------------------------------|------|-------------|
| 1    | Cable tie mount                                             | 3    | POE port    |
| 2    | Channel where the Ethernet cable has been placed in factory |      |             |

To install the HMI cover, reverse the process of removing the HMI cover, as shown in Figure 4.18 on page 63.

#### Installing the Intelligent Doorlock on the Rear Door of Vertiv<sup>™</sup> SmartCabinet<sup>™</sup> ID VS3354

To install the intelligent doorlock on the rear door of Vertiv<sup>™</sup> SmartCabinet<sup>™</sup> ID VS3354, install the rod connection brackets on the rod control, install the rod control and the intelligent doorlock on the rear door, connect the Ethernet cable to the intelligent doorlock, and then install the cable cover.

To install the rod connection brackets on the rod control, refer to the process in Figure 4.25 on page 69.

To install the rod control and the intelligent doorlock on the rear door, refer to the process in Figure 4.26 on page 70.

To connect the Ethernet cable to the intelligent doorlock, connect the Ethernet cable that has been placed in factory to the POE port of the intelligent doorlock and fix the cable to the cable tie mount.

#### NOTE: Make sure that the Ethernet cable is routed along the channel when connecting it to the POE port.

#### Figure 4.28 Connecting the Ethernet Cable to the Intelligent Doorlock

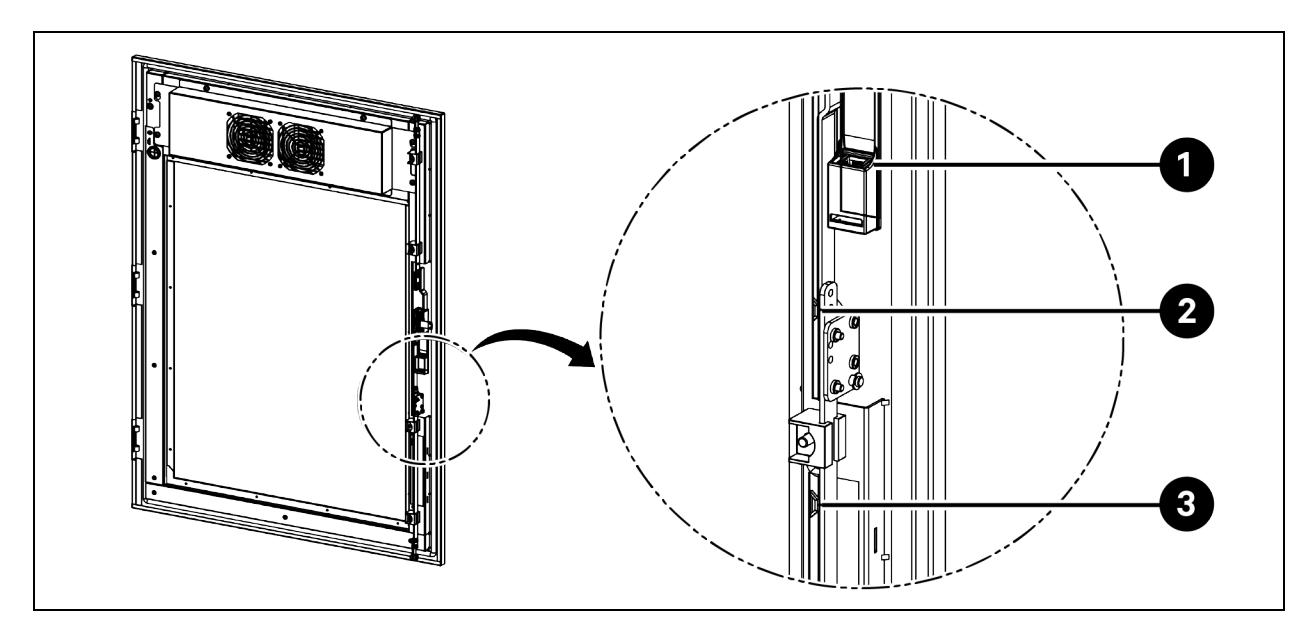

| ltem | Description     | ltem | Description                                                 |
|------|-----------------|------|-------------------------------------------------------------|
| 1    | POE port        | 3    | Channel where the Ethernet cable has been placed in factory |
| 2    | Cable tie mount |      |                                                             |

To install the cable cover, reverse the process of removing the cable cover as shown in Figure 4.22 on page 66.

#### Installing the Intelligent Doorlock on the Front Door of Vertiv™ SmartCabinet™ ID VS3750

To install the intelligent doorlock on the front door of Vertiv<sup>™</sup> SmartCabinet<sup>™</sup> ID VS3750, install the rod connection brackets on the rod control, install the rod control and the intelligent doorlock on the front door, connect the Ethernet cable to the intelligent doorlock, and then install the cable cover.

To install the rod connection brackets on the rod control, refer to the process in Figure 4.25 on page 69.

To install the rod control and the intelligent doorlock on the front door, refer to the process in Figure 4.26 on page 70.

To connect the Ethernet cable to the intelligent doorlock, connect the Ethernet cable that has been placed in factory to the POE port of the intelligent doorlock and fix the cable to the cable tie mount.

#### NOTE: Make sure that the Ethernet cable is routed along the channel when connecting it to the POE port.

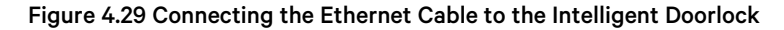

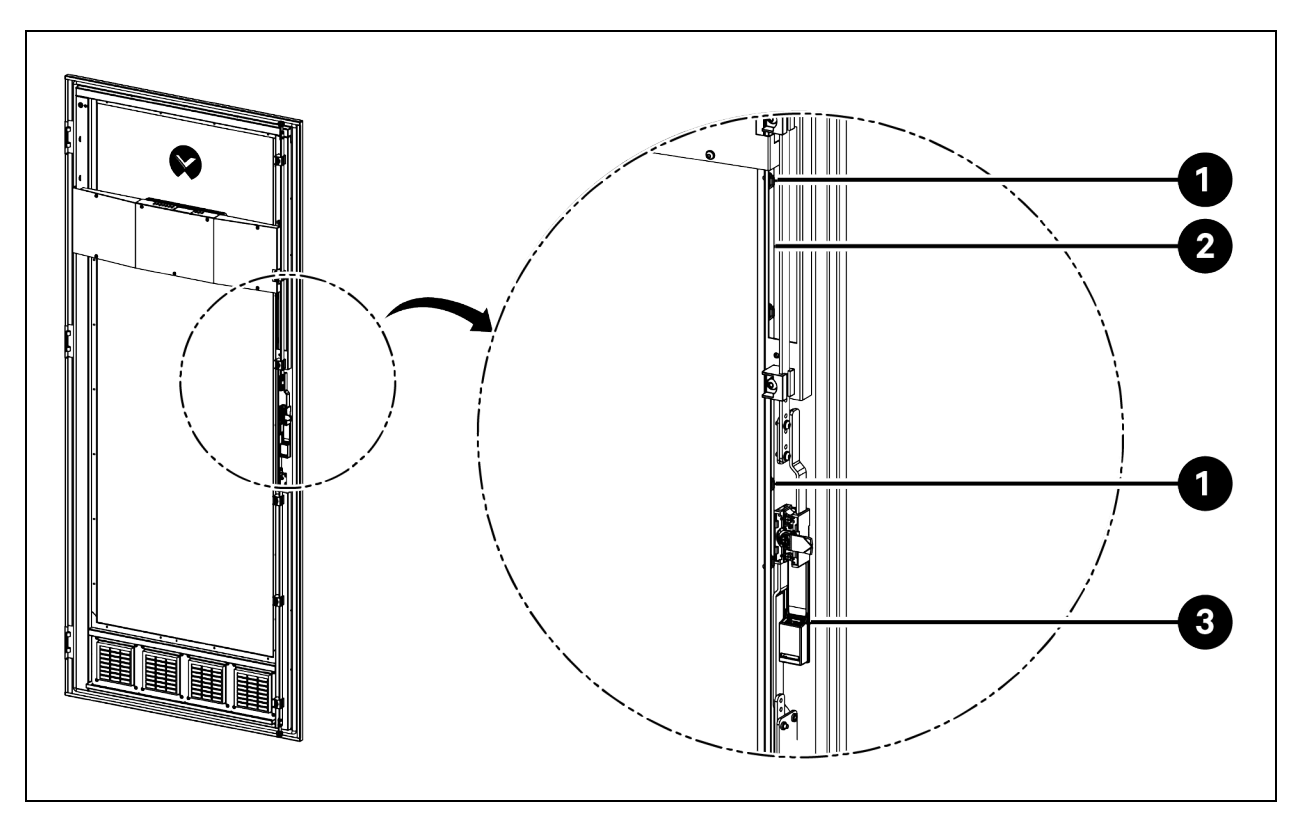

| ltem | Description                                                 | ltem | Description |
|------|-------------------------------------------------------------|------|-------------|
| 1    | Cable tie mount                                             | 3    | POE port    |
| 2    | Channel where the Ethernet cable has been placed in factory |      |             |

To install the cable cover, reverse the process of removing the cable cover as shown in Figure 4.21 on page 66.

#### Installing the Intelligent Doorlock on the Rear Door of Vertiv<sup>™</sup> SmartCabinet<sup>™</sup> ID VS3750

To install the intelligent doorlock on the rear door of Vertiv<sup>™</sup> SmartCabinet<sup>™</sup> ID VS3750, install the rod connection brackets on the rod control, install the rod control and the intelligent doorlock on the rear door, connect the Ethernet cable to the intelligent doorlock, and then install the cable cover.

To install the rod connection brackets on the rod control, refer to the process in Figure 4.25 on page 69.

To install the rod control and the intelligent doorlock on the rear door, refer to the process in Figure 4.26 on page 70.

To connect the Ethernet cable to the intelligent doorlock, connect the Ethernet cable that has been placed in factory to the POE port of the intelligent doorlock and fix the cable to the cable tie mount.

#### NOTE: Make sure that the Ethernet cable is routed along the channel when connecting it to the POE port.

#### Figure 4.30 Connecting the Ethernet Cable to the Intelligent Doorlock

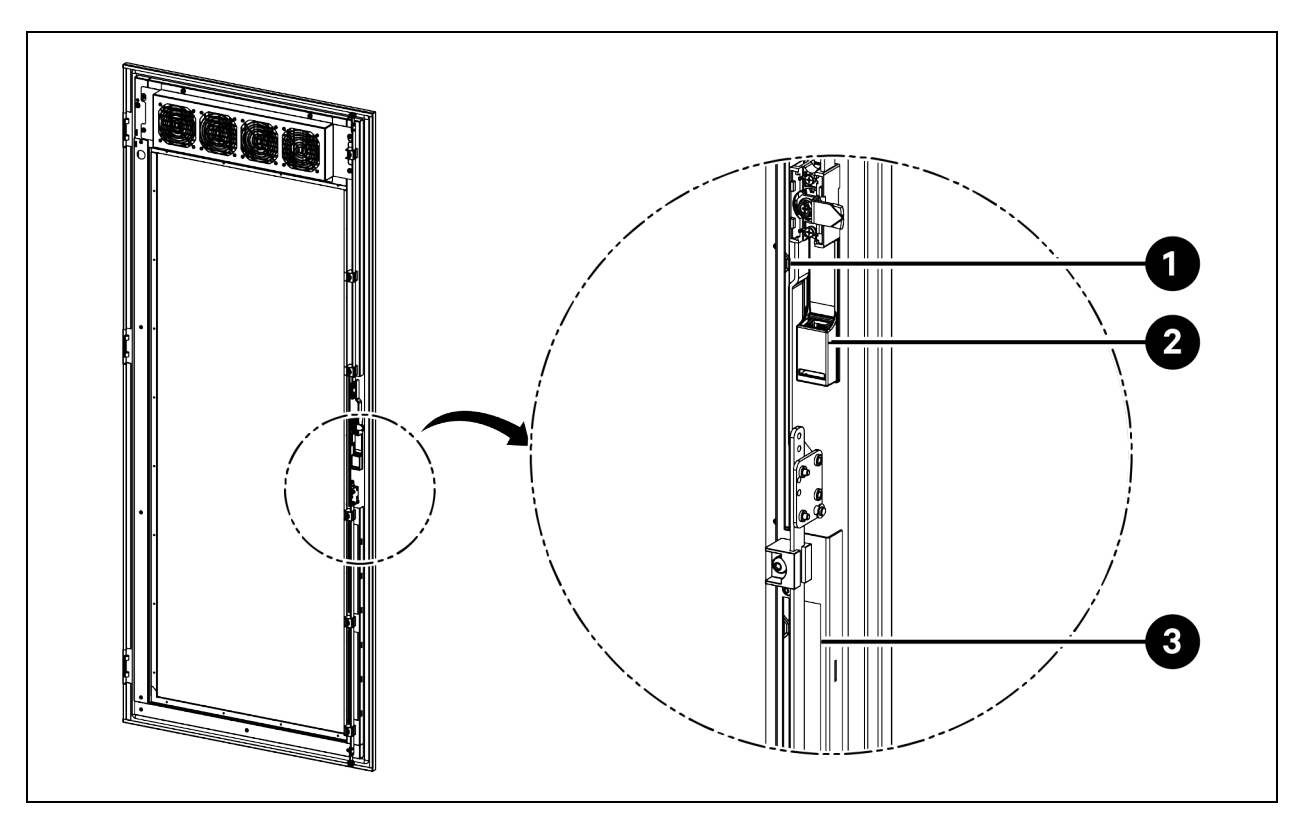

| ltem | Description     | ltem | Description                                                 |
|------|-----------------|------|-------------------------------------------------------------|
| 1    | Cable tie mount | 3    | Channel where the Ethernet cable has been placed in factory |
| 2    | POE port        |      |                                                             |

To install the cable cover, reverse the process of removing the cable cover as shown in Figure 4.24 on page 68.

## 4.6 Connecting Power Supply Cables and Ethernet Cables

NOTE: It is recommended to install an external circuit breaker between the mains electricity and the cabinet. Before connecting power supply cables and Ethernet cables, make sure that the external circuit breaker is open.

### 4.6.1 Cable Access Location on Top Panel

Figure 4.31 Cable Access Location on Top Panel

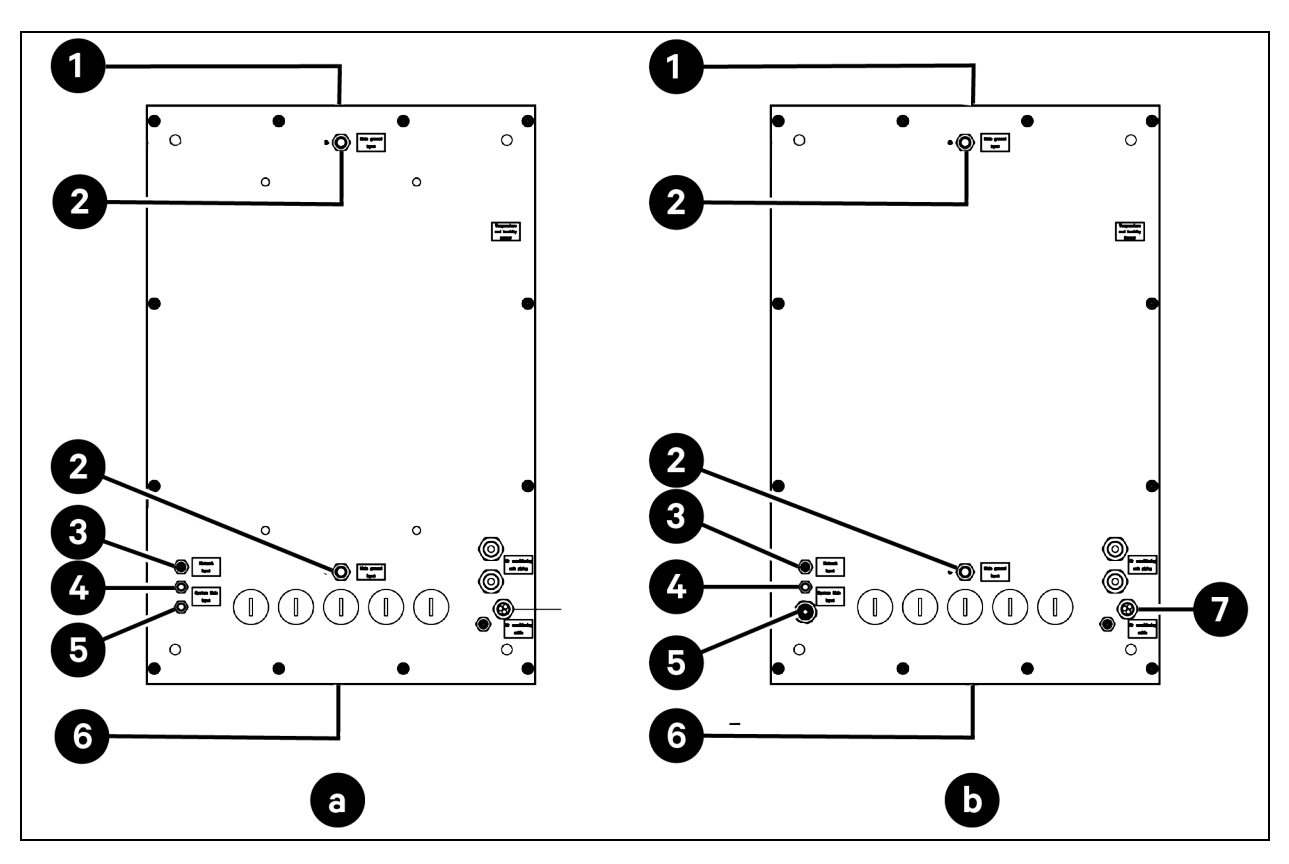

| ltem | Description                          | ltem | Description                 |
|------|--------------------------------------|------|-----------------------------|
| а    | VS3354, VS3350, VS3354I, and VS3350I | 4    | System main input (for PMB) |
| b    | VS3750 and VS37501                   | 5    | System main input (for UPS) |
| 1    | Front door                           | 6    | Rear door                   |
| 2    | Main ground input                    | 7    | Air conditioning cable      |
| 3    | Network input                        |      |                             |

# 4.6.2 Routing Cable through Cable Gland (Main Ground Input, System Main Input, and Network Input)

#### To route cable through cable gland (main ground input, system main input, and network input):

- 1. On the top panel of the cabinet, remove the *cap* from the cable gland by rotating the cap in a counterclockwise direction with an adjustable wrench.
- 2. Insert the *cable* into the cap.
- 3. Insert the *cable* into the cable gland.
- 4. Reinstall the *cap* on the cable gland by rotating the cap in clockwise direction with an adjustable wrench.

#### Figure 4.32 Routing Cable through Cable Gland (Main Ground Input, System Main Input, and Network Input)

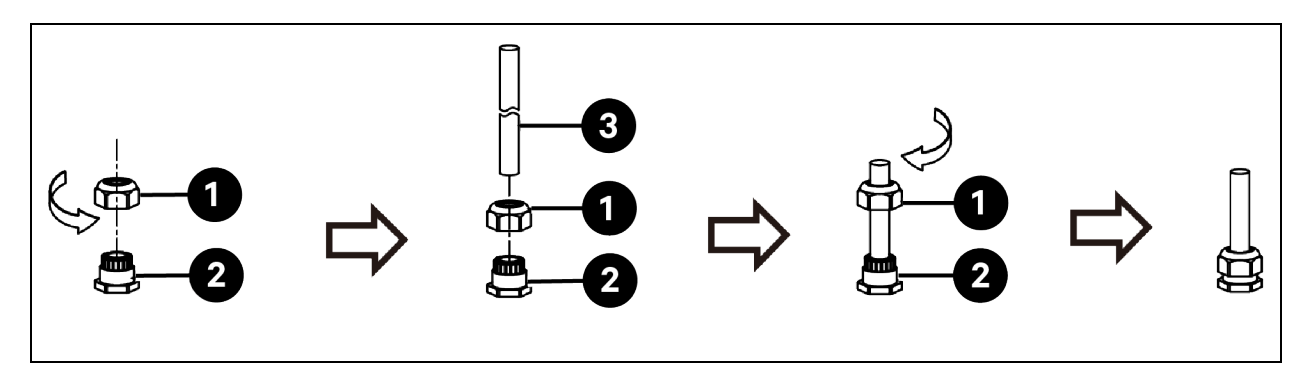

| ltem | Description | ltem | Description |
|------|-------------|------|-------------|
| 1    | Сар         | 3    | Cable       |
| 2    | Cable gland |      |             |

### 4.6.3 Routing Cable through Cable Gland (Air Conditioning Cable)

#### The following three cables are routed through one cable gland (air conditioning cable):

- The power supply cable for PMB to provide power to condenser fan.
- The power supply cable for PMB to provide power to condensing unit.
- The Ethernet cable between evaporator and condensing unit.

#### To route these cables:

- 1. Remove the *cap* from the cable gland (air conditioning cable), by rotating the cap in a counterclockwise direction with an adjustable wrench.
- 2. Pull the pass through rubber plug out of the cable gland. The plug has three holes. Cut three openings on the outer wall of the plug so that each hole has an opening.
- 3. Insert the *cables* into the cap, and then insert each cable into the hole of the plug.
- 4. Insert the *cables* into the cable gland.
- 5. Push the pass through rubber plug into the cable gland.
- 6. Install the cap on the cable gland by rotating the cap in a clockwise direction with an adjustable wrench.

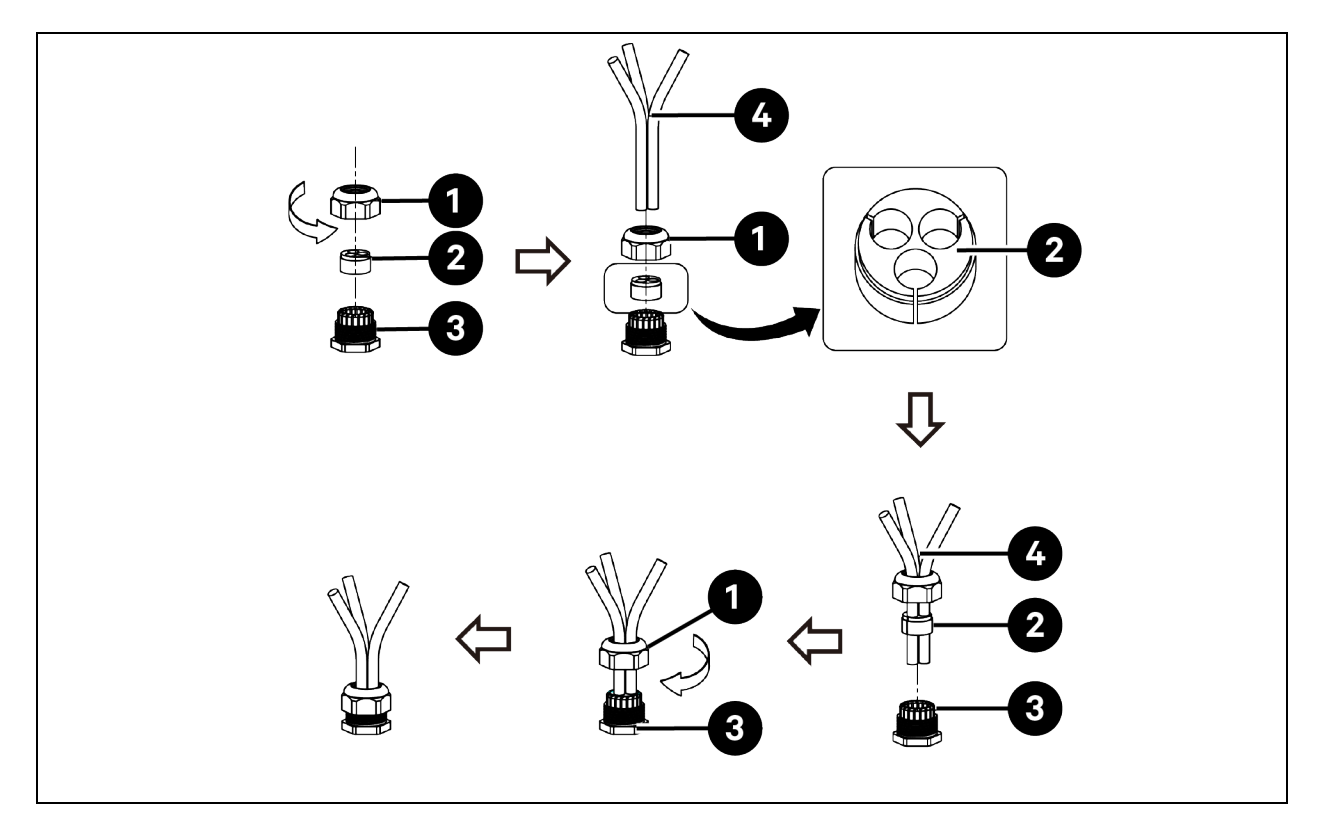

Figure 4.33 Routing Air Conditioner Cables through Cable Gland

| ltem | Description              | ltem | Description                                                                                                    |
|------|--------------------------|------|----------------------------------------------------------------------------------------------------|
| 1    | Сар                      | 3    | Cable gland (air conditioning cable)                                                                                                    |
| 2    | Pass-through rubber plug | 4    | <ul> <li>Power supply cable for PMB to provide power to condensing unit</li> <li>Power supply cable for PMB to provide power to condenser fan</li> <li>Ethernet cable between evaporator and condensing unit</li> </ul> |

## 4.6.4 Connecting Main Power Supply for the Cabinet

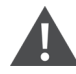

WARNING! Risk of electric shock. Only qualified professionals may disconnect the power supply connectors between the main's electricity and cabinet.

CAUTION: High touch current. The protective conductor current of the cabinet is 19 mA. The cabinet must be connected to the earth before connecting to the power supply.

There are two ways for connecting the main power supply:

- Power connection A: Mains electricity is connected to UPS. UPS provides power to PMB and IT equipment.
- Power connection B: Mains electricity is connected to UPS and PMB. UPS provides power to IT equipment.

#### Figure 4.34 Power Connection A and B

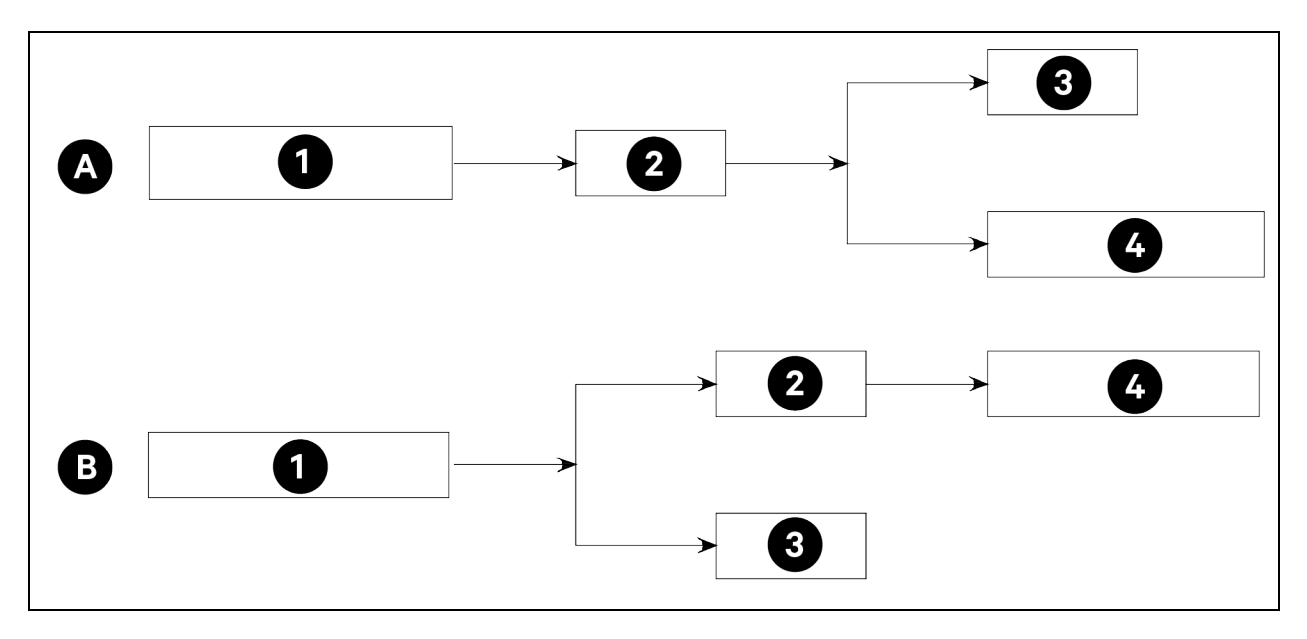

| ltem | Description       |
|------|-------------------|
| 1    | Mains electricity |
| 2    | UPS               |
| 3    | РМВ               |
| 4    | IT Equipment      |

### Power Connection A for VS3354I and VS3350I with 6 kVA UPS (GXT5-6000IRT5UXLE)

#### To connect power cables:

1. Remove four M6 x 16 Torx screws from the horizontal cable management panel and remove the panel.

#### Figure 4.35 Removing the Horizontal Cable Management Panel

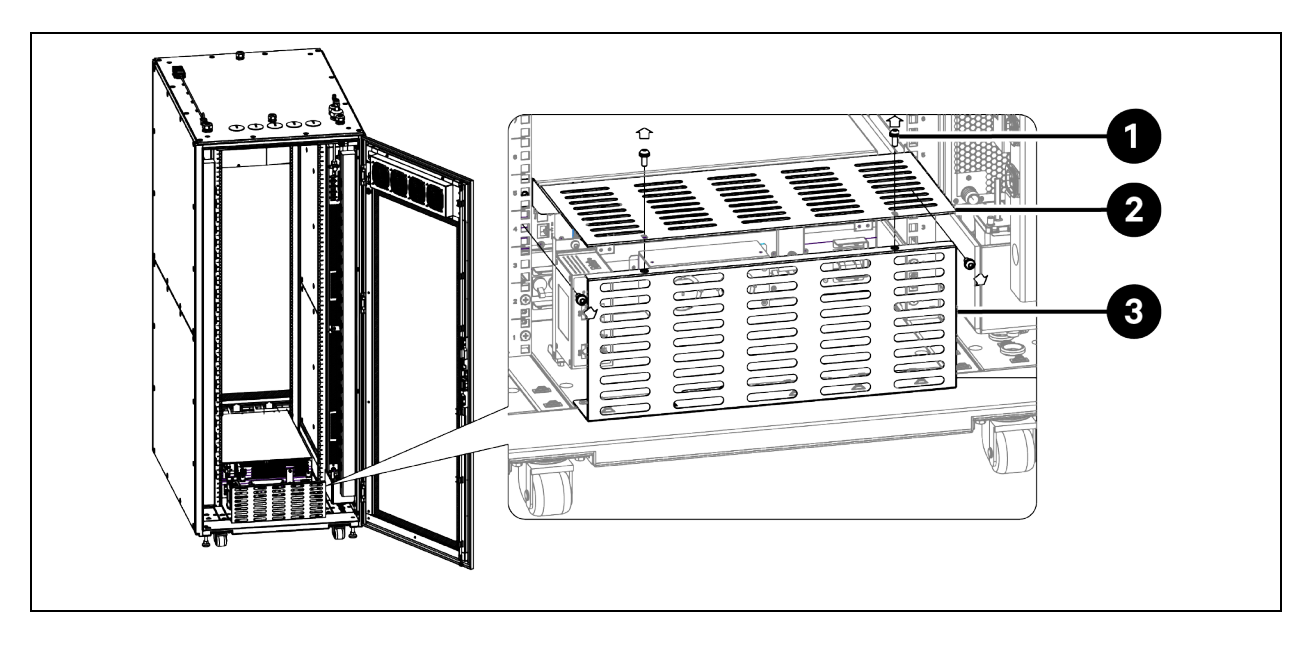

| ltem | Description                       | ltem | Description                     |
|------|-----------------------------------|------|---------------------------------|
| 1    | M6 x 16 Torx screw (4 pieces)     | 3    | Vertical cable management panel |
| 2    | Horizontal cable management panel |      |                                 |

- 2. Connect the main power supply cable to UPS.
  - a. Prepare a *power cable*. For cable specifications, see **Table 3.1** on page 25.
  - b. Route the *cable* through the cable gland (system main input for UPS) on top panel into the cabinet. For cable access location, see Cable Access Location on Top Panel on page 75. For how to route the cable through the cable gland, see Routing Cable through Cable Gland (Main Ground Input, System Main Input, and Network Input) on page 76.
  - c. Tie the *cable* to the cable cover panel near the left vertical post. Connect the cable to the UPS input terminals.
- 3. Connect the power cable between UPS and PMB.
  - a. Take out the W34 power cable from the accessories bag.
  - b. Connect the cord end of the cable to the UPS output terminals on UPS.
  - c. Remove two *M*4 *x* 10 *Torx screws* to remove the cover from PMB, and connect the OT end of the cable to the PMB main input terminals. Reinstall the *cover*.

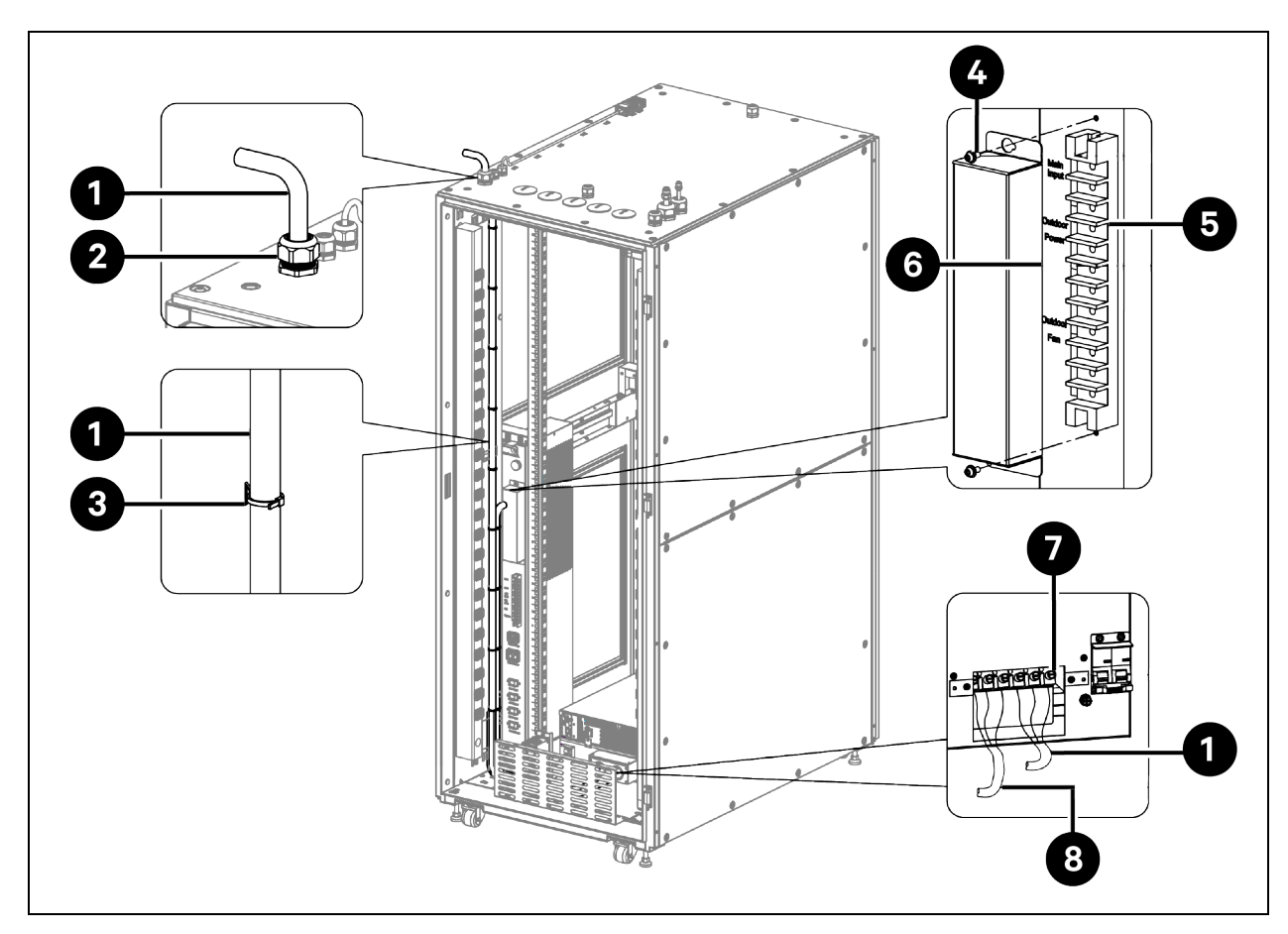

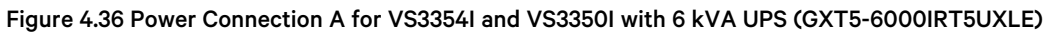

| ltem | Description                             | ltem | Description                     |
|------|-----------------------------------------|------|---------------------------------|
| 1    | Main power supply cable for UPS         | 5    | РМВ                             |
| 2    | Cable gland (system main input for UPS) | 6    | Cover                           |
| 3    | Tie wrap                                | 7    | UPS                             |
| 4    | M4 x 10 Torx screw (2 pieces)           | 8    | W34 power cable from UPS to PMB |

#### Figure 4.37 W34 Power Cable between UPS and PMB

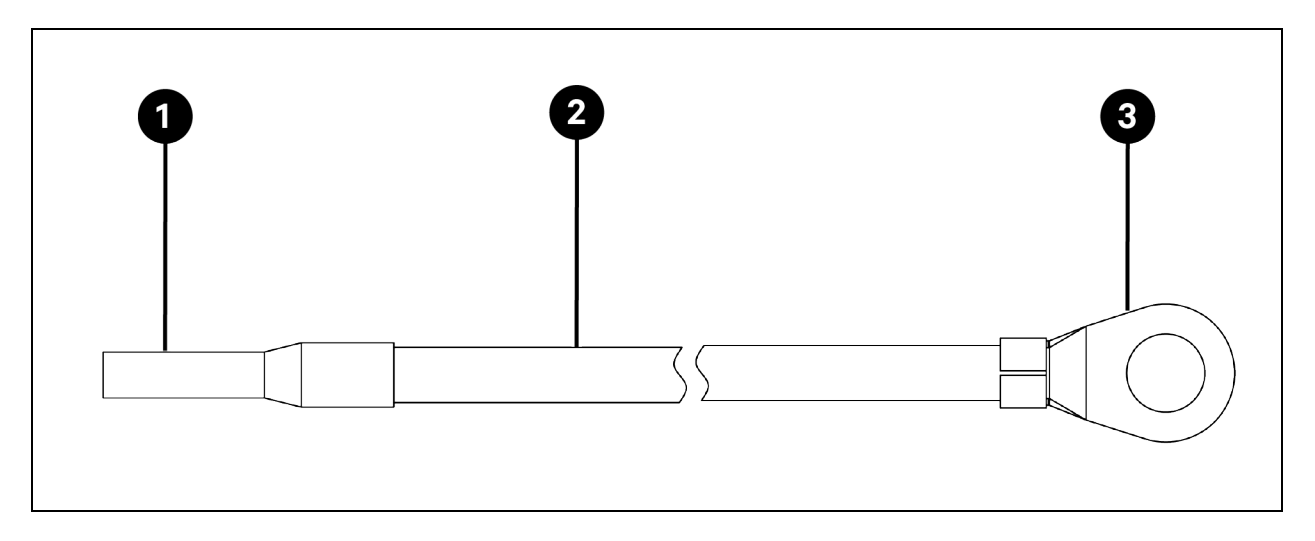

| ltem | Description     | ltem | Description |
|------|-----------------|------|-------------|
| 1    | Cord end        | 3    | OT end      |
| 2    | W34 power cable |      |             |

#### Figure 4.38 UPS and PMB Power Terminals

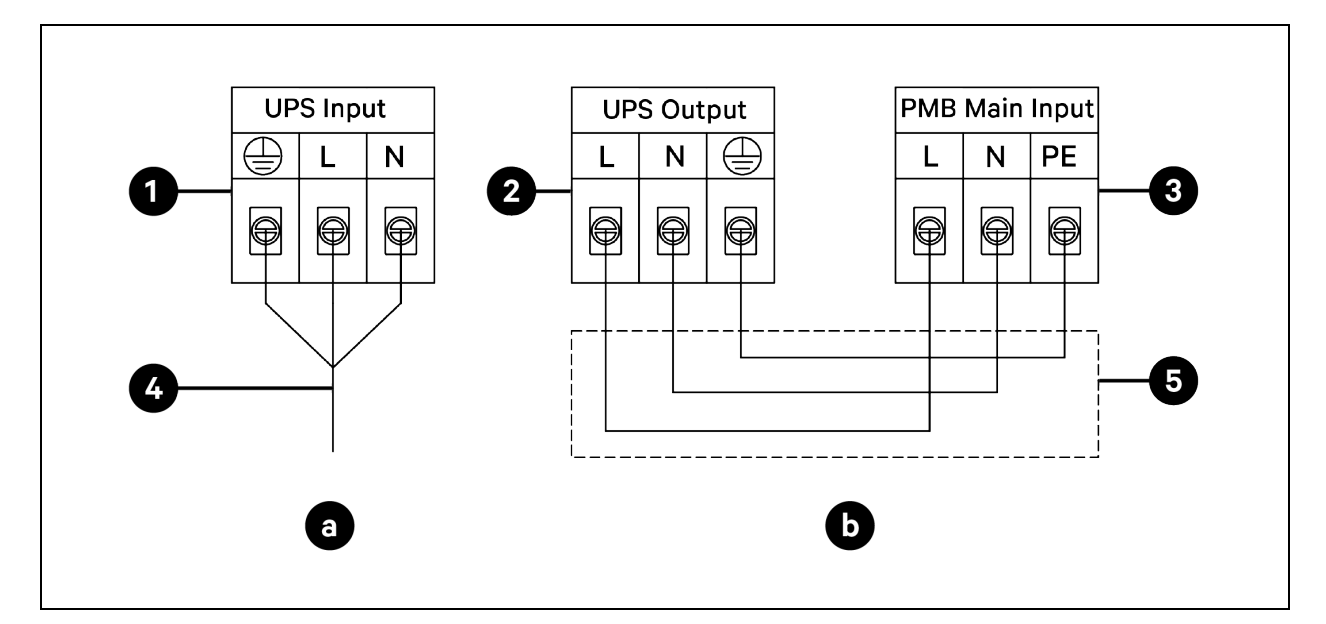

| item | Description                                | ltem | Description                     |
|------|--------------------------------------------|------|---------------------------------|
| a    | Connecting main power supply cable to UPS  | 3    | PMB Main Input terminals        |
| b    | Connecting power cable between UPS and PMB | 4    | Main power supply cable for UPS |
| 1    | UPS Input terminals                        | 5    | W34 power cable from UPS to PMB |
| 2    | UPS Output terminals                       |      |                                 |

#### Power Connection A for VS3750I with 10 kVA UPS (GXT5-10KIRT5UXLE)

- 1. Remove the horizontal *cable management panel*. For details, see **Figure 4.35** on page 79.
- 2. Connect the *main power supply cable* to the terminal block, and connect the *cable* from the terminal block to the UPS.
  - a. The terminal block is factory installed and is located behind the vertical cable management panel. Remove the *protective cover* and the *transparent cover* from the terminal block, as shown in **Figure 4.40** on page 84. Save the *covers* and *screws* for later use. One side of the terminal block is not connected with cable, and this side needs to be connected with main power supply cable. The other side of the terminal block has been connected with cable in factory and this cable is to be connected to the UPS.
  - b. Prepare a *power cable*. For cable specifications, see **Table 3.1** on page 25. Route the *cable* through the cable gland (system main input for UPS) on top panel into the cabinet. For cable access location, see Cable Access Location on Top Panel on page 75. For how to route the cable through cable gland, see Routing Cable through Cable Gland (Main Ground Input, System Main Input, and Network Input) on page 76. Tie the *cable* to the cable cover panel near the left vertical post. Connect the cable to the terminal block input terminals.
  - c. From the other side of the terminal block, connect the *factory reserved power cable* to the UPS input terminals.
  - d. Install the transparent cover and the protective cover back to the terminal block.
- 3. Connect the *power cable* between UPS and PMB.
  - a. Take out the W34 power cable from the accessories bag.
  - b. Connect the cord end of the cable to the UPS output terminals on UPS.
  - c. Remove two *M*4 *x* 10 *Torx screws* to remove the cover from PMB, and connect the OT end of the cable to the PMB main input terminals. Reinstall the *cover*.

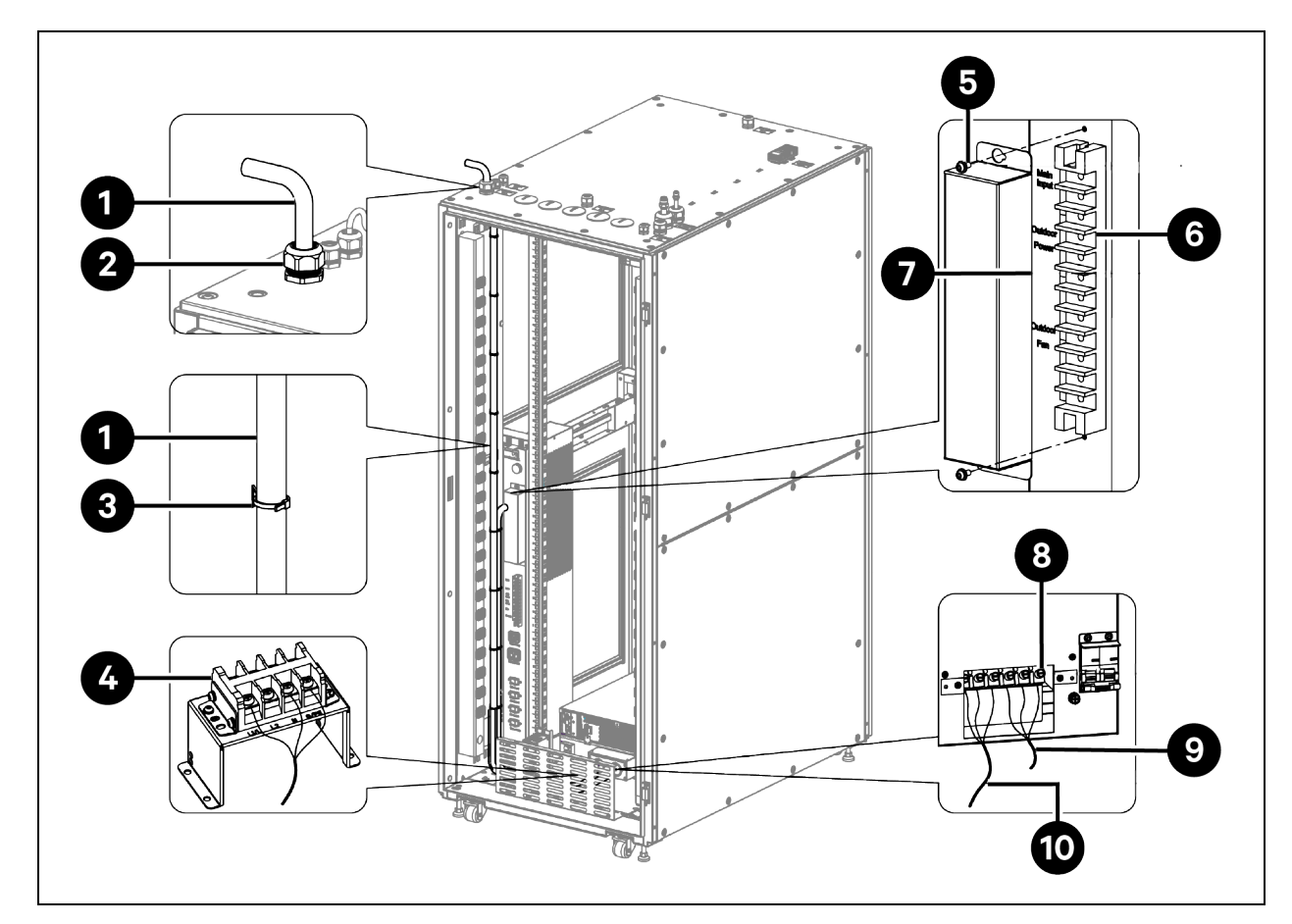

#### Figure 4.39 Power Connection A for VS3750I with 10 kVA UPS (GXT5-10KIRT5UXLE)

| ltem | Description                                | ltem | Description                            |
|------|--------------------------------------------|------|----------------------------------------|
| 1    | Main power supply cable for terminal block | 6    | РМВ                                    |
| 2    | Cable gland (system main input for UPS)    | 7    | Cover                                  |
| 3    | Tie wrap                                   | 8    | UPS                                    |
| 4    | Terminal block                             | 9    | Power cable from terminal block to UPS |
| 5    | M4 x 10 Torx screw (2 pieces)              | 10   | W34 power cable from UPS to PMB        |

### Figure 4.40 Removing Covers from the Terminal Block

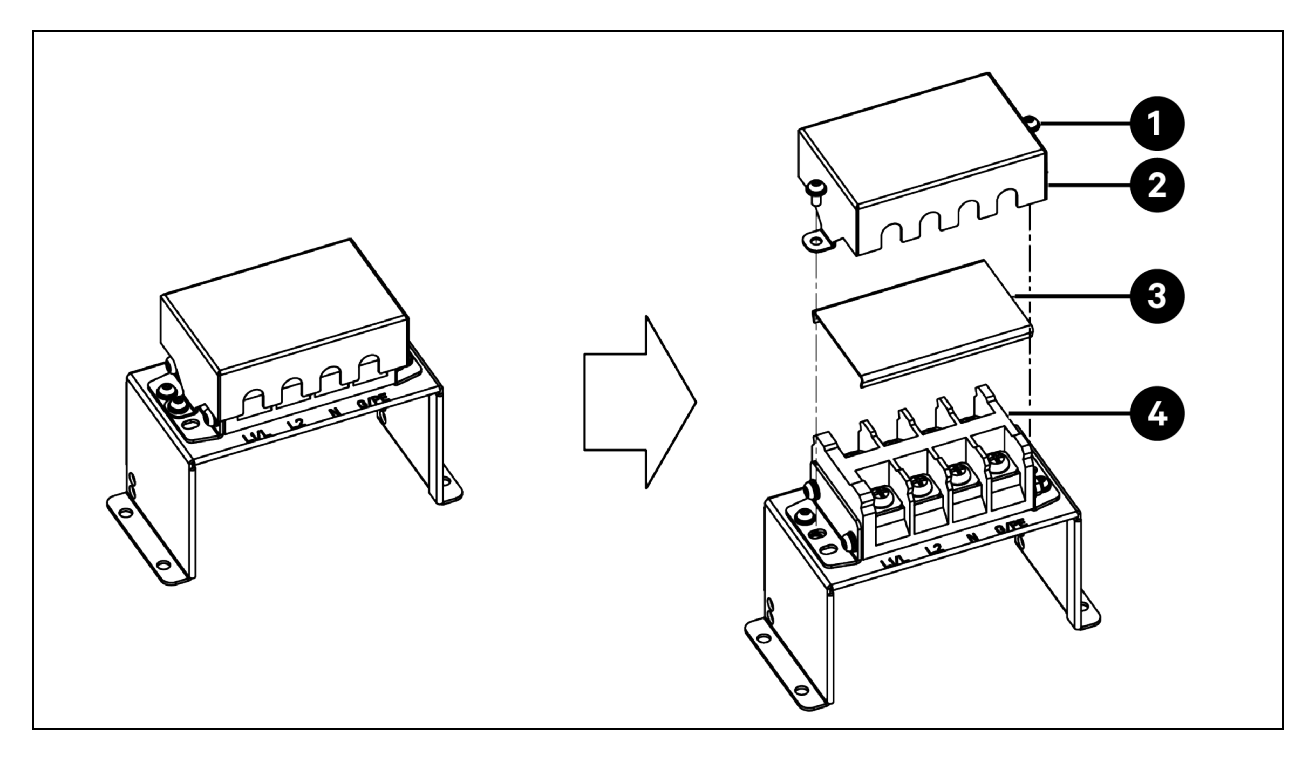

| ltem | Description                   | ltem | Description       |
|------|-------------------------------|------|-------------------|
| 1    | M4 × 10 Torx screw (2 pieces) | 3    | Transparent cover |
| 2    | Protective cover              | 4    | Terminal block    |

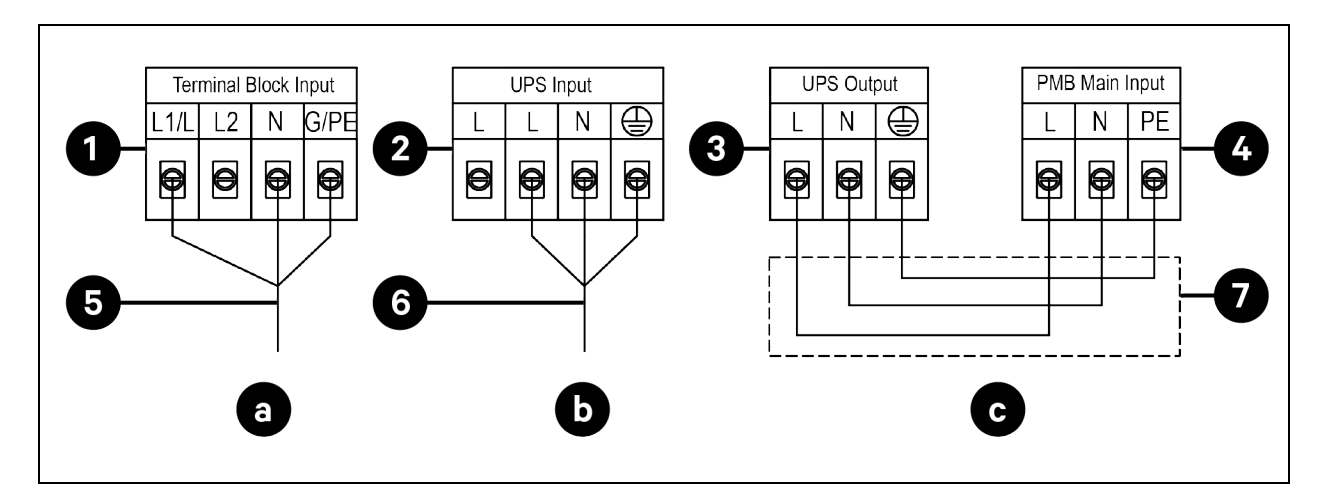

Figure 4.41 Terminal Block, UPS, and PMB Power Terminals

| ltem | Description                                          | ltem | Description                                |
|------|------------------------------------------------------|------|--------------------------------------------|
| a    | Connecting main power supply cable to terminal block | 3    | UPS Output terminals                       |
| b    | Connecting power cable from terminal block to UPS    | 4    | PMB Main Input terminals                   |
| С    | Connecting power cable between UPS and PMB           | 5    | Main power supply cable for terminal block |
| 1    | Terminal Block Input terminals                       | 6    | Power cable from terminal block to UPS     |
| 2    | UPS input terminals                                  | 7    | W34 power cable from UPS to PMB            |

#### Power Connection A for VS3354 and VS3350 with 6 kVA UPS (GXT5-6000MVRT4UXLN)

#### To connect power cables:

- 1. Remove the horizontal *cable management panel*. For details, see Figure 4.35 on page 79.
- 2. Connect the main power supply cable to UPS.
  - a. Prepare a power cable. For cable specifications, see Table 3.1 on page 25.
  - b. Connect the cable's L14-30R connector to the L14-30P UPS power input connector.
  - c. Route the other end of the cable out of the cabinet through cable gland (system main input for UPS) and connect it to the mains electricity. For cable access location, see Cable Access Location on Top Panel on page 75.
- 3. Connect the L6-20P PMB power input connector to the L6-20R UPS power output connector.

#### Figure 4.42 Power Connection A for VS3354 and VS3350 with 6 kVA UPS (GXT5-6000MVRT4UXLN)

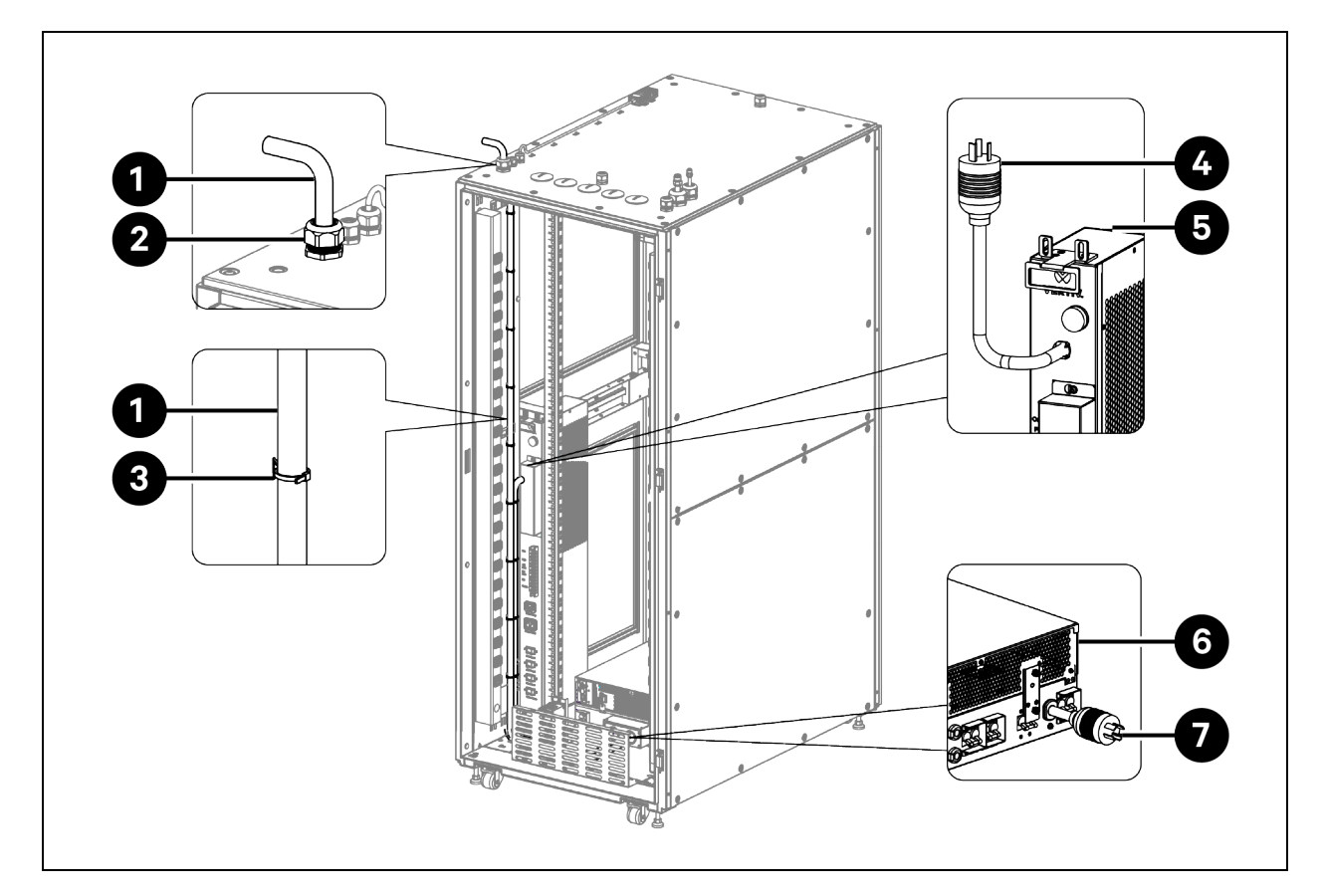

| ltem | Description                             | ltem | Description                       |
|------|-----------------------------------------|------|-----------------------------------|
| 1    | Main power supply cable for UPS         | 5    | РМВ                               |
| 2    | Cable gland (system main input for UPS) | 6    | UPS                               |
| 3    | Tie wrap                                | 7    | L14-30P UPS power input connector |
| 4    | L6-20P PMB power input connector        |      |                                   |

#### Figure 4.43 UPS Power Connectors

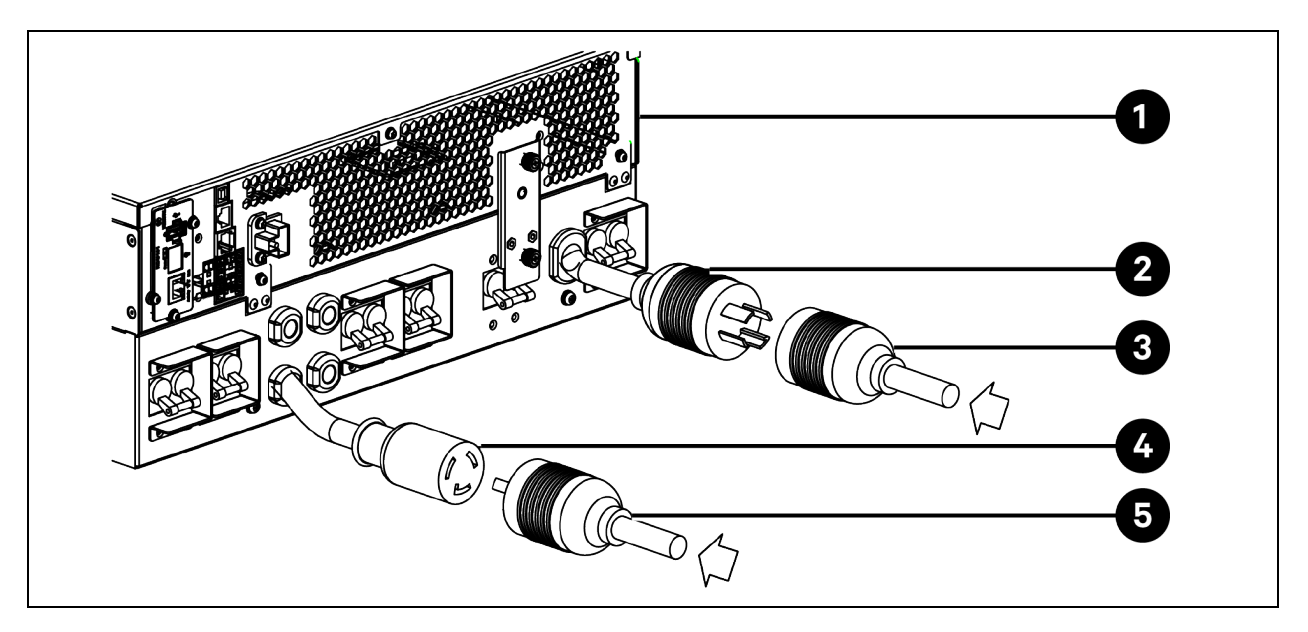

| ltem | Description                         | ltem | Description                       |
|------|-------------------------------------|------|-----------------------------------|
| 1    | UPS                                 | 4    | L6-20R UPS power output connector |
| 2    | L14-30P UPS power input connector   | 5    | L6-20P PMB power input connector  |
| 3    | L14-30R main power supply connector |      |                                   |

#### Power Connection A for VS3750 with 10 kVA UPS (GXT5-10KMVRT6UXLN)

- 1. Remove the horizontal *cable management panel*. For details, see Figure 4.35 on page 79.
- 2. Connect the *main power supply cable* to the terminal block, and connect the cable from the terminal block to the UPS.
  - a. The terminal block is factory-installed and is located behind the vertical cable management panel. Remove the *protective cover* and the *transparent cover* from the terminal block, as shown in **Figure 4.40** on page 84. Save the *covers* and *screws* for later use. One side of the terminal block is not connected with cable, and this side needs to be connected with main power supply cable. The other side of the terminal block has been connected with cable in factory and this cable is to be connected to the UPS.
  - b. Prepare a *power cable*. For cable specifications, see Table 3.1 on page 25. Route the *cable* through the cable gland (system main input for UPS) on top panel into the cabinet. For cable access location, see Cable Access Location on Top Panel on page 75. For how to route the cable through cable gland, see Routing Cable through Cable Gland (Main Ground Input, System Main Input, and Network Input) on page 76. Tie the *cable* to the cable cover panel near the left vertical post. Connect the cable to the terminal block input terminals.
  - c. From the other side of the terminal block, connect the factory reserved power cable to the UPS input terminals.
  - d. Install the transparent cover and the protective cover back to the terminal block.
- 3. Connect the *L6-30R UPS power output connector* to the *L6-30P PMB power input connector*.

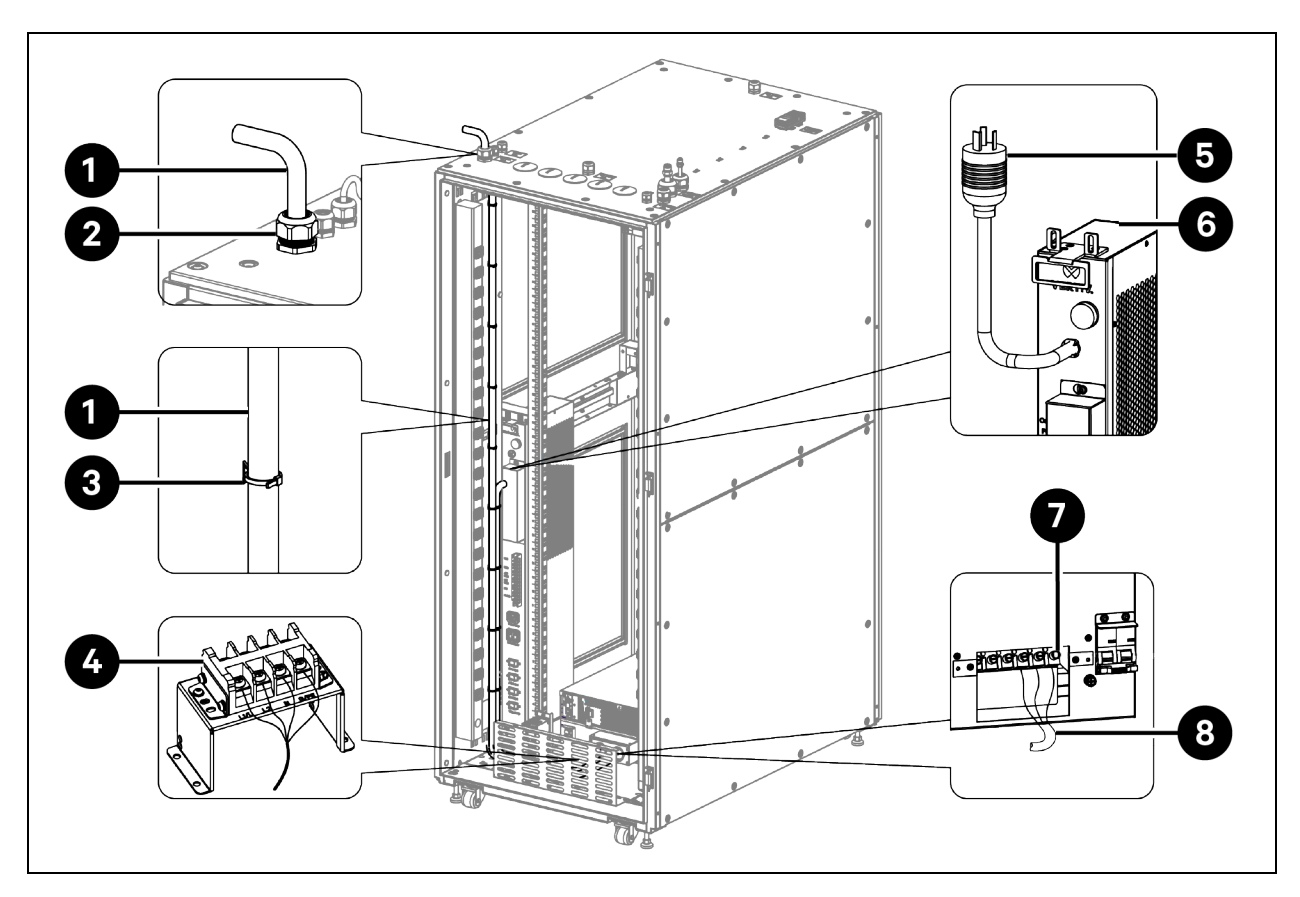

#### Figure 4.44 Power Connection A for VS3750 with 10 kVA UPS (GXT5-10KMVRT6UXLN)

| ltem | Description                                | ltem | Description                            |
|------|--------------------------------------------|------|----------------------------------------|
| 1    | Main power supply cable for terminal block | 5    | L6-30P PMB power input connector       |
| 2    | Cable gland (system main input for UPS)    | 6    | РМВ                                    |
| 3    | Tie wrap                                   | 7    | UPS                                    |
| 4    | Terminal block                             | 8    | Power cable from terminal block to UPS |

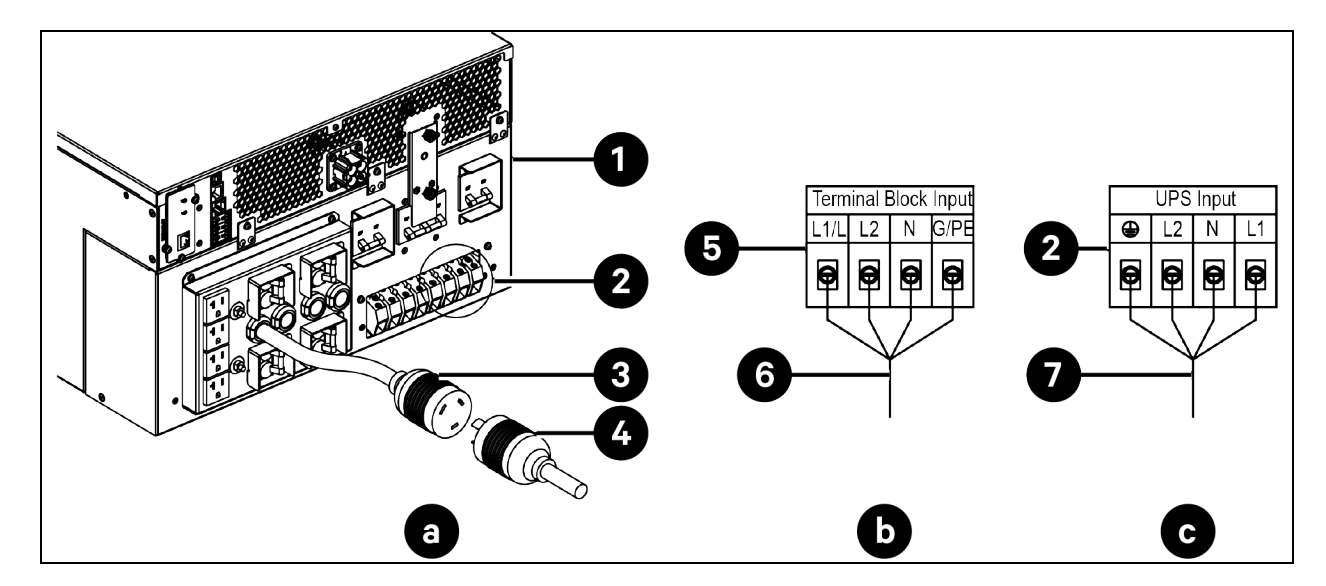

Figure 4.45 UPS Power Terminals and Connector and Terminal Block Input Terminals

| ltem | Description                                          | ltem | Description                                |
|------|------------------------------------------------------|------|--------------------------------------------|
| а    | Connecting power cable from UPS to PMB               | 3    | L6-30R UPS power output connector          |
| b    | Connecting main power supply cable to terminal block | 4    | L6-30P PMB power input connector           |
| С    | Connecting power cable from terminal block to UPS    | 5    | Terminal Block Input terminals             |
| 1    | UPS                                                  | 6    | Main power supply cable for terminal block |
| 2    | UPS Input terminals                                  | 7    | Power cable from terminal block to UPS     |

## Power Connection B for VS3354I and VS3350I with 3 kVA UPS (GXT5-3000IRT2UXLE) / 6 kVA UPS (GXT5-6000IRT5UXLE)

- 1. Remove the horizontal *cable management panel*. For details, see **Figure 4.35** on page 79.
- 2. Connect the main power supply cable to UPS.
  - a. Prepare a *power cable*. For cable specifications, see **Table 3.1** on page 25.
  - b. Route the *cable* through the cable gland (system main input for UPS) on top panel into the cabinet. For cable access location, see Cable Access Location on Top Panel on page 75. For how to route the cable through cable gland, see Routing Cable through Cable Gland (Main Ground Input, System Main Input, and Network Input) on page 76.
  - c. Tie the *cable* to the cable cover panel near the left vertical post. Connect the *cable* to the **UPS Input** terminals.
- 3. Connect the main power supply cable to PMB.
  - a. Prepare a *power cable*. For cable specifications, see **Table 3.1** on page 25.
  - b. Route the *cable* through the cable gland (system main input for PMB) on top panel into the cabinet. For cable access location, see Cable Access Location on Top Panel on page 75. For how to route the cable through cable gland, see Routing Cable through Cable Gland (Main Ground Input, System Main Input, and Network Input) on page 76.

c. Remove two *M*4 *x* 10 *Torx screws* to remove the cover from PMB. Connect the *cable* to the PMB main input terminals. Reinstall the *cover*.

## Figure 4.46 Power Connection B for VS3354I and VS3350I with 3 kVA UPS (GXT5-3000IRT2UXLE) / 6 kVA UPS (GXT5-6000IRT5UXLE)

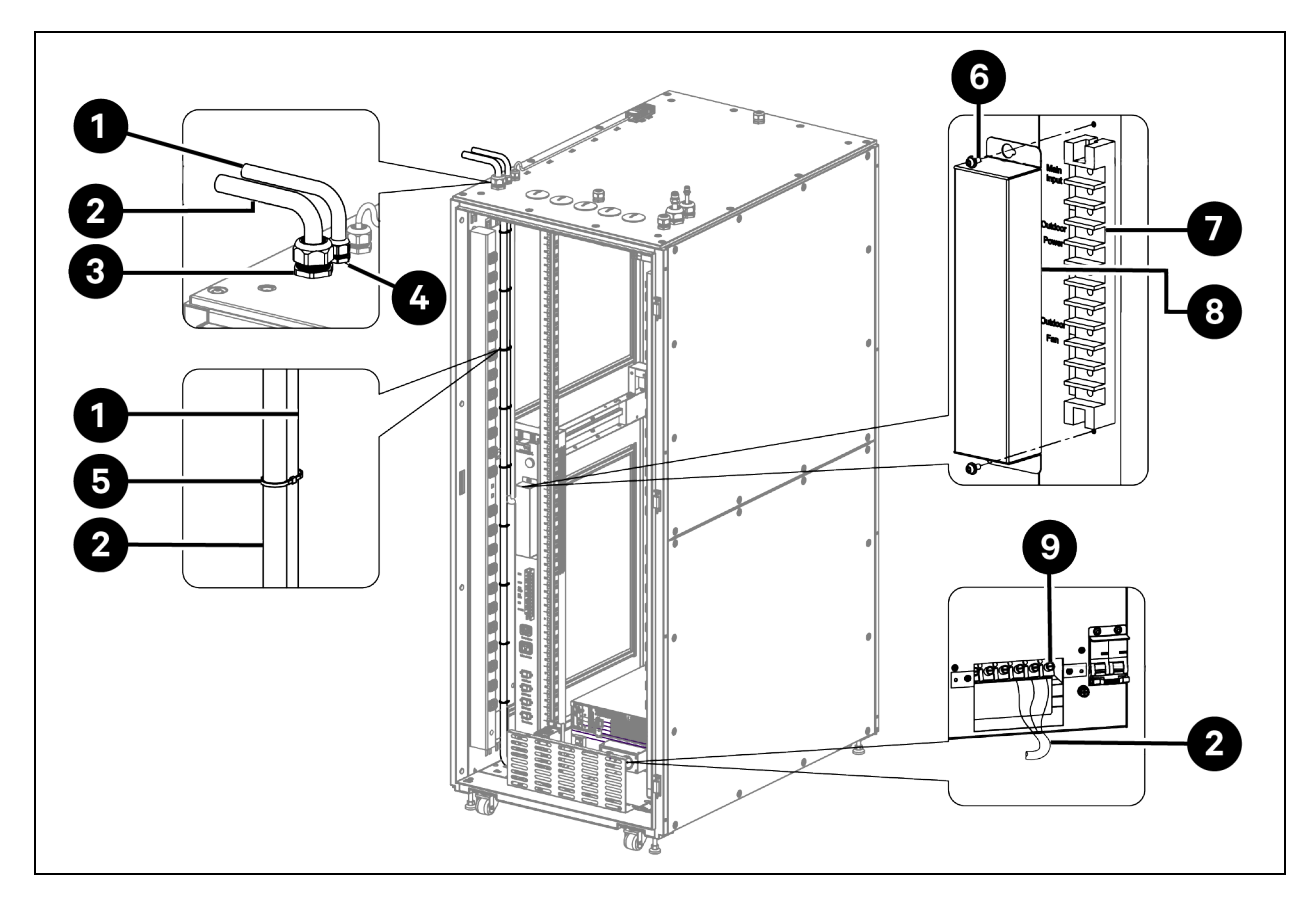

| ltem | Description                             | ltem | Description                   |
|------|-----------------------------------------|------|-------------------------------|
| 1    | Main power supply cable for PMB         | 6    | M4 x 10 Torx screw (2 pieces) |
| 2    | Main power supply cable for UPS         | 7    | РМВ                           |
| 3    | Cable gland (main system input for UPS) | 8    | Cover                         |
| 4    | Cable gland (main system input for PMB) | 9    | UPS                           |
| 5    | Tie wrap                                |      |                               |

#### Figure 4.47 UPS and PMB Power Terminals

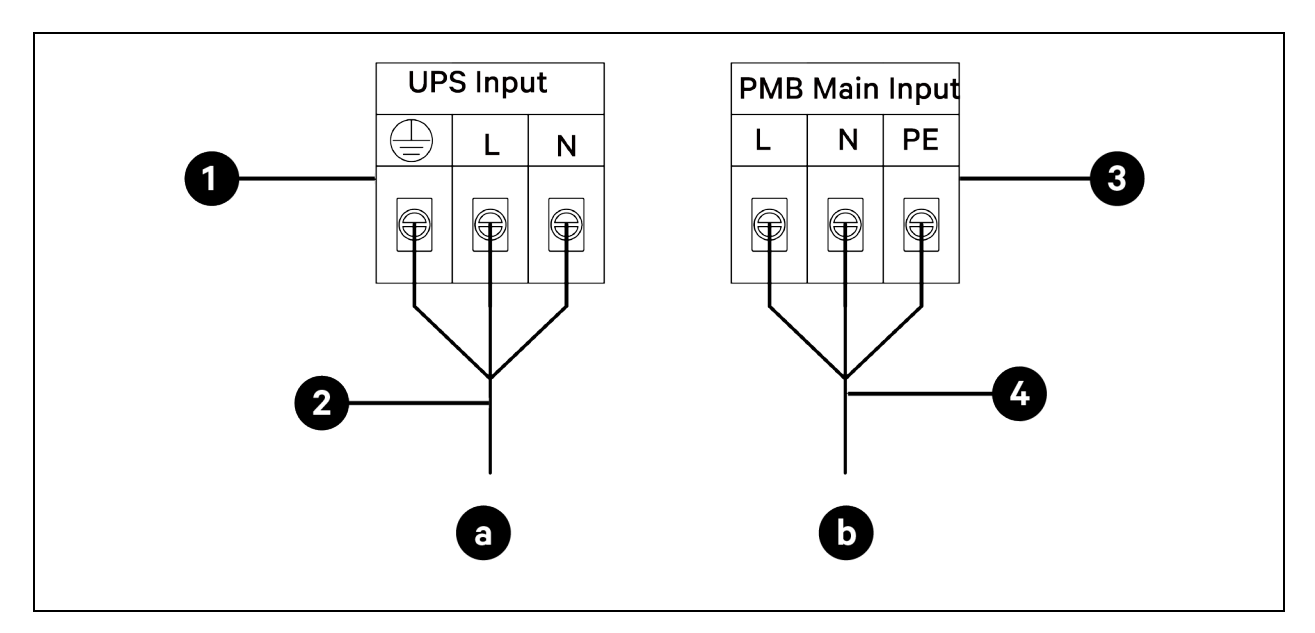

| ltem | Description                               | ltem | Description                     |
|------|-------------------------------------------|------|---------------------------------|
| a    | Connecting main power supply cable to UPS | 2    | Main power supply cable for UPS |
| b    | Connecting main power supply cable to PMB | 3    | PMB Main Input terminals        |
| 1    | UPS Input terminals                       | 4    | Main power supply cable for PMB |

#### Power Connection B for VS3750I with 10 kVA UPS (GXT5-10KIRT5UXLE)

- 1. Remove the horizontal *cable management panel*. For details, see Figure 4.35 on page 79.
- 2. Connect the *main power supply cable* to the terminal block, and connect the cable from the terminal block to the UPS.
  - a. The terminal block is factory installed and is located behind the vertical cable management panel. Remove the *protective cover* and the *transparent cover* from the terminal block, as shown in **Figure 4.40** on page 84. Save the *covers* and *screws* for later use. One side of the terminal block is not connected with cable, and this side needs to be connected with main power supply cable. The other side of the terminal block has been connected with cable in factory and this cable is to be connected to the UPS.
  - b. Prepare a *power cable*. For cable specifications, see **Table 3.1** on page 25. Route the *cable* through the cable gland (system main input for UPS) on top panel into the cabinet. For cable access location, see Cable Access Location on Top Panel on page 75. For how to route the cable through cable gland, see Routing Cable through Cable Gland (Main Ground Input, System Main Input, and Network Input) on page 76. Tie the *cable* to the cable cover panel near the left vertical post. Connect the cable to the terminal block input terminals.
  - c. From the other side of the terminal block, connect the factory reserved power cable to the UPS input terminals.
  - d. Install the transparent cover and the protective cover back to the terminal block.
- 3. Connect the main power supply cable to PMB.

- a. Prepare a *power cable*. For cable specifications, see **Table 3.1** on page 25.
- Remove two M4 x 10 Torx screws to remove the cover from PMB. Route the *cable* through the cable gland (main system input for PMB) to the PMB main input terminals. Reinstall the cover. For cable access location, see Cable Access Location on Top Panel on page 75. For how to route the cable through cable gland, see Routing Cable through Cable Gland (Main Ground Input, System Main Input, and Network Input) on page 76.

Figure 4.48 Power Connection B for VS3750I with 10 kVA UPS (GXT5-10KIRT5UXLE)

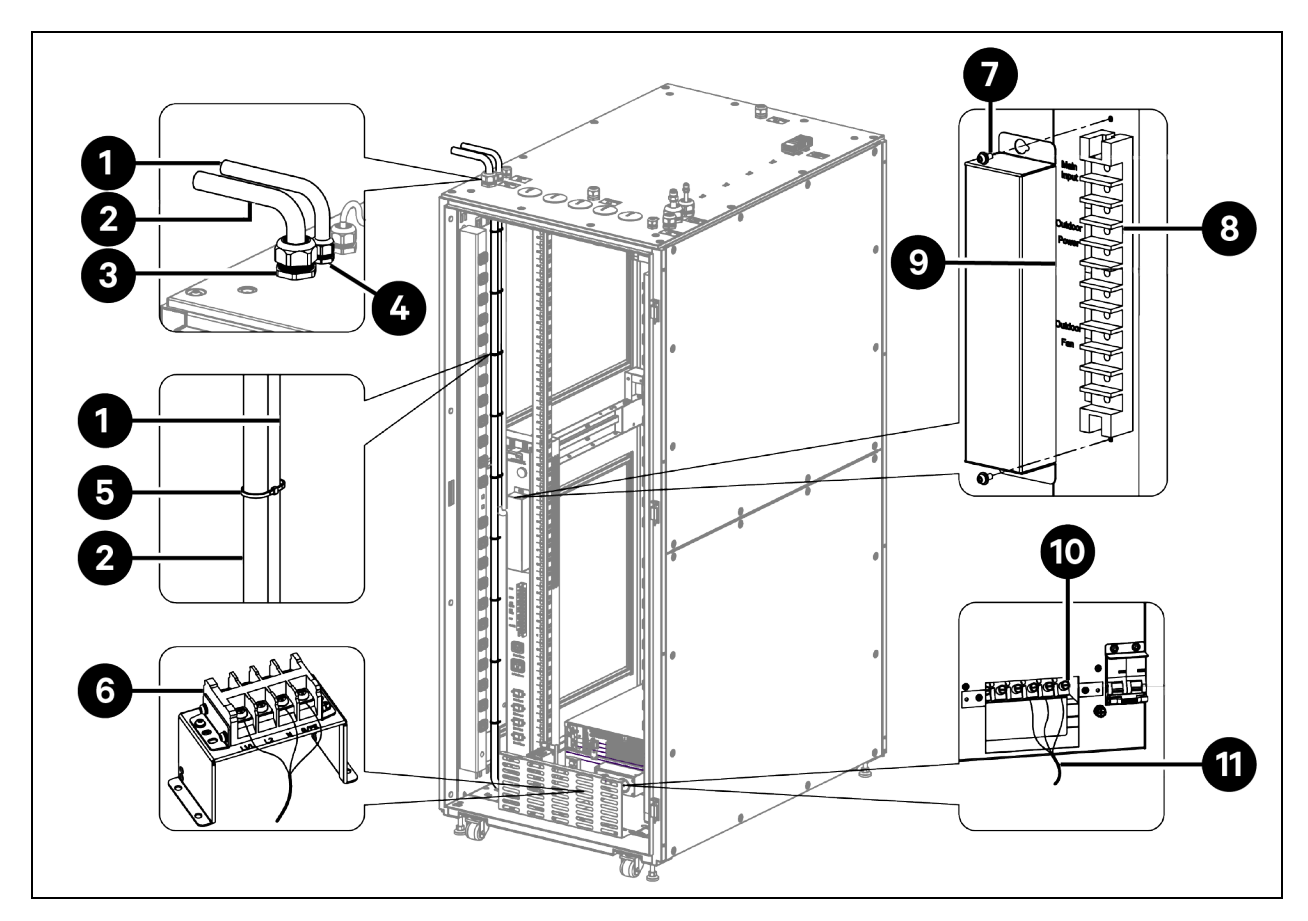

| ltem | Description                                | ltem | Description                                   |
|------|--------------------------------------------|------|-----------------------------------------------|
| 1    | Main power supply cable for PMB            | 7    | M4 x 10 Torx screw (2 pieces)                 |
| 2    | Main power supply cable for terminal block | 8    | РМВ                                           |
| 3    | Cable gland (main system input for UPS)    | 9    | Cover                                         |
| 4    | Cable gland (main system input for PMB)    | 10   | UPS                                           |
| 5    | Tie wrap                                   | 11   | Power supply cable from terminal block to UPS |
| 6    | Terminal block                             |      |                                               |

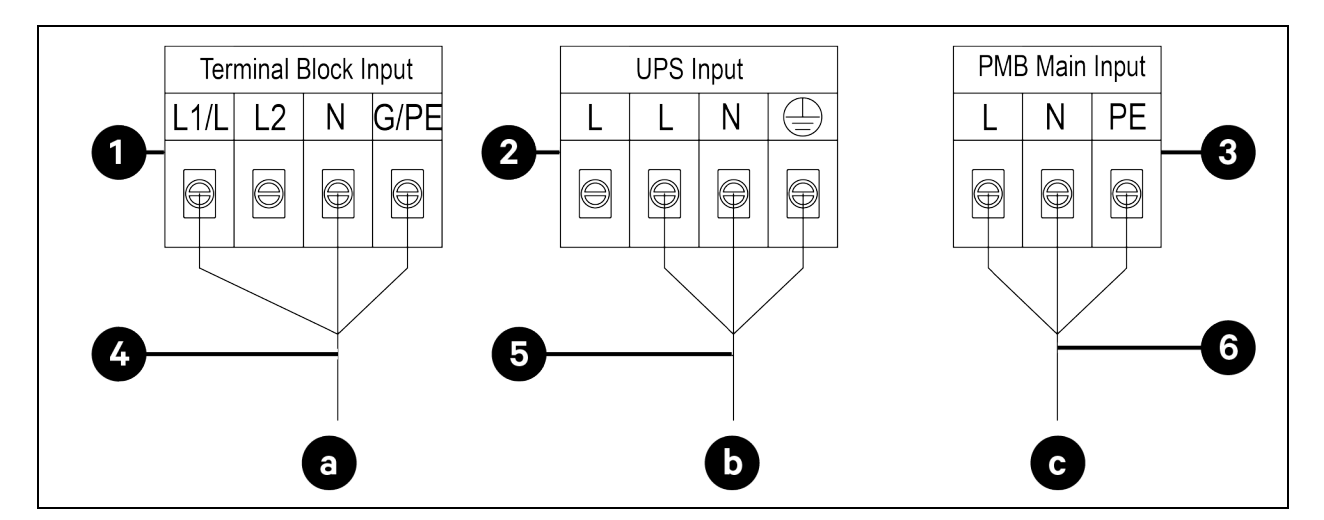

#### Figure 4.49 Terminal Block, UPS, and PMB Power Terminals

| ltem | Description                                          | ltem | Description                               |
|------|------------------------------------------------------|------|-------------------------------------------|
| a    | Connecting main power supply cable to terminal block | 3    | PMB Main Input terminals                  |
| b    | Connecting power cable from terminal block to UPS    | 4    | Main power supply cable to terminal block |
| С    | Connecting main power supply cable to PMB            | 5    | Power cable from terminal block to UPS    |
| 1    | Terminal Block Input terminals                       | 6    | Main power supply cable to PMB            |
| 2    | UPS Input terminals                                  |      |                                           |

## Power Connection B for VS3354 and VS3350 with 3 kVA UPS (GXT5-3KL620RT2UXL) / 6 kVA UPS (GXT5-6000MVRT4UXLN)

- 1. Remove the *horizontal cable management panel*. For details, see Figure 4.35 on page 79.
- 2. Connect the main power supply cable to UPS.
  - a. Prepare a *power cable*. For cable specifications, see **Table 3.1** on page 25.
  - b. Connect the cable's L14-30R connector to the L14-30P UPS power input connector.
  - c. Route the other end of the cable out of the cabinet through the cable gland (system main input for UPS) and connect it to the mains electricity. For cable access location, see Cable Access Location on Top Panel on page 75.
- 3. Connect the main power supply cable to PMB.
  - a. Prepare a *power cable*. For cable specifications, see **Table 3.1** on page 25
  - b. Connect the cable's *L6-20R connector* to the L6-20P PMB power input connector and use a tie wrap to fix the connector.
  - c. Route the other end of the cable out of the cabinet through the cable gland (system main input for PMB) and connect it to the mains electricity. For cable access location, see Cable Access Location on Top Panel on page 75.

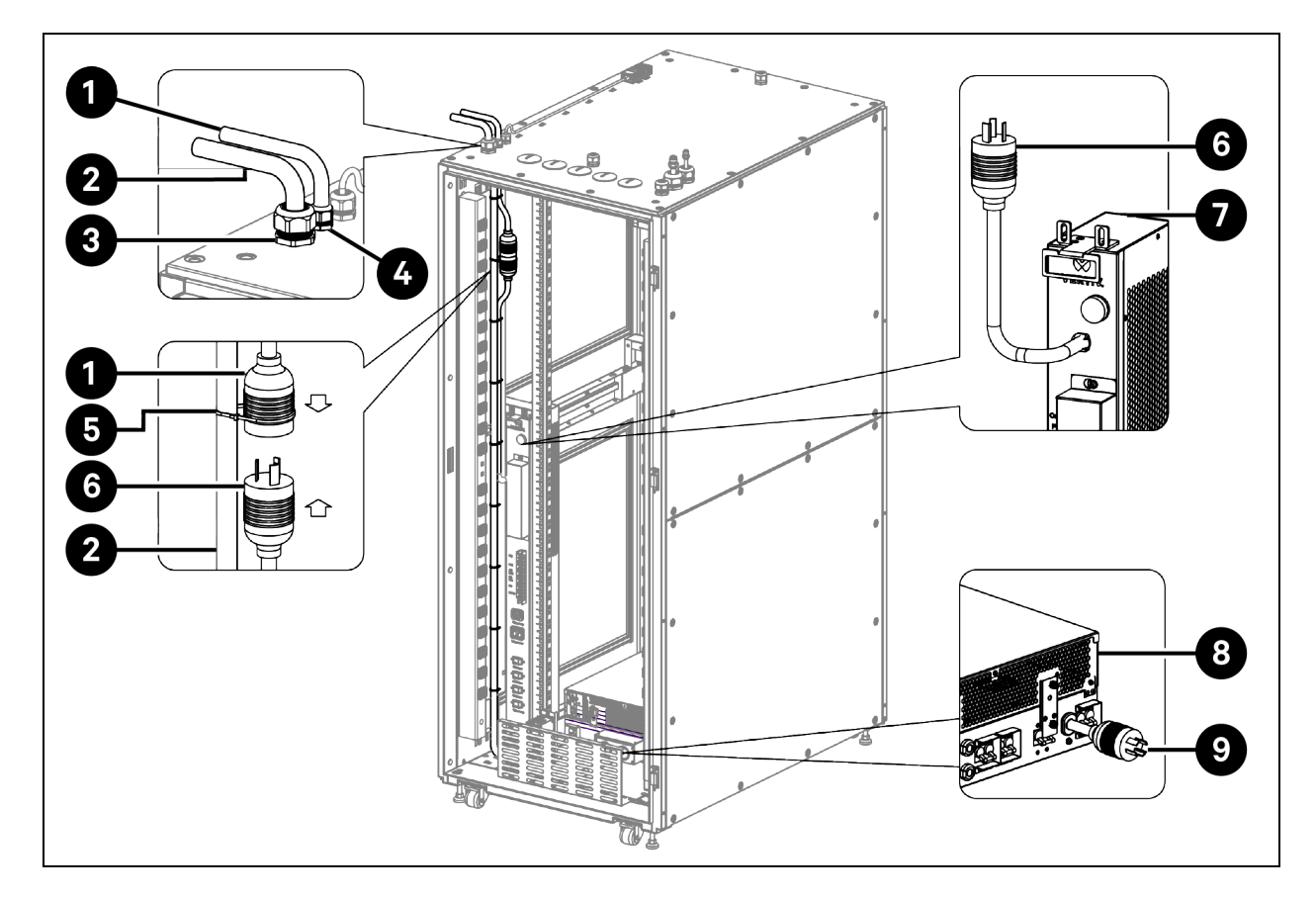

Figure 4.50 Power Connection B for VS3354 and VS3350 with 3 kVA UPS (GXT5-3KL620RT2UXL) / 6 kVA UPS (GXT5-6000MVRT4UXLN)

| ltem | Description                                             | ltem | Description                       |
|------|---------------------------------------------------------|------|-----------------------------------|
| 1    | Main power supply cable for PMB, with L6-20R connector  | 6    | L6-20P PMB power input connector  |
| 2    | Main power supply cable for UPS, with L14-30R connector | 7    | РМВ                               |
| 3    | Cable gland (system main input for UPS)                 | 8    | UPS                               |
| 4    | Cable gland (system main input for PMB)                 | 9    | L14-30P UPS power input connector |
| 5    | Tie wrap                                                |      |                                   |

#### Figure 4.51 UPS and PMB Power Connectors

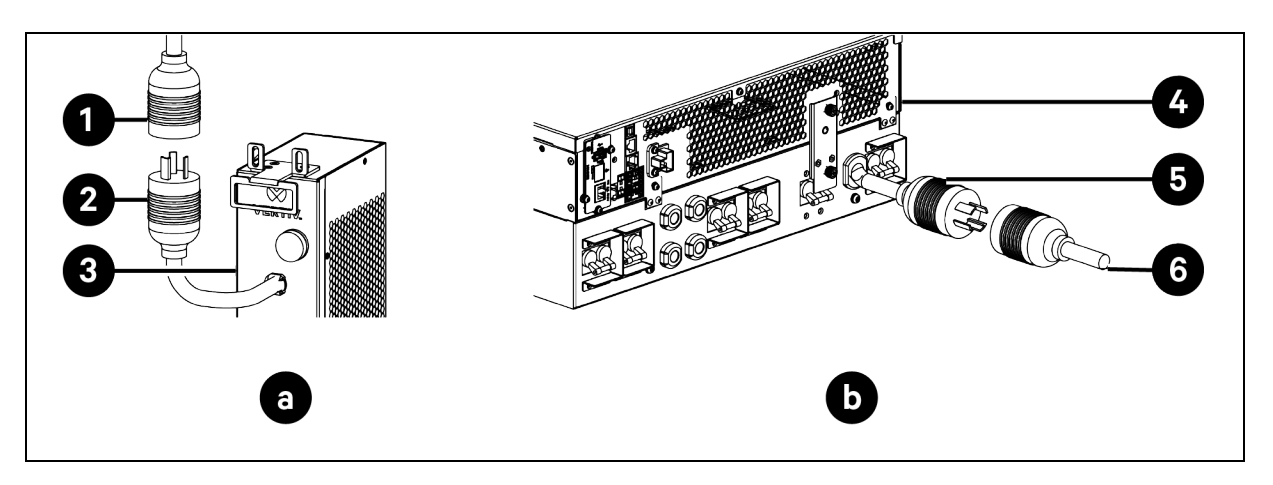

| ltem | Description                                            | ltem | Description                                             |
|------|--------------------------------------------------------|------|---------------------------------------------------------|
| а    | Connecting main power supply cable to PMB              | 3    | РМВ                                                     |
| b    | Connecting main power supply cable to UPS              | 4    | UPS                                                     |
| 1    | Main power supply cable for PMB, with L6-20R connector | 5    | L14-30P UPS power input connector                       |
| 2    | L6-20P PMB power input connector                       | 6    | Main power supply cable for UPS, with L14-30R connector |

## Power Connection B for VS3750 with 10 kVA UPS (GXT5-10KMVRT6UXLN/GXT5-8000MVRT6UXLN)

- 1. Remove the *horizontal cable management panel*. For details, see **Figure 4.35** on page 79.
- 2. Connect the *main power supply cable* to the terminal block and connect the cable from the terminal block to the UPS.
  - a. The terminal block is factory installed and is located behind the vertical cable management panel. Remove the *protective cover* and the *transparent cover* from the terminal block, as shown in **Figure 4.40** on page 84. Save the *covers* and *screws* for later use. One side of the terminal block is not connected with cable, and this side needs to be connected with main power supply cable. The other side of the terminal block has been connected with cable in factory and this cable is to be connected to the UPS.
  - b. Prepare a *power cable*. For cable specifications, see **Table 3.1** on page 25. Route the cable through the cable gland (system main input for UPS) on top panel into the cabinet. For cable access location, see Cable Access Location on Top Panel on page 75. For how to route the cable through cable gland, see Routing Cable through Cable Gland (Main Ground Input, System Main Input, and Network Input) on page 76. Tie the *cable* to the cable cover panel near the left vertical post. Connect the cable to the terminal block input terminals.
  - c. From the other side of the terminal block, connect the factory-reserved power cable to the UPS input terminals.
  - d. Install the transparent cover and the protective cover back to the terminal block.
- 3. Connect the main power supply cable to PMB.
  - a. Prepare a *power cable*. For cable specifications, see **Table 3.1** on page 25

- b. Connect the cable's *L6-30R connector* to the L6-30P PMB power input connector and use a tie wrap to fix the connector.
- c. Route the other end of the cable out of the cabinet through the cable gland (system main input for PMB) and connect it to the mains electricity. For cable access location, see Cable Access Location on Top Panel on page 75.

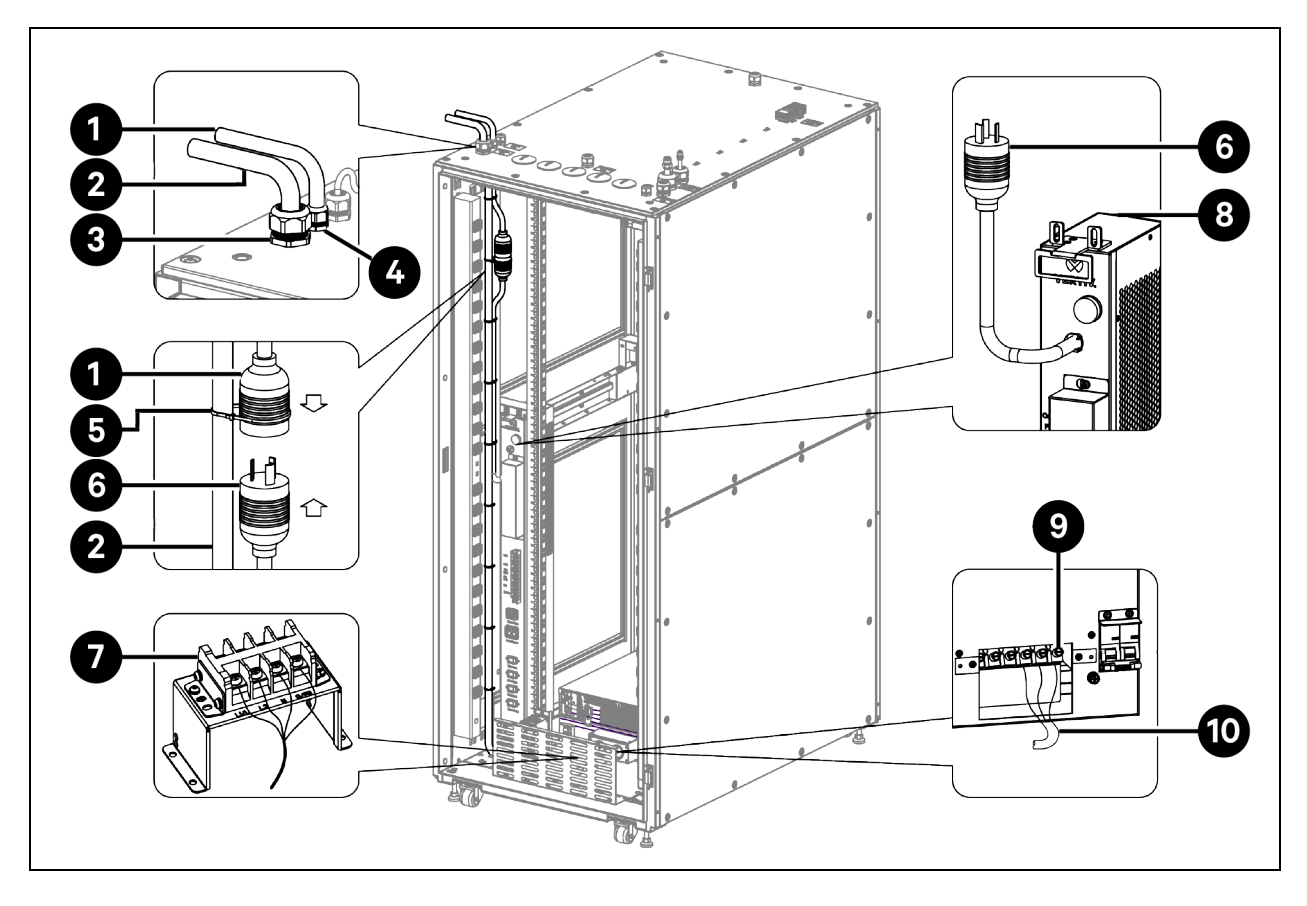

Figure 4.52 Power Connection B for VS3750 with 10 kVA UPS (GXT5-10KMVRT6UXLN/GXT5-8000MVRT6UXLN)

| ltem | Description                                            | ltem | Description                                   |
|------|--------------------------------------------------------|------|-----------------------------------------------|
| 1    | Main power supply cable for PMB, with L6-30R connector | 6    | L6-30P PMB power input connector              |
| 2    | Main power supply cable for terminal block             | 7    | Terminal block                                |
| 3    | Cable gland (system main input for UPS)                | 8    | РМВ                                           |
| 4    | Cable gland (system main input for PMB)                | 9    | UPS                                           |
| 5    | Tie wrap                                               | 10   | Power supply cable from terminal block to UPS |

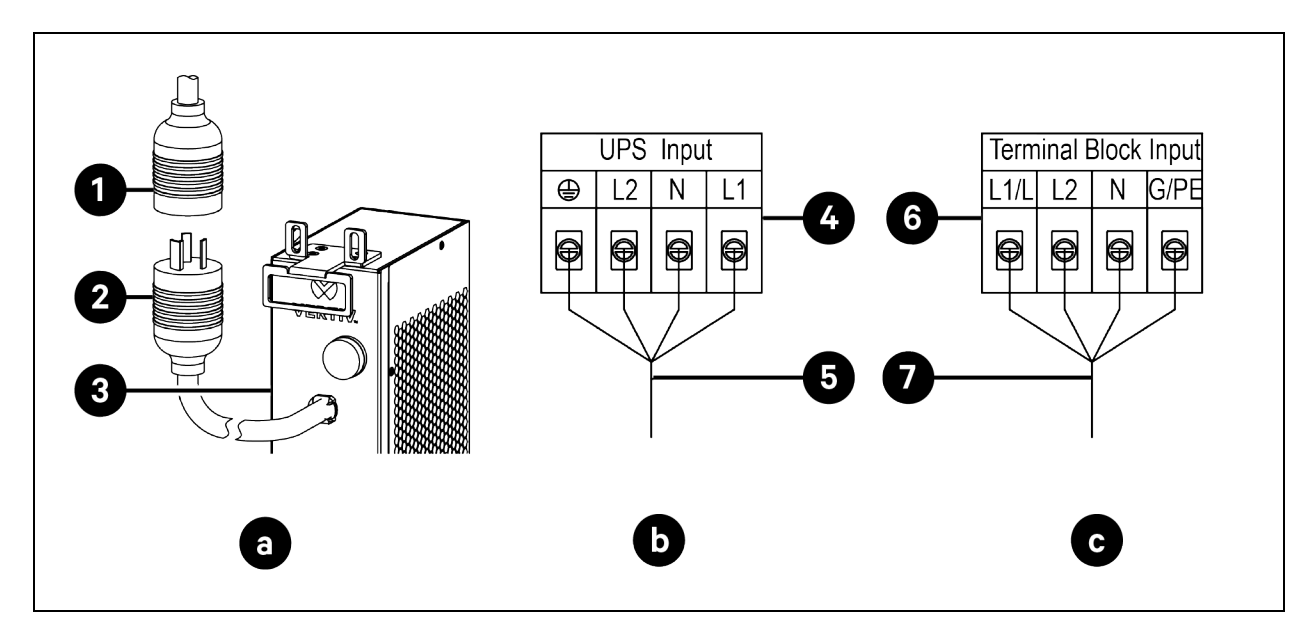

#### Figure 4.53 PMB Power Connector, UPS Power Terminals, and Terminal Block Input Terminals

| ltem | Description                                              | ltem | Description                                   |
|------|----------------------------------------------------------|------|-----------------------------------------------|
| а    | Connecting main power supply cable to PMB                | 3    | РМВ                                           |
| b    | Connecting power supply cable from terminal block to UPS | 4    | UPS                                           |
| С    | Connecting main power supply cable to terminal block     | 5    | Power supply cable from terminal block to UPS |
| 1    | Main power supply cable for PMB, with L6-30R connector   | 6    | Terminal block                                |
| 2    | L6-30P PMB power input connector                         | 7    | Main power supply cable to terminal block     |

# 4.6.5 Connecting Power Cables and Ethernet Cable for Evaporator and Condensing Unit

NOTE: For cable specifications, see Table 3.1 on page 25.

NOTE: For cable access location, see Cable Access Location on Top Panel on page 75.

NOTE: For how to route the cable through cable gland, see Routing Cable through Cable Gland (Air Conditioning Cable) on page 76.

#### To connect power cables and Ethernet cable:

- 1. Prepare two *power cables* for connecting PMB and condensing unit. Prepare an *Ethernet cable* for connecting evaporator and condensing unit.
- 2. Connect the *power cable* for PMB to provide power to condenser fan.
  - a. Remove the *PMB terminal block cover*, connect one end of the cable to the outdoor fan terminals on PMB terminal block and route the other end out of the cabinet through the cable gland (air conditioning cable).
  - b. Remove the *electrical box cover* from the condensing unit. Remove three *wire fixing clamps* from the panel for later use. Route the *cable* through grommet 1 on electrical box cover (use a knife to cross cut the grommet before inserting the cable). Route the *cable* through the grommet on panel bottom (use a knife to cross cut the grommet before inserting the cable), as shown in **Figure 4.55** on page 100.
  - c. Connect the *cable* to condenser fan power input terminals on the condensing unit's electrical panel. Connect to 2L and 2N for ZCC03C, ZCC07C, ZCL03C, and ZCL07C, as shown in Figure 4.57 on page 102. Connect to 2L1 and 2L2 for ZCC03U, ZCC07U, ZCL03U, and ZCL07U, as shown in Figure 4.56 on page 101.
  - d. Fix the *cable* with the wire fixing clamp.
- 3. Connect the *power cable* for PMB to provide power to condensing unit.
  - a. Connect one end of the cable to the outdoor power terminals, and route the other end out of the cabinet through the cable gland (air conditioning cable).
  - b. Route the *cable* through grommet 2 on box cover. Then route the cable through the grommet on panel bottom.
  - c. Connect the *cable* to the power input terminals on the condensing unit's electrical panel. Connect to L and N for ZCC03C, ZCC07C, ZCL03C, and ZCL07C, as shown in Figure 4.57 on page 102. Connect to L1 and L2 for ZCC03U, ZCC07U, ZCL03U, and ZCL07U, as shown in Figure 4.56 on page 101.
  - d. Fix the *cable* with the wire fixing clamp.
- 4. Connect the Ethernet cable between evaporator and condensing unit.
  - a. Connect one end of the ethernet cable to the RS485-3 port on the evaporator electrical panel and route the other end out of the cabinet through the cable gland (air conditioning cable), as shown in **Figure 4.54** on the facing page.
  - a. Route the *cable* through grommet 3 on box cover. Then route the *cable* through the grommet on panel bottom.
  - b. Connect the *cable* to the compressor communication port on the condensing unit electrical panel. Fix the *cable* with the wire fixing clamp, as shown in **Figure 4.55** on page 100.
- 5. Reinstall the condensing unit electrical box cover.
- 6. Reinstall the PMB terminal block cover.

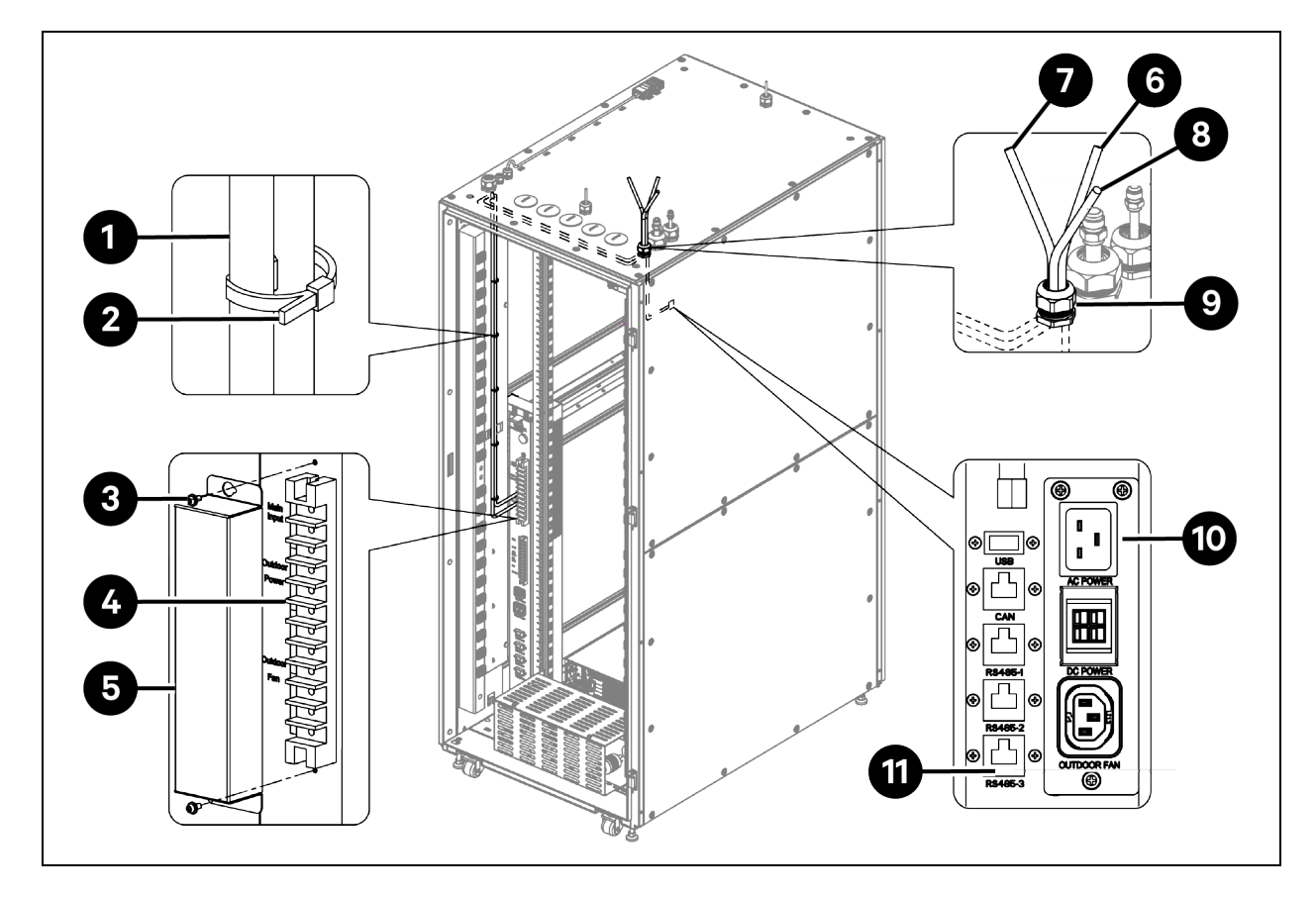

| Figure 4.54 Connecting Powe | Cables and Ethernet Ca | able between PMB and C | Condensing Unit |
|-----------------------------|------------------------|------------------------|-----------------|
|-----------------------------|------------------------|------------------------|-----------------|

| ltem | Description                                                  | ltem | Description                                                       |
|------|--------------------------------------------------------------|------|-------------------------------------------------------------------|
| 1    | Power supply cables connecting PMB and condensing unit       | 7    | Power supply cable for PMB to provide power to condensing unit    |
| 2    | Tie wrap                                                     | 8    | Ethernet cable between evaporator and condensing unit             |
| 3    | M4 x 10 Torx screw (2 pieces)                                | 9    | Cable gland (air conditioning cable)                              |
| 4    | PMB terminal block                                           | 10   | Electrical panel of evaporator                                    |
| 5    | PMB terminal block cover                                     | 11   | RS485-3 port (for evaporator to communicate with condensing unit) |
| 6    | Power supply cable for PMB to provide power to condenser fan |      |                                                                   |

Figure 4.55 Electrical Panel of Condensing Unit

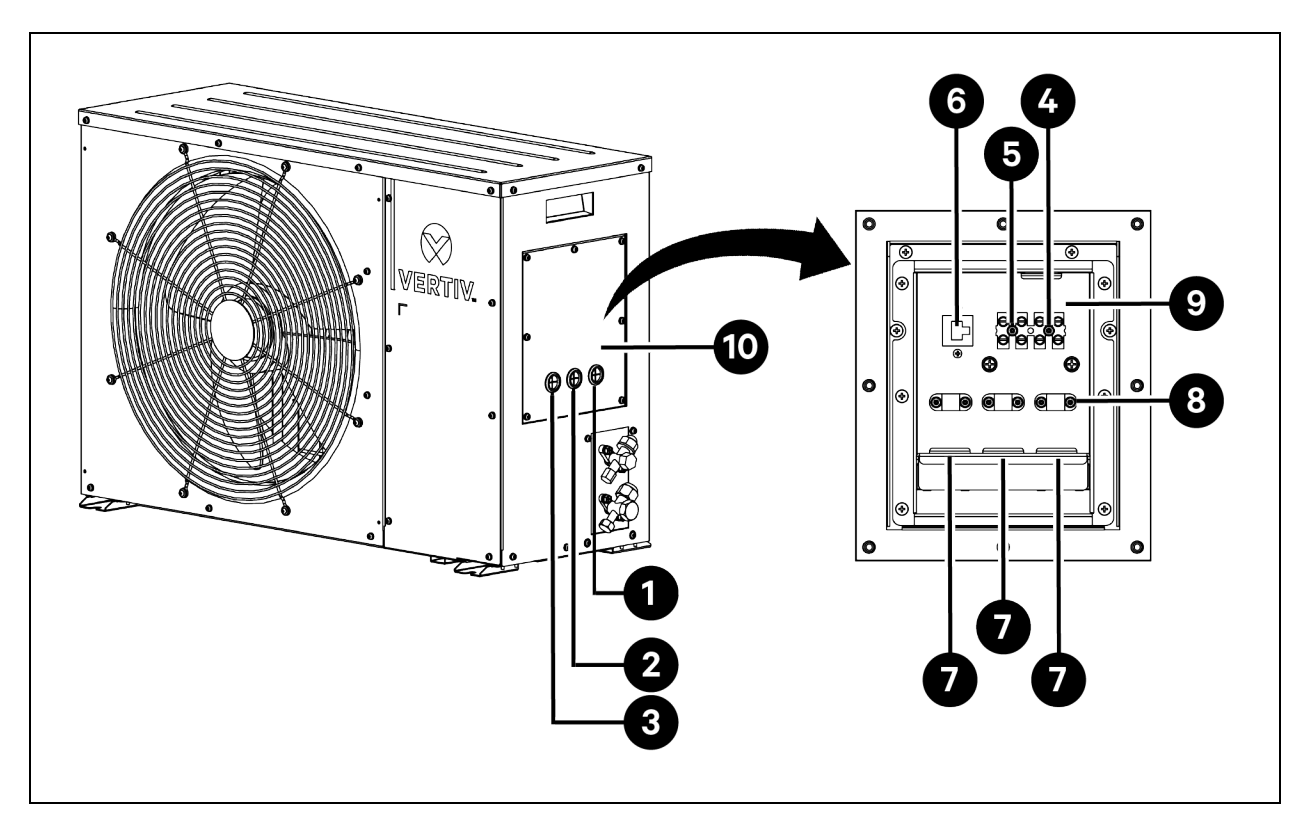

| ltem | Description                                                                                                    | ltem | Description                         |
|------|----------------------------------------------------------------------------------------------------|------|-------------------------------------|
| 1    | Grommet 1                                                                                                    | 6    | RS485 communication port            |
| 2    | Grommet 2                                                                                                    | 7    | Grommets on electrical panel bottom |
| 3    | Grommet 3                                                                                                    | 8    | Wire fixing clamps                  |
| 4    | Condenser fan power input terminals <ul> <li>2L and 2N for ZCC03C, ZCC07C, ZCL03C, and ZCL07C</li> <li>2L1 and 2L2 for ZCC03U, ZCC07U, ZCL03U, and ZCL07U</li> </ul>        | 9    | Electrical panel                    |
| 5    | <ul> <li>Condensing unit power input terminals</li> <li>L and N for ZCC03C, ZCC07C, ZCL03C, and ZCL07C</li> <li>L1 and L2 for ZCC03U, ZCC07U, ZCL03U, and ZCL07U</li> </ul> | 10   | Electrical box cover                |

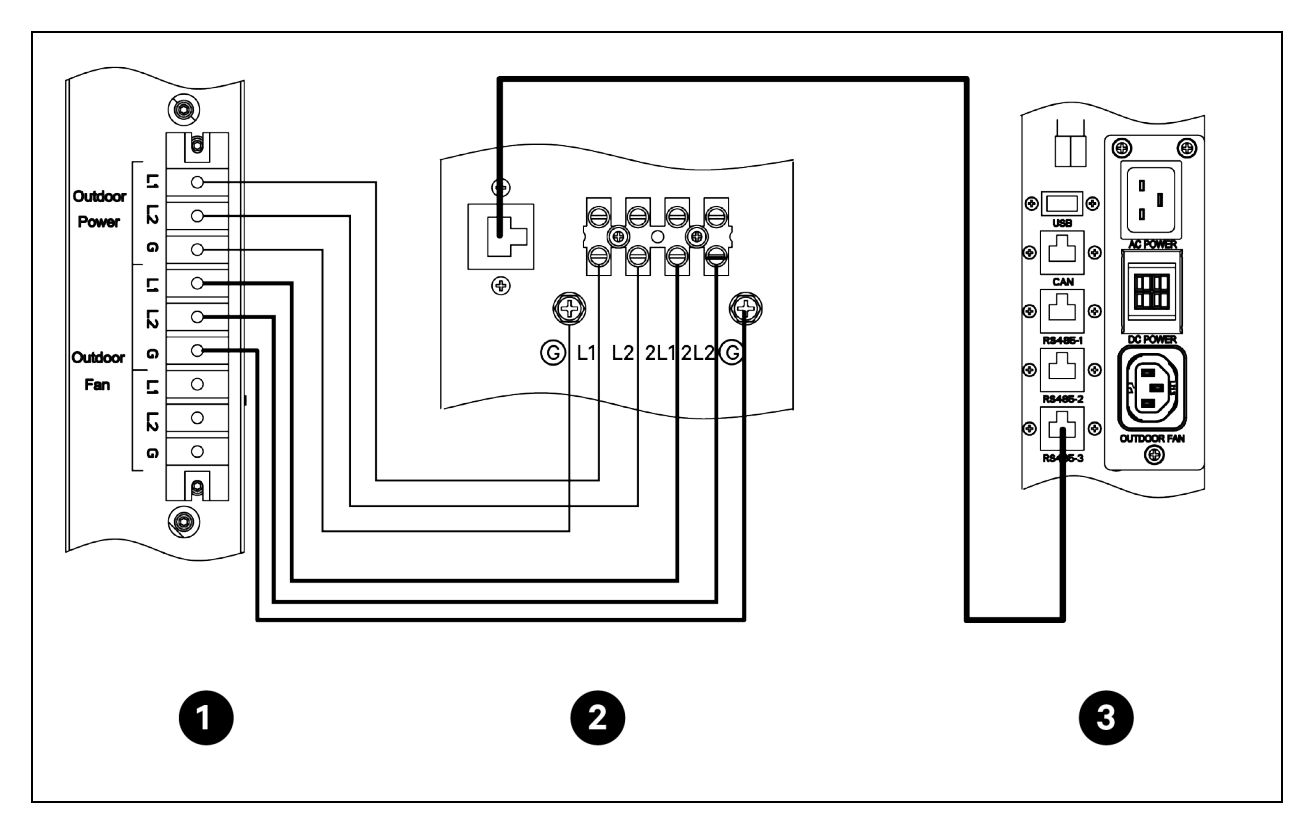

Figure 4.56 Power Cable and Ethernet Cable Connection for PMB, Condensing Unit, and Evaporator (UL Models)

| Items | Description                                          |
|-------|------------------------------------------------------|
| 1     | PMB (Cabinet VS3354, VS3350, and VS3750)             |
| 2     | Condensing unit (ZCC03U, ZCC07U, ZCL03U, and ZCL07U) |
| 3     | Evaporator (ZRC03U and ZRC07U)                       |

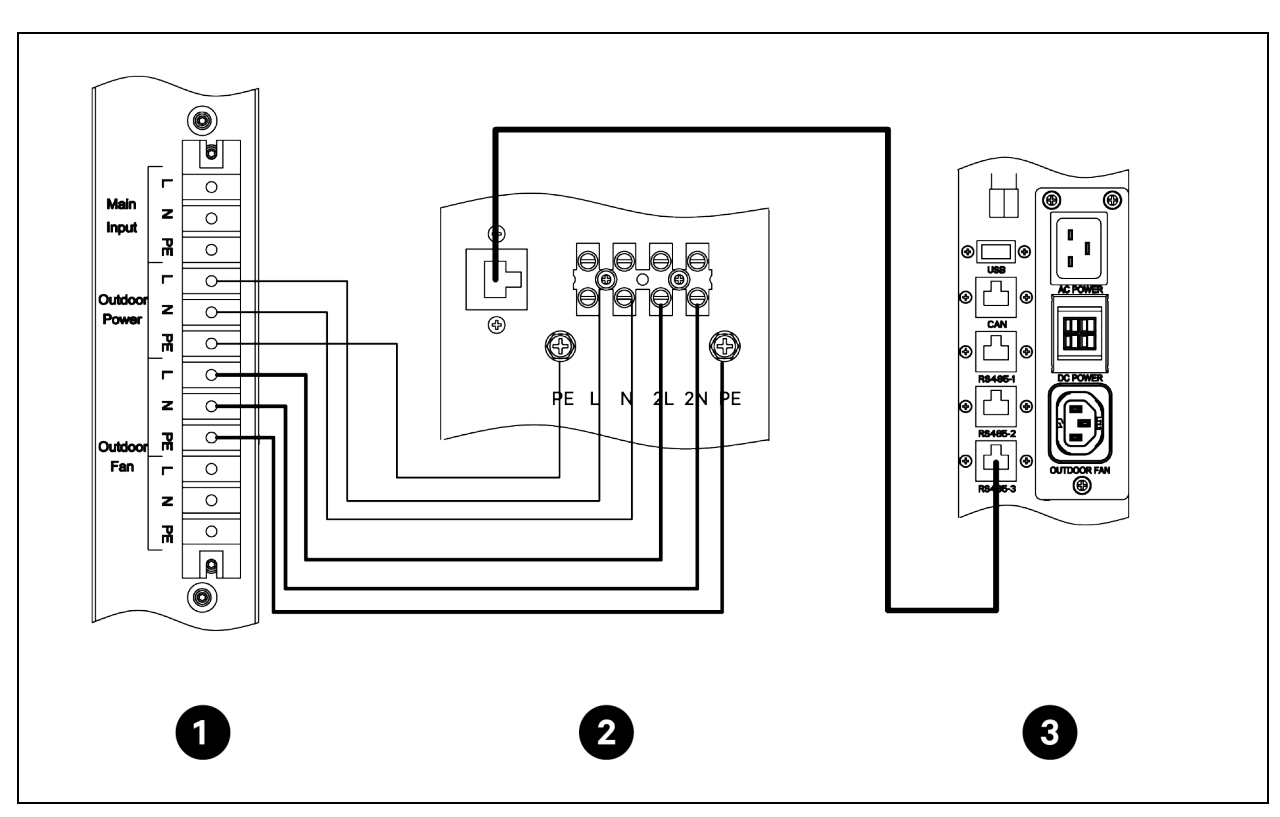

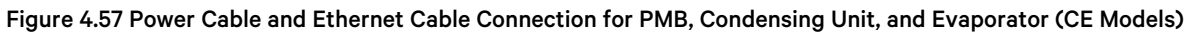

| Items | Description                                          |
|-------|------------------------------------------------------|
| 1     | PMB (Cabinet VS3354I, VS3350I, and VS3750I)          |
| 2     | Condensing unit (ZCC03C, ZCC07C, ZCL03C, and ZCL07C) |
| 3     | Evaporator (ZRC03C and ZRC07C)                       |

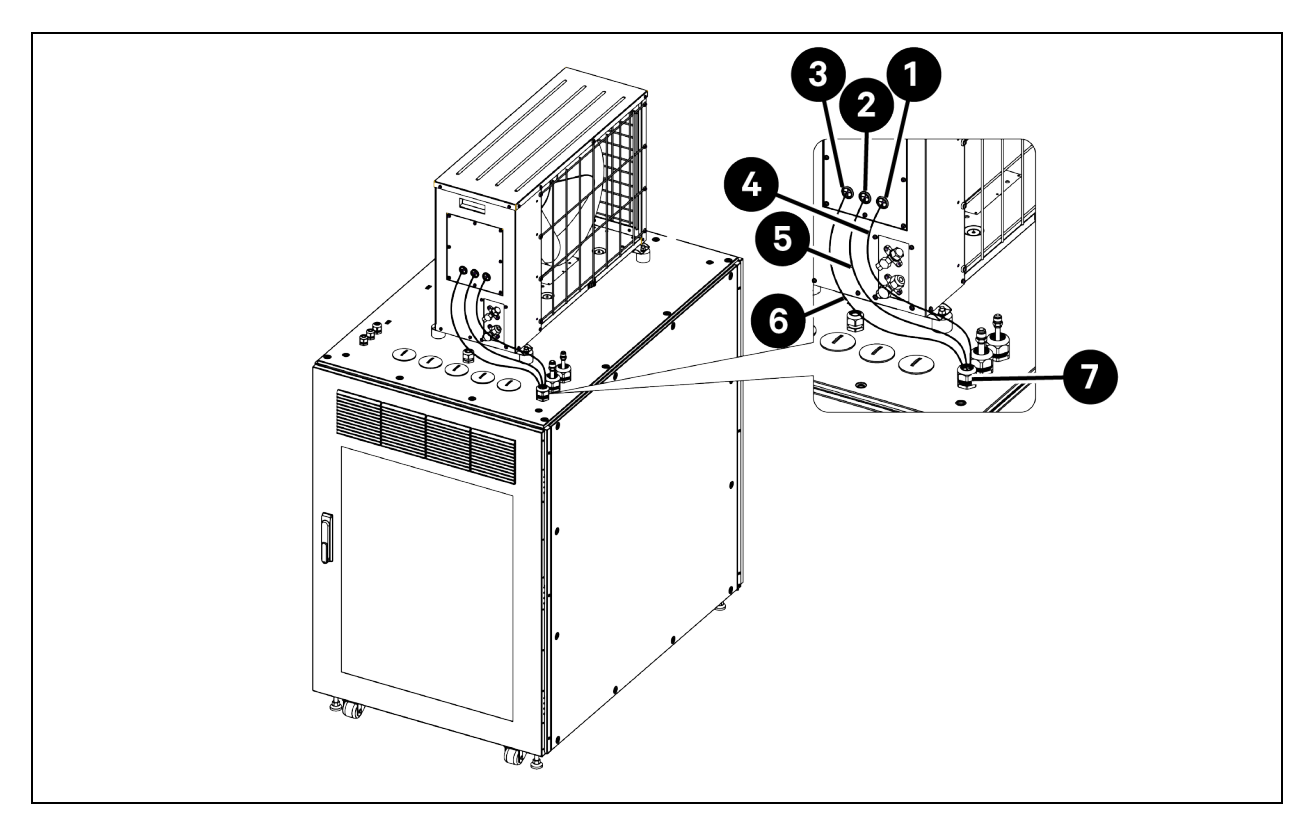

Figure 4.58 Connecting Cables to Condensing Unit when Placed on the Top of Cabinet

| ltem | Description                                             | ltem | Description                                               |
|------|---------------------------------------------------------|------|-----------------------------------------------------------|
| 1    | Grommet 1                                               | 5    | Power cable (for PMB to provide power to condensing unit) |
| 2    | Grommet 2                                               | 6    | Ethernet cable                                            |
| 3    | Grommet 3                                               | 7    | Cable gland (air conditioning cables)                     |
| 4    | Power cable (for PMB to provide power to condenser fan) |      |                                                           |

## 4.6.6 Connecting Ethernet Cables for UPS (Optional)

The W46 cable has been connected to the switch in factory. Plug the other end of the W46 cable to the active link port on UPS.

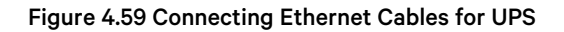

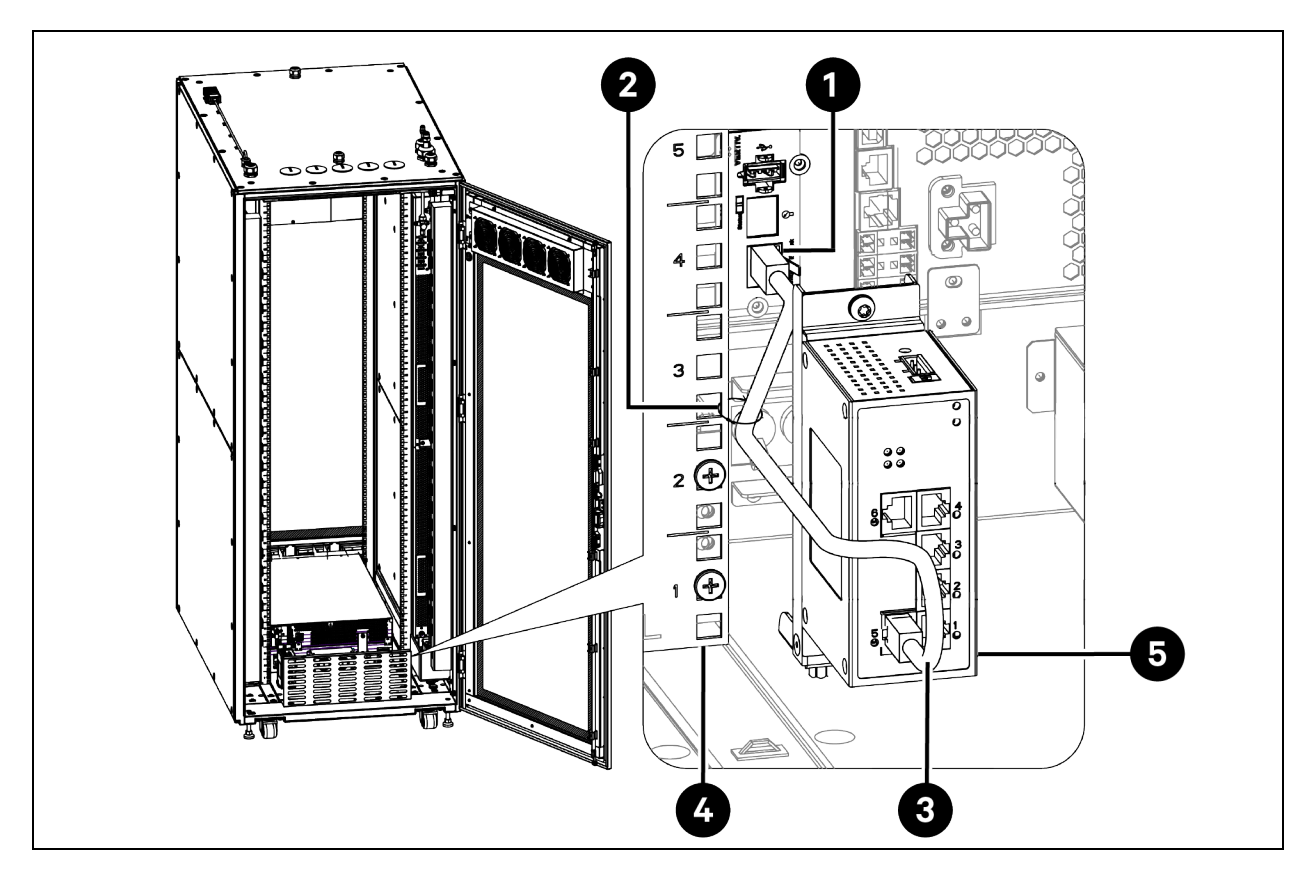

| ltem | Description             | ltem | Description |
|------|-------------------------|------|-------------|
| 1    | Active Link port on UPS | 4    | EIA rail    |
| 2    | Tie wrap                | 5    | Switch      |
| 3    | W46 cable               |      |             |

## 4.6.7 Connecting Power Cables and Ethernet Cables for PDUs

WARNING! When using PDUs, pay attention to the power distribution capacity of a single PDU and the current limit of each PDU output port. It is prohibited to use an over-rated load.

#### **Connecting Ethernet Cables for PDUs (Optional)**

The W51 and W52 Ethernet cables have been routed inside the cabinet in factory. They are used for the PDUs with networking function. One end of the W51 cable has been connected to the switch. Connect the other end to PDU1. Connect the W52 cable between PDU1 and PDU2.

#### Figure 4.60 Connecting Ethernet Cables for PDUs

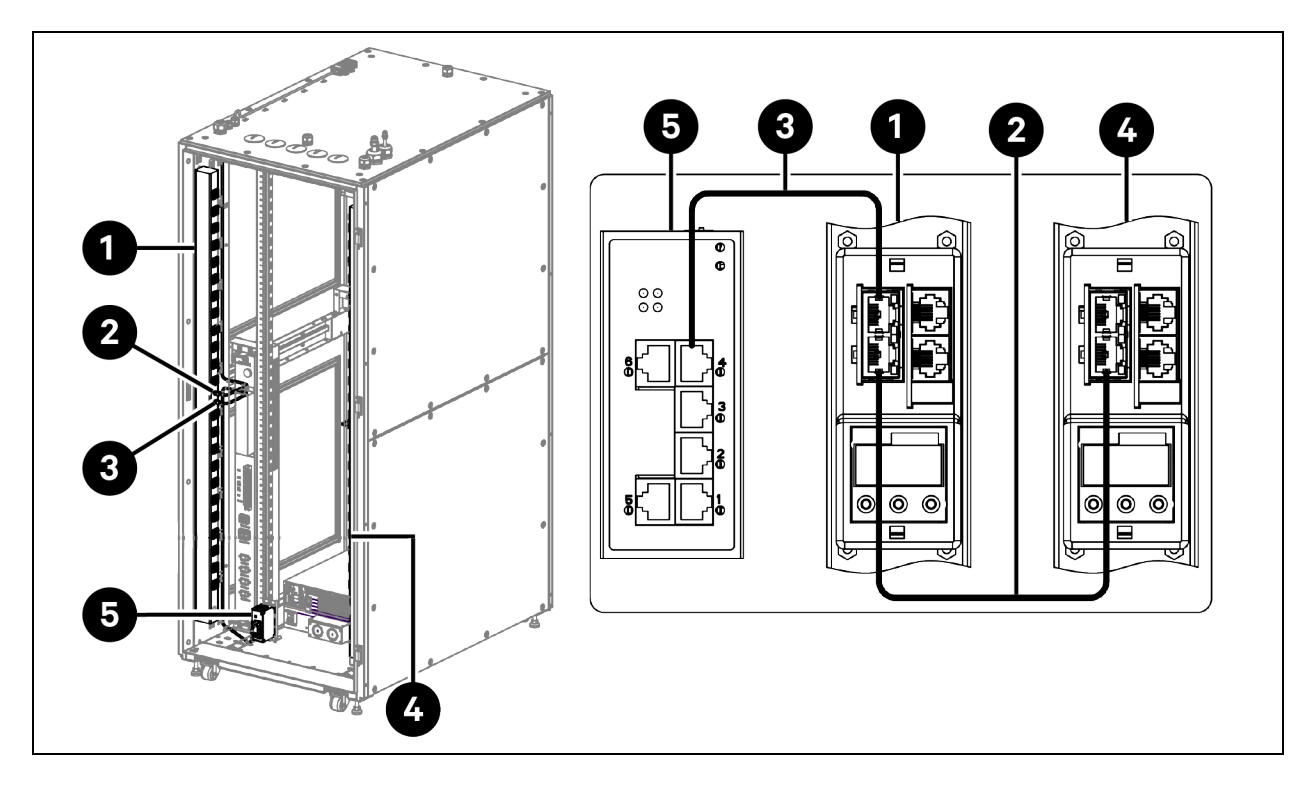

| ltem | Description                                | ltem | Description |
|------|--------------------------------------------|------|-------------|
| 1    | PDU1                                       | 4    | PDU2        |
| 2    | W52 Ethernet cable between PDU1 and PDU2   | 5    | Switch      |
| 3    | W51 Ethernet cable between PDU1 and switch |      |             |

### **Connecting Power Cables for PDUs**

Prepare power cables and connect them between PDUs and UPS. For cable specifications, see Table 3.1 on page 25.

## Figure 4.61 Connecting Power Cables for PDUs (VS3354I and VS3350I Cabinets with 6 kW UPS GXT5-6000MVRT4UXLN)

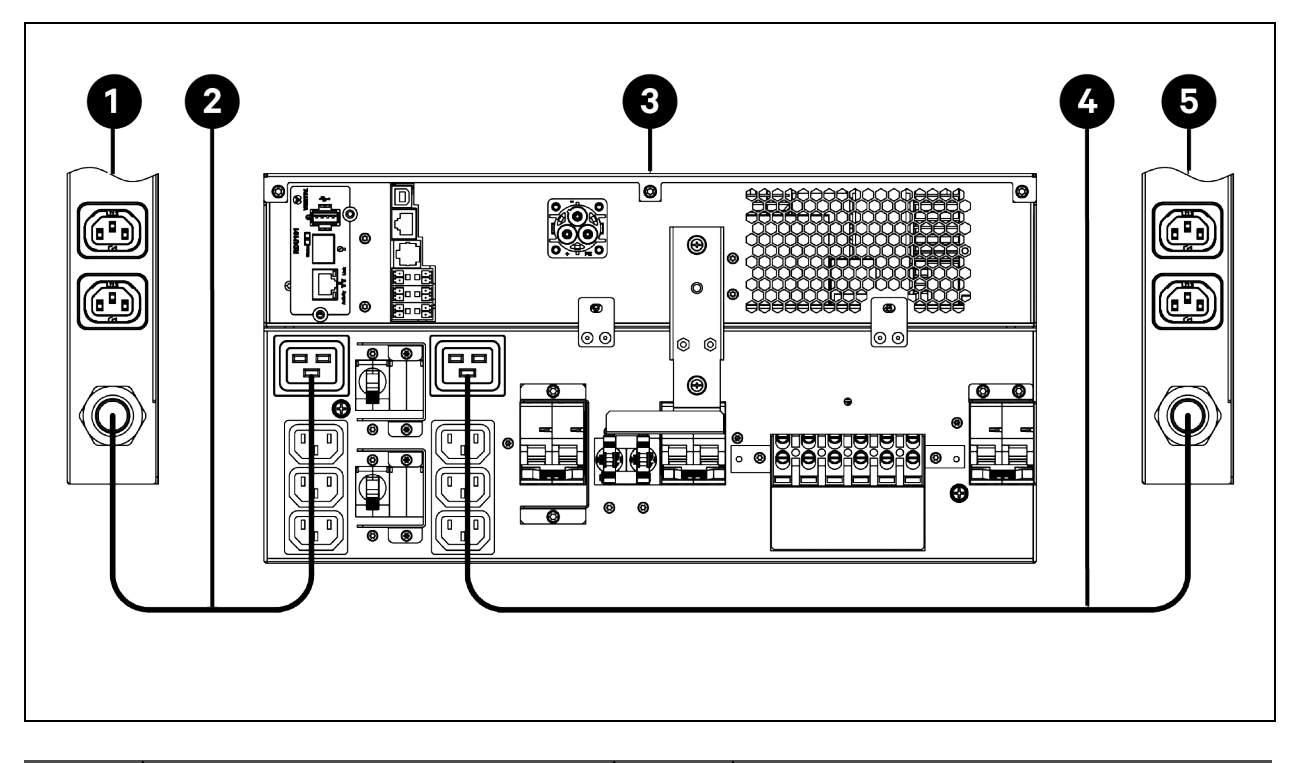

| ltem | Description                      | ltem | Description                      |
|------|----------------------------------|------|----------------------------------|
| 1    | PDU1                             | 4    | Power cable between UPS and PDU2 |
| 2    | Power cable between PDU1 and UPS | 5    | PDU2                             |
| 3    | UPS with C19 socket              |      |                                  |
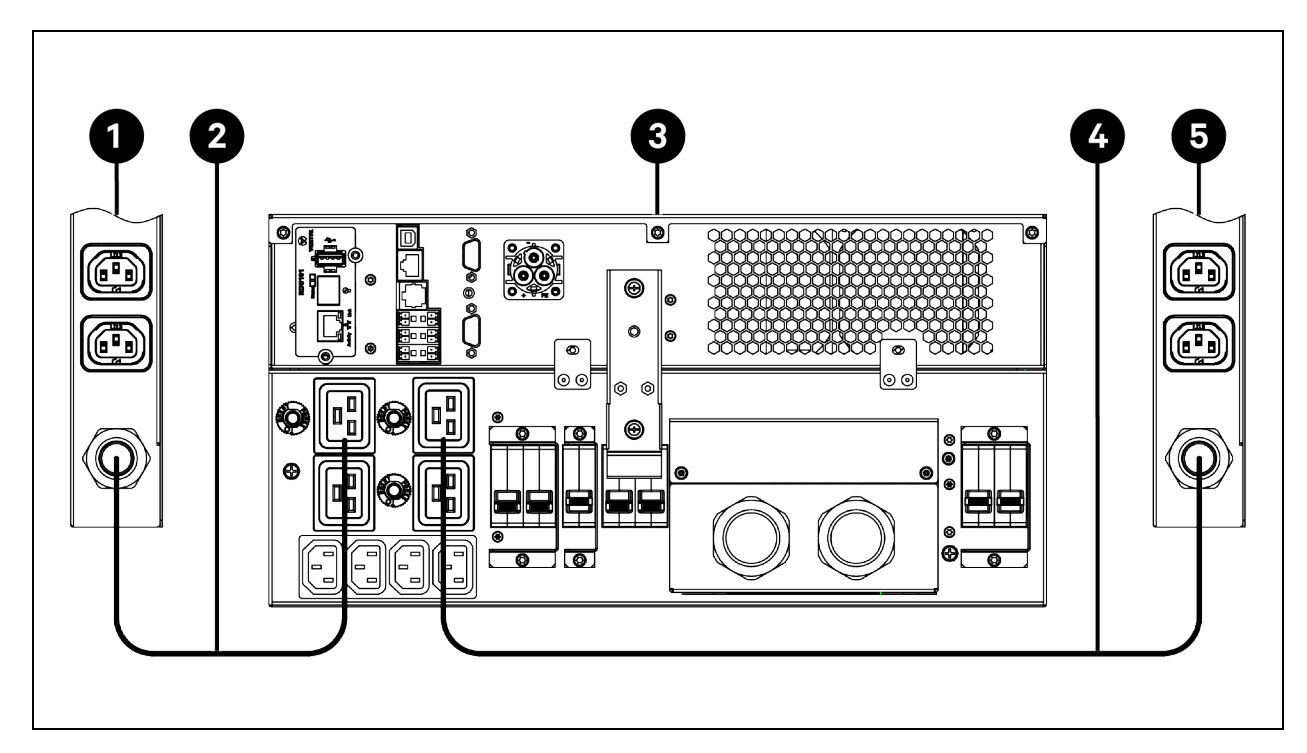

Figure 4.62 Connecting Power Cables for PDUs (VS3750I Cabinet with 10 kW UPS GXT5-10KIRT5UXLE)

| ltem | Description                      | ltem | Description                      |
|------|----------------------------------|------|----------------------------------|
| 1    | PDU1                             | 4    | Power cable between UPS and PDU2 |
| 2    | Power cable between PDU1 and UPS | 5    | PDU2                             |
| 3    | UPS with C19 socket              |      |                                  |

Figure 4.63 Connecting Power Cables for PDUs (VS3354 and VS3350 Cabinets with 6 kW UPS GXT5-6000MVRT4UXLN)

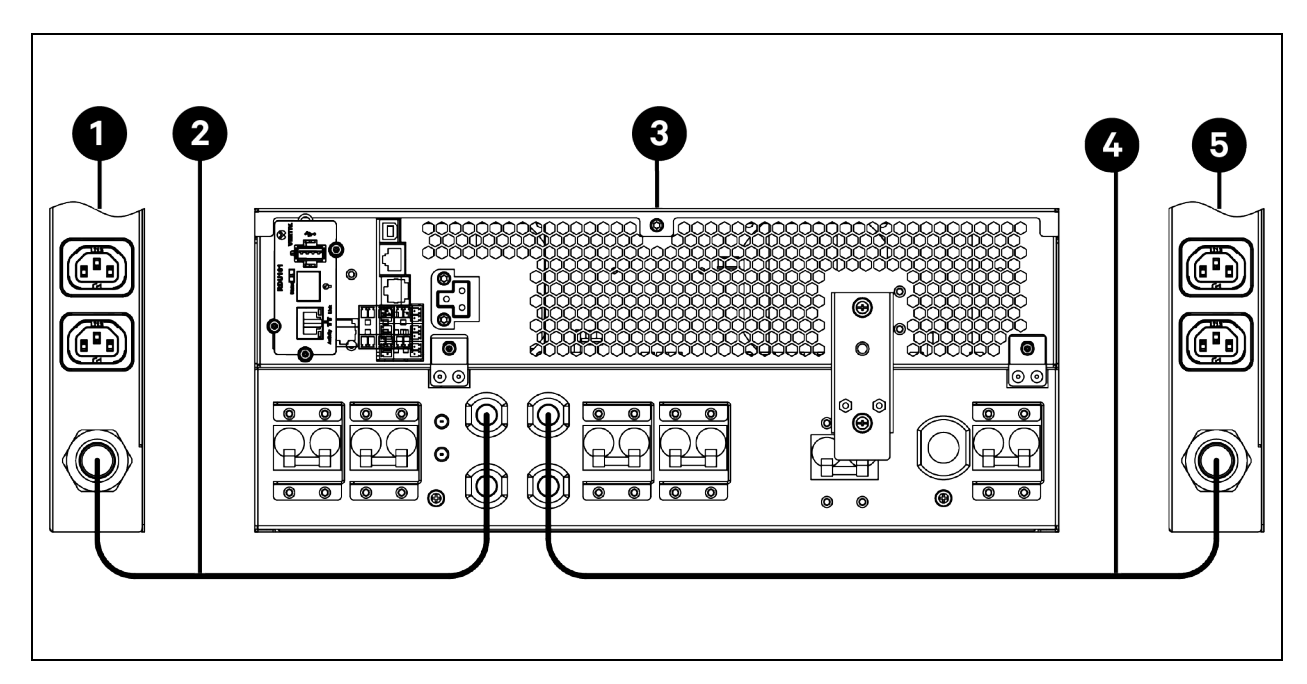

| ltem | Description                      | ltem | Description                      |
|------|----------------------------------|------|----------------------------------|
| 1    | PDU1                             | 4    | Power cable between UPS and PDU2 |
| 2    | Power cable between PDU1 and UPS | 5    | PDU2                             |
| 3    | UPS with L6-30R connector        |      |                                  |

Figure 4.64 Connecting Power Cables for PDUs (VS3750 Cabinet with GXT5-10KMVRT6UXLN/GXT5-8000MVRT6UXLN)

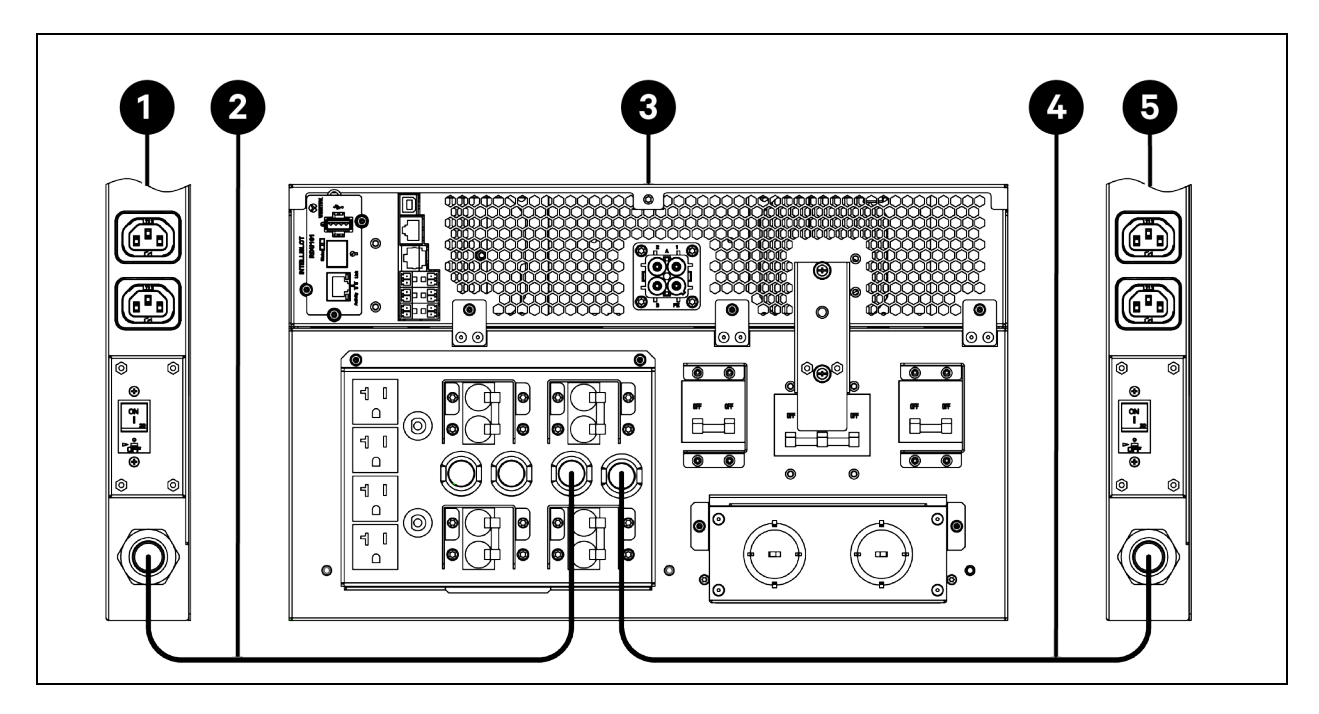

| ltem | Description                      | ltem | Description                      |
|------|----------------------------------|------|----------------------------------|
| 1    | PDU1                             | 4    | Power cable between UPS and PDU2 |
| 2    | Power cable between PDU1 and UPS | 5    | PDU2                             |
| 3    | UPS with L6-30R connector        |      |                                  |

## 4.6.8 Connecting Grounding Cables

Prepare a grounding cable. For cable specifications, see **Table 3.1** on page 25. There are four grounding points: two at the bottom of the cabinet and two at the top of the front door and rear door. Connect the grounding cable to the grounding point with M8 screw. Connect the other end of the cable to the copper grounding bar in the equipment room.

NOTE: There are four total grounding points. Use at least one grounding point.

NOTE: It is recommended to use wrench to fasten the M8 screw with a torque of 13 to 15 Nm (9.6 to 11.1 lb-ft).

Figure 4.65 Connecting Grounding Cables

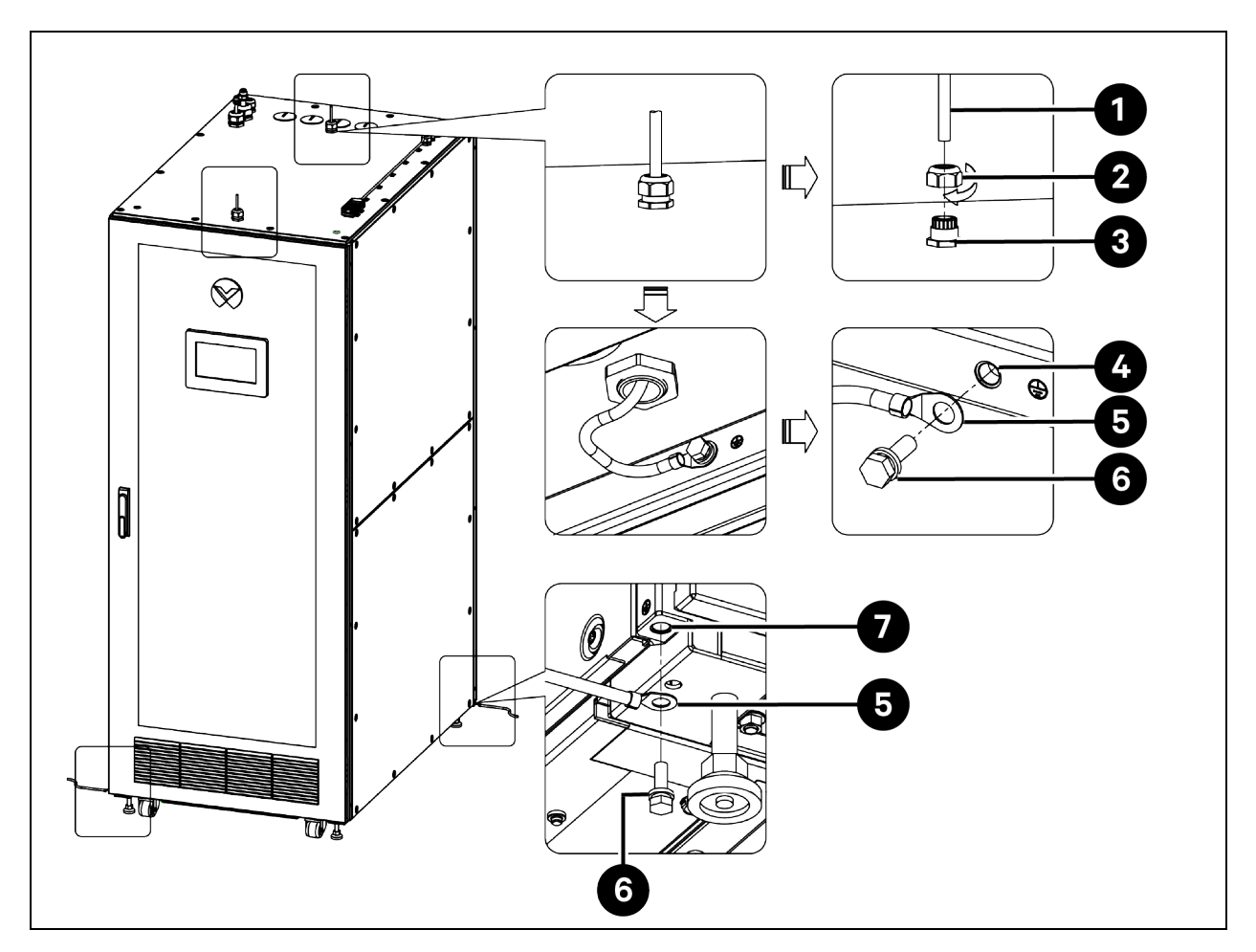

| ltem | Description                 | ltem | Description                    |
|------|-----------------------------|------|--------------------------------|
| 1    | Grounding cable             | 5    | Grounding cable terminal       |
| 2    | Cable gland nut             | 6    | M8 × 25 hex screw              |
| 3    | Cable gland mount           | 7    | Grounding hole on bottom panel |
| 4    | Grounding hole on top panel |      |                                |

## 4.6.9 Connecting Ethernet Cable for Computer

To connect the Ethernet cable between the cabinet and the computer:

- 1. Prepare an *Ethernet cable*. For cable specifications, see **Table 3.1** on page 25.
- 2. Route the *cable* through the cable gland (network input) on top panel into the cabinet. For cable access location, see Cable Access Location on Top Panel on page 75. For how to route the cable through cable gland, see Routing Cable through Cable Gland (Main Ground Input, System Main Input, and Network Input) on page 76.
- 3. Connect one end of the cable to the switch in the cabinet, and connect the other end to the computer.

# **5** Commissioning

# 5.1 Inspection

Before using the Vertiv<sup>™</sup> SmartCabinet<sup>™</sup> ID, check that:

- The voltage and frequency of the mains electricity match the requirements of the cabinet.
- All power supply cables are correctly connected and there is no short circuit.
- All Ethernet cables are correctly connected.
- Line set between the evaporator and the condensing unit is correctly connected.
- All valves in the line set are at their required open or closed position.
- The condensate water drainage pipe is correctly connected and there is no leakage.

# 5.2 Charging Extra Refrigerant and Lubricating Oil to the Air Conditioner

WARNING! Only qualified personnel can charge refrigerant and lubricating oil to the air conditioner. Risk of over pressurization of the refrigeration system. It can cause explosive discharge of high pressure refrigerant, loss of refrigerant, environmental pollution, equipment damage, injury, or death. The air conditioner contains fluids and gases under high pressure. Use extreme caution when charging the refrigerant system. Do not pressurize the system higher than the design pressure marked on the unit's nameplate.

CAUTION: Risk of oil contamination with water. It can cause damage to the equipment. The air conditioner requires the use of PVE (FV50S or FVC68D) oil. PVE oil absorbs water at a much faster rate when exposed to air than previously used oils. Because water is the enemy of a reliable refrigeration system, extreme care must be used when opening systems during installation or service. If water is absorbed into the PVE oil, it will not be easily removed and will not be removed through the normal evacuation process. If the oil is too wet, it may require an oil change. PVE oils also have a property that makes them act as a solvent in a refrigeration system. Maintaining system cleanliness is extremely important because the oil will tend to bring any foreign matter back to the compressor.

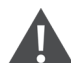

CAUTION: Risk of improper refrigerant charging. It can cause damage to the equipment. Refrigerant charge must be weighed into air-cooled compressorized systems before they are started. Starting compressors without proper refrigerant charging can cause the compressors to operate at less than 5 °F (-15 °C) evaporator temperature and at less than 20 psig (138 kPa). Operation for extended periods at less than 20 psig (138 kPa) can cause premature compressor failure.

## 5.2.1 General Data for Charging Refrigerant and Lubricating Oil (UL Models)

NOTE: For the UL version air conditioners, they have been pre-charged with R410A refrigerant in factory. When the liquid pipe between the evaporator and the condensing unit is shorter than 5 m (16.4 ft), you do not need to add extra refrigerant. When the liquid pipe is longer than 5 m (16.4 ft), you need to add extra refrigerant. The air conditioner is to be charged with R410A only.

NOTE: R410A is a mixed refrigerant. When charging the air conditioner with mixed refrigerant, charge only liquid refrigerant.

NOTE: The air conditioner has been pre-charged with base lubricating oil (FV50S) in factory. When the liquid pipe between the evaporator and the condensing unit is shorter than 10 m (32.8 ft), you do not need to add extra lubricating oil. When the liquid pipe is longer than 10 m (32.8 ft), you need to add extra lubricating oil. It is recommended to charge the FV50S lubricating oil. If this type of oil cannot be obtained, you can use FVC68D which can be mixed with FV50S in any ratio.

The base amount of R410A refrigerant and FV50S lubricating oil pre-charged in factory is listed in Table 5.1 below.

#### Table 5.1 Base R410A Refrigerant Charge and FV50S Base Lubricating Oil Charge (UL Models)

| Unit Type                                    | Base I     | Refrigerant Charge kg ( | (Ib)         | Base Lubricating Oil Charge ml (oz) |                 |             |  |
|----------------------------------------------|------------|-------------------------|--------------|-------------------------------------|-----------------|-------------|--|
|                                              | Evaporator | Condensing Unit         | Total        | Evaporator                          | Condensing Unit | Total       |  |
| ZRC03U evaporator and ZCC03U condensing unit | 0.3 (0.66) | 1.05 (2.3)              | 1.35 (3.0)   | 0                                   | 270 (9.1)       | 270 (9.1)   |  |
| ZRC03U evaporator and ZCL03U condensing unit | 0.3 (0.66) | 3.4 (7.50)              | 3.70 (8.16)  | 0                                   | 970 (32.8)      | 970 (32.8)  |  |
| ZRC07U evaporator and ZCC07U condensing unit | 0.6 (1.32) | 1.6 (3.53)              | 2.20 (4.85)  | 0                                   | 670 (22.7)      | 670 (22.7)  |  |
| ZRC07U evaporator and ZCL07U condensing unit | 0.6 (1.32) | 5.6 (12.35)             | 6.20 (13.67) | 0                                   | 1370 (46.3)     | 1370 (46.3) |  |

The extra charge of the R410A refrigerant and FV50S lubricating oil can be calculated using the following equations:

Additional Refrigerant Charge (kg) = Refrigerant charge per meter of liquid pipe (kg/m)  $\times$  [Total length of liquid pipe (m) – 5.0 (m)]

Additional Refrigerant Charge (lb) = Refrigerant charge per foot of liquid pipe (lb/ft)  $\times$  [Total length of liquid pipe (ft) – 16.4 (ft)]

Additional Lubricating Oil Charge (ml) = Lubricating oil charge per meter of liquid pipe (ml/m) × [Total length of liquid pipe (m) - 10.0 (m)]

Additional Lubricating Oil Charge (oz) = Lubricating oil charge per foot of liquid pipe (oz/ft) × [Total length of liquid pipe (ft) – 32.8 (ft)]

Where refrigerant charge per meter (foot) of liquid pipe and lubricating oil charge per meter (foot) of liquid pipe are listed in **Table 5.2** on the facing page.

| Liquid Pipe Diameter x<br>Thickness mm (in) | Refrigerant Charge per<br>Meter of Liquid Pipe (kg/m) | Refrigerant Charge per Foot<br>of Liquid Pipe (lb/ft) | Lubricating Oil Charge per<br>Meter of Liquid Pipe (ml/m) | Lubricating Oil Charge per<br>Foot of Liquid Pipe (oz/ft) |
|---------------------------------------------|-------------------------------------------------------|-------------------------------------------------------|-----------------------------------------------------------|-----------------------------------------------------------|
| 9.52 (3/8) x 0.8 (0.03)                     | 0.063                                                 | 0.043                                                 | 13                                                        | 0.13                                                      |
| 12.7 (1/2) x 1 (0.04)                       | 0.088                                                 | 0.060                                                 | 21                                                        | 0.22                                                      |

Table 5.2 R410A Refrigerant and FV50S Lubricating Oil Charge per Meter (Foot) of Liquid Pipe

## 5.2.2 General Data for Charging Refrigerant and Lubricating Oil (CE Models)

NOTE: For the CE version air conditioners, they have not been pre-charged with any refrigerant in factory, the R410A refrigerant should be charged on site, the unit is charged with about 0.2 MPa (2 bar) nitrogen. When the liquid pipe between the evaporator and the condensing unit is shorter than 5 m (16.4 ft), the refrigerant should be charged based on the following Base Refrigerant Charge shown in **Table 5.3** below. When the liquid pipe is longer than 5 m (16.4 ft), the extra refrigerant should be added in addition to the Base Refrigerant Charge.

NOTE: The air conditioner is to be charged with R410A only and R410A is a mixed refrigerant. When charging the air conditioner with mixed refrigerant, charge only liquid refrigerant.

NOTE: The air conditioner has been pre-charged with base lubricating oil (FV50S) in factory. When the liquid pipe between the evaporator and the condensing unit is shorter than 10 m (32.8 ft), you do not need to add extra lubricating oil. When the liquid pipe is longer than 10 m (32.8 ft), you need to add extra lubricating oil. It is recommended to charge the FV50S lubricating oil. If this type of oil cannot be obtained, you can use FVC68D which can be mixed with FV50S in any ratio.

| Unit Type                                    | Base Refrigerant Charge | Base Lubricating Oil Charge ml (oz) |                 |             |  |  |
|----------------------------------------------|-------------------------|-------------------------------------|-----------------|-------------|--|--|
|                                              | kg (lb)                 | Evaporator                          | Condensing Unit | Total       |  |  |
| ZRC03C evaporator and ZCC03C condensing unit | 1.35 (3.0)              | 0                                   | 270 (9.1)       | 270 (9.1)   |  |  |
| ZRC03C evaporator and ZCL03C condensing unit | 3.70 (8.16)             | 0                                   | 970 (32.8)      | 970 (32.8)  |  |  |
| ZRC07C evaporator and ZCC07C condensing unit | 2.20 (4.85)             | 0                                   | 670 (22.7)      | 670 (22.7)  |  |  |
| ZRC07C evaporator and ZCL07C condensing unit | 6.20 (13.67)            | 0                                   | 1370 (46.3)     | 1370 (46.3) |  |  |

Table 5.3 Base R410A Refrigerant Charge and FV50S Base Lubricating Oil Charge (CE Models)

The extra charge of the R410A refrigerant and FV50S lubricating oil can be calculated using the following equations:

Additional Refrigerant Charge (kg) = Refrigerant charge per meter of liquid pipe (kg/m)  $\times$  [Total length of liquid pipe (m) – 5.0 (m)]

Additional Refrigerant Charge (lb) = Refrigerant charge per foot of liquid pipe (lb/ft)  $\times$  [Total length of liquid pipe (ft) – 16.4 (ft)]

Additional Lubricating Oil Charge (ml) = Lubricating oil charge per meter of liquid pipe (ml/m) × [Total length of liquid pipe (m) - 10.0 (m)]

Additional Lubricating Oil Charge (oz) = Lubricating oil charge per foot of liquid pipe (oz/ft) × [Total length of liquid pipe (ft) – 32.8 (ft)]

Where refrigerant charge per meter (foot) of liquid pipe and lubricating oil charge per meter (foot) of liquid pipe are listed in **Table 5.2** on the previous page.

## 5.2.3 Evacuating the Line Set (UL Models)

NOTE: For the UL version air conditioners, the evaporator and the condensing unit have been pre-charged with R410A refrigerant in factory. Here you only need to evacuate the liquid pipe and the gas pipe between the evaporator and the condensing unit.

NOTE: Before evacuating the line set, make sure that the connectors on the condensing unit and the connectors on the evaporator are closed. Open the cabinet rear door, and the connectors on the evaporator are located under the top panel to access the connectors on evaporator, as shown in **Figure 5.1** below.

Figure 5.1 Connectors on Evaporator and Condensing Unit

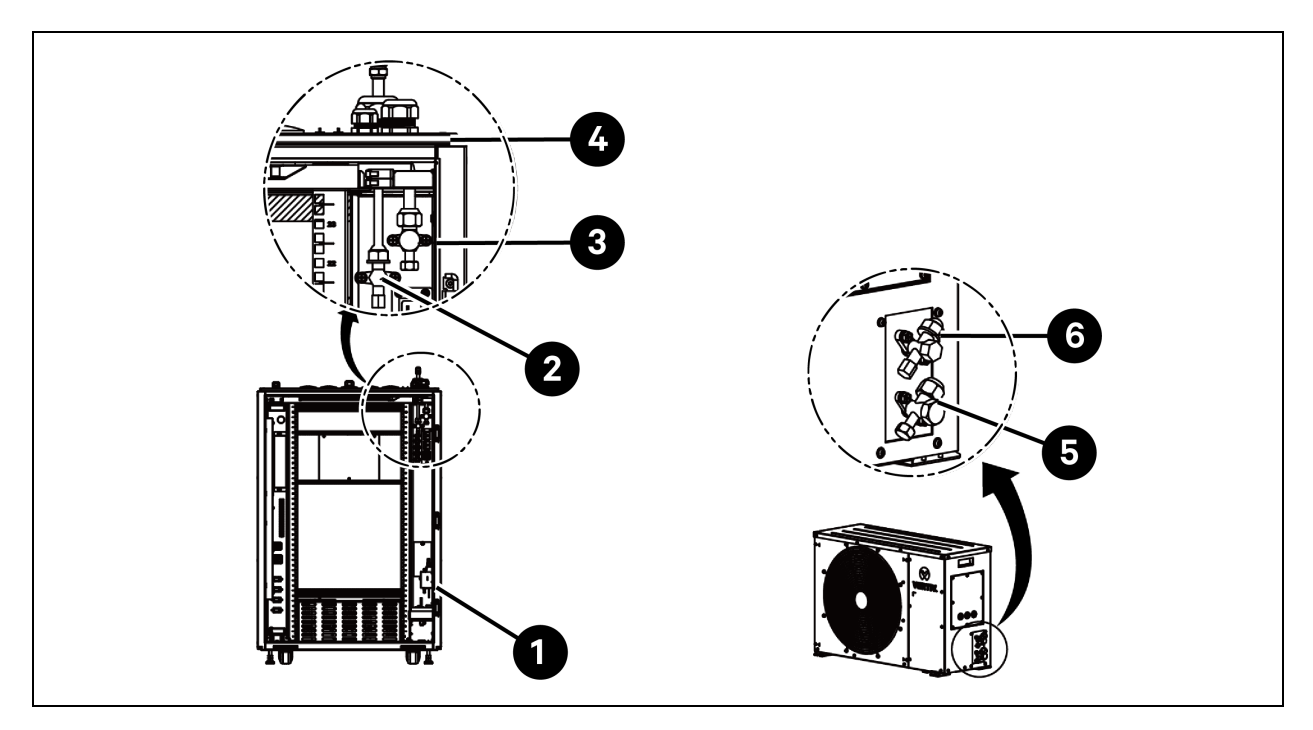

| item | Description                         | ltem | Description                              |
|------|-------------------------------------|------|------------------------------------------|
| 1    | Cabinet rear door                   | 4    | Cabinet top panel                        |
| 2    | Liquid pipe connector on evaporator | 5    | Gas pipe connector on condensing unit    |
| 3    | Gas pipe connector on evaporator    | 6    | Liquid pipe connector on condensing unit |

#### To evacuate the line set:

- 1. On the condensing unit, remove Schrader valve caps from the gas pipe and liquid pipe connectors on the condensing unit. Connect the low and high sides of the *manifold gauge* to the Schrader valves.
- 2. Connect a *nitrogen tank* to the hose in the center of the gauge. Fill the line set with 2.8 MPa(a) (406.1 psig) nitrogen.
- 3. Wait for at least three hours and check for any leakage in the piping and connections. If there is no leakage, remove the nitrogen tank and connect a vacuum pump to evacuate the line set. The absolute pressure after evacuation should be below 65 Pa(a) or 500 microns.

Figure 5.2 Evacuating the Gas Pipe and Liquid Pipe

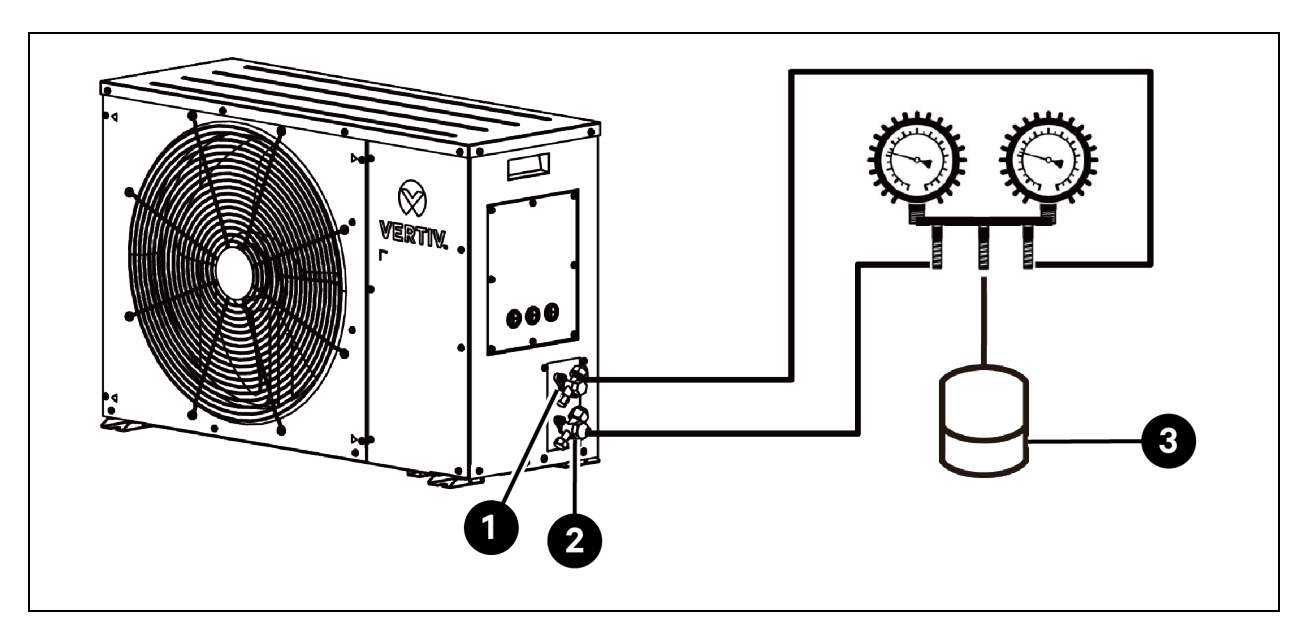

| ltem | Description                              | ltem | Description |
|------|------------------------------------------|------|-------------|
| 1    | Liquid pipe connector on condensing unit | 3    | Vacuum pump |
| 2    | Gas pipe connector on condensing unit    |      |             |

### 5.2.4 Evacuating the Line Set and the Units (CE Models)

NOTE: For the CE version air conditioners, the evaporator and the condensing unit have been evacuated and precharged with about 0.2 MPa (2 bar) nitrogen in factory. Before installing the unit, confirm that the unit is still filled with sufficient nitrogen. If there is no pressure inside the unit, there may be a leak in the unit that needs to be troubleshoot.

NOTE: Before evacuating the line set, make sure that the connectors on the condensing unit and the connectors on the evaporator are kept closed. Open the cabinet rear door, and the connectors on the evaporator are located under the top panel to access the connectors on evaporator, as shown in **Figure 5.1** on the previous page.

#### To evacuate the line set and the units:

- 1. On the condensing unit, remove Schrader valve caps from the gas pipe and liquid pipe connectors on the condensing unit. Connect the low and high sides of the manifold gauge to the Schrader valves. See **Figure 5.2** above.
- 2. Connect a nitrogen tank to the hose in the center of the gauge. Fill the line set with 2.8 MPa(a) (406.1 psig) nitrogen.
- 3. Wait for at least three hours and check for any leakage in the piping and connections. If there is no leakage, remove the nitrogen tank.
- 4. Open all the connectors on the evaporator and the condensing unit and keep all the units and pipes are in the same system.
- 5. Connect a vacuum pump to evacuate the whole refrigerant system. The absolute pressure after evacuation should be below 65 Pa(a) or 500 microns.

NOTE: If the low ambient condensing unit is installed, the reserved Schrader valve near the receiver need to be evacuated together. Remove the top panel by removing fourteen M4 x 10 pan head screws. Connect the manifold gauges to the reserved Schrader valve near the receiver and to the two Schrader valves on the connectors, as shown in **Figure 5.3** below.

Figure 5.3 Evacuating the Low Ambient Condensing Unit

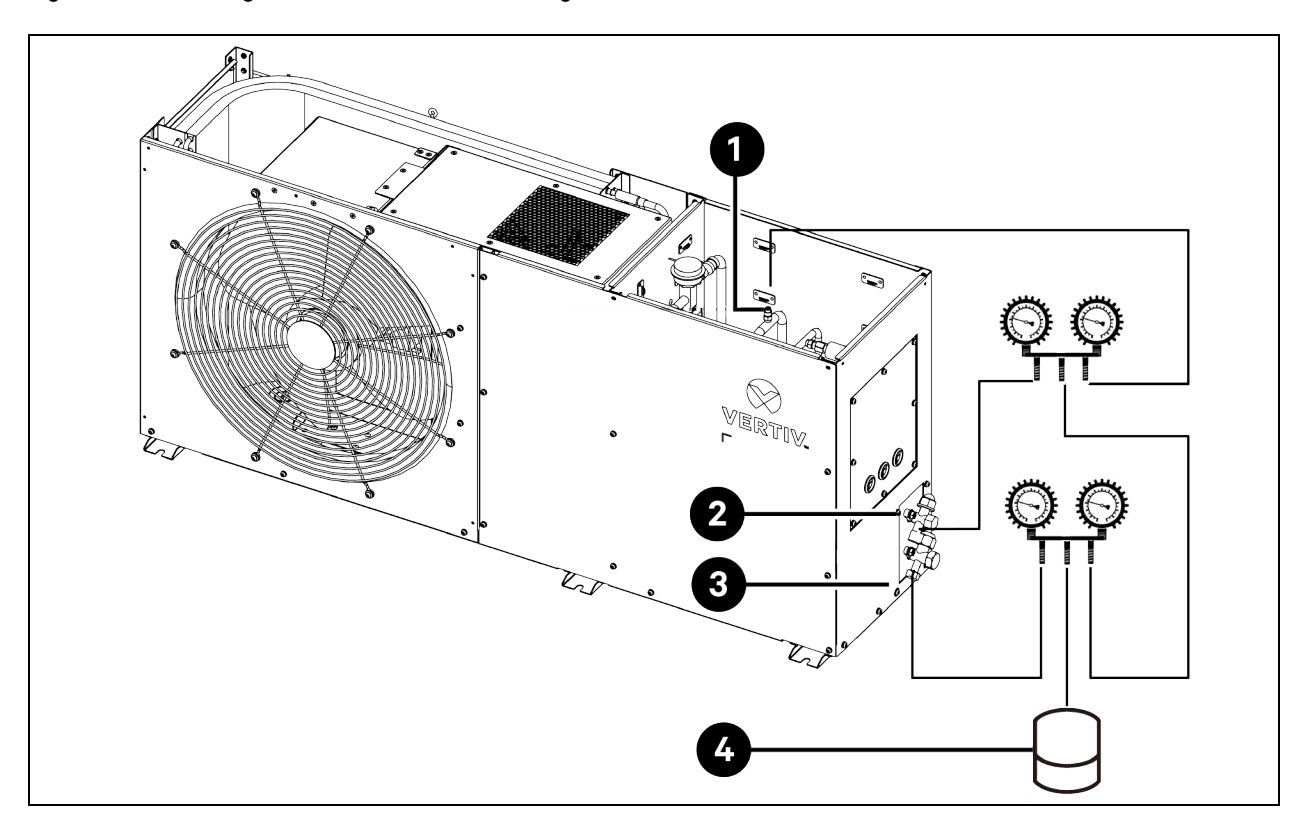

| ltem | Description                           | ltem | Description        |
|------|---------------------------------------|------|--------------------|
| 1    | Reserved Schrader valve near receiver | 3    | Gas pipe connector |
| 2    | Liquid pipe connector                 | 4    | Vacuum pump        |

## 5.2.5 Charging Extra Lubricating Oil

NOTE: The air conditioner has been pre-charged with base lubricating oil (FV50S) in factory. When the liquid pipe between the evaporator and the condensing unit is shorter than 10 m (32.8 ft), you do not need to add extra lubricating oil. When the liquid pipe is longer than 10 m (32.8 ft), you need to add extra lubricating oil. It is recommended to charge the FV50S lubricating oil. If this type of oil cannot be obtained, you can use FVC68D which can be mixed with FV50S in any ratio. For the amount of extra charge, see General Data for Charging Refrigerant and Lubricating Oil (UL Models) on page 112 and General Data for Charging Refrigerant and Lubricating Oil (CE Models) on page 113.

After evacuating the line set, remove the vacuum pump and connect the lubricating oil tank to make the oil draw to the line set. Repeat this procedure (evacuating and then adding oil) several times until desired amount of oil is added.

## 5.2.6 Charging Extra R410A Refrigerant (UL Models)

NOTE: For the UL version air conditioners, they have been pre-charged with R410A refrigerant in factory. When the liquid pipe between the evaporator and the condensing unit is shorter than 5 m (16.4 ft), you do not need to add extra refrigerant. When the liquid pipe is longer than 5 m (16.4 ft), you need to add extra refrigerant. The air conditioner is to be charged with R410A only. For the amount of extra charge, see General Data for Charging Refrigerant and Lubricating Oil (UL Models) on page 112.

NOTE: R410A is a mixed refrigerant. When charging the air conditioner with mixed refrigerant, charge only liquid refrigerant.

NOTE: Do not over charge or under charge the system. Otherwise the performance of the air conditioner will be affected.

#### To charge the R410A refrigerant:

- 1. Remove the *vacuum pump* and connect the *R410A refrigerant tank* to the gauge. Purge *manifold tank hose* to remove air between refrigerant tank and manifold gauges.
- 2. Keep the refrigerant tank inverted to pull liquid refrigerant from the tank and place on scale. Once tank is on scale open the manifold gauge and start adding liquid refrigerant to both the liquid pipe and gas pipe. Keep tank inverted to ensure liquid refrigerant is being drawn from the refrigerant tank.
- 3. When the desired amount of refrigerant is charged, close the valves on the manifold gauge and the refrigerant tank and remove the tank.

NOTE: If the static charge cannot charge enough refrigerant because the refrigerant tank pressure is insufficient, then the compressor can be turned on for charging. In this case, the remaining refrigerant must be charged via the Schrader value of gas pipe connector (low pressure side), and the other Schrader values must be kept closed or removed.

## 5.2.7 Charging R410A Refrigerant (CE Models)

NOTE: For the CE version air conditioners, they have not been pre-charged with any refrigerant in factory, the R410A refrigerant should be charged on site. When the liquid pipe between the evaporator and the condensing unit is shorter than 5 m (16.4 ft), only the base refrigerant should be charged based on the Base Refrigerant Charge shown in **Table 5.3** on page 113. When the liquid pipe is longer than 5 m (16.4 ft), the extra refrigerant should be added in addition to the Base Refrigerant Charge. For the amount of extra charge, see General Data for Charging Refrigerant and Lubricating Oil (CE Models) on page 113.

NOTE: R410A is a mixed refrigerant. When charging the air conditioner with mixed refrigerant, charge only liquid refrigerant.

# NOTE: Do not over charge or under charge the system. Otherwise the performance of the air conditioner will be affected.

#### To charge the R410A refrigerant:

- 1. Remove the vacuum pump and connect the R410A refrigerant tank to the gauge. Purge manifold tank hose to remove air between refrigerant tank and manifold gauges.
- 2. Keep the refrigerant tank inverted to pull liquid refrigerant from the tank and place on scale. Once tank is on scale open the manifold gauge and start adding liquid refrigerant to both the liquid pipe and gas pipe. Keep tank inverted to ensure liquid refrigerant is being drawn from the refrigerant tank.
- 3. When the desired amount of refrigerant is charged, close the valves on the manifold gauge and the refrigerant tank and remove the tank.

NOTE: If the static charge cannot charge enough refrigerant because the refrigerant tank pressure is insufficient, then the compressor can be turned on for charging. In this case, the remaining refrigerant must be charged via the Schrader value of gas pipe connector (low pressure side), and the other Schrader values must be kept closed or removed.

# 5.3 Covering Connectors and Pipes with Thermal Insulation Materials

Before powering on the cabinet, open the two connectors on the condensing unit and open the two connectors on the evaporator inside the cabinet. After that, cover the two connectors on the condensing unit, two connectors on the cabinet top panel, and two connectors on the evaporator with thermal insulation materials. Then cover the gas pipe and liquid pipe with thermal insulation materials.

NOTE: Covering the connectors and pipes with thermal insulation materials is very important. Otherwise, the condensate water may accumulate on the connectors and pipes and drop onto the surface of critical devices, causing damages to the critical devices.

Figure 5.4 Connectors on Cabinet, Evaporator, and Condensing Unit

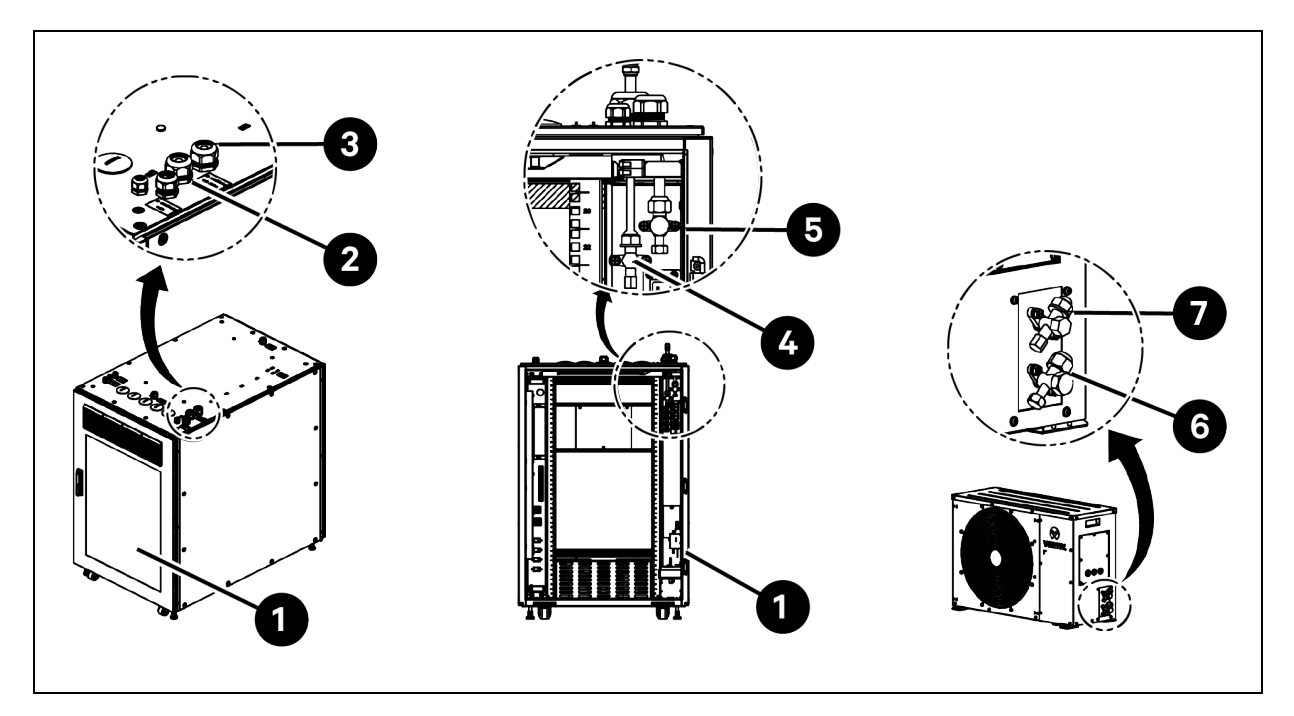

| ltem | Description                                | ltem | Description                              |
|------|--------------------------------------------|------|------------------------------------------|
| 1    | Cabinet rear door                          | 5    | Gas pipe connector on evaporator         |
| 2    | Gas pipe connector on cabinet top panel    | 6    | Gas pipe connector on condensing unit    |
| 3    | Liquid pipe connector on cabinet top panel | 7    | Liquid pipe connector on condensing unit |
| 4    | Liquid pipe connector on evaporator        |      |                                          |

## **5.4 Powering ON the Cabinet**

NOTE: The startup of the cabinet must be performed by trained and authorized professional.

NOTE: For detailed operations on the UPS LCD screen, see the UPS user manual provided with the cabinet.

#### To power on the cabinet:

- 1. Close the external circuit breaker.
- 2. Close the input circuit breaker on UPS. The LCD screen on the UPS initializes.
- 3. Close the output circuit breaker on UPS.
- 4. Close the Main Input circuit breaker on PMB. The indicator of the PMB is illuminated.
- 5. Close the A/C Indoor and A/C Outdoor circuit breakers on PMB.
- 6. Wait till the 9-inch LCD screen on the cabinet front door initializes. On the displayed language selection screen, press your preferred language and press *Next Step*.

#### Figure 5.5 Language Selection Screen

|          |         |          |            | VERTIV. |
|----------|---------|----------|------------|---------|
| English  | Deutsch | français | русский    |         |
| italiano | polski  | español  | <b>中</b> 文 |         |
|          |         |          |            |         |
|          |         |          | Next Step  |         |

7. Configure Cabinet Locks, Power Connection Method, PDU Type, PDU Qty, UPS Type, and Emergency Fan, and press *Save*. A password input dialog box is displayed. Input *1234* (default password) and press *Enter*. A message is displayed indicating that the system will reboot in 180 seconds.

#### Figure 5.6 Configuration Screen 1

|                                 |                                 |                                     | <b>\$</b> v                         | ERTIV.  |
|---------------------------------|---------------------------------|-------------------------------------|-------------------------------------|---------|
|                                 | Cabinet Locks:                  | Mechanical Locks                    | O Intelligent Locks                 |         |
|                                 | Power Connection Method:        | UPS     Rack     Power Connection A | UPS     Rack     Power Connection B |         |
| Cabinet                         |                                 |                                     |                                     |         |
| Note: Please select the correct | type. If not, communications fa | ailure will occur                   | Cancel Previous Step Ne             | xt Step |

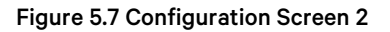

|                                                  |                       |             |            |               | 🛠 VERTIV. |
|--------------------------------------------------|-----------------------|-------------|------------|---------------|-----------|
|                                                  | PDU Type:             | O Basic     | Monitor    | O Switch      |           |
|                                                  | PDU Qty:              | <b>()</b> 1 | <b>○</b> 2 |               |           |
|                                                  | UPS Type:             | ⊖ gxt5      | 🖲 No       |               |           |
| Cabinet                                          |                       |             |            |               |           |
| Note: Please select the correct type. If not, co | ommunications failure | will occur  | Cancel     | Previous Step | Save      |

8. After the system reboots, the home page is displayed. Check that the system status is normal.

#### Figure 5.8 Home Page

| 🟫 Home 😽 Thermal 👫 Power | 🖁 ENV 🕐 Alarm 📋 Log                         | 🕸 Settings 📢 😯 VERTIV.                                                                                     |
|--------------------------|---------------------------------------------|----------------------------------------------------------------------------------------------------|
| Home Thermal Power       | S ENV PAlarm E Log Log Front Door Temp:20°C | Settings €   2021/04/07 18:03:54     System Status     AC On   No Emergency Fan     Image: Constant Status |
|                          | Rear Door Temp:35'C                         | Inverter Power System Load                                                                                 |

9. In the menu bar, press *Thermal* and *Settings*. Input 1234 (default password) and press *Enter*.

| 🔒 Home   | 🐝 Thermal  | 🔐 Power | 8 ENV | P Alarm  | 📋 Log | 🔹 Settings | <b>K</b> | VERTIV.             |
|----------|------------|---------|-------|----------|-------|------------|----------|---------------------|
| Sampling | g Settings | _       |       |          |       |            |          | 2021/04/07 18:05:07 |
|          |            |         |       | Password | Del   |            |          |                     |
|          |            |         |       |          |       |            |          |                     |
|          |            |         |       | 2        | 3     |            |          |                     |
|          |            |         | 4     | 5        | 6     |            |          |                     |
|          |            |         |       | 8        | 9     |            |          |                     |
|          |            |         | E     | sc 0     | Enter |            |          |                     |
|          |            |         |       |          |       |            |          |                     |
|          |            |         |       |          |       |            |          |                     |
|          |            |         |       |          |       |            |          |                     |

Figure 5.9 Thermal Settings Page 1

10. Switch on the AC On/Off button to power on the air conditioner. In the displayed Turn on AC dialog box, press OK.

| Figure 5.10 | Thermal | Settings | Page | 2 |
|-------------|---------|----------|------|---|
|-------------|---------|----------|------|---|

| 🟫 Home 🚦 | 🏶 The | ermal | <b>€</b> " F | Power | 8 | ENV     | · 🕐 Alarr | n     | 🖆 Log | <b>\$</b> 8 | Settings | ŧ | 😯 VERTIV.           |
|----------|-------|-------|--------------|-------|---|---------|-----------|-------|-------|-------------|----------|---|---------------------|
| Sampling | Set   | tings |              |       |   |         |           |       |       |             |          |   | 2021/04/07 18:05:40 |
|          |       |       | _            |       |   |         |           |       |       |             |          |   |                     |
|          |       |       |              |       |   |         |           |       |       |             |          |   |                     |
|          |       |       |              |       |   |         |           | _     |       |             |          |   |                     |
|          |       |       |              |       |   | AC O    | n/Off     |       | OFF   |             |          |   |                     |
|          |       |       |              |       |   | Temp Se | tpoint    | 22 °C | 2     |             |          |   |                     |
|          |       |       |              |       |   |         |           |       |       |             |          |   |                     |
|          |       |       |              |       |   |         |           |       |       |             |          |   |                     |
|          |       |       |              |       |   |         |           |       |       |             |          |   |                     |
|          |       |       |              |       |   |         |           |       |       |             |          |   |                     |
|          |       |       |              |       |   |         |           |       |       |             |          |   |                     |

11. Power on *IT equipment*.

## 5.5 Powering OFF the Cabinet

NOTE: Before powering off the cabinet, make sure that all IT equipment is powered off.

- 1. In the home page of the LCD screen, press *Thermal* > *Settings*. Input *1234* (default password) and press *Enter*. Switch off the *AC On/Off* button to power off the air conditioner.
- 2. After the air conditioner stops providing cool air, open the A/C Indoor and A/C Outdoor circuit breakers on PMB.
- 3. Open the Main Input circuit breaker on PMB.
- 4. Press and hold the power on/off button on UPS LCD, select Yes, and then press Enter to power off the UPS.
- 5. Open the input circuit breaker and output circuit breaker on UPS.
- 6. Check that all devices have been powered off, and then close the front and rear cabinet doors.

# 6 Operation

# 6.1 Home Page

On the home page of the LCD screen, the front door temperature, rear door temperature, and system status are displayed.

Figure 6.1 Home Page of the LCD Screen

| 🟫 Home 🛠 Thermal 🖓 Power | 🖁 ENV 🕐 Alarm 📋 Log                               | 🕸 Settings 📢 😵 VERTIV.     |
|--------------------------|---------------------------------------------------|----------------------------|
|                          |                                                   | 2021/04/07 18:03:54        |
|                          | ∩<br>1 million 50<br>40                           | System Status              |
|                          | 100 - 100                                         |                            |
|                          | Front Door Temp:20°C                              | AC On No Emergency Fan     |
|                          | € 60<br>50<br>10140000000000000000000000000000000 |                            |
|                          | Rear Door Temp:35°C                               | Inverter Power System Load |
|                          |                                                   |                            |

# 6.2 Thermal

Press *Thermal.* On the Sampling page, the supply air temperatures are displayed in a line curve and the line curve is refreshed every 20 seconds. The ON and OFF state of the AC fan, AC cooling, and emergency fan are displayed at the bottom.

Figure 6.2 Thermal Sampling Page

| 🔒 Home 😽                                                                    | Thermal 🖓 Power | 🖁 ENV 🕐 | Alarm 盲 Log   | 🔹 Settings 📢 | VERTIV.             |
|-----------------------------------------------------------------------------|-----------------|---------|---------------|--------------|---------------------|
| Sampling                                                                    | Settings        |         |               |              | 2021/04/07 18:04:44 |
| Temp ('C)<br>25<br>24<br>23<br>22<br>21<br>20<br>19<br>18<br>17<br>16<br>16 |                 |         |               | — Supply T   | emp — Return Temp   |
|                                                                             |                 |         |               |              |                     |
|                                                                             | *               |         | *             | 6            | 9                   |
|                                                                             | AC Fan On       | A       | C Cooling Off | No Emerg     | ency Fan            |

To enter the Settings page, you need to input password. If you input 1234 (default password), you can power ON/OFF the air conditioner and set *Temp Setpoint*. If you input 1490 (the level-3 password for the air conditioner), you can check active alarms, history alarms, system status, and version number. You can also check and set temperature/humidity parameters.

#### Figure 6.3 Thermal Sampling Page

| 🏫 Home 😽 Thermal  | 🖓 Power 👌 ENV | 💾 Alarm 📋 Log | 🔹 Settings 🛛 📢 | VERTIV.             |
|-------------------|---------------|---------------|----------------|---------------------|
| Sampling Settings | 5             |               |                | 2021/04/07 18:05:40 |
|                   |               |               |                |                     |
|                   |               |               |                |                     |
|                   | Ac.c          |               |                |                     |
|                   | ACC           |               |                |                     |
|                   | Temp Se       | tpoint 22 ℃   |                |                     |
|                   |               |               |                |                     |
|                   |               |               |                |                     |
|                   |               |               |                |                     |
|                   |               |               |                |                     |
|                   |               |               |                |                     |

NOTE: The air conditioner operates at supply air control mode by default and Temp Setpoint indicates the desired temperature of the supply air in this mode.

# 6.3 Power

On the Power page, you can check power connections. If power connection A is used, mains electricity is connected to UPS. UPS provides power to PMB and IT equipment.

Figure 6.4 Power Page Screen for connection A

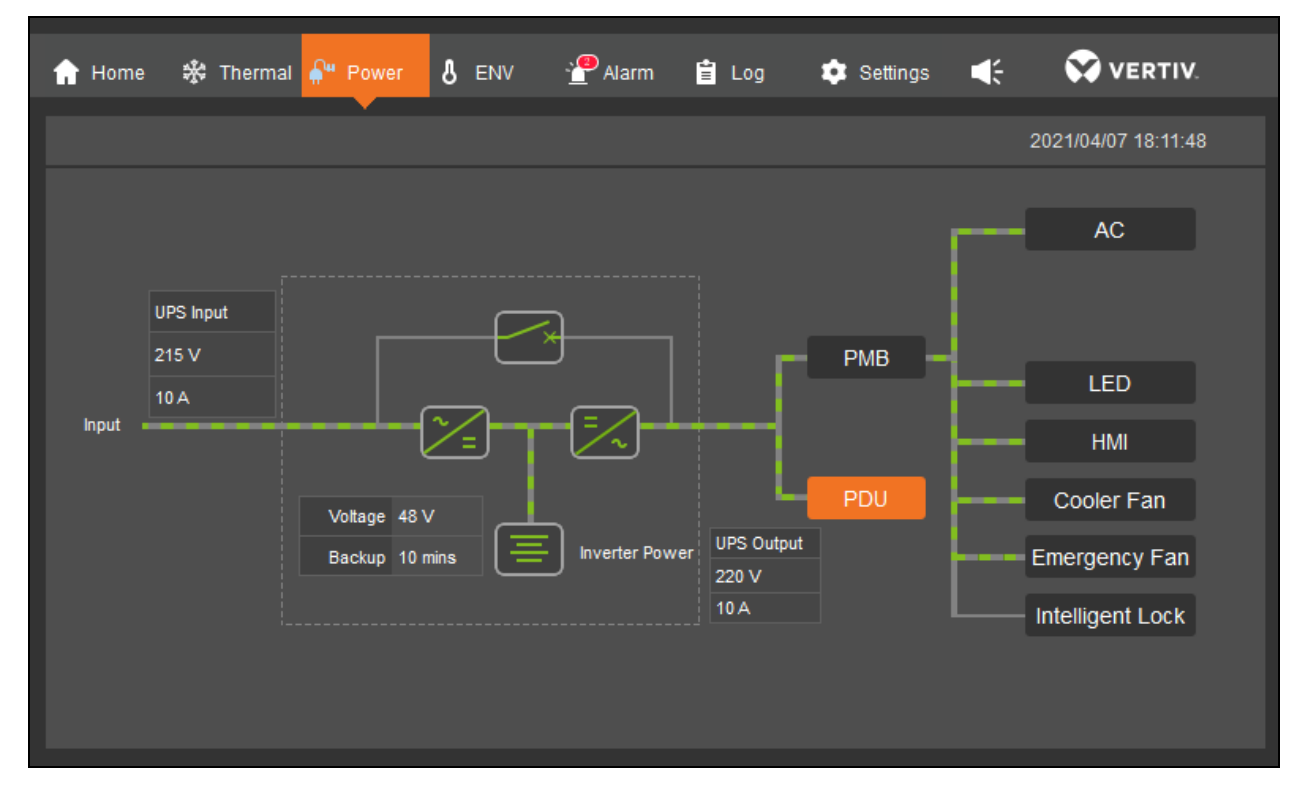

If power connection B is used, mains electricity is connected to UPS and PMB. UPS provides power to IT equipment.

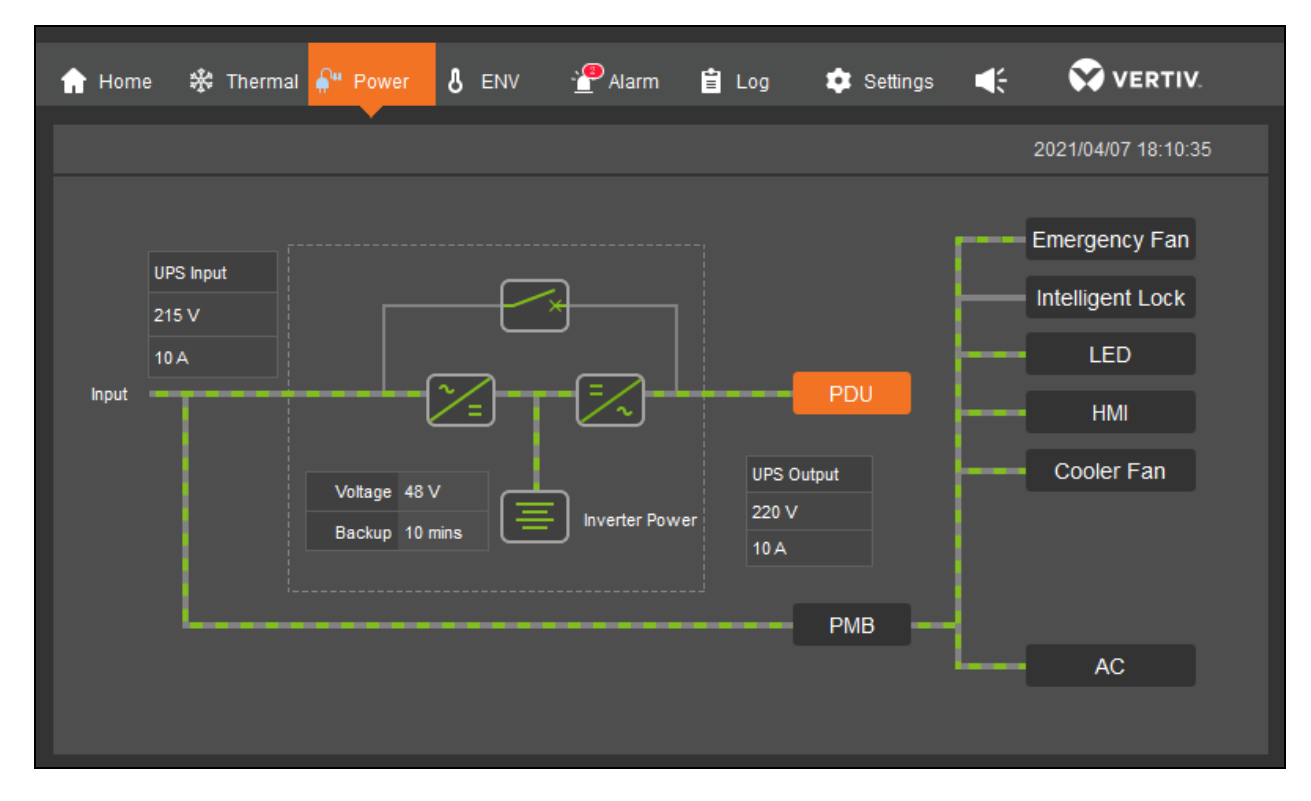

Figure 6.5 Power Page Screen for connection B

If a PDU is installed, you can check the status of the PDU by pressing the PDU icon.

# 6.4 ENV

On the ENV page, you can check the temperature/ humidity at the Front Door, the temperature at the Rear Door, and the temperature/ humidity outside the cabinet. The data collected in the past two hours is displayed in line curves. The door open/closed state and water leakage state are displayed at the bottom.

#### Figure 6.6 ENV Page

| 🔒 Home 🗱 Thermal 👫 Power | 👌 ENV 👻 Alarm 📋 Log 🏟 Settings 📢 🐼 VERTIV.                                                                                                    |  |
|--------------------------|----------------------------------------------------------------------------------------------------|--|
| Sampling Settings        | 2021/06/09 13:08:34                                                                                                    |  |
|                          | All Outdoor Cabinet                                                                                                    |  |
|                          | Temp ('C) Front Door Temp Rear Door Temp<br>Temp ('C) Outdoor Temp Outdoor Hmd Hmd (%<br>40<br>36<br>32<br>28<br>24<br>24<br>24<br>24<br>20<br>16<br>12<br>8<br>4<br>3<br>20<br>20<br>24<br>4<br>5<br>4<br>3<br>28<br>28<br>29<br>20<br>4<br>5<br>4<br>5<br>4<br>5<br>4<br>5<br>4<br>5<br>4<br>5<br>4<br>5<br>4<br>5<br>4<br>5<br>4<br>5<br>6<br>7<br>4<br>7<br>7<br>7<br>7<br>7<br>7<br>7<br>7<br>7<br>7<br>7<br>7<br>7 |  |
| Front Door Rear Door     | 11:08 11:18 11:28 11:38 11:48 11:58 12:08 12:18 12:28 12:38 12:48 12:58 13:08<br>Front Door Close Rear Door Open Water                                                                                                    |  |

Press Settings and input password 1234 (default password). You can set environment parameters for front door and rear door.

# 6.5 Alarm

On the Alarm page, you can check active alarms and history alarms. Each record shows alarm content, severity (low, moderate, and critical), and its generated time.

When an alarm occurs, the alarm buzzer will sound for five minutes. You can press the sound button on the menu bar to close the buzzer.

In history alarm, the alarms triggered in the past week are listed. You can filter the alarms by AC, UPS, PDU, ENV, and more.

#### Figure 6.7 Alarm Page

| 🏫 Home   🗱 Thermal 🧍    | Power 🖁 ENV               | 省 Alarm           | Log 🤹 Settings | Sertiv.             |
|-------------------------|---------------------------|-------------------|----------------|---------------------|
| Active History          |                           | •                 |                | 2021/04/07 18:15:44 |
| Filter Alarms: All      | AC UPS                    | PDU               | ENV Others     |                     |
| Index Alarm Info        | Ala                       | arm Start Time    | Alarm          | End Time            |
| 1 Front Door Overtime   | e Is Not Closed Alarm 202 | 21-02-10 15:22:21 | 2021-0         | 02-10 15:40:09      |
| 2 PMB Emergency Fa      | in Open Alarm 202         | 21-02-10 15:19:22 | 2021-0         | 02-10 15:21:31      |
|                         |                           |                   |                |                     |
|                         |                           |                   |                |                     |
|                         |                           |                   |                |                     |
|                         |                           |                   |                |                     |
|                         |                           |                   |                |                     |
|                         |                           |                   |                |                     |
|                         |                           |                   |                |                     |
|                         |                           |                   |                |                     |
| Historical Alarm Qty: 2 |                           | Home Page P       | revious Page 1 | Next Page Last Page |

# 6.6 Log

On the Log page, you can check the control operations issued from the LCD screen in the past week, such as powering on and off the air conditioner and setting supply air and return air temperatures. The time when an action is issued can also be displayed.

For the control actions issued from the Vertiv<sup>™</sup> SmartCabinet<sup>™</sup> ID Monitoring Unit web page, you need to check from the web page.

#### Figure 6.8 Log Page

| 🏫 Home 🛛 🗱 Thermal 🖓 Power | 👌 ENV  💾 Alarm | 🖹 Log 🂠 Settings    | K VERTIV.           |
|----------------------------|----------------|---------------------|---------------------|
| Ctrl Log                   |                | •                   | 2021/04/07 18:16:11 |
| Index Control Info         |                | Control Time        |                     |
| 1 AC Remote Off:Remote Off |                | 2018-06-29 11:11:05 |                     |
| 2 AC Remote Off:Remote Off |                | 2018-06-28 17:42:28 |                     |
|                            |                |                     |                     |
|                            |                |                     |                     |
|                            |                |                     |                     |
|                            |                |                     |                     |
|                            |                |                     |                     |
|                            |                |                     |                     |
|                            |                |                     |                     |
|                            |                |                     |                     |
| Qty of Control Info: 2     | Home Page      | e Previous Page 1   | Next Page Last Page |
|                            |                |                     |                     |

# 6.7 Settings

On the Settings page, you can set:

- Language: You can choose from English, German, French, Russian, Italian, Polish, Spanish, and Chinese.
- Password: You can change the default password (1234). The new password should be four digit numbers.

#### Figure 6.9 Settings Page

| 🟫 Home 🚓 Thermal 🛱 Power 👌 ENV 🔮 Alarm 📋 Log 💠 Settings | 📢 😯 VERTIV.         |
|---------------------------------------------------------|---------------------|
| Language Password Network System Config                 | 2021/04/25 19:56:48 |
|                                                         |                     |
|                                                         |                     |
| Old Password:                                           |                     |
| New Password:                                           |                     |
| Confirm Password: ●●●●                                  |                     |
|                                                         |                     |
| Cancel                                                  |                     |
|                                                         |                     |
|                                                         |                     |

- Network. You can set the IP address, subnet mask, and default gateway of the cabinet.
- **System**. You can check the software and hardware version of the system and restore factory settings. The alarm buzzer will not sound in maintenance mode. To enable it, select *No* for *Maintenance Mode*.
- Configuration. You can configure the intelligent lock, power supply method, PDU, and UPS.

This page intentionally left blank

# 7 Configuring IP Addresses for Devices

The IP addresses of the LCD, UPS, and PDUs need to be configured, so that these IP addresses are in the same network segment. **Table 7.1** belowlists the IP addresses to set for devices in the following process. You can also set the IP addresses into other values, according to your site requirements.

#### NOTE: The IP addresses of the LCD, UPS, and PDUs should be in the same network segment.

#### Table 7.1 IP Addresses to Set for Devices

| Device | New IP Address |
|--------|----------------|
| LCD    | 10.163.236.44  |
| UPS    | 10.163.236.43  |
| PDU1   | 10.163.236.40  |
| PDU2   | 10.163.236.41  |

After the Vertiv<sup>™</sup> SmartCabinet<sup>™</sup> ID is powered on, the UPS communications failure alarm and the PDU communications failure alarm will be triggered. These alarms will be cleared after the IP addresses for Vertiv<sup>™</sup> Liebert<sup>®</sup> GXT5 UPS and Vertiv<sup>™</sup> Geist<sup>™</sup> rPDU are configured.

#### Figure 7.1 Alarm Page

| Home      | 🗱 Thermal 🖓 Power 👌 ENV           | 省 Alarm 📋 Log    | 🔹 Settings          | 📢 🐼 VERTIV.         |
|-----------|-----------------------------------|------------------|---------------------|---------------------|
| Active    | History                           | •                |                     | 2021/06/08 14:20:12 |
| Index     | Alarm Info                        | Alarm Severity   | Alarm Time          |                     |
| 1         | PDU_GEIST_1 Commnuication Failure | 4Moderate        | 2021-02-10 15:13:02 |                     |
| 2         | PDU_GEIST_2 Commnuication Failure | 👍 Moderate       | 2021-02-10 13:28:09 |                     |
| 3         | UPS_GXT5 Commnuication Failure    | 👍 Moderate       | 2021-02-10 13:28:09 |                     |
|           |                                   |                  |                     |                     |
|           |                                   |                  |                     |                     |
|           |                                   |                  |                     |                     |
|           |                                   |                  |                     |                     |
|           |                                   |                  |                     |                     |
|           |                                   |                  |                     |                     |
|           |                                   |                  |                     |                     |
| Active Al | arms: 3                           | Home Page Previo | us Page 1 M         | Next Page Last Page |
|           |                                   |                  |                     |                     |

# 7.1 Setting the IP Address for LCD

On the home page of the LCD screen, press *Settings* > *Network*. Enter 10.163.236.44 for IP Address, 255.255.255.0 for *Subnet Mask*, and 10.163.236.1 for *Default Gateway*. Press *Save* and the system will restart. After that, you can access the web UI of the Vertiv<sup>™</sup> SmartCabinet<sup>™</sup> ID through the configured IP Address 10.163.236.44.

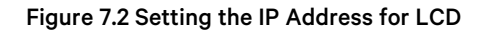

| 🔒 Home 🗱 Thermal 👫 | Power 🖁 ENV      | 💾 Alarm 📋 Log | 🔹 Settings | VERTIV.             |
|--------------------|------------------|---------------|------------|---------------------|
| Language Password  | Network System   | Config        |            | 2021/06/08 14:20:52 |
|                    |                  |               |            |                     |
|                    |                  |               |            |                     |
|                    | IP Address:      | 10.163.236.44 |            |                     |
|                    | Subnet Mask:     | 255.255.255.0 |            |                     |
|                    | Default Gateway: | 10.163.236.1  |            |                     |
|                    |                  |               |            |                     |
|                    | Can              | ncel Save     |            |                     |
|                    |                  |               |            |                     |
|                    |                  |               |            |                     |

# 7.2 Setting IP Addresses for Vertiv<sup>™</sup> Liebert<sup>®</sup> GXT5 UPS and Vertiv<sup>™</sup> Geist<sup>™</sup> PDU on Web UI

Open a web browser and enter the *IP address* (*https://10.163.236.44*) configured for the LCD. The login page of the Vertiv™ SmartCabinet™ ID Intelligent Monitoring Unit is displayed. Enter *admin* for *User Name* and *Vertiv123* for *Password*, and click *Login*. After logging into the system, you are required to change the default password.

NOTE: The web UI supports Internet Explorer 11, Microsoft Edge, Mozilla Firefox, Google Chrome, and Apple Safari. It is recommended to use Google Chrome.

| VERTIV.                        | SmartCabinet ID Intelligent<br>Monitoring Unit                                                                                            |
|--------------------------------|----------------------------------------------------------------------------------------------------|
|                                | Username:<br>Password: Forgot password<br>Login Cancel<br>Change Theme                                                                    |
| Serial Number:[2102311675215C0 | 1001A] Hardware Version:[A05] Software Version:[3.10] Build11<br>Copyright Vertiv. All rights reserved<br>2009 Copyright, 2018 by Vertiv. |

Figure 7.3 Vertiv<sup>™</sup> SmartCabinet<sup>™</sup> ID Intelligent Monitoring Unit

#### Setting the IP Address for Liebert® GXT5 UPS

On the home page of the web UI, select *Device Options > Device Mgmt*. On the *Add/Modify/Delete Device* tab page, under *Modify Settings*, select *UPS* for *Device Type* and input the IP address (such as 10.163.236.43) in the *Parameter* field. Click *Modify* and the system will restart. You need to input password for the system to restart.

#### NOTE: The IP address set for the UPS must be in the same network segment as the IP address of the LCD.

#### Setting the IP Address for Geist<sup>™</sup> PDU

Select *PDU* for Device Type and input the IP address (such as 10.163.236.40) in the Parameter field. Click *Modify* and the system will restart. If there are two PDUs, you can set the IP address for the other PDU as 10.163.236.41.

NOTE: The IP address set for the PDU must be in the same network segment as the IP address of the LCD.

#### Figure 7.4 Setting the IP Address for Vertiv<sup>™</sup> Geist<sup>™</sup> PDU

| Home Page           | Control Status: Enable                    |                                 | 🗛 0 🔛 3         | 0                  |                |          | Welcome: admin[Log out]       |
|---------------------|-------------------------------------------|---------------------------------|-----------------|--------------------|----------------|----------|-------------------------------|
| Cabinet Data +      | Add/Modify/Delete Device                  | Install/Uninstall Device Type   |                 |                    |                |          |                               |
| Safa Mamt +         | Tip: After finishing the operation, click | [Save] to enable configuration. |                 |                    |                |          |                               |
| Sale mynn.          | S/N Device type                           | Device name                     | Device Location | Address            | Module address | Port No. | Parameter                     |
| Alarm Mgmt. +       | 4 ENP_ENV_4D0[SENSOR]                     | ENV_4DO                         | Rack            | 2                  | 0              | COM1     | 9600,n,8,1                    |
|                     | 5 ENP_UPS_GXT5_101[SNMP]                  | UPS_GXT5                        | Rack            | 6                  | 0              | SNMP     | 10.163.236.43:private:private |
| Data & History +    | 6 ENP_MPDU_GEISTGEN_OW                    | (SNMP) PDU_GEIST_1              | Rack            | 7                  | 0              | SNMP     | 10.163.236.40:public:private  |
| Device Options -    | 7 ENP_AC_0U_OWN[COM]                      | AC                              | Rack            | 1                  | 0              | COM1     | 9600,n,8,1                    |
| Device Marsh        | 8 ENP_MPDU_GEISTGEN_OW                    | (SNMP) PDU_GEIST_2              | Rack            | 8                  | 0              | SNMP     | 10.163.236.41:public:private  |
| Device Mgmt.        |                                           |                                 |                 |                    |                |          |                               |
| Signal Settings     | Modify Settings                           |                                 |                 |                    |                |          |                               |
| Batch Configuration | Device Type:                              | ~                               | Device Name:    |                    |                |          |                               |
| System Settings +   | Port                                      | *                               | Device Address: | M                  | odule address: |          |                               |
| of otom oottingo    | Device Location:                          | ~                               | Parameter:      |                    |                |          |                               |
| Help +              |                                           |                                 |                 |                    |                |          |                               |
|                     |                                           |                                 |                 | Add                |                | Modify   | Delete                        |
|                     | Save Configuration                        |                                 |                 |                    |                |          |                               |
|                     |                                           |                                 |                 | Save Configuration |                |          |                               |

# 7.3 Configuring the IP Address for Vertiv<sup>™</sup> Liebert<sup>®</sup> GXT5 UPS

#### To configure the IP address for Liebert® GXT5-UPS:

- 1. Connect a computer to the Liebert® GXT5-UPS with an Ethernet cable.
- 2. Configure network for the computer. The process below shows the operation in Windows 10 Operating System.
  - a. Enter *Ethernet settings* in the Windows search field located next to Start in the bottom left corner of the screen.

#### Figure 7.5 Configuring the IP Address for Liebert® GXT5 UPS

| All Apps Documents Web More 🕶                                         | R ···                                     |
|-----------------------------------------------------------------------|-------------------------------------------|
| Best match                                                            |                                           |
| Ethernet settings<br>System settings                                  | 루그                                        |
| Search work and web<br>C Ethernet settings - See work and web results | Ethernet settings<br>System settings      |
|                                                                       | C <sup>†</sup> Open                       |
|                                                                       | Get quick help from web                   |
|                                                                       | Troubleshooting network connection issues |
|                                                                       |                                           |
|                                                                       |                                           |
|                                                                       |                                           |
|                                                                       |                                           |
|                                                                       |                                           |
|                                                                       |                                           |
|                                                                       |                                           |
| >> Ethernet settings                                                  |                                           |

b. In the Ethernet settings window, click the *local network* under Ethernet.

### Figure 7.6 Ethernet Settings Window

| Settings                      |                   |
|-------------------------------|-------------------|
| ம் Home                       | Ethernet          |
| Find a setting $\rho$         | Ethernet 3        |
| Network & Internet            | I → Not connected |
| 🗇 Status                      |                   |
| n Wi-Fi                       |                   |
| 記 Ethernet                    |                   |
| 📅 Dial-up                     |                   |
| % VPN                         |                   |
| $v_{U^{-}}^{n}$ Airplane mode |                   |
| (ပု) Mobile hotspot           |                   |
| 🕒 Data usage                  |                   |
| Proxy                         |                   |

c. Click *Edit* under IP settings.

#### Figure 7.7 Ethernet Settings Window

| ← Settings                                                                                      |                                                                                                    |
|-------------------------------------------------------------------------------------------------|----------------------------------------------------------------------------------------------------|
| ŵ Ethernet 3                                                                                    |                                                                                                    |
| Metered connection                                                                              |                                                                                                    |
| If you have a limited data pla<br>make this connection a mete<br>differently to reduce data usa | n and want more control over data usage,<br>red network. Some apps might work<br>age when you're connected to this network. |
| Set as metered connection                                                                       |                                                                                                    |
| Off                                                                                             |                                                                                                    |
| If you set a data limit, Windo<br>for you to help you stay unde                                 | ws will set the metered connection setting<br>er your limit.                                                                |
| Set a data limit to help contro                                                                 | ol data usage on this network                                                                                               |
| IP settings                                                                                     |                                                                                                    |
| IP assignment:                                                                                  | Manual                                                                                                    |
| IPv4 address:                                                                                   | 10.163.236.13                                                                                                    |
| IPv4 subnet prefix length:                                                                      | 24                                                                                                    |
| IPv4 gateway:                                                                                   | 10.163.236.1                                                                                                    |
| Edit                                                                                            |                                                                                                    |
|                                                                                                 |                                                                                                    |
|                                                                                                 |                                                                                                    |

d. Under Edit IP settings, choose *Manual*, and turn on *IPv4*. Enter *169.254.24.x* for IP address, *24* for Subnet prefix length, and *169.254.24.1* for Gateway. Click *Save*.

#### NOTE: For IP address 169.254.24.x, x can be any integer ranging from 2 to 253, except 7.

#### Figure 7.8 IP settings Page

| Edit IP settings Manual |
|-------------------------|
| IPv4                    |
| On                      |
| IP address              |
| 169.254.24.6            |
| Subnet prefix length    |
| 24                      |
| Gateway                 |
| 169.254.24.1            |
| Preferred DNS           |
| Alternate DNS           |
| IPv6                    |
| Save Cancel             |

3. Open a *web browser* and enter the default IP address (169.254.24.7) of the UPS. Enter *Username* and *Password* to add an administrator level account, and click *Add User*. The system will restart.

#### Figure 7.9 Administrator Level Account Page

| VERTIV. |                                                                          |
|---------|--------------------------------------------------------------------------|
|         | Please Create an Administrator Level Account                             |
|         |                                                                          |
|         |                                                                          |
|         | Contine Password                                                         |
|         | The card security has been updated to align with current best practices. |

4. After login, click the Communications tab. On the left navigation pane under Configuration, select Network > IPv4. On the Settings table, click Edit. Select Static for IP Address Method, enter the IP address of the UPS set in Setting IP Addresses for Vertiv<sup>™</sup> Liebert<sup>®</sup> GXT5 UPS and Vertiv<sup>™</sup> Geist<sup>™</sup> PDU on Web UI on page 135 (10.163.236.43) for Static IP Address and 10.163.236.1 for Default Gateway. Click Save.

#### Figure 7.10 Home Page

| $\mathbf{S}$                                                                                                    |                              |                                  |
|----------------------------------------------------------------------------------------------------|------------------------------|----------------------------------|
| VERTIV                                                                                                    | GXT5-6000RT208 Communication | 15                               |
|                                                                                                    | IPv4:                        | Updated: May 24, 2021 02:52:14PM |
| Identification                                                                                                    | Settings                     | Edit Save Cancel Units           |
| Uninitialized                                                                                                    | IPv4 Protocol                | ✓ enabled                        |
| Uninitialized                                                                                                    | IP Address Method            | Static 🗸                         |
|                                                                                                    | Static IP Address            | 10.163.236.43                    |
| Status                                                                                                    | 🕸 Subnet Mask                | 255.255.255.0                    |
| GXT5-6000RT208<br>Normal Operation                                                                                                    | Default Gateway              | 10.163.236.1                     |
| Communications                                                                                                    | DNS Server Address Source    | Automatic 🗸                      |
| Normal Operation                                                                                                    | Primary DNS Server           |                                  |
|                                                                                                    | Secondary DNS Server         |                                  |
| Communications                                                                                                    | A.                           |                                  |
| Summary >><br>Active Events<br>Downloads<br>Configuration<br>Configuration |                              |                                  |

5. On the left navigation pane, click *Protocols*. In the *Settings* table, click *Edit* and select *enabled* for SNMP Protocol. Click *Save*.

#### Figure 7.11 Communication Tab Page

| $\mathbf{S}$                                                                               |                 |                |                                  |       |
|--------------------------------------------------------------------------------------------|-----------------|----------------|----------------------------------|-------|
| VERTIV.                                                                                    | GXT5-6000RT208  | Communications |                                  |       |
|                                                                                            | Protocols:      |                | Updated: May 28, 2021 02:46:51PM |       |
| Identification                                                                             | Settings        |                | Edit Save Cancel                 | Units |
| Uninitialized                                                                              | BACnet Protocol |                | enabled                          |       |
| Uninitialized                                                                              | Modbus Protocol |                | enabled                          |       |
| Status                                                                                     | SNMP Protocol   |                | enabled                          |       |
| Status                                                                                     |                 |                |                                  |       |
| GXT5-6000RT208<br>Normal with Warning<br>Communications<br>Normal Operation                |                 |                |                                  |       |
| Communications                                                                             |                 |                |                                  |       |
| Summary >><br>Active Events<br>Downloads<br>Configuration<br>Protocols<br>BACnet<br>Modbus |                 |                |                                  |       |

6. On the left navigation pane, select SNMP > SNMPv1 Trap (20) > SNMPv1 Trap [1] under Protocols. In the Settings table, click Edit. Enter the IP address of the LCD set in Setting the IP Address for LCD on page 134 (10.163.236.44) for SNMP Trap Target, 162 for SNMP Trap Port, and select private for SNMP Trap Community String. Click Save.

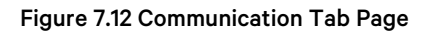

| $\mathbf{\mathbf{\hat{v}}}$                                                                                                    |                         |                |                             |       |
|----------------------------------------------------------------------------------------------------|-------------------------|----------------|-----------------------------|-------|
| VERTIV.                                                                                                    | GXT5-6000RT208          | Communications |                             |       |
|                                                                                                    | SNMPv1 Trap [1]:        |                | Updated: May 24, 2021 04:03 | 36PM  |
| Identification                                                                                                    | Settings                |                | Edit Save Cancel            | Units |
| Uninitialized<br>Uninitialized<br>Uninitialized                                                                                                    | 🕸 SNMP Trap Target      |                | 10.163.236.44               |       |
|                                                                                                    | SNMP Trap Port          |                | 162                         |       |
| Status                                                                                                    | SNMP Trap Communication | nity String    | private                     |       |
| Normal with Warning<br>Communications<br>Normal Operation                                                                                                    |                         |                |                             |       |
| Summary >><br>Active Events<br>Downloads<br>Configuration<br>Protocols<br>BACnet<br>Modbus<br>SNMP<br>SNMPv3 User (20)<br>SNMPv1 Trap (20)<br>SNMPv1 Trap [2] |                         |                |                             |       |
On the left navigation pane, select SNMP > SNMPv1/v2c Access (20) > SNMPv1/v2c Access [1] under Protocols. In the Settings table, click *Edit*. Enter the *IP address* of the LCD set in Setting the IP Address for LCD on page 134 (10.163.236.44) for SNMP Access Host, select *Read/Write* for SNMP Access Type, and select *private* for SNMP Access Community String. Click *Save*.

#### Figure 7.13 Communication Tab Page

| ♥                                                                                                    |                       |                |                                |       |
|----------------------------------------------------------------------------------------------------|-----------------------|----------------|--------------------------------|-------|
| VERTIV                                                                                                    | GXT5-6000RT208        | Communications |                                |       |
|                                                                                                    | SNMPv1/v2c Access [1] | :              | Updated: June 8, 2021 02:56:20 | OPM   |
| Identification                                                                                                    | Settings              |                | Edit Save Cancel               | Units |
| Uninitialized                                                                                                    | SNMP Access Host      |                | 10.163.236.44                  |       |
| Uninitialized                                                                                                    | SNMP Access Type      |                | Read/Write V                   |       |
| Status                                                                                                    | SNMP Access Comr      | nunity String  | private                        |       |
| GXT5-6000RT208<br>Normal Operation<br>Communications<br>Normal Operation                                                                                    |                       |                |                                |       |
| Summary >><br>Active Events<br>Downloads<br>Configuration<br>Protocols<br>BACnet<br>Modbus<br>SNMP<br>SNMPv1/v2c Access<br>(20)<br>SNMPv1/v2c Access<br>[2] |                       |                |                                |       |

8. On the left navigation pane, click Support. In the Commands table, click Enable and then click Restart.

Figure 7.14 Communication Tab Page

| $\mathbf{S}$                          |                                                                                                    |                           |
|---------------------------------------|----------------------------------------------------------------------------------------------------|---------------------------|
| VERTIV.                               | GXT5-6000RT208 Communications                                                                                                    |                           |
|                                       | GXT5-6000RT208       Communications         Support:       Updated: May 24, 2021 02:54:10PM         Status       Value Units         4       Agent Date and Time       2020-05-16 22:05:06         4       Agent Model       RDU11xx Platform         4       Agent Model       RDU11x Platform         4       Agent App Firmware Version       1.2.2.0         4       Agent App Firmware Label       RDU101_1.2.2.0000006         4       Agent Boot Firmware Version       20190613164719         4       Agent Boot Firmware Label       Boot 20190613164719         4       Agent Serial Number       02DE         4       Agent Serial Number       02DE         5       Agent GDD Version       130657         4       FDM Version       1083         5       Product Sequence ID       11.1         4       Periode Cancel       Restart         5       Enable       Cancel         6       Restart Card       Restart         6       Enable       Cancel       Image: Cancel         6       Biagnostics       Enable       Cancel       Image: Cancel         7       Diagnostics |                           |
| Identification                        | Status                                                                                                    | Value Units               |
| Uninitialized                         | Agent Date and Time                                                                                                    | 2020-05-16 22:05:06       |
| Uninitialized<br>Uninitialized        | Agent Model                                                                                                    | RDU1xx Platform           |
| Oninidalized                          | Agent App Firmware Version                                                                                                    | 1.2.2.0                   |
| Status                                | Agent App Firmware Label                                                                                                    | RDU101_1.2.2.0_0000006    |
| GXT5 6000BT208                        | Agent Boot Firmware Version                                                                                                    | 20190613164719            |
| Normal Operation                      | Agent Boot Firmware Label                                                                                                    | Boot 20190613164719       |
| Communications<br>Normal with Warning | Agent Serial Number                                                                                                    | 02DE                      |
| Norma                                 | Agent Manufacture Date                                                                                                    | 2019-09                   |
|                                       | Agent Hardware Version                                                                                                    | 0                         |
|                                       | Agent GDD Version                                                                                                    | 130657                    |
| Communications                        | FDM Version                                                                                                    | 1083                      |
| Summary >>                            | Product Sequence ID                                                                                                    | 11.1                      |
| Active Events     Downloads           | Device-Assigned Label                                                                                                    | Not assigned              |
| Configuration                         | Commands                                                                                                    | Fnable Cancel             |
| El Grocois                            | Destart Card                                                                                                    | Destart                   |
| ⊡-Support                             |                                                                                                    | Restart                   |
| Active Networking                     | W Reset Card to Factory Defaults                                                                                                    | Reset to Factory Defaults |
| Configuration Export/Import           | Diagnostics                                                                                                    | Enable Cancel             |
|                                       | Generate and download diagnostic file                                                                                                    | Get File                  |

9. Wait for three to five minutes and then you can access the Vertiv<sup>™</sup> Liebert<sup>®</sup> GXT5-UPS with the configured IP address (10.163.236.43).

# 7.4 Configuring the IP Address for Vertiv<sup>™</sup> Geist<sup>™</sup> PDU

#### To configure the IP address for Geist<sup>™</sup> PDU:

- 1. Connect a computer to the Geist<sup>™</sup> PDU with an Ethernet cable.
- 2. Configure network for the computer. The process below shows the operation in Windows 10 Operating System.
  - a. Enter *Ethernet settings* in the Windows search field located next to Start in the bottom left corner of the screen.
  - b. In the Ethernet settings window, click the local network under *Ethernet*.
  - c. Click *Edit* under IP settings.
  - d. Under Edit IP settings, choose *Manual*, and turn on *IPv4*. Enter 192.168.123.x for IP address, 24 for Subnet prefix length, and 192.168.123.1 for Gateway. Click *Save*.

NOTE: For IP address 192.168.123.x, x can be any integer ranging from 2 to 253, except 123.

3. Open a *web browser* and enter the default *IP address* (192.168.123.123) of the PDU. Enter *Username* and *Password* to add an administrator level account, and click *Submit*. The system will restart.

#### Figure 7.15 Admin User Configuration

|   | Admin User Configuration                                                                                     |
|---|----------------------------------------------------------------------------------------------------|
|   | A user with Administrator privileges must be configured before proceeding. Username Password Verify Password |
| - |                                                                                                    |

4. After login, select System > Network. Under Interfaces, click the *add button* in the IP Address and Prefix table header.

#### Figure 7.16 System Network Page

|            |                   |                       |                      | _          | admin  | Log Out |
|------------|-------------------|-----------------------|----------------------|------------|--------|---------|
|            | Sensors           | System                | Help                 |            | A1     | 0       |
|            |                   | Users                 |                      |            |        |         |
|            |                   | Network               |                      |            | ]      |         |
|            |                   | Web Server            |                      |            |        |         |
| Hostname   |                   | ▶ Reports             |                      |            |        |         |
|            |                   | Remote Authentication | on                   |            |        |         |
|            | Но                | ▶ Display             | -                    |            |        |         |
|            |                   | ▶ Time                |                      |            |        |         |
|            |                   | ▶ SSH                 |                      |            |        | J       |
|            |                   | ▶ USB                 |                      |            |        |         |
| Protocol   |                   | Serial Port           |                      |            |        |         |
|            |                   | ▶ Email               |                      |            |        |         |
|            |                   | ▶ SNMP                |                      | •          |        |         |
|            |                   | Svslog                |                      |            |        |         |
|            |                   | Admin                 |                      |            |        |         |
|            |                   |                       |                      |            |        | ]       |
|            |                   |                       |                      |            |        |         |
| Interfaces |                   | ► Ounties             | _                    |            |        |         |
|            |                   |                       |                      |            |        |         |
| Label      | MAC Address       |                       | DHCP                 | Link state | Uptime |         |
| Bridge 0   | 00:19:85:0a:fa:e  | e4                    | Enabled              | Up         | 439286 |         |
|            | 200               |                       | Drofiv               |            |        |         |
|            | 0 400 400         |                       | Pielix               |            |        |         |
|            | 236.40            |                       | 2 <del>4</del><br>16 |            |        |         |
| fe80::2    | 19:85ff:fe0a:fae4 |                       | 64                   |            |        |         |
| 1000.2     | 10.001.1000.1001  |                       | FU                   |            |        |         |

5. In the displayed window, enter the IP address of the PDU configured in Setting IP Addresses for Vertiv<sup>™</sup> Liebert<sup>®</sup> GXT5 UPS and Vertiv<sup>™</sup> Geist<sup>™</sup> PDU on Web UI on page 135(*10.163.236.40*) for IP Address and 24 for Prefix. Click Save.

#### Figure 7.17 IP Address Page

| Add                                                          |
|--------------------------------------------------------------|
| IP Address         10.163.236.40           Prefix         24 |
|                                                              |
| Save Cancel                                                  |

6. Under *Routes*, click the *modify button*. In the displayed window, enter *0.0.0.0* for Destination, *0* for Prefix, and *10.163.236.1* for Gateway.

#### Figure 7.18 Modify Page

|        | Label                  |                                                         | Uptime | Enabled |
|--------|------------------------|---------------------------------------------------------|--------|---------|
| 1      | Port 1                 | Modify                                                  | 279009 | Enabled |
| Poutes | Port 0                 | Destination 0.0.0.0<br>Prefix 0<br>Gateway 10.163.236.1 | 439456 | Enabled |
| Routes |                        | Interface all                                           |        |         |
|        | Destination<br>Iefault |                                                         |        |         |
|        |                        | Save Cancel                                             |        |         |

7. Select System > SNMP. Under Traps, in the Host, Port, and Version table header, click the add button.

#### Figure 7.19 System Page

|                                      |             |                       |       |           | a       | ıdmin      | Log Out |
|--------------------------------------|-------------|-----------------------|-------|-----------|---------|------------|---------|
| VERTIV.                              | Sensors     | System                | Help  |           |         | <u>A</u> 1 |         |
|                                      |             | ► Users               |       |           | _       |            |         |
|                                      |             | Network               |       |           | )       |            |         |
|                                      |             | Web Server            |       |           | ,<br>,  |            |         |
| SNMP                                 |             | ▶ Reports             |       |           |         |            |         |
|                                      |             | Remote Authentication |       |           |         |            |         |
|                                      | Download    | Display               | 1     |           |         |            |         |
|                                      |             | ▶ Time                | _     | ````      |         |            |         |
|                                      | SNMP-V1/V2c | ▶ SSH                 |       | J         |         |            |         |
|                                      | SNMP-V3     | ▶ USB                 | ~     | )         |         |            |         |
|                                      |             | Serial Port           |       | )         |         |            |         |
|                                      |             | ▶ Email               | 1     |           |         |            |         |
|                                      |             | ► SNMP                | 1     |           |         |            |         |
|                                      |             | Syslog                |       |           |         |            |         |
|                                      |             | ► Admin               |       |           |         |            |         |
| Users                                |             | ▶ Locale              |       |           |         |            |         |
| Туре                                 | Na          | ► Litilities          | Authe | ntication | Privacy |            |         |
| V1/V2c Read Community                | DU          | blic                  |       |           | _ `     |            |         |
| V1/V2c Write Community               | pa          | vate                  | _     |           | _       |            |         |
| V1/V2c Trap Community                | pri         | vate                  | _     |           | _       |            |         |
| V3 Read                              |             |                       | None  | •         | None    |            |         |
| V3 Read/Write                        |             |                       | None  | •         | None    |            |         |
| 🖌 V3 Trap                            |             |                       | None  | •         | None    |            |         |
|                                      |             |                       |       |           |         |            |         |
| Trans                                | _           |                       |       |           |         |            |         |
| naps                                 |             |                       |       |           |         |            |         |
| Host                                 |             |                       | Port  | Version   |         |            |         |
| 10.163.236.44                        |             |                       | 162   | 2c        |         |            |         |
| الا الله الله الله الله الله الله ال |             |                       | 162   | 2c        |         |            |         |
|                                      |             |                       |       |           |         |            |         |

In the displayed window, enter the *IP address* of the LCD configured in Setting the IP Address for LCD on page 134(10.163.236.44) for Host. Click Save.

#### Figure 7.20 Add SNMP Page

| Add                                             |  |
|-------------------------------------------------|--|
| Host 10.163.236.44<br>Port 162<br>Version v2c ~ |  |
| Save Cancel                                     |  |

You can access the Geist PDU with the configured IP address (10.163.236.40).

# 7.5 Configuring the IP Address for the Intelligent Doorlock (Optional)

The default IP address and subnet mask is 192.168.0.90/255.255.255.255.0. Initial setup is completed using the TANlockExplorer tool. It is a Windows based configuration tool to set the basic lock details and can be directly run from a USB disk. No specific install or admin permissions are required unless using the USBC-to-Serial interface on the TANlock which requires a device driver to be installed. TANlockExplorer is being replaced with https.

- TANlockExplorer: http://tanlocks.info/tanlockfiles/ TANLockExplorer.zip (MD5: 644F0249C13270A798 A4C26C96881B02) Serial
- Device Driver: http://tanlocks.info/tanlockfiles/ USB-TAN3-Driver.zip (MD5: 52C549DD00BACEC53 E484ACA995AA834)
- **Curl:** Windows 10 v1803 onwards ships with curl installed. Try *curl-help* to check it is available. https://curl.haxx.se for other OS.

#### The following describes the process of configuring the IP address for TANlock RFID & pin pad intelligent doorlock.

1. Start TANlockExplorer using the batch file. If you require the USB to serial interface use the \_USB batch file.

#### Figure 7.21 TANlockExplorer Page

| USB Drive (F:) > TANIockExplorer > |
|------------------------------------|
| Name                               |
| bin .                              |
| TANIockExplorer                    |
| TANIockExplorer_USB                |

2. Enter the IP address or change the connection type to Serial.

#### Figure 7.22 Connection Dialog Page

| 📱 Connection Dialog | ?         | × |
|---------------------|-----------|---|
| Connection          |           |   |
| TCP/IP              |           | - |
| 192.168.0.90        |           |   |
| nodeLink            |           |   |
| Own Address: 0      |           | - |
| Conne               | ct Cancel |   |

3. Launch the Cockpit to start the setup.

## Figure 7.23 Launch Cockpit Page

| Connection View Help                                                                                                    |
|----------------------------------------------------------------------------------------------------|
| Nodes     Reset       Name     I: TANlock3       ✓     1: TANlock3       Mode     Upload firmware       Image: Serial     Information       ✓     Statistic       Image: Serial     File explorer |

4. Enter the default password: **91174**. Change this during setup.

## Figure 7.24 Password Page

| Password            | ?   | ×    | Select UI                            | ?           | ×         |
|---------------------|-----|------|--------------------------------------|-------------|-----------|
| Please enter user p | Can | icel | Select the desired u<br>Config<br>OK | ser interfa | ace.<br>T |

- 5. Set IP address.
- 6. Set Subnet Mask.

7. Set *Gateway IP address*. DHCP can be used as an alternative to static IP addresses. The lock will be allocated an IP address when it reboots. VLAN is not required. NTP client can be set to the next hop gateway if it can act as a time server.

| 🚦 nodeLink Exp                | lorer      |    |              |            |              |              |            |        |      |        |      |    | -   |       | х   |
|-------------------------------|------------|----|--------------|------------|--------------|--------------|------------|--------|------|--------|------|----|-----|-------|-----|
| Connection Vie                | ew Help    |    |              |            |              |              |            |        |      |        |      |    |     |       |     |
| Nodes                         | -          | ₽× | <b>T</b> .   |            | Node 1       | l: Configura | ion        |        | ×    |        |      |    |     |       |     |
| Name<br>V 1: TANlock3<br>Mode | Values     |    | Info<br>Netw | User       | Network      | Config       | SNMP       | LDAP H | ITTP | SysLog |      |    |     |       |     |
| Serial                        | 5200011256 |    |              |            | IP-Addr:     | 192.168.0    | 90_        |        |      |        | <br> |    |     |       | 1   |
|                               |            |    |              |            | Netmask:     | 255.255.2    | 55.0       |        |      |        |      |    |     |       |     |
|                               |            |    |              |            | Gateway:     | 192.168.0    | .254       |        |      |        |      |    |     |       |     |
|                               |            |    |              |            | DNS:         | 000          | 0_         |        |      |        |      |    |     |       |     |
|                               |            |    |              |            |              | enable i     | OHPC dien  | t      |      |        |      |    |     |       |     |
|                               |            |    | - 🗆 V        | LAN        |              |              |            |        |      |        |      |    |     |       |     |
|                               |            |    |              |            | VID:         | 1            | *          |        |      |        |      |    |     |       |     |
|                               |            |    |              |            | PCP:         | 0: Best Eff  | ort (lowes | t)     |      |        |      |    |     |       | r   |
|                               |            |    | - 🗆 🕅        | TP Client  |              |              |            |        |      |        |      |    |     |       |     |
|                               |            |    |              | N          | ITP Server:  |              |            |        |      |        |      |    |     |       |     |
|                               |            |    |              | NT         | P Interval:  | 60 S         | ×          |        |      |        |      |    |     |       |     |
|                               |            |    | - 🗌 A        | uto Ping — |              |              |            |        |      |        |      |    |     |       |     |
|                               |            |    |              | Ping I     | Destination  |              |            |        |      |        |      |    |     |       |     |
|                               |            |    |              | Pin        | ng Interval: | 600 S        | ×          |        |      |        |      |    |     |       |     |
|                               |            |    |              |            |              |              |            |        |      |        |      |    |     |       |     |
| Nodes Device                  | s          | ~  | Resto        | re Co      | nnected      |              |            |        |      |        |      | Si | ave | Refre | esh |

- 8. Set *UserID Length* and *PIN Length*. For RFID card, UserID Length should be 2 or 3, and PIN Length should be 2 or 3. It is recommended to choose 3 as the length value.
  - Devicename: Hostname (FQDN).
  - Keypad timeout: Time to enter a PIN before selecting OK button.
  - Auth Fail timeout: Time to wait between authentication failures.
  - Two factor authentication: Enable to require two authentication events. (Lock reset required.)

Figure 7.26 Configuration Page

Г

| Nodes                                | 5× | Node 1: Configuration                                                                                                    |  |
|--------------------------------------|----|----------------------------------------------------------------------------------------------------|--|
| Name Values                          | ^  | Info User Network Config SNMP LDAP HTTP SysLog                                                                                                    |  |
| Mode Application<br>Senal 5200011256 |    | Configuration Devicename: lock1 Keypad Timeout: 55  Auth. Fail Timeout: 15  User(D) Length: 4 Diver(D) Length: 4 Diver(D) Lengt |  |

9. Change the Cockpit Config password.

10. Set *SNMP server IP address*. SNMP traps for unlock/lock change, door sensor status will be sent to this IP address. Default community strings are public and private. Change to the local network environment settings. The network administrator will know these.

Select *Reboot, User, Open, Prepare Open* for API Features, to ensure that Vertiv<sup>™</sup> SmartCabinet<sup>™</sup> ID Web UI can access the intelligent doorlock.

| 🚦 nodeLink Exp | plorer      |          |      |          |                |               |        |      |       |        |   | _        |       | ×   |
|----------------|-------------|----------|------|----------|----------------|---------------|--------|------|-------|--------|---|----------|-------|-----|
| Connection Vi  | ew Help     |          |      |          |                |               |        |      |       |        |   |          |       |     |
| Nodes          |             | ₽×       |      |          | Node 1         | L: Configurat | tion   |      | ×     |        |   |          |       |     |
| Name           | Values      | <u>^</u> | Info | Llear    | Network        | Config        | SNMP   | IDAR | нттр  | Svelog | 1 |          |       |     |
| ✓ 1: TANIock3  |             |          | 1110 | USEI     | NEWORK         | Coring        | DIVINI | LUAP | IIIIF | Systog |   |          |       |     |
| Mode           | Application |          |      | SNMP     |                |               |        |      |       |        |   |          |       |     |
| Senai          | 3200011230  |          |      | Trap     | Destination:   | 192.168.0     | .42    |      |       |        |   |          |       |     |
|                |             |          |      |          | sysContact:    |               |        |      |       |        |   |          |       |     |
|                |             |          |      |          |                |               |        |      |       |        |   |          |       | -   |
|                |             |          |      |          | sysLocation:   |               |        |      |       |        |   |          |       | 4   |
|                |             |          |      | Comm     | nunity String: | public        |        |      |       |        |   |          |       |     |
|                |             |          | Co   | ommunity | Write String:  | private       |        |      |       |        |   |          |       |     |
|                |             |          |      | А        | PI-Features:   | Reboot        |        |      |       |        |   |          |       |     |
|                |             |          |      |          |                | User          |        |      |       |        |   |          |       |     |
|                |             |          |      |          |                | Open          |        |      |       |        |   |          |       |     |
|                |             |          |      |          |                | Prepare       | Open   |      |       |        |   |          |       |     |
|                |             |          |      |          |                |               |        |      |       |        |   |          |       |     |
|                |             |          |      |          |                |               |        |      |       |        |   |          |       |     |
|                |             |          |      |          |                |               |        |      |       |        |   |          |       |     |
|                |             |          |      |          |                |               |        |      |       |        |   |          |       |     |
|                |             |          |      |          |                |               |        |      |       |        |   |          |       |     |
|                |             |          |      |          |                |               |        |      |       |        |   |          |       |     |
|                |             |          |      |          |                |               |        |      |       |        |   |          |       |     |
|                |             |          |      |          |                |               |        |      |       |        |   | <br>     |       |     |
| Nodes Device   | 25          |          | Rest | ore C    | onnected       |               |        |      |       |        |   | <br>Save | Refre | esh |

#### Figure 7.27 SNMP Configuration Page

- 11. Save configuration.
- 12. Reset lock. Any changes to the configuration requires a lock reset/reboot for the changes to take effect. Adding users does not require a reset/reboot.

13. Add a user. For example, input 111 for User ID and 222 for PIN. After setting, you can press 111222 on the pin pad to unlock the door.

Add an RFID card. Start the log event viewer. Swipe an RFID card on the intelligent doorlock, and find the card ID (User: 57b) and password (Pass: 4a8) in the Log. Input *57b* for User ID and *4a8* for PIN.

Figure 7.28 User Configuration Page

| 🚦 nodeLink Explorer              |            |         |                     |         |               |                | - 0       | ×        |
|----------------------------------|------------|---------|---------------------|---------|---------------|----------------|-----------|----------|
| Connection View Help             |            |         |                     |         |               |                |           |          |
| Daviase                          | AX         | r       |                     |         |               |                |           | <u> </u> |
| berroes A                        | U A        | No No   | de 1: Configuration |         |               |                |           | - ×      |
| Name V 🔛 Launch                  | Cockpit    | Tefe    | Manage Managed      | C 61    | CHUR IDAD MTT | P. Coulting    |           |          |
| ✓ 5200012923 ○ Reset             |            | Info    | User Network        | Conrig  | SAME LDAE ALL | r SysLog       |           |          |
| Y 1 : TAN                        | C          | Lo      | cal user IDs ———    |         |               |                |           |          |
| Serial 5 T Upload                | firmware   | . I. F. |                     |         |               |                |           |          |
| Mo A 🗐 Informa                   | ation      | 1 2     |                     |         |               |                |           |          |
| Unidentified 📈 Statistic         |            | 11      | 11                  |         |               |                |           |          |
| <b>©</b> 100                     |            |         |                     |         |               |                |           |          |
|                                  |            |         |                     |         |               |                |           |          |
| E File exp                       | lorer      |         |                     |         |               |                |           |          |
|                                  |            |         |                     |         |               |                |           | ~        |
|                                  |            |         |                     |         |               | Clear          | Refres    | h        |
|                                  |            |         |                     |         |               |                |           |          |
|                                  |            | -Cr     | eate local user     |         |               |                |           |          |
|                                  |            |         | Vser ID:            | 111     |               |                |           |          |
|                                  |            |         |                     |         |               |                |           | =        |
|                                  |            |         | PIN:                | 222     |               |                |           |          |
|                                  |            |         |                     |         | Cree          | ite            |           |          |
|                                  |            | De      | lete local user     |         |               |                |           |          |
|                                  | <b>_</b>   |         | Vser ID:            |         |               |                |           |          |
| Log Node 1 (Connected)           |            |         |                     |         |               |                |           | 8×       |
| System time T:                   | imestamp 1 | line    | Module              | Context | Function      | Text           |           | ^        |
| 2021-07-02 14:20:13.066 02       | 2673231 7  | 4       | lsystem             | main    | process_uid   | process uid=75 | 2b804a    |          |
| 2021-07-02 14:20:13.066 02       | 2673233 9  | 8       | lsystem             | main    | process_uid   | User: 57b      |           | i        |
| 2021-07-02 14:20:13.066 02       | 2673233 5  | 9       | lsystem             | main    | process_uid   | Pass: 4a8      |           |          |
| 2021-07-02 14:20:13.066 02       | 2673233 1  | 102     | lsystem             | main    | process_uid   | INPUT => 57b4a | 8         | - (      |
| 2021-07-02 14:20:13.066 02       | 2673233 3  | 12      | TOCK                | APP     | _on_input     | AUIH: input=57 | 575 p(    | 1=6      |
| 2021-07-02 14:20:13.066 02       | 5073531 3  | 196     | lock                | 1DD     | _on_input     | AUTH: LOCAT    | mast      | 100      |
| 2021-07-02 14:20:13.066 03       | 2673234    | 198     | lock                | APP     | on input      | AUTH: MASTER - | equest    |          |
| 2021-07-02 14:20:13.066 02       | 2673234 4  | 13      | lock                | APP     | on input      | AUTH: success= | FALSE     |          |
| 2021-07-02 14:20:13.109 02       | 2673285    | 31      | log                 | APP     | log event     | LOG: auth fail | ure       |          |
| 2021-07-02 14:20:13.231 02       | 2673406 1  | .073    | snmpapi             | APP     | snmpapi_trap  | SNMP_TRAP: eve | nt=6      |          |
| 2021-07-02 14:20:13.231 02       | 2673406    | .042    | snmpapi             | APP     | snmpapi_trap  | SNMP_TRAP: STA | TE_CHANGE | 2D 🗸     |
| <                                |            |         |                     |         |               |                |           | > 🛅      |
| State: TCP/IP 10.163.236.82:1328 |            |         |                     |         |               | RX: 0          | B/s TX: ( | DB/s     |

14. Log in to the Vertiv<sup>™</sup> SmartCabinet<sup>™</sup> ID WebUI. On the home page, select *Device Options > Device Mgmt*. On the Add/Modify/Delete Device tab, click *FATHlock*. Modify the *IP address* of FATHlock in Parameter, and then click *Save Configuration*.

## Figure 7.29 Home Page of Vertiv<sup>™</sup>SmartCabinet<sup>™</sup> ID Web

| Home Page                               | Control Status: Approv     | ed                         |                               | A 0       | <b>1</b> 3 | 0 🌔    |                   |              |        | 🏯 Welcome: admin[Logo        |
|-----------------------------------------|----------------------------|----------------------------|-------------------------------|-----------|------------|--------|-------------------|--------------|--------|------------------------------|
| Data Center -                           | Add/Modify/Dele            | te Device Install/U        | ninstall Device Type          |           |            |        |                   |              |        |                              |
| • ENV 4DI                               | Tip: After finishing the o | peration, then click (Save | to enable configuration to ta | e effect. |            |        |                   |              |        |                              |
|                                         | Index Device Type          |                            | Device Name                   |           | Location   |        | Address           | Module_ID    | Port   | Parameter                    |
| • AC                                    | 4 ENP_ENV_FIR              | EFIGHTING[SENSOR]          | ENV_4DI                       |           | Rack       |        | 3                 | 0            | COM1   | 9600,n,8,1                   |
| <ul> <li>ENV_4DO</li> </ul>             | 7 ENP_AC_0U_               | DWN[COM]                   | AC                            |           | Rack       |        | 1                 | 0            | COM1   | 9600,n,8,1                   |
| - FATULLOOK 3                           | 20 ENP_ENV_4D              | D[SENSOR]                  | ENV_4DO                       |           | Rack       |        | 2                 | 0            | COM1   | 9600,n,8,1                   |
| <ul> <li>FAIH_LOUK_2</li> </ul>         | 61 FATH_ACC_T/             | NLOCK[SNMP]                | FATH_LOCK_2                   |           | 0U         |        | 2                 | 0            | SNMP   | 10.163.236.82:public:private |
| Alarm Mgmt. +                           |                            |                            |                               |           |            |        |                   |              |        |                              |
| Data&History +                          | Modify                     |                            |                               |           |            |        |                   |              |        |                              |
|                                         | Device Type:               | FATH_ACC_TANLOC            | K[SNMP]                       |           | Device N   | ame:   | FATH_LOCK_2       |              |        |                              |
| Device Options -                        | Port                       | SNMP                       | ~                             |           | Device Ar  | dress: | 2                 | Module_ID: 0 |        |                              |
| Device Management                       | Location:                  | OU                         | ×                             |           | Paramete   | e      | 10.163.236.82:pub | ic:private   |        |                              |
| Signal Setting                          |                            |                            |                               |           |            |        | Add               |              | Modify | Delete                       |
| <ul> <li>Batch Configuration</li> </ul> |                            |                            |                               |           |            |        |                   |              |        |                              |
|                                         | Save Configuration         |                            |                               |           |            |        |                   |              |        |                              |
| System Options +                        |                            |                            |                               |           |            |        | Save Configuratio | n            |        |                              |

# 8 Web UI

# 8.1 Preparation

In order to use a computer to monitor and manage the cabinet through the web UI, you need to perform the following configurations.

NOTE: The web UI supports Internet Explorer 11, Microsoft Edge, Mozilla Firefox, Google Chrome, and Apple Safari. It is recommended to use Google Chrome. The following procedures show how to configure the Internet Explorer 11.

# 8.1.1 Configuring IP Address for the Computer

Configure the IP address of the computer so that it is in the same network segment as the IP address the LCD.

NOTE: Check that a computer has been connected to the cabinet. For details on connecting the computer, see Connecting Ethernet Cable for Computer on page 110.

#### To configure IP address for the computer:

- 1. Enter Ethernet settings in the Windows search field located next to Start in the bottom left corner of the screen.
- 2. In the Ethernet settings window, click the *local network* under Ethernet.
- 3. Click Edit under IP settings.
- 4. Under Edit IP settings, choose *Manual*, and turn on *IPv4*. Enter *10.163.236.x* for *IP address*, *24* for Subnet prefix length, and *10.163.236.1* for Gateway. Click *Save*.

NOTE: For IP address 10.163.236.x, x can be any integer ranging from 2 to 253. The IP address cannot be the same as the IP address set for the LCD, the UPS, and the PDUs, as listed in **Table 7.1** on page 133.

# 8.1.2 Checking IE General Settings

Open the Internet Explorer, select *Tools > Internet options > General > Settings*. On the Temporary Internet Files tab, select *Every time I visit the webpage* and click *OK*.

#### Figure 8.1 Internet Options Page

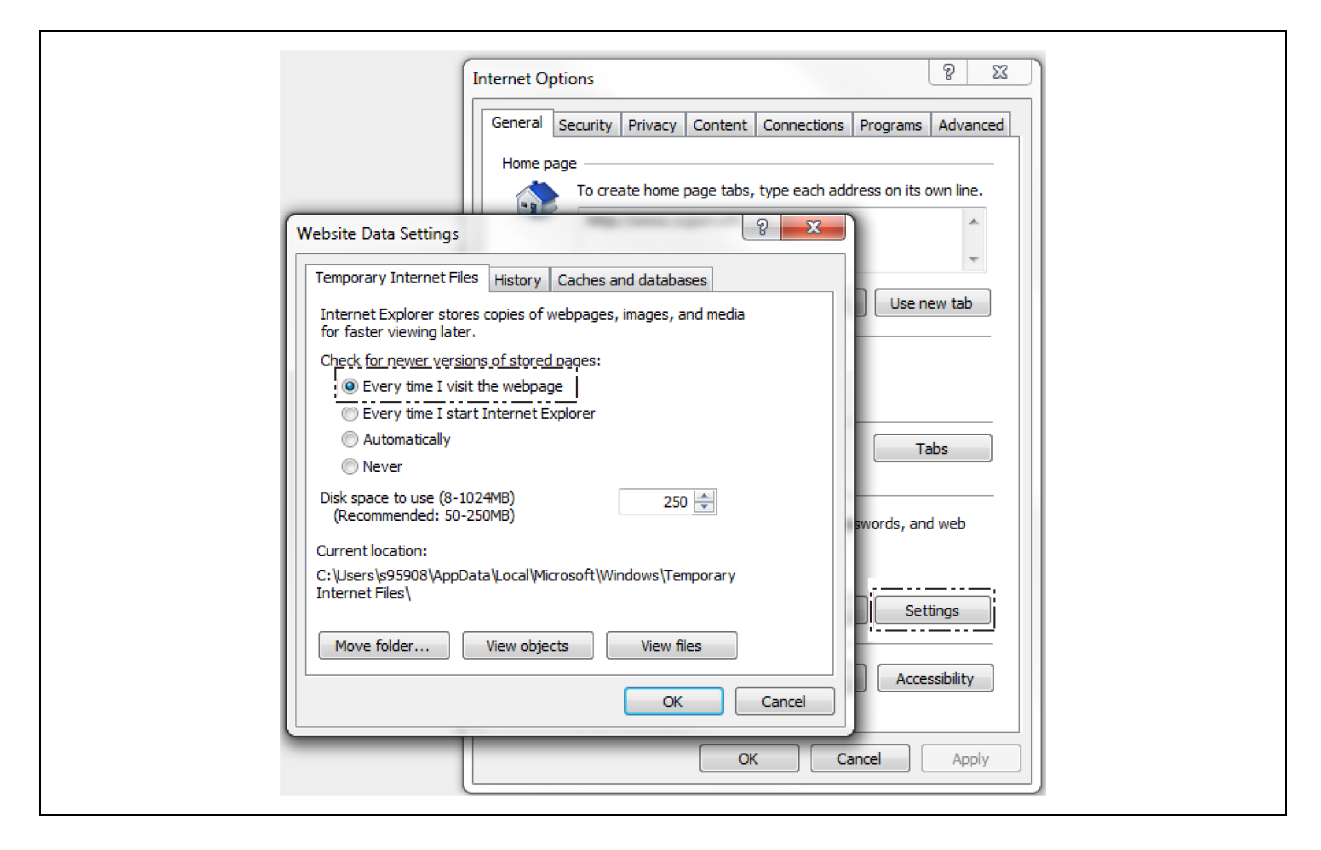

# 8.1.3 Checking IE LAN Settings

Check with your system administrator if proxy server is required. If so, open the *Internet Explorer* and select *Tools > Internet* options > Connections > LAN settings to configure the proxy server.

#### Figure 8.2 Connections Setting Page

| General Security Privacy Content Connections Programs Advanced                                                |
|----------------------------------------------------------------------------------------------------|
| To set up an Internet connection, click Setup<br>Setup.                                                       |
| Dial-up and Virtual Private Network settings                                                                  |
| Add                                                                                                    |
| Add VPN                                                                                                    |
| Remove                                                                                                    |
| Choose Settings if you need to configure a proxy Settings                                                     |
|                                                                                                    |
|                                                                                                    |
|                                                                                                    |
| Local Area Network (LAN) settings                                                                             |
| LAN Settings do not apply to dial-up connections. LAN settings<br>Choose Settings above for dial-up settings. |
|                                                                                                    |
| Some <u>settings</u> are managed by your system administrator.                                                |

# 8.1.4 Checking IE Security

1. Open the Internet Explorer and select Tools > Internet options > Security. Click Local intranet, and then click Custom level.

#### Figure 8.3 Security Settings Page

| Internet Options                                                                                                    |
|----------------------------------------------------------------------------------------------------|
| General Security Privacy Content Connections Programs Advanced                                                                                |
| Select a zone to view or change security settings.                                                                                            |
| Internet Local intranet Trusted sites Restricted sites                                                                                        |
| Local intranet<br>This zone is for all websites that are<br>found on your intranet.<br>Sites                                                  |
| Security level for this zone                                                                                                    |
| <b>Custom</b><br>Custom settings.<br>- To change the settings, click Custom level.<br>- To use the recommended settings, click Default level. |
| Enable Protected Mode (requires restarting Internet Explorer) Custom level Default level                                                      |
| Reset all zones to default level                                                                                                    |
| Some <u>settings</u> are managed by your system administrator.                                                                                |
| OK Cancel Apply                                                                                                    |

2. Under Reset custom settings, select Medium-low (default) and click Reset.

#### Figure 8.4 Security Settings Page

| Settings                                      |
|-----------------------------------------------|
| NET Framework                                 |
| 📑 Loose XAML                                  |
| Disable                                       |
| Enable                                        |
| Prompt                                        |
| 🛃 XAML browser applications                   |
| Disable                                       |
| Enable                                        |
| © Prompt                                      |
| et XPS documents                              |
| O Disable                                     |
| enable                                        |
| Prompt                                        |
| NET Framework-reliant components              |
| Permissions for components with manifests     |
|                                               |
|                                               |
| *Takes effect after you restart your computer |
| Reset custom settings                         |
|                                               |
| Reset to: Medium-low (default)                |
|                                               |
|                                               |

3. Under Downloads, select *Enable* for File download.

#### Figure 8.5 Security Settings

| <ul> <li>Disable</li> <li>Downloads</li> <li>Prompt</li> <li>Downloads</li> <li>File download</li> <li>Disable</li> <li>Enable</li> <li>Enable</li> <li>Disable</li> <li>Enable</li> <li>Prompt</li> <li>Enable</li> <li>Prompt</li> <li>Enable</li> <li>Prompt</li> <li>Enable</li> <li>Prompt</li> <li>Enable</li> <li>Prompt</li> <li>Disable</li> <li>Enable</li> <li>III</li> <li>*Takes effect after you restart your computer</li> </ul> | -     |
|----------------------------------------------------------------------------------------------------|-------|
| Reset custom settings<br>Reset to: Medium-low (default)                                                                                                    | Reset |

4. Under ActiveX controls and plug-ins, select *Disable* for Initialize and script ActiveX controls not marked as safe for scripting and then click *OK*.

## Figure 8.6 Security Settings

| Security Settings - Local Intranet Zone                                                                                                    |
|----------------------------------------------------------------------------------------------------|
| Settings                                                                                                    |
|                                                                                                    |
| O Disable                                                                                                    |
| i Enable                                                                                                    |
| Prompt                                                                                                    |
| Download unsigned ActiveX controls                                                                                                    |
| <ul> <li>Disable</li> </ul>                                                                                                    |
| Enable                                                                                                    |
| Company Company Compan |
| Initialize and script ActiveX controls not marked as safe for s                                                                                                    |
| Disable                                                                                                    |
| C Enable                                                                                                    |
| Prompt                                                                                                    |
| Only allow approved domains to use ActiveX without prompt                                                                                                    |
| O Disable                                                                                                    |
| Enable                                                                                                    |
| Run ActiveX controls and plug-ins                                                                                                    |
| Administrator approved                                                                                                    |
| 4 III +                                                                                                    |
| *Takes affect after you restart your computer                                                                                                    |
| Takes effect after you restart your computer                                                                                                    |
| Reset custom settings                                                                                                    |
|                                                                                                    |
| Reset to: Medium-low (default) Reset                                                                                                    |
|                                                                                                    |
|                                                                                                    |
| OK Cancel                                                                                                    |
|                                                                                                    |
|                                                                                                    |
|                                                                                                    |

5. In the Security tab, click *Trusted sites* and add the *IP address* of the cabinet.

#### Figure 8.7 Internet Option Page

| Internet Option<br>General Se<br>Select a zou<br>Interne<br>T<br>T<br>T<br>T<br>T<br>T<br>Security I | ns<br>curity Privacy Content Connections Programs Advanced<br>ne to view or change security settings.<br>t Local intranet<br>rusted sites<br>nis zone contains webs<br>ust not to damage you<br>pur files.<br>pu have websites in the<br>evel for this zone<br>Add this website to the zone:<br>Add this website to the zone: |  |
|----------------------------------------------------------------------------------------------------|----------------------------------------------------------------------------------------------------|--|
| En                                                                                                   | - To change the si<br>- To use the recon<br>able Protected Mode (r<br>*.emerson.com<br>Remove<br>*.dataserv.us<br>*.dataserv.stl.com<br>*.emerson.com<br>Require server verification (https:) for all sites in this zone                                                                                                    |  |
| Some                                                                                                 | settings are managed  OK Cancel Apply                                                                                                    |  |

# 8.2 Home Page

# 8.2.1 Login

## Logging in to the System

Open a *web browser* and enter the *IP address* (*https://10.163.236.44*) that has been configured for the LCD. The login page of the Vertiv<sup>™</sup> SmartCabinet<sup>™</sup> ID Intelligent Monitoring Unit is displayed. Enter *admin* for *Username* and *Vertiv123* for Password and click *Login*.

#### NOTE: After logging into the system, you are required to change the default password.

| VERTIV.                                                                                                    | SmartCabinet ID Intelligent<br>Monitoring Unit                          |  |  |  |  |
|----------------------------------------------------------------------------------------------------|-------------------------------------------------------------------------|--|--|--|--|
|                                                                                                    | Username:<br>Password:Forgot password<br>Login Cancel<br>Change Theme I |  |  |  |  |
| Serial Number:[2102311675215C01001A] Hardware Version:[A05] Software Version:[3.10] Build11110<br>Copyright Vertiv. All rights reserved<br>2009 Copyright, 2018 by Vertiv. |                                                                         |  |  |  |  |

#### Figure 8.8 Vertiv<sup>™</sup> SmartCabinet<sup>™</sup> ID Intelligent Monitoring Unit

## **Retrieving Password**

If you forget password, you can retrieve it through the web UI or the LCD.

• On the web UI, click *Forgot password* on the login page, enter *Username*, and click *Submit*. To use this way to retrieve password, it is required that email server has been configured. To configure email server, click *Alarm Notifications* under Alarm Mgmt. On the Email Server Configuration tab, enter *server address* or *domain name* for Email Server. Enter *port number, username, password*, and *sender's email address*, and click *Save Configuration*.

NOTE: The port number is 25 by default. When SSL is selected, the port number will be automatically changed to 465. Ensure that the email server supports SSL before selecting this option.

• On the LCD screen of the cabinet, press Settings > System > Factory Reset to restore the password to default password (Vertiv123).

NOTE: Factory Reset will restore all the parameters configured on the LCD and on the web UI.

# 8.2.2 Home Page

## Overview

On the home page, you can gain access to function menu (1), alarm notification settings (4), and system time calibration (6). You can also check the control status (2), the number of alarms (3), and the information of active alarms (5).

#### Figure 8.9 Home Page

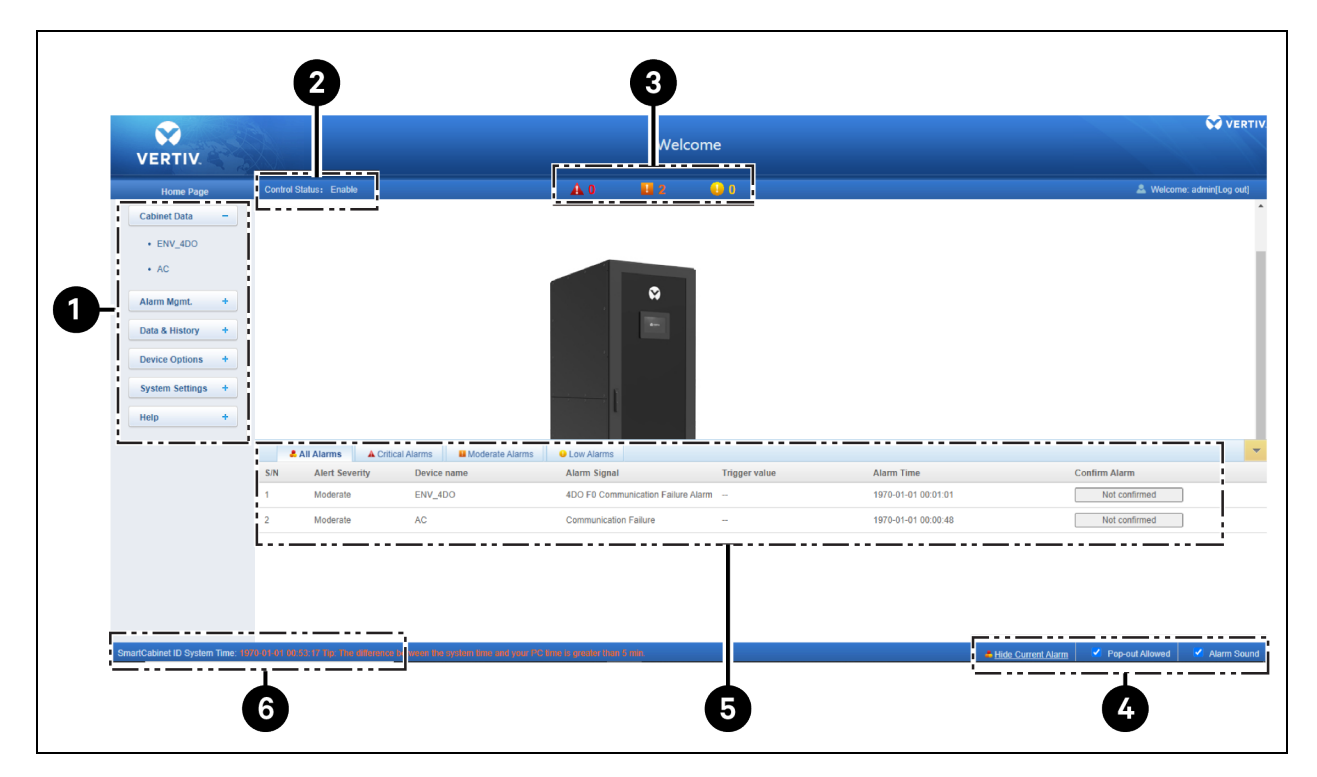

NOTE: When the high temperature alarm is triggered, the emergency fan can prevent the temperature in the cabinet from reaching too high. If the alarm is not cleared for a long time, you need to open the front and rear doors of the cabinet and contact the service personnel to troubleshoot the fault.

## **Selecting Model**

Fold the active alarms (5) list, and the Settings button is displayed in the lower right corner. Select Settings > Select Model. In the displayed window, choose a *model* and click Select Model to change model image, click OK, and close this window. In the lower right corner of the home page, click Save Configuration.

On the home page, select *Settings > Set Display*. In the Display Settings dialog box, select *device name* and *device signals*. A maximum of four signals can be selected for each device.

## **Calibrating System Time**

In the system time calibration (6) area, click *Vertiv™ SmartCabinet™ ID System Time*. In the Time Settings pane, select your time zone. Then you can choose either of the following ways to calibrate time:

- Select Get time automatically from the below time servers, set Primary Server, Secondary Server, and Interval to Calibrate System Time, and select Calibrating Protocol. Click Apply.
- Select Specify Time and click Local Host Time to synchronize local host time with your system. Click Apply. Or you can manually set Date and Time, and click Apply.

#### NOTE: By default, the system time is calibrated by Specify Time.

#### **Setting Alarm Notifications**

In the lower right corner of the home page, click *View Current Alarm* to view active alarms. If you select *Pop out Allowed*, a pop up window will be displayed when an alarm is triggered. If you select *Alarm Sound*, sound will be displayed upon occurrence.

## **Clearing System Timeout**

The system will be locked after five minutes of inactivity. You can click [Clear] Time-out and log in to the system again.

# 8.3 Function Menu

# 8.3.1 Cabinet Data

On the function menu, select Cabinet Data > AC.

On the Overview tab, click *Editing* to customize the overview page. Click the button (1) to edit a control. Click the button (2) to delete a control. You can also drag a control to change its location. The column bar (3) on the right lists all the controls that are available. Click the button (6) to save the changes made to the control. Click the button (7) to apply the settings of this device to another device of the same type. Click the button (5) to restore to default settings. Click the button (4) to exit the editing mode.

#### NOTE: Some controls cannot be edited or deleted.

#### Figure 8.10 Overview Page

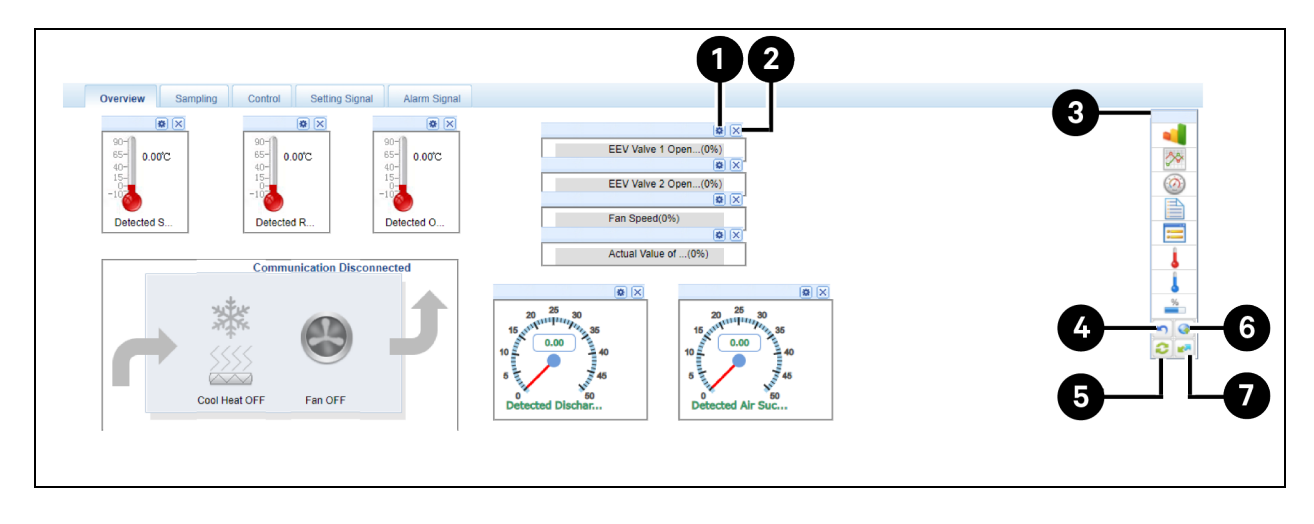

On the Sampling tab, you can view the values of sampling signals and the time they are collected. On the Control tab, you can change the value of control signals. On the Settings tab, you can set signal values in batches. A maximum of 16 signals can be set at a time.

## 8.3.2 Alarm Mgmt.

## **Current Alarms**

On the function menu, select *Alarm Mgmt.* > *Current Alarms.* You can view critical alarms, moderate alarms, and low alarms. You can click *Unconfirmed* under Control Alarm to confirm an alarm. Point to the Confirmed icon, and you can see detailed information about the alarm.

## **Historical Alarms**

Click *Historical Alarm* under Alarm Mgmt., select a device for *Device Name*, and set *Start Time* and *End Time*. You can query or download the alarms triggered within the specified period.

## **Alarm Notifications**

Click *Alarm Notifications* under Alarm Mgmt. On the User Alarm Notification Configuration tab, you can set *Language Type* and *Notification by*, and add *Alert Severity*, *Site name*, and *Site IP* to the alarm notification. Choose a *device* under All Devices, select *alarm severity*, and click *Save Configuration* to apply the settings to the device.

#### NOTE: To set alarm severity, you must first set Notification by.

NOTE: When you select any device under All Devices, Critical will be automatically selected. When you select Low, Moderate will be automatically selected.

#### Figure 8.11 User Alarm Notification Page

| Home Page                   | Control Status: Enable      |                                      | Â                      | 10 E               | 3 🚺 0             |                |           |             | & Welcome: admin[Log out] |
|-----------------------------|-----------------------------|--------------------------------------|------------------------|--------------------|-------------------|----------------|-----------|-------------|---------------------------|
| Cabinet Data -              | User Alarm Notif C          | onfig Email Server Config            | System Status N        | Notif Config       |                   |                |           |             |                           |
| 5101 (D)                    | Tip: If an alarm goes on an | d is not turned off, the system will | send an alarm notifica | ation every 4 hour | rs up to 3 times. |                |           |             |                           |
| <ul> <li>ENV_4DI</li> </ul> | Username:                   | admin [Administrator]                |                        |                    |                   |                |           |             |                           |
| • AC                        | Email:                      | -                                    |                        |                    |                   |                |           |             |                           |
| • ENV_4DO                   | Phone:                      | -                                    |                        |                    |                   |                |           |             |                           |
| FATH LOCK                   | Notification by:            | 🗹 Email                              | SMS                    | Phone              |                   |                |           |             |                           |
|                             | Customized Alarm Notif:     | Device name                          | Alarm Description      | Alarm Time         | Alarm status      | Alert Severity | Site name | Site IP     |                           |
| Alarm Mgmt -                |                             | All Devices                          |                        |                    | Critical          |                | Moderate  |             | Low                       |
| Current Alarms              |                             | Monitoring Unit                      |                        |                    |                   |                |           |             |                           |
| Historical Data             |                             | ENV_4DI                              |                        |                    |                   |                |           |             |                           |
|                             |                             | AC                                   |                        |                    |                   |                |           |             |                           |
| Alarm Notif                 |                             | ENV_4DO                              |                        |                    |                   |                |           |             |                           |
| Alarm Actions               |                             | FATH_LOCK                            |                        |                    |                   |                |           |             |                           |
| Data & History +            |                             |                                      |                        |                    |                   |                |           | Save Config |                           |
|                             |                             |                                      |                        |                    |                   |                |           |             |                           |
| Device Options +            |                             |                                      |                        |                    |                   |                |           |             |                           |
| System Settings +           |                             |                                      |                        |                    |                   |                |           |             |                           |
| Help +                      |                             |                                      |                        |                    |                   |                |           |             |                           |

On the Email Server Configuration tab, you can configure email server. Enter server address or domain name for Email Server. Enter port number, username, password, and sender's email address, and click Save Configuration.

NOTE: The port number is 25 by default. When SSL is selected, the port number will be automatically changed to 465. Ensure that the email server supports SSL before selecting this option.

On the Scheduled System Status Notification Configuration tab, you can set *Notification Scheduled Cycle, Interval Of Notification* and *Send Time*. Before setting these functions, make sure that the functions on the Email Server Configuration tab have been set.

NOTE: If you select Alarm Email Configuration, Contact and Service Phone information will be added to the email.

## **Alarm Actions**

Click *Alarm Actions* under Alarm Mgmt. You can view current alarm actions and add an alarm action. Click *Add*, and in the displayed Alarm Actions Configuration window, set parameters in the areas (1), (2), and (3).

- The areas (1) and (2) specify the inputs for an action. The area (3) specify the output of the action. These association is defined by Operator.
- Signal is selected by default and you can add an alarm action by setting Device, Signal Type, Signal Name, and Operator in this mode .
- If you select OutputRegister for output, you can add an output register. This register can then be used as an input register.

Figure 8.12 Alarm Actions Configuration Page

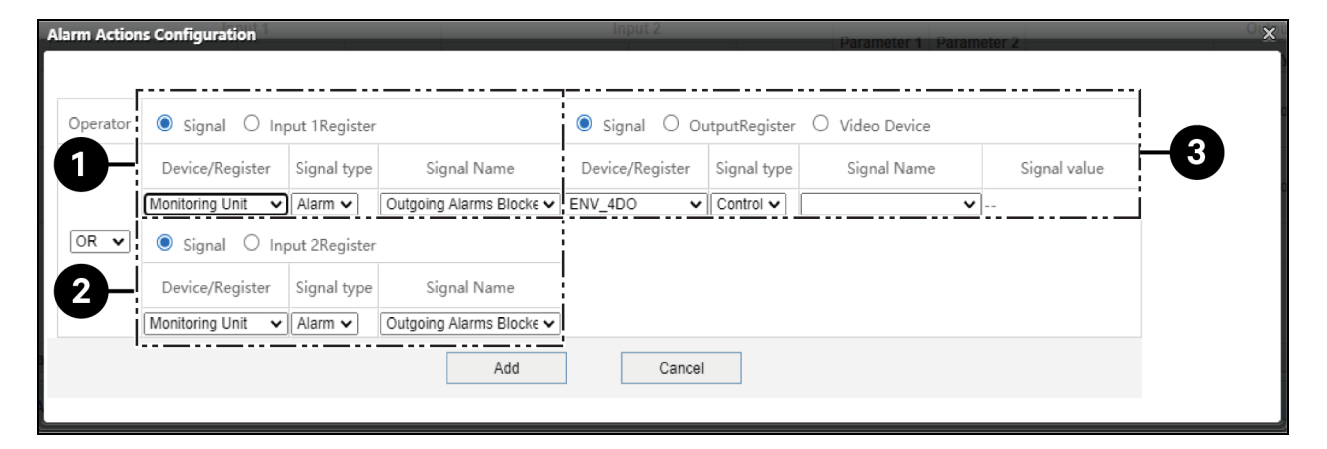

# 8.3.3 Data & History

## **Device Information**

On the function menu, select *Data & History > Device Information*. On the Device Information List tab, you can view the name, type, and location of all devices in the cabinet. You can also download the list. On the Export SNMP MIB tab, you can export the Management Information Base (MIB) of the Simple Network Management Protocol (SNMP) by device type. On the Asset Inventory tab, you can query device assets by name, serial number, ID range, and expiration date. On the Asset Batch Configuration tab, you can upload or download device asset configuration in batches.

## **Data History**

Click *Data History* under Data & History. On the Data Report tab, you can query data by selecting device name, log type, start time, and end time. You can also download the query results. On the Historical Curve tab, you can view data of a report within the specified period, shown in curves. On the Set Curve Report tab, you can add a report, such as AC Supply Air Temperature, by selecting device and signal.

## Log History

Click *Log History* under Data & History. You can query the logs by selecting log type, start time, and end time. You can also download the query results. The query results of system logs and driver logs will not be displayed; they will be downloaded as compressed files.

### **Clear History**

Click *Clear History* under Data & History. You can clear historical alarms, historical data, statistics data, control logs, and system logs.

# 8.3.4 Device Options

#### **Device Management**

On the function menu, select *Device Options > Device Management*. On the Add/Modify/Delete Device tab. You can add, modify, and delete a device.

#### Figure 8.13 Add/Modify/Delete Device Settings Page

| VERTIV.                           | No. of Contraction of Contraction of |                                                    |                                             | Welco     | ome      |              |                         |                               | VERTIV.          |
|-----------------------------------|----------------------------------------------------------------------------------------------------|----------------------------------------------------|---------------------------------------------|-----------|----------|--------------|-------------------------|-------------------------------|------------------|
| Home Page                         | •                                                                                                    | Control Status: Approved                           | A                                           | 1 🔛 0     | 🔒 0      |              |                         | 🚨 Welcom                      | e: admin[Logout] |
| 0U Data                           | +                                                                                                    | Add/Modify/Delete Device Insta                     | /Uninstall Device Type                      |           |          |              |                         |                               |                  |
| Safe Mrimt                        | +                                                                                                    | Tip: After finishing the operation, then click [Sa | ve) to enable configuration to take effect. |           |          |              |                         |                               |                  |
| ourc mgme                         |                                                                                                    | Index Device Type                                  | Device Name                                 | Location  | Address  | Module_ID    | Port                    | Parameter                     |                  |
| Alarm Mgmt.                       | +                                                                                                    | 4 ENP_ENV_4D0[SENSOR]                              | ENV_4DO                                     | Rack      | 2        | 0            | COM1                    | 9600,n,8,1                    |                  |
| Data&History                      | +                                                                                                    | 5 ENP_UPS_GXT5_101[SNMP]                           | UPS_GXT5                                    | Rack      | 7        | 0            | SNMP                    | 10.163.236.42:private:private |                  |
|                                   |                                                                                                    | 6 ENP_MPDU_GEISTGEN_OWN[SNN                        | P] PDU_GEIST_1                              | Rack      | 8        | 0            | SNMP                    | 10.163.236.40:public:private  |                  |
| Device Options                    | -                                                                                                    | 7 ENP_AC_0U_OWN[COM]                               | AC                                          | Rack      | 1        | 0            | COM1                    | 9600,n,8,1                    |                  |
| Device Man                        | ageme                                                                                                    | 8 ENP_MPDU_GEISTGEN_OWN(SNN                        | P] PDU_GEIST_2                              | Rack      | 9        | 0            | SNMP                    | 10.163.238.41:public:private  |                  |
| 0. 10 K                           |                                                                                                    |                                                    |                                             |           |          |              |                         |                               |                  |
| <ul> <li>Signal Settin</li> </ul> | 9                                                                                                    | Modify                                             |                                             |           |          |              |                         |                               |                  |
| <ul> <li>Batch Config</li> </ul>  | juration                                                                                                    | Device Type:                                       | ~                                           | Device N  | ame:     |              | ]                       |                               |                  |
| Custom Onting                     |                                                                                                    | Port                                               | Y                                           | Device Ar | ddress:  | Module_ID: 0 |                         |                               |                  |
| System Options                    | -                                                                                                    | Leaster                                            |                                             | Paramete  |          |              | 1                       |                               |                  |
| Help                              | +                                                                                                    |                                                    |                                             |           |          |              | J                       |                               |                  |
|                                   |                                                                                                    |                                                    |                                             |           | Ac       | ld           | Modify                  | Delete                        |                  |
|                                   |                                                                                                    | Save Configuration                                 |                                             |           |          |              |                         |                               |                  |
|                                   |                                                                                                    | , i i i i i i i i i i i i i i i i i i i            |                                             |           |          |              |                         |                               |                  |
|                                   |                                                                                                    |                                                    |                                             |           | Save Con | figuration   |                         |                               |                  |
|                                   |                                                                                                    |                                                    |                                             |           |          |              |                         |                               |                  |
|                                   |                                                                                                    |                                                    |                                             |           |          |              |                         |                               |                  |
|                                   |                                                                                                    |                                                    |                                             |           |          |              |                         |                               |                  |
|                                   |                                                                                                    |                                                    |                                             |           |          |              |                         |                               |                  |
|                                   |                                                                                                    |                                                    |                                             |           |          |              |                         |                               |                  |
|                                   |                                                                                                    |                                                    |                                             |           |          |              |                         |                               |                  |
|                                   |                                                                                                    |                                                    |                                             |           |          |              |                         |                               |                  |
| SmartCabinet ID Time:             | 2021-03-                                                                                                    | 11 17:33 42 Tips The SmartCabinet ID time is at is | ast 5 mins difference with your PC time.    |           |          |              | View Current Alarm/Warr | ning 🗹 Pop-out Allowed        | Warning Buzzer   |

#### To add a device:

- a. Select device type.
- b. Enter device name or use the default name.
- c. Use the default port number.
- d. Enter *device address* (for some devices, device address cannot be edited). When a device has several modules, you need to enter module IDs.
- e. Select a location or enter the location.
- f. Check if the default value in the Parameter box is correct. If not, change according to device type. You can point to the Parameter box to view the format required and an example of it.

g. Click *Add* and then click *Save Configuration*. A dialog box will be displayed, indicating that the system will restart after saving the configuration.

# NOTE: Device Address must be integers ranging from 1 to 255. Devices in the same port should not have repeated addresses.

# NOTE: Module ID must be integers ranging from 1 to 255. Modules of the same device should not have repeated addresses.

#### NOTE: The devices added through this system cannot be synchronized to the LCD screen.

To modify a device, select a device from the list, change its settings, and then click *Save Configuration*. To delete a device, select a device from the list and click *Delete*.

#### NOTE: If a device is modified but the configuration is not saved, this device cannot be deleted.

On the Install/Uninstall Device tab, the installed devices are listed. You can click Select File to upload the driver package (iru file) from the computer to install the device. You can click Uninstall to uninstall a device. If the device is in use, it cannot be uninstalled.

NOTE: A maximum of 64 devices can be installed. The actual number depends on the type of the device, the size of the driver package, and the remaining space in the system.

NOTE: If a device has been installed in the system, the device of the same type with a lower version cannot be installed to the system.

#### **Signal Settings**

Click *Log History* under Data & History. On the Modify Device Name tab, enter a new name for the device, select that device, and click *Apply*. A dialog box will be displayed indicating that the system requires a restart for the settings to take effect. On the Modify Signal tab, enter a new name, storage interval, and storage threshold. Select the device, and click *Apply*. On the Modify Signal Status tab, click a signal in the list and change signal status in the Modify Signal Status area.

NOTE: If an alarm is set to Blocked, when it is triggered, there will be no notification or alarm record. The blocked status will be cleared after 24 hours.

## **Batch Configuration**

Click Batch Configuration under Data & History, you can upload configuration files to configure device and signals in batches.

NOTE: Only admin user can perform batch configuration. To enable your browser for this operation, see Help in the Function Menu.

NOTE: The batch configuration file downloaded from the system to the computer is encrypted.

# 8.3.5 System Settings

#### **Monitoring Unit**

On the function menu, select System Settings > Monitoring Unit. You can configure sampling signals, settable signals, and alarm signals.

## **Network Settings**

Click *Network Settings* under System Settings. On the Network Settings tab, you can set the IP address, subnet mask, gateway address, DNS1 (primary DNS) address, and DNS2 (backup DNS) address of the Vertiv<sup>™</sup> SmartCabinet<sup>™</sup> ID. Click *Save parameter* to apply the settings.

#### NOTE: After changing the IP address, the page will be refreshed and you need to log in to the system again.

On the Access Mgmt. tab, you can enter the IP address of RDU manager to add a visitor.

#### NOTE: A maximum of three visitors can be added.

On the SNMP Configuration tab, you can configure SNMP V2 and SNMP V3.

- To configure SNMP V2, enter NMS IP, set Trap Level, and use the default values for Read Community and Write Community.
- To configure SNMP V3, set NMS IP, Trap Level, Username, User Type, Authentication Protocol, Encryption Type, Verification Key, and Encryption Password.

#### NOTE: NMP IP indicates the IP address of the host that receives SNMP data from the cabinet.

#### NOTE: For the current version, only DES encryption is supported.

NOTE: Verification Key and Encryption Password should contain at least eight characters. These values should be the same as the values set in the host.

On the Security Settings tab, you can set web access method and web access security policy.

#### User Mgmt.

Click *User Mgmt.* under System Settings. On the Web User Management page, you can add, modify, and delete users. Under Modify User, you can click Email Test to verify the email address.

# NOTE: Usernames can contain letters (a-z), numbers (0-9), dashes (-), and underscores (\_). Usernames must start with a letter or a number.

#### NOTE: To add or modify a user, you must enter phone number or email address.

#### NOTE: You cannot delete admin user.

User Level includes Browser, Operator, Engineer, and Administrator. Their permission is listed in the table below:

| User Level    | Permission                                                                                                    |  |  |
|---------------|----------------------------------------------------------------------------------------------------|--|--|
| Browser       | View data                                                                                                    |  |  |
| Operator      | Send commands to the cabinet                                                                                                    |  |  |
| Engineer      | <ul> <li>Send commands to the cabinet</li> <li>Modify parameters</li> <li>Download data</li> <li>Modify user information</li> </ul> |  |  |
| Administrator | <ul> <li>Send commands to the cabinet</li> <li>Modify parameters</li> <li>Download data</li> </ul>                                  |  |  |

| User Level | Permission |                               |
|------------|------------|-------------------------------|
|            | •          | Add, modify, and delete users |
|            | ٠          | Upgrade firmware              |

#### **Restore to Default**

Click *Restore to Default* under System Settings. You can reboot Vertiv<sup>™</sup> SmartCabinet<sup>™</sup> ID, restore the cabinet to default configuration, and restore LCD password.

NOTE: Restoring to default configuration will restore the cabinet to factory settings and clear all historical data.

NOTE: After clicking Restore to Default, wait for one minute while system initializes. Then log in to the Vertiv SmartCabinet™ ID Monitoring Unit .

#### System Upgrade

Click System Upgrade under System Settings. On the System Upgrade tab, you can click Select File to upload firmware upgrade package (.rdu file) and then click Installation to upgrade the firmware.

NOTE: Incremental upgrade is supported on Vertiv<sup>™</sup> SmartCabinet<sup>™</sup> ID .

#### **Title Settings**

Click *Title Settings* under System Settings. On the Title Settings tab, you can change the system title and logo displayed on the web interface. You can click *Restore* to Default to restore to default logo.

NOTE: GIF, BMP, and JPG format images can be uploaded. The image size should not exceed 500 KB.

## Language Settings

Click *Language Settings* under System Settings. You can select the display language for the system. After the system restarts, the language option you select will be applied to both the web user interface and the HMI on the cabinet.

## Figure 8.14 Language Selection Page

| VERTIV.                        |                                          |                            |                               | Welcome   |   |                    |               | VERTIV            |
|--------------------------------|------------------------------------------|----------------------------|-------------------------------|-----------|---|--------------------|---------------|-------------------|
| Home Page                      | Control Status: Enable                   |                            | <b>A</b> 0                    | 🔡 3 📢     | 0 |                    | 🚨 Welcom      | e: admin[Log out] |
| • ENV_4DO                      | Language Selection                       |                            |                               |           |   |                    |               |                   |
| Alarm Mgmt +                   | Please select language                   | nglish 🗸<br>文              | Apply                         |           |   |                    |               |                   |
| Data & History +               | Fra                                      | ançais<br>autsch           |                               |           |   |                    |               |                   |
| Device Options +               | lital<br>Pol                             | liano<br>olski<br>исский   |                               |           |   |                    |               |                   |
| System Settings -              | Est                                      | pañol                      |                               |           |   |                    |               |                   |
| Monitoring Unit                |                                          |                            |                               |           |   |                    |               |                   |
| Network Settings               |                                          |                            |                               |           |   |                    |               |                   |
| User Mgmt                      |                                          |                            |                               |           |   |                    |               |                   |
| Time Settings                  |                                          |                            |                               |           |   |                    |               |                   |
| Restore                        |                                          |                            |                               |           |   |                    |               |                   |
| Site Info Settings             |                                          |                            |                               |           |   |                    |               |                   |
| System Upgrade                 |                                          |                            |                               |           |   |                    |               |                   |
| Title Settings                 |                                          |                            |                               |           |   |                    |               |                   |
| Language Settings              |                                          |                            |                               |           |   |                    |               |                   |
| Help +                         |                                          |                            |                               |           |   |                    |               |                   |
| SmartCabinet ID System Time: 1 | 998-02-10 12:02:36 Tip: The difference b | between the system time ar | nd your PC time is greater th | an 5 min. |   | View Current Alarm | Allow Pop-ups | Alarm Sound       |

# 8.3.6 Help

On the function menu, select *Help* > *Vertiv SmartCabinet*<sup>™</sup> *ID*. You can view the software version of the system and the serial number of the cabinet. You can also download Vertiv SmartCabinet<sup>™</sup> *ID* from the link provided.

# 9 Maintenance

WARNING! Maintenance and troubleshooting should be performed by trained and authorized personnel. Follow all local and national codes.

WARNING! Disconnect all power supply to the cabinet before maintenance.

# 9.1 Troubleshooting

Perform the troubleshooting as shown in Table 9.1 below.

#### Table 9.1 Troubleshooting

| Problems                                                             | Meesures                                                                                                    |  |  |  |  |
|----------------------------------------------------------------------|----------------------------------------------------------------------------------------------------|--|--|--|--|
|                                                                      | Check that the Ethernet cables are correctly connected.                                                              |  |  |  |  |
| Communication failure                                                | Check that the IP address of the cabinet is correctly set.                                                           |  |  |  |  |
|                                                                      | Check that SNMP configuration is correct.                                                                            |  |  |  |  |
| Failed to launch Vertiv™ SmartCabinet™ ID Monitoring Unit web page   | Check that the correct IP address is entered.                                                                        |  |  |  |  |
|                                                                      | Check that the computer can communicate with the cabinet.                                                            |  |  |  |  |
| Failed to log in to Vertiv SmartCabinet™ ID Monitoring Unit web page | Check that the computer can communicate with the cabinet.                                                            |  |  |  |  |
|                                                                      | Check that the AC Indoor switch on the PMB is turned ON.     Defor Appendix A DMB Over investor for more information |  |  |  |  |
| Air conditioner is not working.                                      | Refer Appendix A: PMB Overview for more mormation.                                                                   |  |  |  |  |
|                                                                      | <ul> <li>On the ECD screen, check that an the air conditioner alarms<br/>are cleared.</li> </ul>                     |  |  |  |  |
|                                                                      | Check if the supply air temperature is too low for the     condension unit to stort                                  |  |  |  |  |
| Condensing unit is not working.                                      | Condensing unit to start.                                                                                            |  |  |  |  |
|                                                                      | condensing unit is correctly connected.                                                                              |  |  |  |  |
|                                                                      | Check that the 4DO board is correctly connected.                                                                     |  |  |  |  |
| AC communications failure                                            | Check that the AC Indoor switch on the PMB is turned on.     Poter Appendix A: PMR Overview for more information     |  |  |  |  |
|                                                                      | Check that the baud rate of the RS485 port is 9600                                                                   |  |  |  |  |
|                                                                      |                                                                                                    |  |  |  |  |
| LIPS communications failure                                          | Check that the RDOTOT card is connected to the OPS.                                                                  |  |  |  |  |
|                                                                      | set.                                                                                                    |  |  |  |  |
| PDU communications failure                                           | Check that PDU communications parameters are correctly set.                                                          |  |  |  |  |
| Sensor communications failure                                        | Check that the sensor has normal power supply and the sensor board is                                                |  |  |  |  |
|                                                                      | correct set.                                                                                                    |  |  |  |  |
| High supply air temperature                                          | Check that there is no leakage in the refrigerant line set.                                                          |  |  |  |  |
| Temperature curve is abnormal                                        | Check that all sensors are connected.                                                                                |  |  |  |  |

#### Table 9.1 Troubleshooting (continued)

| Problems                                                 | Measures                                                                                   |  |  |  |  |
|----------------------------------------------------------|--------------------------------------------------------------------------------------------|--|--|--|--|
| Temperature or humidity is abnormal                      | Check that all sensors are connected.                                                      |  |  |  |  |
| A lot of condensate water is observed on cabinet surface | Increase the supply air temperature.                                                       |  |  |  |  |
| LIPS cannot start when the cohinet is newsred on         | Check that UPS power input cable is correctly connected     and circuit breaker is closed. |  |  |  |  |
| or 5 cannot start when the cabinet is powered on         | Check that UPS input voltage is within the normal range using a multimeter.                |  |  |  |  |

# 9.2 Maintenance

NOTE: PTC heaters are used in the air conditioner. If the fuse of the heater is damaged, the whole PTC heater must be replaced beacuse you cannot maintain or replace only the fuse.

# 9.2.1 Maintenance Schedule

Conduct monthly, quarterly, biannual and annual checks according to the following guidelines.

|              |                                                                                                    |                    | Maintenance Period |          |           |  |
|--------------|----------------------------------------------------------------------------------------------------|--------------------|--------------------|----------|-----------|--|
| Component    | Check Items                                                                                                    | Monthly by<br>user | 3 months           | 6 months | 12 months |  |
|              | Check if there is irregular noise from fans                                                                                           |                    | Х                  |          |           |  |
|              | Check if the fans are operating normally and the vents are clean                                                                      |                    | Х                  |          |           |  |
| UPS          | Check if the operating status of UPS is normal, or conduct regular inspection or maintenance according to the requirements of the UPS |                    |                    | Х        |           |  |
| PMB          | Check and fasten the circuit connectors and plugs                                                                                     |                    |                    |          | Х         |  |
| PDU          | Check and fasten the circuit connectors and plugs                                                                                     |                    |                    |          | Х         |  |
|              | Check if there are impurities and debris in the water tray                                                                            | Х                  |                    |          |           |  |
| Water Pump   | Check if there are any water leaks at the bottom of the water tray or the rack                                                        | Х                  |                    |          |           |  |
|              | Check if the hose pipes are loose or clogging                                                                                         |                    |                    | Х        |           |  |
|              | Check if the cable is loose and the pump can operate normally                                                                         |                    |                    | Х        |           |  |
|              | Check if there are any alarms for the AC unit                                                                                         | Х                  |                    |          |           |  |
|              | Check that the AC operating parameters are in the normal range                                                                        | Х                  |                    |          |           |  |
| Cooling Unit | Check if there is irregular noise from fans                                                                                           |                    |                    | Х        |           |  |
| Cooling Onic | Check if there are any signs of oil leakage                                                                                           |                    |                    | Х        |           |  |
|              | Check if there are any leaks in pipe connectors                                                                                       |                    |                    |          | Х         |  |
|              | Check and fasten the circuit connectors and plugs                                                                                     |                    |                    |          | Х         |  |

|                 |                                                                                            | Maintenance Period |          |          |           |  |  |
|-----------------|--------------------------------------------------------------------------------------------|--------------------|----------|----------|-----------|--|--|
| Component       | Check Items                                                                                | Monthly by<br>user | 3 months | 6 months | 12 months |  |  |
|                 | Check if there are any signs of oil leakage                                                |                    |          | Х        |           |  |  |
|                 | Check if there is abnormal vibration and noise from compressor or fans                     |                    |          | Х        |           |  |  |
| Condensing Unit | Check if the fins cleanness                                                                |                    |          | Х        |           |  |  |
|                 | Check if there are any leaks in pipe connectors                                            |                    |          |          | Х         |  |  |
|                 | Check that the fan motors are firmly fixed                                                 |                    |          |          | Х         |  |  |
|                 | Check and fasten the circuit connectors                                                    |                    |          |          | Х         |  |  |
| Others          | Check that the lights are normal                                                           | Х                  |          |          |           |  |  |
|                 | Check that the connections of 4DI, 4DO, T&H sensors are tight, and communication is normal |                    | Х        |          |           |  |  |
|                 | Check that the function of the electronic locks is normal                                  |                    | Х        |          |           |  |  |
|                 | Check that the emergency fans are normal                                                   |                    |          | Х        |           |  |  |
|                 | Check if the filter of unit is clean                                                       |                    |          | Х        |           |  |  |

# 9.2.2 Refrigerant Leak Detection (F-Gas)

NOTE: In European countries, it is mandatory to check for refrigerant leak once a year when the R410A refrigerant charge is between 2.39 kg (5.3 lb) and 23.9 kg (52.7 lb). To check for refrigerant leak, open the rear door and remove the cover two plates, as shown in **Figure 9.1** on the next page.

#### Figure 9.1 Checking for Refrigerant Leak

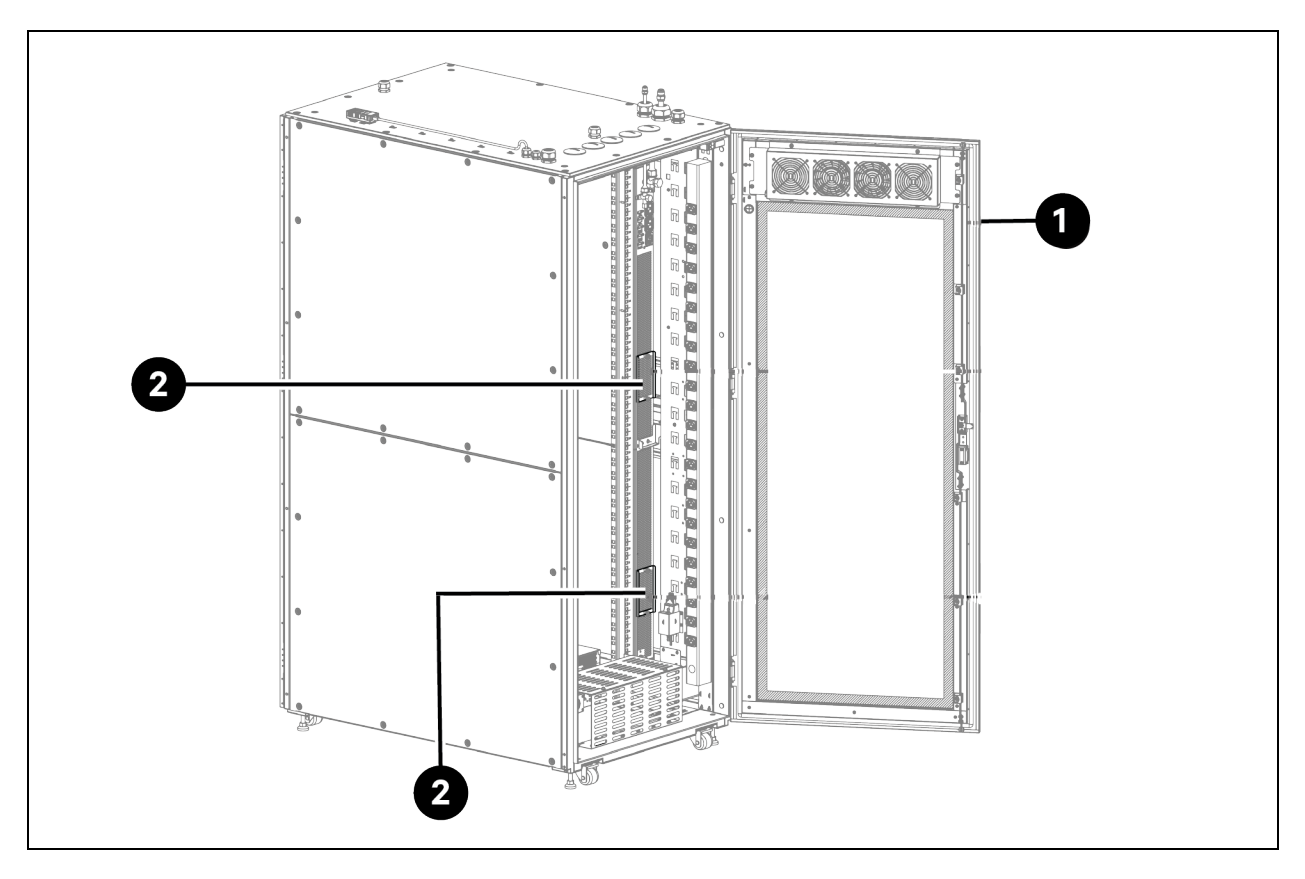

| ltem | Description                               |
|------|-------------------------------------------|
| 1    | Rear door                                 |
| 2    | Cover plate for checking refrigerant leak |

NOTE: If it is required to evacuate the evaporator and the condensing unit during maintenance, you need to evacuate not only through the connectors on the condensing unit for the low ambient condensing unit but also from the reserved Schrader valve near the receiver.

To evacuate the low ambient condensing unit, remove the top panel by removing fourteen M4 x 10 pan head screws. Connect the manifold gauges to the reserved Schrader valve near the receiver and to the two Schrader valves on the connectors, as shown in **Figure 9.2** on the facing page.

Figure 9.2 Evacuating the Low Ambient Condensing Unit

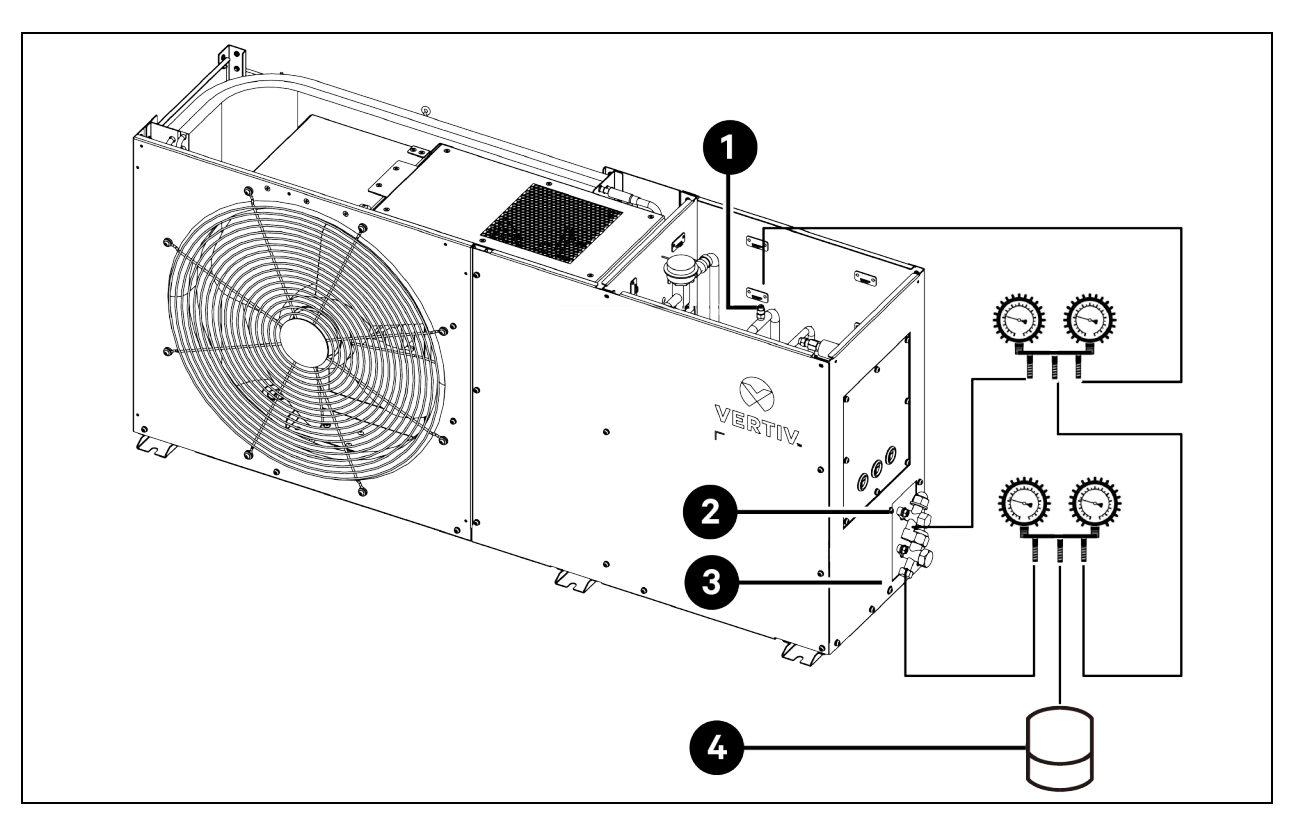

| ltem | Description                           | ltem | Description        |
|------|---------------------------------------|------|--------------------|
| 1    | Reserved Schrader valve near receiver | 3    | Gas pipe connector |
| 2    | Liquid pipe connector                 | 4    | Vacuum pump        |

This page intentionally left blank
# Appendices

## **Appendix A: Technical Support and Contacts**

### A.1 Technical Support/Service in the United States

### Vertiv Group Corporation

24x7 dispatch of technicians for all products.

1-800-543-2378

### Liebert® Thermal Management Products

1-800-543-2778

### Liebert<sup>®</sup> Channel Products

1-800-222-5877

#### Liebert® AC and DC Power Products

1-800-543-2378

### A.2 Locations

#### United States

Vertiv Headquarters

505 N Cleveland Ave

Westerville, OH, 43082

#### Europe

Via Leonardo Da Vinci 8 Zona Industriale Tognana

35028 Piove Di Sacco (PD) Italy

#### Asia

7/F, Dah Sing Financial Centre 3108 Gloucester Road, Wanchai Hong Kong

## Appendix B: PMB Overview

PMB is an integrated power management block that provides power to devices in the cabinet. The following models are used with the cabinet:

- VSA9001 for Vertiv<sup>™</sup> SmartCabinet<sup>™</sup> ID VS3354 and VS3350
- VSA9002 for Vertiv<sup>™</sup> SmartCabinet<sup>™</sup> ID VS3750
- VSA9003 for Vertiv<sup>™</sup> SmartCabinet<sup>™</sup> ID VS3354I and VS3350I
- VSA9004 for Vertiv<sup>™</sup> SmartCabinet<sup>™</sup> ID VS3750I

### Figure 10.1 PMB Appearance

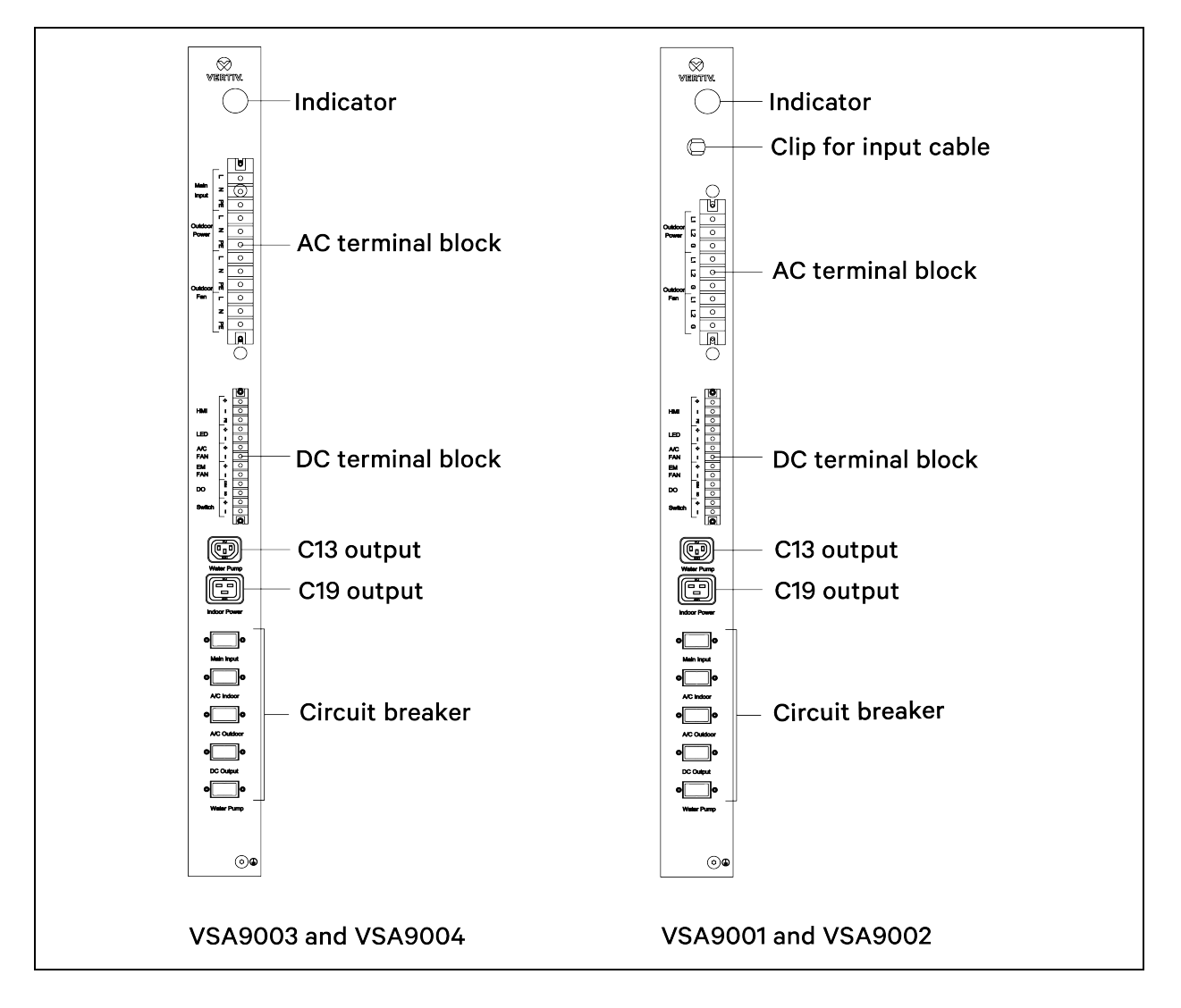

### Figure 10.2 PMB Dimensions

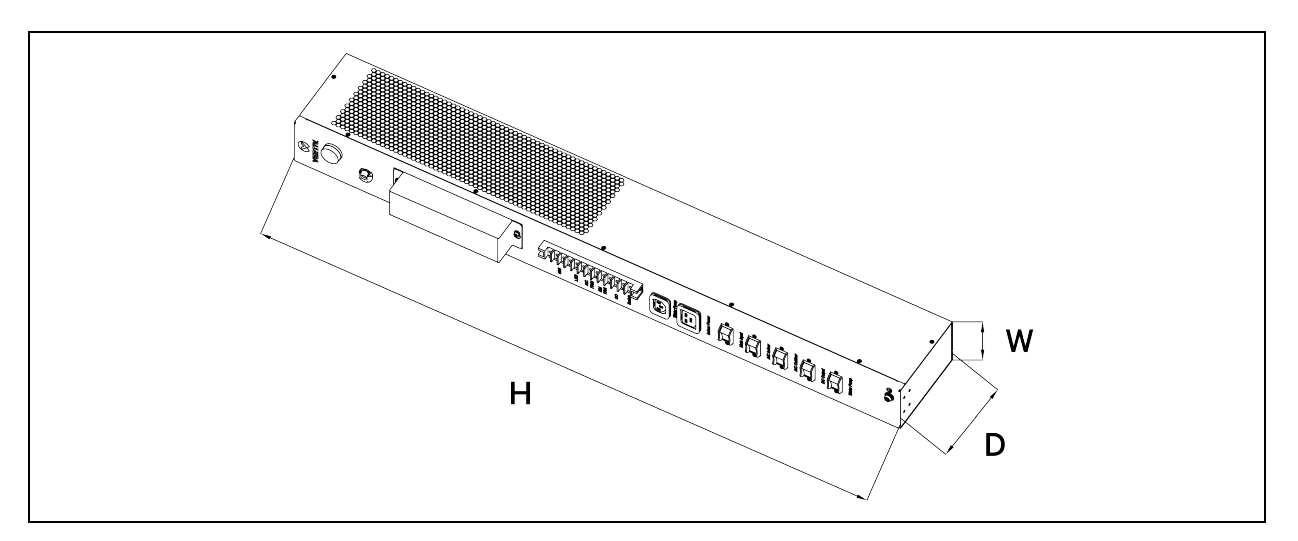

### Table 10.1 PMB Dimensions

| Model   | H mm (in.)  | D mm (in.) | W mm (in.) |
|---------|-------------|------------|------------|
| VSA9001 | 1000 (39.4) | 150 (5.9)  | 85 (3.3)   |
| VSA9002 | 1000 (39.4) | 250 (9.8)  | 85 (3.3)   |
| VSA9003 | 1000 (39.4) | 150 (5.9)  | 85 (3.3)   |
| VSA9004 | 1000 (39.4) | 250 (9.8)  | 85 (3.3)   |

# **Appendix C: Submittals Drawings**

### Table 10.2 Submittal Drawings Contents

| Document Number                     | Title                     |  |  |  |  |
|-------------------------------------|---------------------------|--|--|--|--|
| PMB Diagram (VSA9001)               |                           |  |  |  |  |
| 02330057-DL                         | NAM-3.5-PMB Schematic     |  |  |  |  |
| PMB Diagram (VSA9002)               |                           |  |  |  |  |
| 02330058-DL                         | NAM-7-PMB Schematic       |  |  |  |  |
| PMB Diagram (VSA9003)               |                           |  |  |  |  |
| 02330055-DL                         | EMEA-3.5-PMB Schematic    |  |  |  |  |
| PMB Diagram (VSA9004)               |                           |  |  |  |  |
| 02330056-DL                         | EMEA-7-PMB Schematic      |  |  |  |  |
| System Diagram(VS3350 and VS3354)   |                           |  |  |  |  |
| 02100351-DL                         | NAM-3.5-System schematic  |  |  |  |  |
| System Diagram(VS3350I and VS3354I) |                           |  |  |  |  |
| 02100354-DL                         | EMEA-3.5-System schematic |  |  |  |  |
| System Diagram(VS3750)              |                           |  |  |  |  |
| 02100353-DL                         | NAM-7-System schematic    |  |  |  |  |
| System Diagram(VS3750I)             |                           |  |  |  |  |
| 02100356-DL EMEA-7-System schematic |                           |  |  |  |  |

NOTE: To view a more detailed and high definition version of the submittals drawings, refer to the submittals addendum document in the customer facing assets in the official Vertiv <sup>TM</sup> SmartCabinet <sup>TM</sup> ID Website Page.

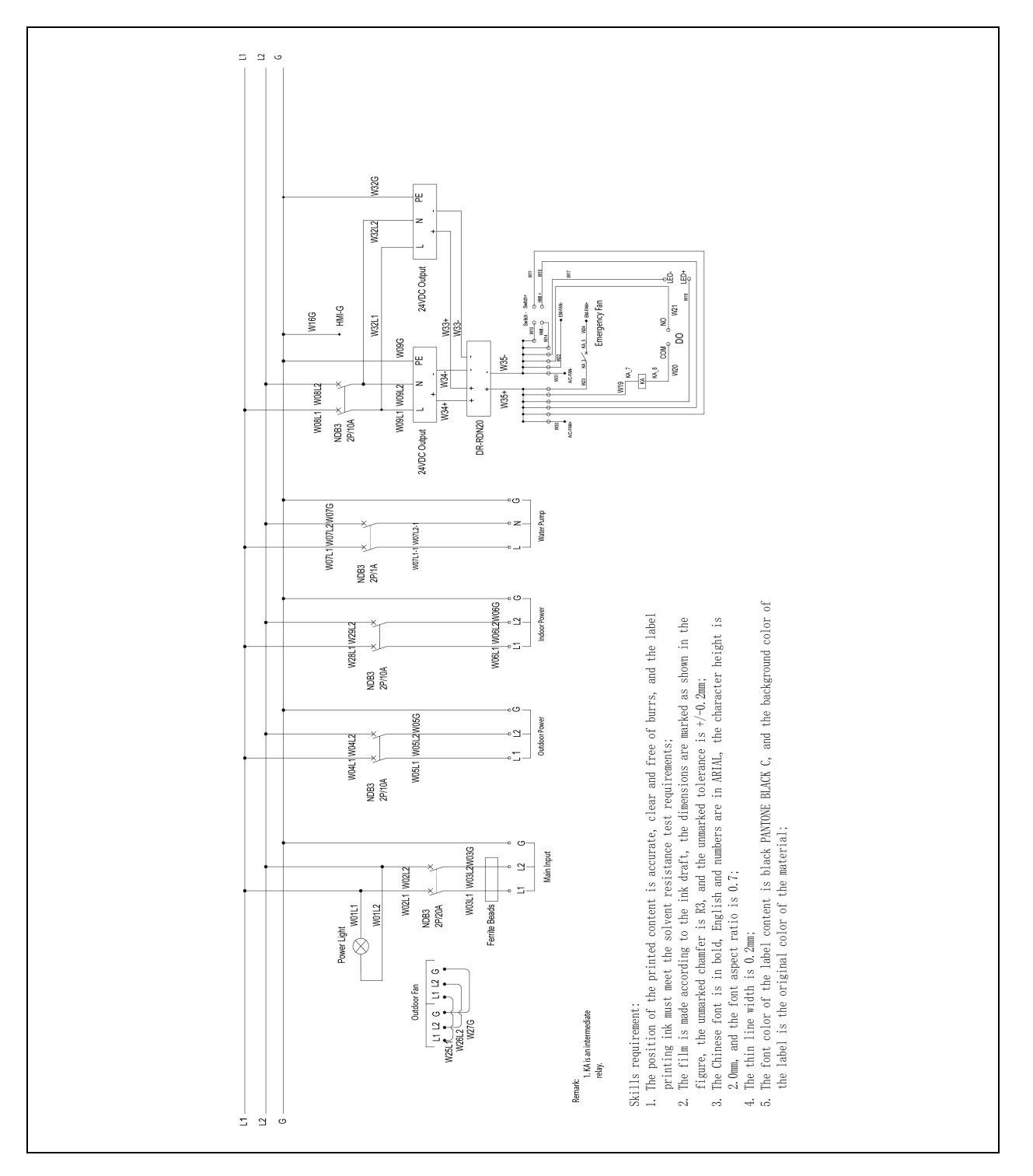

## C.1 PMB Diagram (VSA9001)

## C.2 PMB Diagram (VSA9002)

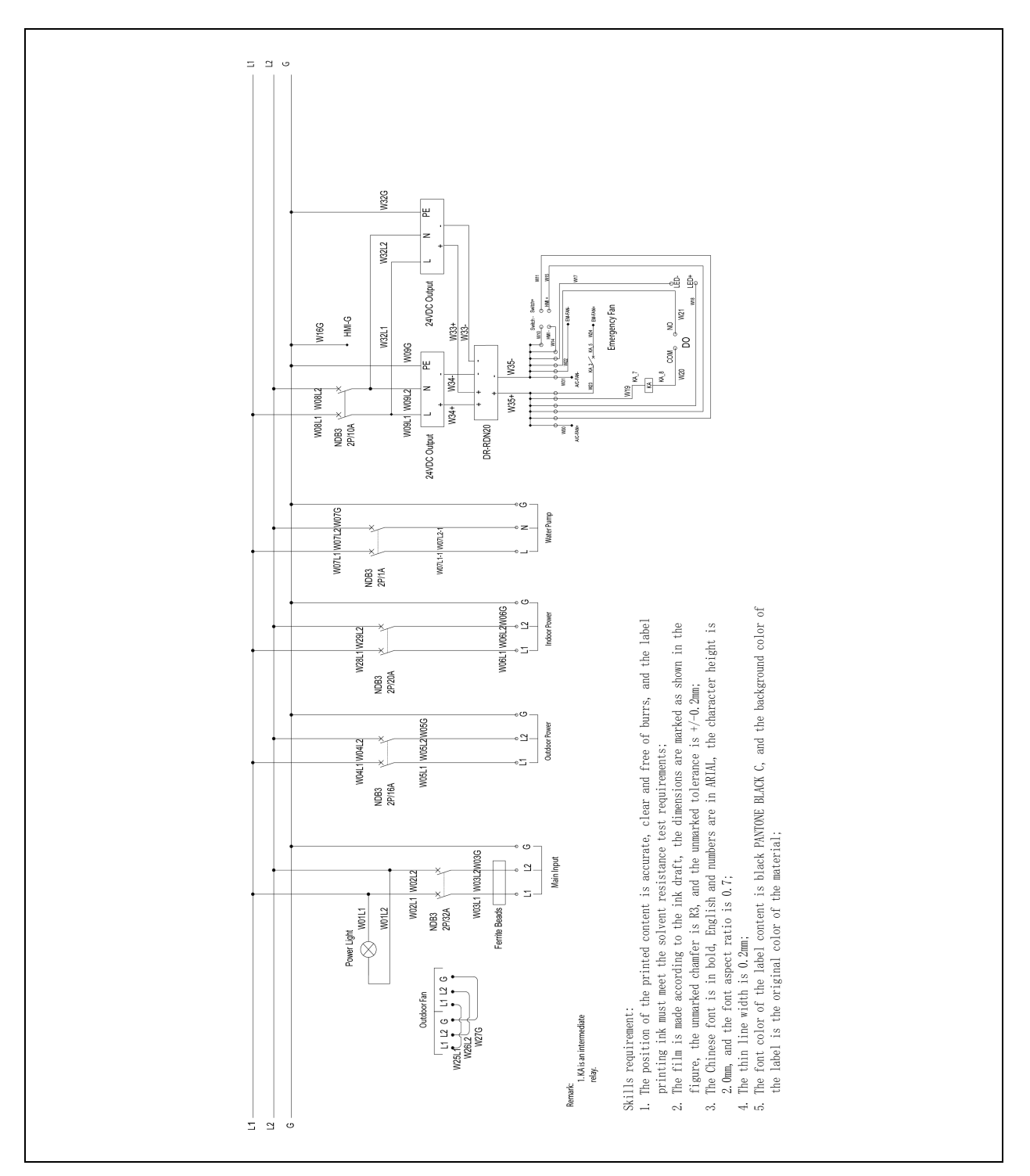

#### W32PE ш **W32N** ංස් සිං N331 24VDC Output 2 M33+ W21 HMI-PE V16PE ergency ۶ RID C RID WAY 8 NIGPE NOO 닚 V35-M19 KA M20 C W34-W08N W35+ W34+ W09L W08L NDB3 3 DRDN20-24 WD0 24VDC Output dmp V07 W07L W07L1 NDB3 2P/1A 2.0mm, and the font aspect ratio is 0.7; The thin line width is 0.2mm; The font color of the label content is black PANTONE BLACK C, and the background color of the label is the original color of the material; Skills requirement: 1. The position of the printed content is accurate, clear and free of burrs, and the label printing ink must meet the solvent resistance test requirements; 2. The fills is made according to the ink draft, the dimensions are marked as shown in the figure, the unmarked chamfer is R3, and the unmarked tolerance is +/-0.2mm; 3. The Chinese four is in bold. English and numbers are in ARIM, the character height is W29N **W06N** W28L **N06L** NDB3 2P/10A 出 ower WINSPE Outdoor W04N WINSIN W04L **M05L** NDB3 2P/10A Main Input W03N W03 z W02N Power Light W03L W02L NDB3 2P/20A Ferrite Beads W01N H. N F Outdoor Fan Remark 1. KA is an intermediate relay. 4 ... щ

# C.3 PMB Diagram (VSA9003)

## C.4 PMB Diagram (VSA9004)

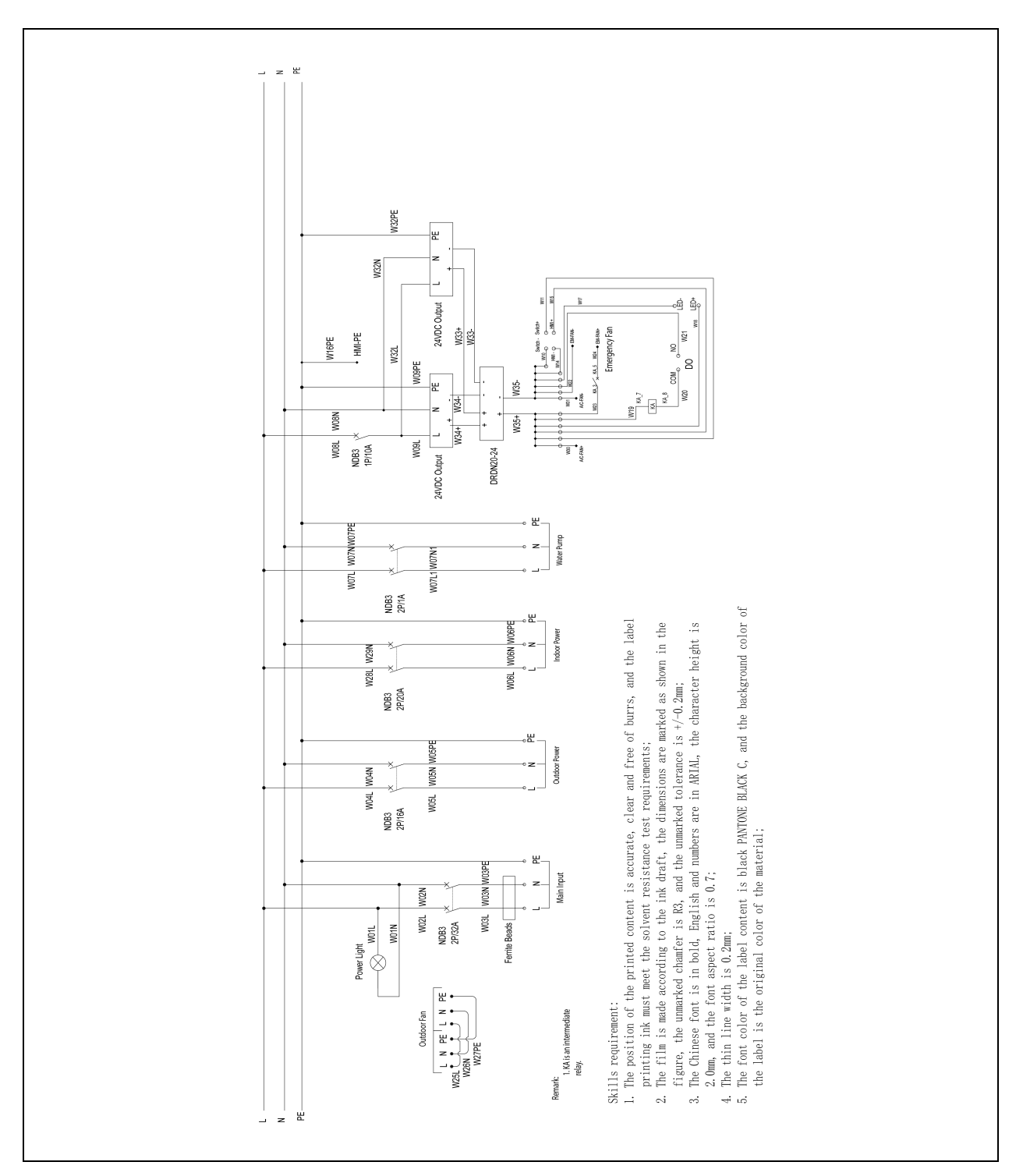

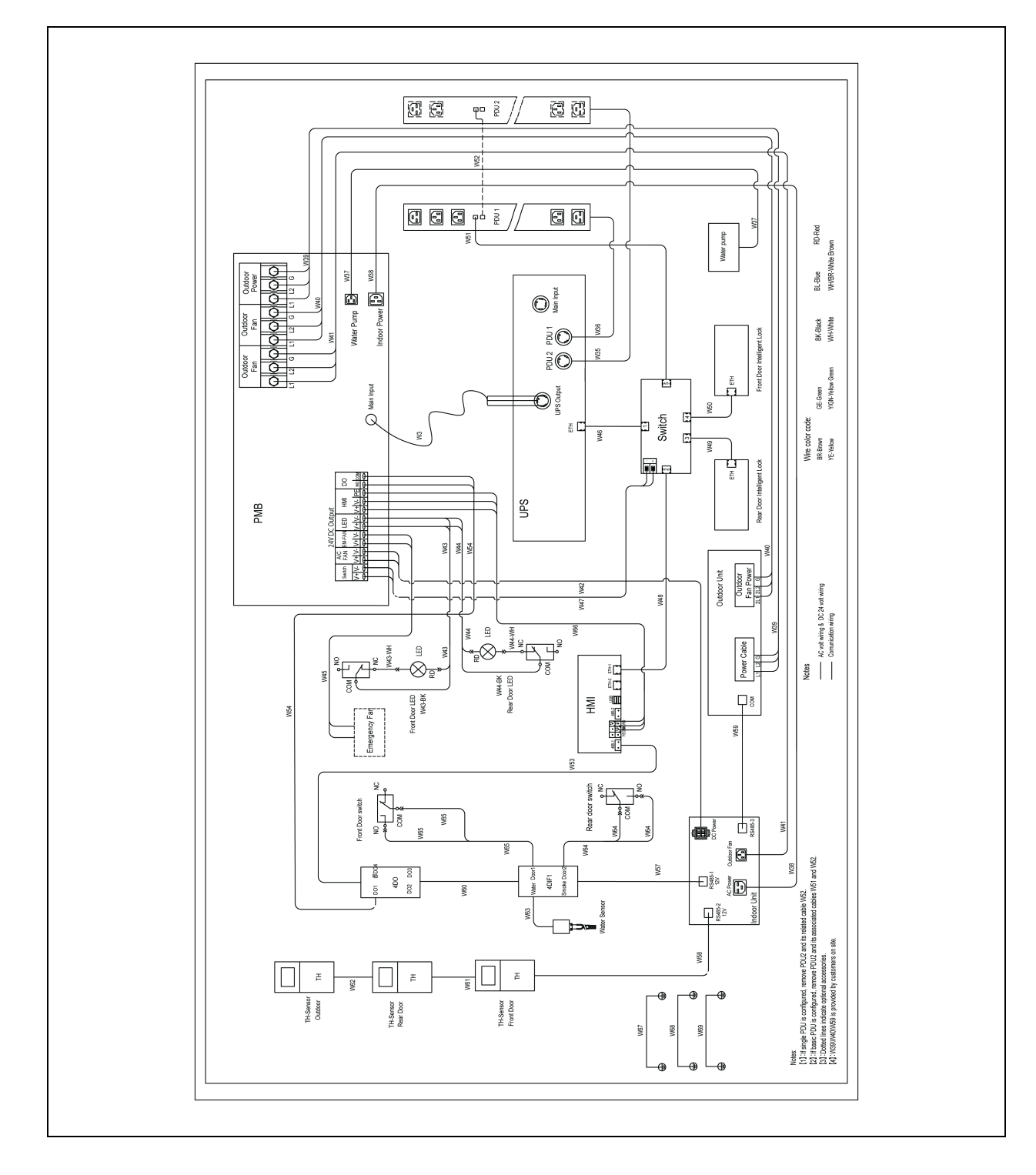

## C.5 System Diagram (VS3350 and VS3354)

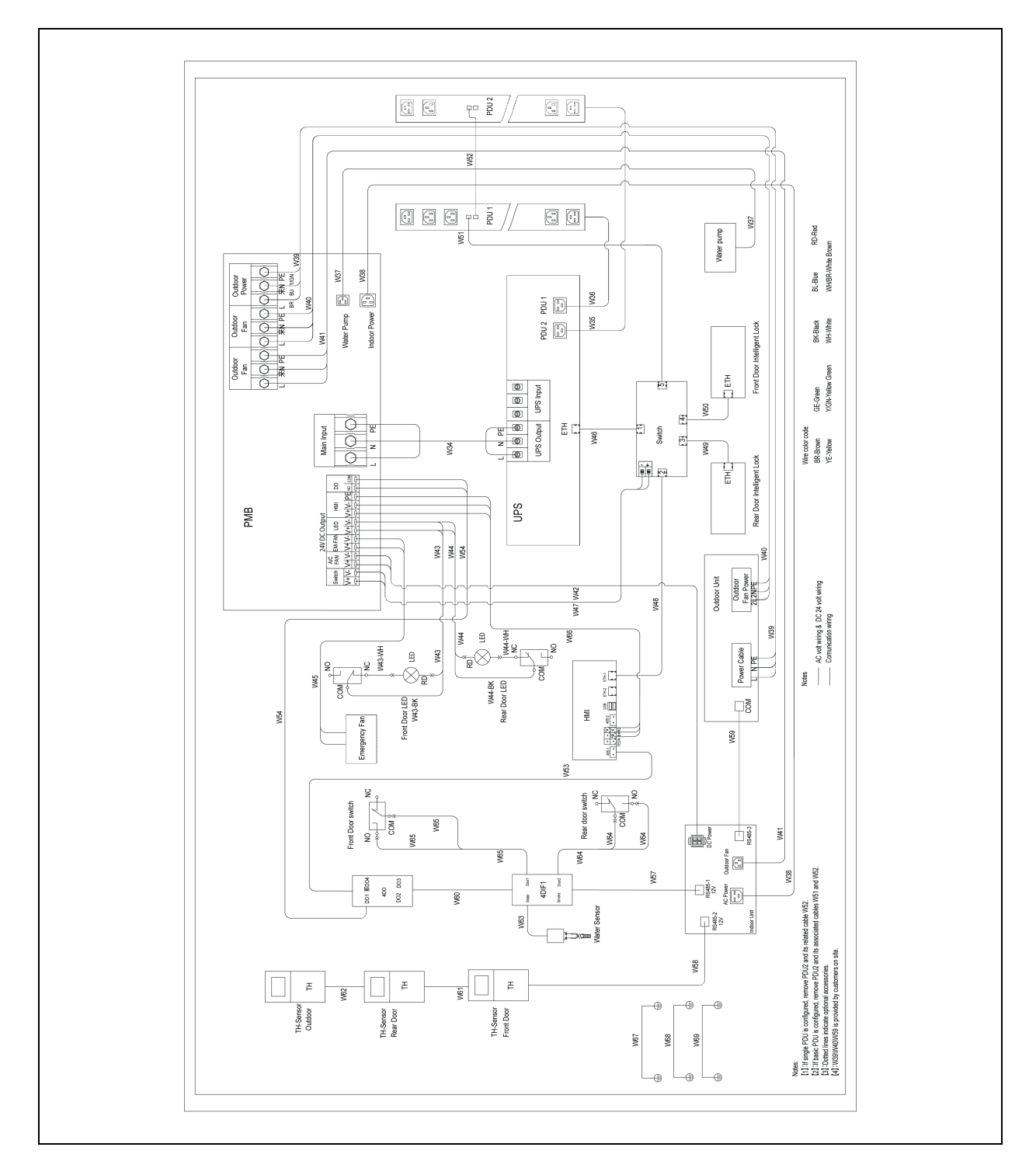

## C.6 System Diagram (VS3350I and VS3354I)

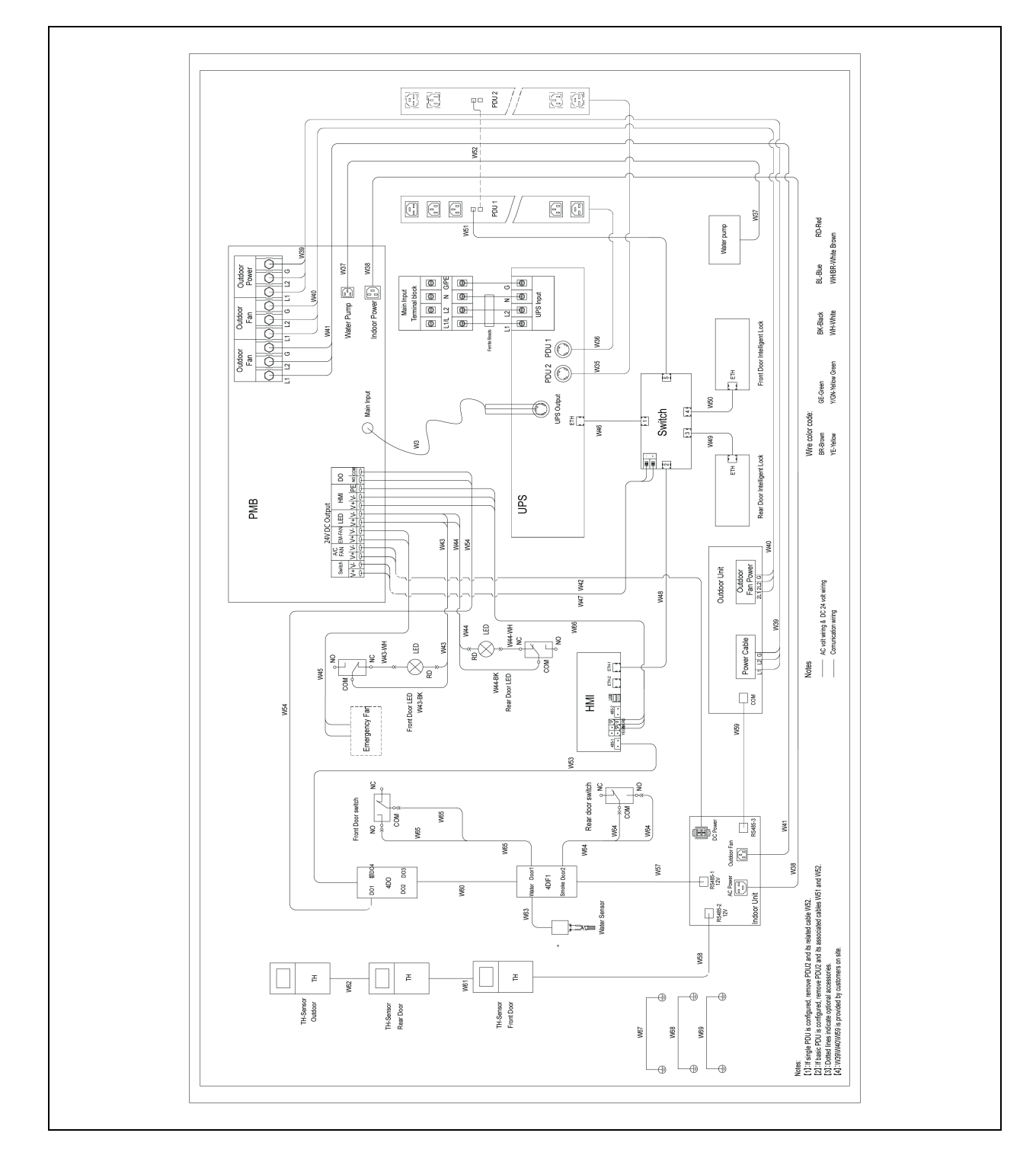

## C.7 System Diagram (VS3750)

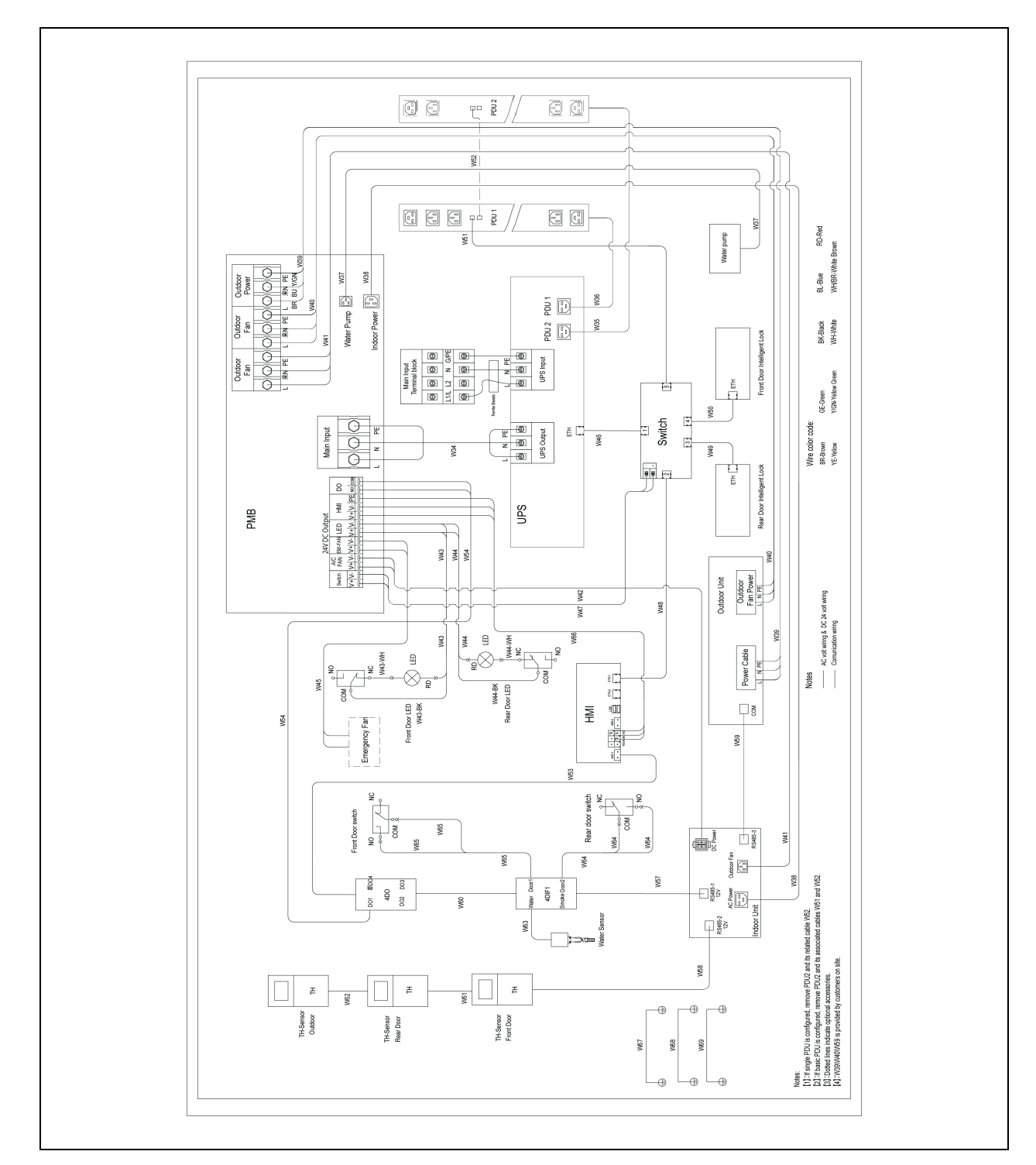

## C.8 System Diagram (VS3750I)

# **Appendix D: Hazardous Substances**

|                                                                                                    | Harmful substance          |                                 |                 |                                               |                                      |                                                |  |  |
|----------------------------------------------------------------------------------------------------|----------------------------|---------------------------------|-----------------|-----------------------------------------------|--------------------------------------|------------------------------------------------|--|--|
| Parts                                                                                                    | Lead or<br>Plumbum<br>(Pb) | Mercury or<br>Hydrargum<br>(Hg) | Cadmium<br>(Cd) | Hexavalent<br>chromium<br>(Cr6 <sup>+</sup> ) | Polybrominated<br>biphenyls<br>(PBB) | Polybrominated<br>diphenyl<br>ethers<br>(PBDE) |  |  |
| Vertiv™<br>SmartCabinet™ ID                                                                                                    | 0                          | 0                               | 0               | 0                                             | 0                                    | 0                                              |  |  |
| This form is prepared in accordance with the provisions of SJ/T 11363-2006                                                                                                    |                            |                                 |                 |                                               |                                      |                                                |  |  |
| O: Means the content of the hazardous substances in all the average quality materials of the part is within the limits specified in SJ/T-11363 - 2006                                                                                                    |                            |                                 |                 |                                               |                                      |                                                |  |  |
| X: Means the content of the hazardous substances in at least one of the average quality materials of the part is outside the limits specified in SJ/T-11363 - 2006                                                                                                    |                            |                                 |                 |                                               |                                      |                                                |  |  |
| Vertiv Co., Ltd. is committed to the design and manufacture of environment-friendly products. It will reduce and eventually eliminate toxic and hazardous substances in the products through unremitting efforts in research. However, limited by the current technical level, the following parts still contain hazardous substance due to the lack of reliable substitute or mature solution                                |                            |                                 |                 |                                               |                                      |                                                |  |  |
| Note:                                                                                                    |                            |                                 |                 |                                               |                                      |                                                |  |  |
| • Copper alloy contains Lead, high temperature solder contains Lead, and the high temperature solder in diode contains Lead                                                                                                    |                            |                                 |                 |                                               |                                      |                                                |  |  |
| Electrical switch contacts contain Cadmium and Cadmium compounds                                                                                                    |                            |                                 |                 |                                               |                                      |                                                |  |  |
| About Environmental Protection Use Period: The Environmental Protection Use Period of the product is marked on the product. Under normal working conditions and normal use of products observing relevant safety precautions, the hazardous substances in the product will not seriously affect the environment, personnel safety or property in the Environmental Protection Use Period starting from the manufacturing date |                            |                                 |                 |                                               |                                      |                                                |  |  |

Applicable product: LCD screen, PDU, PMB, air conditioner, UPS, emergency fan, cables, and more included in Vertiv™SmartCabinet™ ID

## Appendix E: FCC Compliance Statement

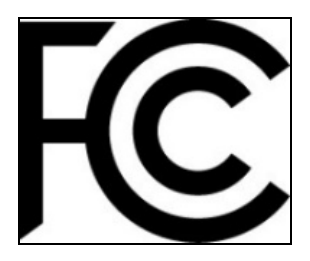

Unique Identifier: VS3354, VS3350, VS3750, ZRC03U, ZRC07U, ZCC03U, ZCC07U, ZCL03U, ZCL07U

NOTE: This equipment has been tested and found to comply with the limits for a Class A digital device, pursuant to part 15 of the FCC Rules. These limits are designed to provide reasonable protection against harmful interference when the equipment is operated in a commercial environment. This equipment generates, uses, and can radiate radio frequency energy and, if not installed and used in accordance with the instruction manual, may cause harmful interference to radio communications. Operation of this equipment in a residential area is likely to cause harmful interference in which case the user will be required to correct the interference at his own expense.

### **Connect with Vertiv on Social Media**

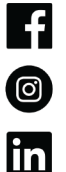

https://www.facebook.com/vertiv/

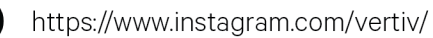

https://www.linkedin.com/company/vertiv/

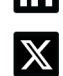

https://www.twitter.com/Vertiv/

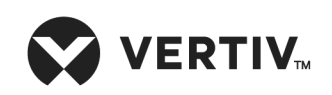

Vertiv.com | Vertiv Headquarters, 505 N Cleveland Ave, Westerville, OH 43082 USA

©2024 Vertiv Group Corp. All rights reserved. Vertiv<sup>™</sup> and the Vertiv logo are trademarks or registered trademarks of Vertiv Group Corp. All other names and logos referred to are trade names, trademarks or registered trademarks of their respective owners. While every precaution has been taken to ensure accuracy and completeness here, Vertiv Group Corp. assumes no responsibility, and disclaims all liability, for damages resulting from use of this information or for any errors or omissions.